# Lohn und Gehaltsabrechnung mit DATEV Lohn und Gehalt comfort

# Lösungsbuch

zur aktualisierten Neuauflage 2022

Günter Lenz, Stefan Dietz

#### **Hinweis:**

Sämtliche Ausdrucke und Listen können als PDF-Dateien unter der folgenden Webadresse kostenlos heruntergeladen werden:

www.bildner-verlag.de/00564

Verlag: BILDNER Verlag GmbH Bahnhofstraße 8 94032 Passau

http://www.bildner-verlag.de info@bildner-verlag.de

Autoren: Günter Lenz, Betriebswirt und Fachbereichsleiter kaufmännische Qualifizierung; Stefan Dietz, Standortleiter und kaufmännischer Fachdozent Kölner Wirtschaftsfachschule - Wifa-Gruppe - GmbH Koblenzer Straße 29 57072 Siegen www.wifa.de

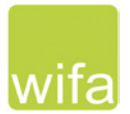

Bildnachweis: Hintergrund Deckblatt: © sasapanchenko - Fotolia.com

© 2022 Aktualisierte Neuauflage, BILDNER Verlag GmbH Passau

Die Informationen in diesen Unterlagen werden ohne Rücksicht auf einen eventuellen Patentschutz veröffentlicht. Warennamen werden ohne Gewährleistung der freien Verwendbarkeit benutzt. Bei der Zusammenstellung von Texten und Abbildungen wurde mit größter Sorgfalt vorgegangen. Trotzdem können Fehler nicht vollständig ausgeschlossen werden. Verlag, Herausgeber und Autoren können für fehlerhafte Angaben und deren Folgen weder eine juristische Verantwortung noch irgendeine Haftung übernehmen. Für Verbesserungsvorschläge und Hinweise auf Fehler sind Verlag und Herausgeber dankbar.

Fast alle Hard- und Softwarebezeichnungen und Markennamen der jeweiligen Firmen, die in diesem Buch erwähnt werden, können auch ohne besondere Kennzeichnung warenzeichen-, marken- oder patentrechtlichem Schutz unterliegen.

Die Unternehmen, Namen und Daten des verwendeten Übungsbeispiels sind frei erfunden. Ähnlichkeiten mit bestehenden Firmen sind rein zufällig und keinesfalls beabsichtigt.

Das Werk einschließlich aller Teile ist urheberrechtlich geschützt. Es gelten die Lizenzbestimmungen der BILD-NER-Verlag GmbH Passau.

DATEV ist eine Marke der DATEV eG, Nürnberg. Dieses Buch ist kein lizenziertes Produkt des Rechteinhabers DATEV eG, Nürnberg.

# Inhalt

|   | S. 40                                    | Übung: Hausbankdaten prüfen                                              | 7  |  |
|---|------------------------------------------|--------------------------------------------------------------------------|----|--|
|   |                                          | 5                                                                        |    |  |
|   | S. 43                                    | Übung: Institutionsdaten suchen                                          | 7  |  |
|   | S. 48                                    | Übung: Krankenkassen überprüfen                                          | 8  |  |
| 5 | Manda                                    | ntenübergreifende Stammdaten (Kanzleiebene)                              |    |  |
|   | S. 63                                    | Übung: Lohnarten prüfen                                                  | 13 |  |
|   | S. 67                                    | Übung: Lohnveränderungen und Zulagen prüfen                              | 14 |  |
|   | S. 68                                    | Übung: Kontierung Lohnarten prüfen                                       | 16 |  |
| 6 | Manda                                    | ntenstammdaten in Lohn und Gehalt anlegen                                |    |  |
|   | S. 76                                    | Fragen: Mandanten anlegen                                                | 17 |  |
|   | S. 84                                    | Fragen: Adressdaten erfassen                                             | 18 |  |
|   | S. 91                                    | Übung: Zahlungserstellung und Zahlungsarten                              | 18 |  |
|   | S. 94                                    | Fragen: Sozialversicherungsdaten festlegen                               | 20 |  |
|   | S. 98                                    | Fragen: Krankenkassen festlegen                                          | 20 |  |
|   | S. 100                                   | Übung: Krankenkassen hinterlegen                                         | 21 |  |
|   | S. 109                                   | Fragen: Angaben zu Berufsgenossenschaften festlegen                      | 24 |  |
|   | S. 114                                   | Fragen: Steuerdaten erfassen                                             | 25 |  |
|   | S. 116                                   | Fragen: Arbeitszeiten, Feiertage und Urlaubsanspruch hinterlegen         | 25 |  |
|   | S. 128                                   | Übung: Prüfen von Finanzbuchhaltungskonten                               | 26 |  |
|   | S. 131                                   | Übung: Lohnartennamen ändern                                             | 28 |  |
|   | S. 136                                   | Übung: Datensicherung                                                    | 28 |  |
|   | S. 137                                   | Wiederholungsübungen Mandantenstammdaten                                 | 29 |  |
|   | S. 137                                   | Übung Nr. 2                                                              | 29 |  |
|   | S. 137                                   | Übung Nr. 3                                                              | 31 |  |
|   | S. 138                                   | Übung Nr. 4                                                              | 31 |  |
|   | S. 139                                   | Übung Nr. 5                                                              | 32 |  |
|   | S. 139                                   | Übung Nr. 6                                                              | 33 |  |
|   | S. 139                                   | Übung Nr. 7                                                              | 34 |  |
|   | S. 140                                   | Übung Nr. 8                                                              | 35 |  |
|   | S. 140                                   | Übung Nr. 9                                                              | 35 |  |
|   | S. 140                                   | Übung Nr. 10                                                             | 36 |  |
| 7 | Mitarbo                                  | iterstammdaten                                                           |    |  |
|   | S. 145                                   | Übung: Mitarbeiter anlegen                                               | 36 |  |
|   | S. 150                                   | Übung: Mitarbeiter über die Mitarbeiterebene von Lohn und Gehalt anlegen | 38 |  |
| 8 | Lohn- und Gehaltsabrechnung Monat Januar |                                                                          |    |  |
|   | S. 213                                   | Übung: Bewegungsdaten über die Mitarbeiterebene erfassen                 | 41 |  |
|   | S. 227                                   | Übung: Bewegungsdaten über die Mandantenebene erfassen                   | 42 |  |

# 9 Lohn- und Gehaltsabrechnung Monat Februar

| S. 244 | Übung Bewegungsdaten erfassen      | .43 |
|--------|------------------------------------|-----|
| S. 245 | Übung Lohnabrechnungen durchführen | .44 |
| S. 246 | Übung Monatsabschluss durchführen  | .45 |

# 10 Lohn- und Gehaltsabrechnung Monat März

| S. 254 | Übung: Überstunden mit Überstundenzuschlag für Zeitlohnempfänger erfassen | 47 |
|--------|---------------------------------------------------------------------------|----|
| S. 260 | Übung: Überstunden mit Zuschlägen bei Gehaltsempfängern erfassen          | 49 |
| S. 260 | Wiederholungsübungen                                                      | 51 |
| S. 264 | Übung: Wiederholungsabrechnung durchführen                                | 52 |
| S. 264 | Wiederholungsübung: Monatsabschluss und offene RZ-Aufträge senden         | 54 |
| S. 270 | Übung: Buchungsbeleg und Lohnjournal überprüfen                           | 55 |

# 11 Lohn- und Gehaltsabrechnung Monat April

| S. 274 | Ubung: Abweichenden Stundensatz bei Lohnempfängern erfassen / Auswertungsdaten |    |
|--------|--------------------------------------------------------------------------------|----|
|        | ändern                                                                         | 56 |
| S. 279 | Übung: Jobticket erfassen                                                      | 58 |
| S. 284 | Übung: Fahrtkostenzuschuss erfassen                                            | 59 |
| S. 288 | Übung: Urlaubstage über die Mitarbeiterebene erfassen                          | 61 |
| S. 293 | Übung: Urlaubstage über die Mandantenebene erfassen                            | 64 |
| S. 297 | Wiederholungsübung: Bewegungsdaten erfassen und Mandanten sichern              | 64 |
| S. 301 | Wiederholungsübung: Monatsabschluss April 2021                                 | 65 |
| S. 302 | Übung: DÜ-Protokoll Beitragsnachweise kontrollieren                            | 67 |
| S. 314 | Fragen: Buchungsbeleg an DATEV Kanzlei-Rechnungswesen übergeben                | 70 |

# 12 Lohn- und Gehaltsabrechnung Monat Mai

| S. 319 | Übung: Lohnfortzahlung im Krankheitsfall Gehaltsempfänger | 71 |
|--------|-----------------------------------------------------------|----|
| S. 326 | Wiederholungsübung Teil 1 - Bewegungsdaten erfassen       | 73 |
| S. 326 | Wiederholungsübung Teil 2 - Monatsabschluss durchführen   | 74 |

# 13 Lohn- und Gehaltsabrechnung Monat Juni

| S. 342 | Übung: Urlaubsgeld erfassen                             | 76 |
|--------|---------------------------------------------------------|----|
| S. 348 | Teilaufgabe Überstunden erfassen                        | 77 |
| S. 349 | Wiederholungsübung Teil 1 – Bewegungsdaten erfassen     | 78 |
| S. 350 | Wiederholungsübung Teil 2 - Monatsabschluss durchführen | 82 |

# 14 Lohn- und Gehaltsabrechnung Monat Juli und August

| S. 362 | Übung: Steuerdaten ändern und Bewegungsdaten Mitarbeiter erfassen | 83 |
|--------|-------------------------------------------------------------------|----|
| S. 366 | Wiederholungsübung Teil 1 - Bewegungsdaten erfassen               | 87 |
| S. 366 | Wiederholungsübung Teil 2 - Monatsabschluss durchführen           | 88 |
| S. 367 | Lohn- und Gehaltsabrechnung Monat August                          | 89 |
| S. 368 | Teil 2 - Monatsabschluss                                          | 95 |
|        |                                                                   |    |

| 15 | Lohn- und Gehaltsabrechnung Monat September |                                                                                 |  |
|----|---------------------------------------------|---------------------------------------------------------------------------------|--|
|    | S. 372                                      | Übung: Neue Lohnart anlegen96                                                   |  |
| 16 | Lohn- u                                     | nd Gehaltsabrechnung Monat Oktober                                              |  |
|    | S. 414                                      | Wiederholungsübung: Bewegungsdaten für den Monat Oktober 2021 erfassen und Mo-  |  |
|    |                                             | natsabschluss durchführen97                                                     |  |
|    | S. 415                                      | Teil 2 - Besonderheiten                                                         |  |
|    | S. 416                                      | Teil 3 - Monatsabschluss                                                        |  |
| 17 | Lohn- und Gehaltsabrechnung Monat November  |                                                                                 |  |
|    | S. 420                                      | Übung: Weihnachtsgeld als Einmalzahlung erfassen                                |  |
|    | S. 424                                      | Wiederholungsübung Teil 1 - Bewegungsdaten erfassen                             |  |
|    | S. 424                                      | Teil 2 - Monatsabschluss durchführen                                            |  |
| 18 | Lohn- u                                     | nd Gehaltsabrechnung Monat Dezember                                             |  |
|    | S. 444                                      | Übung: Lohnsteueriahresausgleich auf der Mitarbeiterebene deaktivieren          |  |
|    | S. 445                                      | Wiederholungsübung: Bewegungsdaten erfassen und Monatsabschluss durchführen 110 |  |
| 19 | Lohn- u                                     | nd Gehaltsabrechnung Januar des Folgejahres                                     |  |
|    | S 489                                       | Wiederholungsübung Teil 1 - Bewegungsdaten erfassen 116                         |  |
|    | S 490                                       | Wiederholungsübung Teil 2 - Monatsahschluss 122                                 |  |
|    | 5.470                                       |                                                                                 |  |

Inhalt

# **3** Die Institutionsverwaltung

# S. 40.....Übung: Hausbankdaten prüfen

Prüfen Sie, ob die Bankdaten der PSD Bank Koblenz in der Institutionsverwaltung hinterlegt sind.

## Lösung

| Bankleitzahl: | 57090900    |
|---------------|-------------|
| BIC:          | GENODEF1P12 |

# S. 43.....Übung: Institutionsdaten suchen

### Aufgabe 1

 Suchen Sie in den Institutionen die zuständige Berufsgenossenschaft für die Firma Perm GmbH.
 Bezeichnung: BGHW

|       | 5 |          |
|-------|---|----------|
| Sitz: |   | Mannheim |

# Lösung

Nummer: **30** Betriebsnummer: **32064004** 

# Aufgabe 2

? Wie hoch ist die Höchstverdienstgrenze 2022 bei dieser Berufsgenossenschaft?

# Lösung

```
Seit 2019: 84.000,00 EUR
```

# Aufgabe 3

? Welcher Strukturschlüssel ist für den Bereich Elektro/Verlag ohne Ausl./ Pharma/ Orthopädiewaren hinterlegt?

# Lösung

| Strukturschlüssel: | 04 Elektro/Verlag ohne Ausl. / Pharma | / Orthopädiewaren |
|--------------------|---------------------------------------|-------------------|
|--------------------|---------------------------------------|-------------------|

.

. .

....

# S. 48.....Übung: Krankenkassen überprüfen

Suchen Sie in der Institutionsverwaltung über die Betriebsnummern die nachfolgenden Krankenkassen und tragen Sie die Erstattungssätze für die Umlage U1 und U2 sowie den Zusatzbeitrag in die nachfolgenden Tabellen ein.

| IKK Südwest           | Betriebsnummer: 55811201 |
|-----------------------|--------------------------|
| ККН                   | Betriebsnummer: 29137937 |
| BKK Continentale      | Betriebsnummer: 33865367 |
| Bundesknappschaft HVW | Betriebsnummer: 98000006 |

#### Lösung Aufgabe 1, IKK Südwest, Betriebsnummer 55811201

| Umlage U I     |         |     |                      |
|----------------|---------|-----|----------------------|
| U1_1 normal:   | 70,00 % | bei | 2,6 % (ab 01/2017) 🚺 |
| U1_1 normal:   | 70,00 % | bei | 2,8 % (ab 07/2021) 2 |
| U1_2 erhöht:   | 80,00 % | bei | 3,5 % (ab 01/2013) 🚯 |
| U1_3 ermäßigt: | 50,00 % | bei | 1,5 % (ab 01/2017) 4 |

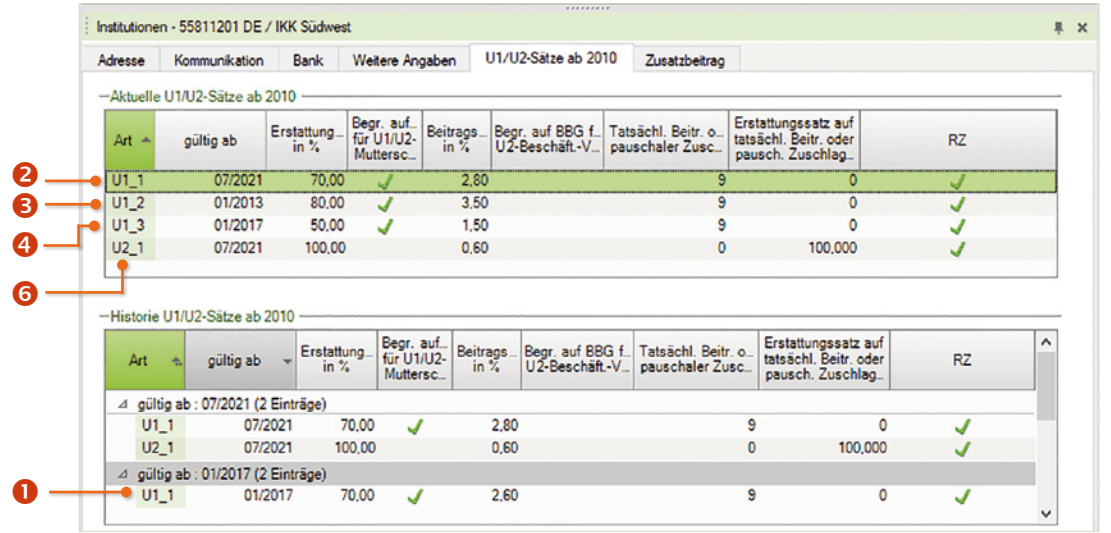

#### Umlage U2

| 02 |                | norma                                                |                                         | 00,00 /                                      | 0                                    | DC1               | 0,00 /0                          | (00 07/202                                 | 1) 🗸                                                                  |          |  |
|----|----------------|------------------------------------------------------|-----------------------------------------|----------------------------------------------|--------------------------------------|-------------------|----------------------------------|--------------------------------------------|-----------------------------------------------------------------------|----------|--|
|    | 01_            | 3 0                                                  | /1/2017                                 | 50,00                                        | <b>V</b>                             | 1,50              |                                  | 9                                          | 0                                                                     | <b>V</b> |  |
|    | 02_            | ,1 0                                                 | 7/2021                                  | 100,00                                       |                                      | 0,60              |                                  | 0                                          | 100,000                                                               | 1        |  |
| -  | Hist           | orie U1/U2-Sä                                        | itze ab 2010                            | 0 Erstattung                                 | Begr. auf.<br>für U1/U2-             | Beitrags_         | Begr. auf BBG f_                 | Tatsächl. Beitr. o                         | Erstattungssatz auf<br>tatsächl. Beitr. oder                          | RZ       |  |
| Ī  | Hist           | orie U1/U2-Sä<br>urt 🐀 gü                            | itze ab 2010<br>iltig ab 🕞              | 0                                            | Begr. auf<br>für U1/U2-<br>Muttersc  | Beitrags<br>in %  | Begr. auf BBG f<br>U2-BeschäftV  | Tatsächl. Beitr. o<br>pauschaler Zusc      | Erstattungssatz auf<br>tatsächl. Beitr. oder<br>pausch. Zuschlag      | RZ       |  |
|    | Hist<br>A<br>⊿ | orie U1/U2-Sä<br>vrt 🐀 gü<br>gültig ab : 01//        | iltig ab 🔹<br>2016 (2 Ein               | 0 Erstattung<br>in %                         | Begr. auf.<br>für U1/U2-<br>Muttersc | Beitrags<br>in %  | Begr. auf BBG f_<br>U2-BeschäftV | Tatsächl. Beitr. o<br>pauschaler Zusc      | Erstattungssatz auf<br>tatsächl. Beitr. oder<br>pausch. Zuschlag      | RZ       |  |
| -  | Hist<br>⊿      | orie U1/U2-Sä<br>vrt 🐟 gü<br>gültig ab : 01/<br>U1_1 | iltig ab 2010<br>2016 (2 Ein<br>01/2010 | 0<br>Erstattung<br>in %<br>hträge)<br>6 70,0 | Begr. auf<br>für U1/U2-<br>Muttersc  | Beitrags_<br>in % | Begr. auf BBG f_<br>U2-BeschäftV | Tatsächl. Beitr. o<br>pauschaler Zusc<br>9 | Erstattungssatz auf<br>tatsächl. Beitr. oder<br>pausch. Zuschlag<br>0 | RZ       |  |

. .

| usatzb        | eitra    | g                 | 1,50      | % (ab           | 0//2017)            |               |
|---------------|----------|-------------------|-----------|-----------------|---------------------|---------------|
| Institutioner | n - 5581 | 1201 DE / 1       | KK Südw   | est             |                     | <b>#</b>      |
| Adresse       | Komm     | unikation         | Bank      | Weitere Angaben | U1/U2-Sätze ab 2010 | Zusatzbeitrag |
| Zusatzbe      | itragssa | itze              |           | 07              |                     |               |
| yong ab       | -        | Zusatzber         | trag in % | RZ              |                     |               |
| 01/2015       |          | Lusatzber<br>1,20 | trag in % | √<br>✓          |                     |               |

# Lösung Aufgabe 2, KKH, Betriebsnummer 29137937

| Umlage | U1 |
|--------|----|
|--------|----|

| U1_1 normal:   | 70,00 % | bei | 2,40 % (ab 01/2019) |
|----------------|---------|-----|---------------------|
| U1_2 ermäßigt: | 50,00 % | bei | 1,80 % (ab 01/2019) |
| U1_3 erhöht:   | 80,00 % | bei | 3,10 % (ab 01/2019) |

Institutionen - 29137937 DE / EK KKH Kaufmännische Krankenkasse

| esse                     | Kommunikation                                           | Bank                                    | Weitere An                                                             | gaben U          | 1/U2-Sätze ab 20                | 10 Zusatzbeitrag                      |                                                                  |                |   |
|--------------------------|---------------------------------------------------------|-----------------------------------------|------------------------------------------------------------------------|------------------|---------------------------------|---------------------------------------|------------------------------------------------------------------|----------------|---|
| ktuelle                  | e U1/U2-Sätze ab                                        | 2010                                    |                                                                        |                  |                                 |                                       |                                                                  |                |   |
| Art 🗢                    | gültig ab                                               | Erstattung_<br>in %                     | Begr. auf<br>für U1/U2-<br>Muttersc                                    | Beitrags<br>in % | Begr. auf BBG f<br>U2-BeschäftV | Tatsächl. Beitr. o<br>pauschaler Zusc | Erstattungssatz auf<br>tatsächl. Beitr. oder<br>pausch. Zuschlag | RZ             |   |
| J1_1                     | 01/2022                                                 | 70,00                                   | 1                                                                      | 2,20             |                                 | 9                                     | 0                                                                | 1              |   |
| J1_2                     | 01/2022                                                 | 50,00                                   | 1                                                                      | 1,50             |                                 | 9                                     | 0                                                                | 1              |   |
| U1_3                     | 01/2022                                                 | 80,00                                   | 1                                                                      | 3,10             |                                 | 9                                     | 0                                                                | 1              |   |
| U2_1                     | 01/2022                                                 | 100,00                                  | )                                                                      | 0,54             |                                 | 2                                     | 20,000                                                           | 1              |   |
| listorie<br>Art          | gültig ab                                               | Erstatt                                 | ung Begr.<br>für U1                                                    | aufBeitra        | gs_Begr.aufBB                   | G f Tatsächl. Beitr                   | O Erstattungssatz<br>tatsächl. Beitr.                            | auf<br>oder RZ | ^ |
|                          |                                                         |                                         | <ul> <li>Mutte</li> </ul>                                              | rsc              | · U2-Descridit                  | -v pauschaler Zu                      | pausch. Zusch                                                    | lag_           |   |
| ⊿ gült                   | tig ab : 01/2019 (4                                     | Einträge)                               | * Mutte                                                                | rsc              | - OZ-Deschart                   | v pauschaler Zu                       | pausch. Zusch                                                    | lag            |   |
| ⊿ gült<br>U1             | tig ab : 01/2019 (4<br>I_1 01/2                         | Einträge)<br>2019                       | * Mutte                                                                | rsc_ III /       | 2,40                            | V pauschaler Zu                       | 9                                                                | lag<br>0       |   |
| ⊿ gült<br>U1<br>U1       | tig ab : 01/2019 (4<br> _1 01/2<br> _2 01/2             | Einträge)<br>2019 2<br>2019 5           | • Mutte<br>70.00 4<br>50.00 4                                          | rsc              | 2,40<br>1,80                    | -v pauschaier Zu                      | 9<br>9                                                           | lag_<br>0      |   |
| ⊿ gült<br>U1<br>U1<br>U1 | tig ab : 01/2019 (4<br> _1 01/2<br> _2 01/2<br> _3 01/2 | Einträge)<br>2019 2<br>2019 2<br>2019 8 | <ul> <li>Mutte</li> <li>70.00</li> <li>50.00</li> <li>30.00</li> </ul> |                  | 2,40<br>1,80<br>3,10            | v pauschaier 20                       | 9<br>9<br>9                                                      | lag_<br>0      |   |

#### Umlage U2

aültia ab : 01/2018 (2 Einträge)

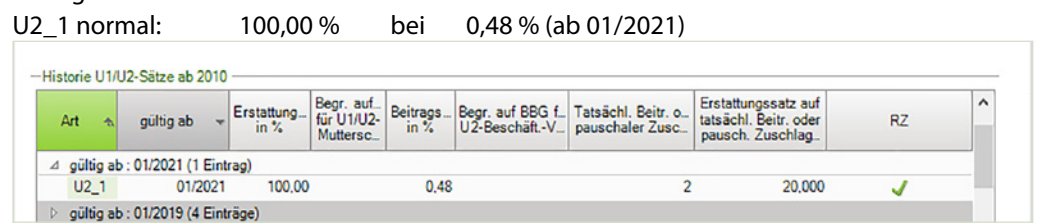

U2\_1 normal: 100,00 % bei 0,54 % (ab 01/2022)

| Art 🔺 | gültig ab | Erstattung<br>in % | Begr. auf<br>für U1/U2-<br>Muttersc | Beitrags<br>in % | Begr. auf BBG f<br>U2-BeschäftV | Tatsächl. Beitr. o<br>pauschaler Zusc | Erstattungssatz a<br>tatsächl. Beitr. od<br>pausch. Zuschla | uf<br>er<br>9- | RZ |
|-------|-----------|--------------------|-------------------------------------|------------------|---------------------------------|---------------------------------------|-------------------------------------------------------------|----------------|----|
| U1_1  | 01/2022   | 70.00              | 1                                   | 2,20             |                                 | 9                                     |                                                             | 0              | 1  |
| U1_2  | 01/2022   | 50.00              | 1                                   | 1,50             |                                 | 9                                     |                                                             | 0              | 1  |
| U1_3  | 01/2022   | 80,00              | 1                                   | 3,10             |                                 | 9                                     |                                                             | 0              | 1  |
| U2_1  | 01/2022   | 100,00             |                                     | 0,54             |                                 | 2                                     | 20.0                                                        | 00             | 1  |

#### Zusatzbeitrag 1,50 % (ab 01/2019)

| .orinabrech                                                                        | nung                              | × Kra                                                           | nkenkas                        | se ×                  |                    |           |       |                          |             |
|------------------------------------------------------------------------------------|-----------------------------------|-----------------------------------------------------------------|--------------------------------|-----------------------|--------------------|-----------|-------|--------------------------|-------------|
| lation:                                                                            | Deutsch                           | hland                                                           |                                | ~ Anzeige:            | Aktive In          | stitution | en    | ~                        |             |
| Schnellsuch                                                                        | ne 👻 [                            | 29137937                                                        | 7<br>Geschäfts                 | stele anlegen         |                    |           |       | Gruppierfe<br>Erweiterte | ld<br>Suche |
| Numme                                                                              | r                                 | Land                                                            | Bezeichr                       | lung                  |                    | Titel     | PLZ   | Ort                      | Gesc        |
| 2913793                                                                            | 37                                | DE                                                              | KKH Kau                        | fmännische Krankenk   | asse               | EK        | 30144 | Hannover                 |             |
| <                                                                                  |                                   |                                                                 |                                |                       |                    |           |       |                          | >           |
|                                                                                    |                                   |                                                                 |                                |                       |                    |           |       |                          |             |
| Institutione                                                                       | n - 29137                         | 937 DE /                                                        | EK KKH K                       | aufmannische Kranken  | kasse              |           |       |                          | ₩ ×         |
| Institutione<br>Adresse                                                            | n - 29137<br>Kommu                | 937 DE /<br>nikation                                            | Bank                           | Weitere Angaben       | u1/U2-Sä           | tze ab 2  | 010   | Zusatzbeitra             | × #<br>9    |
| Institutione<br>Adresse<br>Zusatzb                                                 | n - 29137<br>Kommu<br>eitragssät  | 937 DE /<br>nikation<br>ze                                      | Bank                           | Weitere Angaben       | U1/U2-Sä           | tze ab 2  | 010   | Zusatzbeitra             | 早 ×<br>9    |
| Adresse<br>-Zusatzbo<br>gültig ab                                                  | Kommu<br>eitragssät               | 937 DE /<br>nikation<br>ze<br>Zusatzbei                         | Bank<br>Bank                   | Weitere Angaben       | u1/U2-Sä           | tze ab 2  | 010   | Zusatzbeitra             | × #<br>و    |
| Adresse<br>-Zusatzbo<br>gültig ab<br>01/2015                                       | n - 29137<br>Kommu<br>eitragssät  | 937 DE /<br>nikation<br>ze<br>Zusatzbei<br>0,90                 | Bank<br>Bank                   | Weitere Angaben       | kasse<br>U1/U2-Sä  | tze ab 2  | 1010  | Zusatzbeitra             | 9<br>9      |
| Adresse<br>Zusatzb<br>gültig ab<br>01/2015<br>01/2016                              | n - 29137<br>Kommu<br>eitragssät  | 937 DE /<br>nikation<br>ze<br>Zusatzbei<br>0,90<br>1,20         | EK KKH K<br>Bank<br>itrag in % | Weitere Angaben<br>RZ | ikasse<br>U1/U2-Sä | tze ab 2  | 010   | Zusatzbeitra             | × #<br>9    |
| Institutione<br>Adresse<br>–Zusatzbe<br>gültig ab<br>01/2015<br>01/2016<br>04/2017 | en - 29137<br>Kommu<br>eitragssät | 937 DE /<br>nikation<br>ze<br>Zusatzbei<br>0,90<br>1,20<br>1,50 | EK KKH K<br>Bank<br>itrag in % | RZ                    | Kasse<br>U1/U2-Sä  | tze ab 2  | 2010  | Zusatzbeitra             | × #<br>9    |

# Lösung Aufgabe 3, BKK Continentale, Betriebsnummer 33865367

| Institutione         | n - 33865367 DE | / BKK Contine      | entale                              |                  |                                 |                                       |                                                                 |           |
|----------------------|-----------------|--------------------|-------------------------------------|------------------|---------------------------------|---------------------------------------|-----------------------------------------------------------------|-----------|
| Adresse              | Kommunikation   | Bank               | Weitere An                          | gaben            | U1/U2-Sätze ab 20               | 0 Zusatzbeitrag                       |                                                                 |           |
| -Aktuelle            | U1/U2-Sätze ab  | 2010               |                                     |                  |                                 |                                       |                                                                 |           |
| Art 🔺                | gültig ab       | Erstattung<br>in % | Begr. auf<br>für U1/U2-<br>Muttersc | Beitrags<br>in % | Begr. auf BBG f<br>U2-BeschäftV | Tatsächl. Beitr. o<br>pauschaler Zusc | Erstattungssatz au<br>tatsächl. Beitr. ode<br>pausch. Zuschlag. | f<br>r RZ |
|                      | 01/2022         | 60,00              | 1                                   | 1,70             |                                 | 9                                     |                                                                 | 0 🗸       |
| U1_1                 |                 |                    |                                     | 3 20             |                                 | 9                                     | )                                                               | 0 🗸       |
| U1_1<br>U1_2         | 01/2022         | 80,00              |                                     | 0,20             |                                 |                                       |                                                                 |           |
| U1_1<br>U1_2<br>U1_3 | 01/2022         | 80,00<br>50,00     | 5                                   | 1,40             |                                 | 9                                     |                                                                 | 0 🧹       |

# U1\_1 normal: 60,00 % bei 2,20 % (ab 09/2020)

| Art 🐟     | gültig ab      | *    | Erstattungssatz<br>in % | Begr. auf BBG<br>für U1/U2-<br>Mutterschaft | Beitragssatz<br>in % | Begr. auf BBG f<br>U2-BeschäftV | Tatsächl. Beitr<br>pauschaler Zus | Erstattungssatz auf<br>tatsächl. Beitr. oder<br>pausch. Zuschlag in % |
|-----------|----------------|------|-------------------------|---------------------------------------------|----------------------|---------------------------------|-----------------------------------|-----------------------------------------------------------------------|
| gültig at | b : 01/2021 (1 | Eint | rag)                    |                                             |                      |                                 |                                   |                                                                       |
| gültig at | b : 09/2020 (1 | Eint | rag)                    |                                             |                      |                                 |                                   |                                                                       |
| U1_1      | 09/2           | 020  | 60,00                   | 1                                           | 2,20                 |                                 | 9                                 |                                                                       |
| U1 2      | 09/2           | 020  | 80.00                   | J                                           | 4,10                 |                                 | 9                                 |                                                                       |

# U1\_2 erhöht: 80,00 % bei 3,20 % (ab 01/2022) **2**

| Art 🔹      | gültig ab      | *    | Erstattungssatz<br>in % | Begr. auf BBG<br>für U1/U2-<br>Mutterschaft                                                                                                    | Beitragssatz<br>in % | Begr. auf BBG f<br>U2-BeschäftV | Tatsächl. Beitr<br>pauschaler Zus | Erstattungssatz auf<br>tatsächl. Beitr. oder<br>pausch. Zuschlag in % |
|------------|----------------|------|-------------------------|----------------------------------------------------------------------------------------------------|----------------------|---------------------------------|-----------------------------------|-----------------------------------------------------------------------|
| > gültig a | ab : 01/2020 ( | Eint | rag)                    |                                                                                                    |                      |                                 |                                   |                                                                       |
| ⊿ gültig a | зь : 01/2018 ( | Eint | rag)                    |                                                                                                    |                      |                                 |                                   |                                                                       |
| U1_1       | 01/            | 2018 | 60,00                   | <ul> <li>Image: A second second s</li></ul> | 1,80                 |                                 | 9                                 |                                                                       |
| U1_2       | 01/            | 2018 | 80,00                   | 1                                                                                                    | 3,40                 |                                 | 9                                 |                                                                       |
| 111 2      | 01             | 2019 | 50.00                   | 1                                                                                                    | 1.50                 |                                 | Q                                 |                                                                       |

### U1\_2 erhöht: 80,00 % bei 4,10 % (ab 09/2020)

| Art    | •    | gültig ab  | *    | Erstattungssatz<br>in % | Begr. auf BBG<br>für U1/U2-<br>Mutterschaft | Beitragssatz<br>in % | Begr. auf BBG f<br>U2-BeschäftV | Tatsächl. Beitr<br>pauschaler Zus | Erstattungssatz auf<br>tatsächl. Beitr. oder<br>pausch. Zuschlag in ? |
|--------|------|------------|------|-------------------------|---------------------------------------------|----------------------|---------------------------------|-----------------------------------|-----------------------------------------------------------------------|
| gültig | ab   | 01/2021 (1 | Eint | rag)                    |                                             |                      |                                 |                                   |                                                                       |
| gültig | ab : | 09/2020 (1 | Eint | rag)                    |                                             |                      |                                 |                                   |                                                                       |
| U1_1   | 1    | 09/2       | 020  | 60,00                   | 1                                           | 2,20                 |                                 | 9                                 |                                                                       |
| U1_2   | 2    | 09/2       | 020  | 80,00                   | J                                           | 4,10                 |                                 | 9                                 |                                                                       |
| U1 3   | 3    | 09/2       | 020  | 50.00                   | 1                                           | 1.80                 |                                 | 9                                 |                                                                       |

# U1\_3 ermäßigt: 50,00 % bei 1,50 % (ab 01/2018)

| Art 4    | •  | gültig ab  | *    | Erstattungssatz<br>in % | Begr. auf BBG<br>für U1/U2-<br>Mutterschaft | Beitragssatz<br>in % | Begr. auf BBG f<br>U2-BeschäftV | Tatsächl. Beitr<br>pauschaler Zus | Erstattungssatz auf<br>tatsächl. Beitr. oder<br>pausch. Zuschlag in % |
|----------|----|------------|------|-------------------------|---------------------------------------------|----------------------|---------------------------------|-----------------------------------|-----------------------------------------------------------------------|
| d gültig | ab | 01/2018 (1 | Eint | rag)                    |                                             |                      |                                 |                                   |                                                                       |
| U1_1     |    | 01/2       | 018  | 60,00                   | 1                                           | 1,80                 |                                 | 9                                 |                                                                       |
| U1_2     | 2  | 01/2       | 018  | 80,00                   | 1                                           | 3,40                 |                                 | 9                                 |                                                                       |
| U1_3     |    | 01/2       | 018  | 50,00                   | 1                                           | 1,50                 |                                 | 9                                 |                                                                       |
| U2 1     |    | 01/2       | 018  | 100.00                  |                                             | 0.45                 |                                 | 2                                 | 20.0                                                                  |

# U1\_3 ermäßigt: 50 % bei 1,40 % (ab 01/2022) 3 U1\_3 ermäßigt: 50 % bei 1,80 % (ab 09/2020)

-Historie U1/U2-Sätze ab 2010 Begr. auf BBG für U1/U2-Erstattungssatz auf tatsächl. Beitr. oder pausch. Zuschlag in % Beitragssatz Begr. auf BBG f... Tatsächl. Beitr... in % U2-Beschäft.-V... pauschaler Zus. Erstattungssatz Art gültig ab ÷ Mutterschaft ▶ gültig ab : 01/2021 (1 Eintrag) ⊿ gültig ab : 09/2020 (1 Eintrag) 9 U1\_1 09/2020 60,00 1 2,20 9 80,00 4,10 U1\_2 09/2020 1 U1\_3 09/2020 50,00 1,80 9 1

# Umlage U2

| U2_1 normal: | 100,00 % | bei | 0,56 % (ab 01/2022) 4 |
|--------------|----------|-----|-----------------------|
| U2_1 normal: | 100,00 % | bei | 0,49 % (ab 01/2021)   |

| Art 🔹  | gültig ab       | *    | Erstattungssatz<br>in % | Begr. auf BBG<br>für U1/U2-<br>Mutterschaft | Beitragssatz<br>in % | Begr. auf BBG f<br>U2-BeschäftV | Tatsächl. Beitr<br>pauschaler Zus | Erstattungssatz auf<br>tatsächl. Beitr. oder<br>pausch. Zuschlag in % | RZ |
|--------|-----------------|------|-------------------------|---------------------------------------------|----------------------|---------------------------------|-----------------------------------|-----------------------------------------------------------------------|----|
| gültig | ab : 01/2021 (1 | Eint | rag)                    |                                             |                      |                                 |                                   |                                                                       |    |
| U2 1   | 01/2            | 021  | 100.00                  |                                             | 0.49                 |                                 | 2                                 | 20.000                                                                | 1  |

| Zusatzk       | eitrag              | 1,30%           | (ab 01/2020)              |               |     |
|---------------|---------------------|-----------------|---------------------------|---------------|-----|
| Zusatzk       | eitrag              | 1,40 %          | (ab 01/2021)              |               |     |
| Zusatzk       | eitrag              | 1,25 %          | (ab 01/2022)              |               |     |
| Institutioner | n - 33865367 DE / B | KK Continentale |                           |               | ≢ × |
| Adresse       | Kommunikation       | Bank Weitere An | gaben U1/U2-Sätze ab 2010 | Zusatzbeitrag |     |
| -Zusatzbe     | eitragssätze ———    |                 |                           |               |     |
| gültig ab     | ▲ Zusatzbeit        | RZ              |                           |               |     |
| 01/2015       | 0,90                | 1               |                           |               |     |
| 01/2016       | 1,10                | 1               |                           |               |     |
| 01/2017       | 1,30                | 1               |                           |               |     |
| 01/2019       | 1,10                | 1               |                           |               |     |
| 01/2020       | 1,30                | 1               |                           |               |     |
| 01/2021       | 1,40                | 1               |                           |               |     |
| 01/2022       | 1,25                | 1               |                           |               |     |

# Lösung Aufgabe 4, Bundesknappschaft HVW, Betriebsnummer 98000006

| 1 1 r                 | orn                             | nal:                                                      | 80,0                                                         | 00 %                                 | b                      | ei                              | 1,00 %                        | (ab 1              | 0/202                       | 0) (                  | 2                                                      |                                   |         |
|-----------------------|---------------------------------|-----------------------------------------------------------|--------------------------------------------------------------|--------------------------------------|------------------------|---------------------------------|-------------------------------|--------------------|-----------------------------|-----------------------|--------------------------------------------------------|-----------------------------------|---------|
| Institution           | en - 98                         | 000006 DE /                                               | BUN Knapr                                                    | schaft Hau                           | otverwaltu             | na                              |                               |                    |                             |                       | -                                                      |                                   |         |
| Adresse               | Ko                              | mmunikation                                               | Bank                                                         | Weitere A                            | ngaben                 | U1/U                            | 2-Sätze ab 201                | 0 Zi               | usatzbeitrag                |                       |                                                        |                                   |         |
| -Aktuell              | e U1/L                          | 2-Sätze ab 2                                              | 010                                                          |                                      |                        |                                 |                               |                    |                             |                       |                                                        |                                   |         |
| Art 🔺                 | g                               | ültig ab                                                  | Erstattung<br>in %                                           | Begr. auf.<br>für U1/U2<br>Muttersc. | Beitrag                | s Beg<br>U2-                    | r. auf BBG f<br>BeschäftV     | Tatsäch<br>pausch  | I. Beitr. o<br>aler Zusc    | Erst<br>tats<br>pau   | tattungssatz auf<br>ächl. Beitr. oder<br>sch. Zuschlag |                                   | RZ      |
| U1_1                  |                                 | 01/2022                                                   | 80,00                                                        | 1                                    | 0.                     | 90                              |                               |                    | 9                           |                       | 0                                                      |                                   | 1       |
| U2_1                  |                                 | 01/2022                                                   | 100,00                                                       | )                                    | 0.                     | 29                              |                               |                    | 0                           |                       | 100,000                                                |                                   | 1       |
| -mistori              | e u 1/U                         | 2-Satze ab 2                                              | 010                                                          |                                      |                        |                                 |                               |                    |                             |                       |                                                        |                                   |         |
| Art                   | *                               | gültig ab                                                 | ✓ Erstatt<br>in ?                                            | ung_Begr<br>6 für U<br>Mutt          | auf<br>1/U2-<br>ersc   | itrags_<br>in %                 | Begr. auf BBC<br>U2-Beschäft. | G f_ Tat<br>V_ pat | tsächl. Beit<br>uschaler Zu | r. o<br>ISC           | Erstattungssatz<br>tatsächl. Beitr.<br>pausch. Zusch   | auf<br>oder<br>lag_               | RZ      |
| Art<br>⊿ gü           | tig ab                          | gültig ab<br>: 01/2022 (2                                 | Erstatt<br>in 3<br>Einträge)                                 | ung_<br>6<br>6<br>Mutt               | auf_<br>1/U2-<br>ersc_ | itrags<br>in %                  | Begr. auf BBC<br>U2-Beschäft. | 6 f_ Tat<br>V_ par | tsächl. Beit<br>uschaler Zu | r. o<br>ISC           | Erstattungssatz<br>tatsächl. Beitr. (<br>pausch. Zusch | auf<br>oder<br>lag_               | RZ      |
| Art<br>⊿gü<br>U       | tig ab<br>1_1                   | gültig ab<br>: 01/2022 (2<br>01/2                         | Einträge)                                                    | ung Begr<br>für U<br>Mutt            | auf<br>1/U2-<br>ersc   | itrags<br>in %<br>0.90          | Begr. auf BBC<br>U2-Beschäft  | 6 f_ Tat<br>V_ par | tsächl. Beit<br>uschaler Zu | r. o<br>isc<br>9      | Erstattungssatz<br>tatsächl. Beitr.<br>pausch. Zusch   | auf<br>oder<br>lag_<br>0          | RZ      |
| Art<br>⊿gü<br>U<br>U  | tig ab<br>1_1<br>2_1            | gültig ab<br>: 01/2022 (2<br>01/2<br>01/2                 | Erstatt<br>in 3<br>Einträge)<br>022 (1<br>022 1              | 80.00 00.00                          | auf<br>1/U2-<br>ersc   | itrags<br>in %<br>0.90<br>0.29  | Begr. auf BBC<br>U2-Beschäft. | à f_ Tat<br>V_ par | tsächl. Beit<br>uschaler Zu | r. o<br>isc<br>9<br>0 | Erstattungssatz<br>tatsächl. Beitr.<br>pausch. Zusch   | auf<br>oder<br>lag_<br>0<br>.000  | RZ<br>V |
| Art<br>⊿gū<br>U<br>U. | tig ab<br>1_1<br>2_1<br>Itig ab | gültig ab<br>: 01/2022 (2<br>01/2<br>01/2<br>: 10/2020 (2 | Erstatt<br>in ?<br>Einträge)<br>022 (<br>022 1)<br>Einträge) | ung_<br>für U<br>Mutti<br>30.00      | auf_<br>1/U2-<br>ersc_ | itrags_<br>in %<br>0.90<br>0.29 | Begr. auf BBC<br>U2-Beschäft. | 6 f. Tal           | tsächl. Beit<br>uschaler Zu | r. o<br>isc<br>9<br>0 | Erstattungssatz<br>tatsächl. Beitr. (<br>pausch. Zusch | auf<br>oder<br>lag_<br>0<br>0,000 | RZ<br>V |

| -Historie U1/U2-Sätze ab 20 | 010    |          | 1              | - |
|-----------------------------|--------|----------|----------------|---|
| U2_1 normal:                | 0,39 % | 100,00 % | (ab 10/2020)   |   |
| 02_1 normal:                | 0,29 % | 100,00 % | (ad 01/2022) 🕑 |   |

| A | Art   | *       | gültig ab  | 4    | Erstattungssatz<br>in % | Begr. auf BBG<br>für U1/U2-<br>Mutterschaft | Beitragssatz<br>in % | Begr. auf BBG f<br>U2-BeschäftV | Tatsächl. Beitr<br>pauschaler Zus | Erstattungssatz auf<br>tatsächl. Beitr. oder<br>pausch. Zuschlag in % | RZ | ^ |
|---|-------|---------|------------|------|-------------------------|---------------------------------------------|----------------------|---------------------------------|-----------------------------------|-----------------------------------------------------------------------|----|---|
| ⊿ | gülti | ig ab : | 10/2020 (2 | Eint | räge)                   |                                             |                      |                                 |                                   |                                                                       |    |   |
|   | U1_   | _1      | 10/2       | 020  | 80,00                   | 1                                           | 1,00                 |                                 | 9                                 | 0                                                                     | 1  |   |
|   | U2_   | 1       | 10/2       | 020  | 100.00                  |                                             | 0,39                 |                                 | 0                                 | 100,000                                                               | 1  |   |
| ⊿ | gülti | ig ab : | 06/2019 (1 | Eint | rag)                    |                                             |                      |                                 |                                   |                                                                       |    |   |
|   | U2    | 1       | 06/2       | 019  | 100,00                  |                                             | 0,19                 |                                 | 0                                 | 100,000                                                               | 1  |   |

12

| Zusatzl      | beitrag:        | 1,1      | 0% (                  | ab 10/2018)         |               |     |
|--------------|-----------------|----------|-----------------------|---------------------|---------------|-----|
| Zusatzl      | beitrag:        | 1,6      | 50% (                 | ab 01/2021)         |               |     |
| Institutione | n - 98000006 DE | BUN Knap | opschaft Hauptverwalt | ung                 |               | ź × |
| Adresse      | Kommunikation   | Bank     | Weitere Angaben       | U1/U2-Sätze ab 2010 | Zusatzbeitrag |     |
| -Zusatzb     | eitragssätze —  |          |                       |                     |               |     |
| gültig ab    | Zusatzb         | eit. RZ  |                       |                     |               |     |
| 01/2015      | 0,80            | 1        |                       |                     |               |     |
| 01/2016      | 1.30            | 1        |                       |                     |               |     |
| 10/2018      | 1,10            | 1        |                       |                     |               |     |
| 01/2021      | 1.60            | 1        |                       |                     |               |     |
|              |                 |          |                       |                     |               |     |

# 5 Mandantenübergreifende Stammdaten (Kanzleiebene)

# S. 63.....Übung: Lohnarten prüfen

Prüfen Sie, ob alle nachfolgenden Lohnarten kanzleiweit hinterlegt sind und tragen Sie hier die Lohnartennummer ein.

# Brutto-Bezüge der Arbeitnehmer

| Gehalt                                | Lohnart-Nr. 2000 |
|---------------------------------------|------------------|
| Ausbildungsvergütung, kfm.            | Lohnart-Nr. 2010 |
| Stundenlohn                           | Lohnart-Nr. 1000 |
| Feiertagslohn                         | Lohnart-Nr. 1012 |
| Aushilfslohn, Std.                    | Lohnart-Nr. 2200 |
| AG-Anteil VWL, lfd                    | Lohnart-Nr. 3100 |
| Netto Be- und Abzüge der Arbeitnehmer |                  |
| VWL                                   | Lohnart-Nr. 9840 |
| Vorschuss                             | Lohnart-Nr. 9000 |

Aufgabe 1

# S. 67.....Übung: Lohnveränderungen und Zulagen prüfen

200 Prüfen Sie bei folgenden Lohnarten, welche Lohnveränderungen bzw. Zulagen dort hinterlegt sind und tragen Sie die Ergebnisse hier ein.

|                  | L                                         | _ohnart<br>nummei            | en-                          | Lohnart                                           |                                                                                                    |           | Zulage                          | Lohnvei  | ränderur    | g         |
|------------------|-------------------------------------------|------------------------------|------------------------------|---------------------------------------------------|----------------------------------------------------------------------------------------------------|-----------|---------------------------------|----------|-------------|-----------|
|                  | 1                                         | 020                          |                              | Schichtzulage, 15 %                               |                                                                                                    |           | КА                              | LV20     |             |           |
|                  |                                           |                              |                              |                                                   |                                                                                                    |           | Keine Angabe                    | Zuschlag | gssatz voi  | า 15 %    |
|                  |                                           |                              |                              |                                                   |                                                                                                    |           |                                 |          |             |           |
| ATEV-Stand       | dardlohnarten                             |                              |                              |                                                   |                                                                                                    |           |                                 |          |             |           |
| Die Be<br>Zur Be | earbeitung der Lohn<br>earbeitung wechsel | arten ist nu<br>n Sie nach M | r noch im Ma<br>landant > Ma | ndanten möglich.<br>Indantendaten > Anpassung Loh | narten                                                                                                    | > Lohn    | arten.                          |          |             |           |
| Lohnartennu      | ummer:                                    | 1020                         | Schichtzulage                | , 15%                                             | _                                                                                                    | shift pre | emium, 15%                      |          |             |           |
|                  | _                                         | LECON                        |                              | der Barrie Chi                                    |                                                                                                    | 7.4.00    |                                 |          |             |           |
| Lohnartenke      | ern/Thema:                                | 10-501                       | Lauren                       | der Bezug, Sta.                                   |                                                                                                    | Zulage    |                                 |          |             |           |
| Grundrecher      | nformel:                                  | Stunden *                    | (Stundenlohn -               | + allg. Zulage + pers. Zulage) * Lohnv            | eränder                                                                                                    | ung       |                                 | ~        |             |           |
|                  |                                           |                              |                              |                                                   |                                                                                                    |           |                                 |          |             |           |
| Nr.              | Lobnartenname                             |                              | <u>^</u>                     | Grundlagen Gesetzliche Behandlung                 | Eoloe                                                                                                    | lohnarter | Durchschnitte Baulohn           |          |             |           |
| 1000 5           | Stundenlohn                               |                              |                              | 2                                                 | 1 Forde                                                                                                    |           | -   Secondarius   Second        |          |             |           |
| 1010 N           | Nachtstundenlohn                          |                              |                              | Grundlagen für die Lohnermit                      | tlung                                                                                                    |           |                                 |          |             |           |
| 1011 S           | Sonntagsstundenlohn                       |                              |                              |                                                   | _                                                                                                    |           | In the second                   |          |             |           |
| 1012 F           | Feiertagslohn                             |                              |                              | Faktorschlüssel:                                  | STO                                                                                                    | 1 -       | Stundeniohn 1                   |          |             |           |
| 1013 p           | produktive Feiertagsstu                   | unden                        |                              | Anzahl Monate Durchschnitt:                       |                                                                                                    |           |                                 |          |             |           |
| 1020 S           | Schichtzulage, 15%                        |                              |                              |                                                   | <u></u>                                                                                                    | _         |                                 |          |             |           |
| 1030             | eistungszulage                            |                              |                              | Anzani Monate Zeitversatz:                        | 1                                                                                                    |           |                                 |          |             |           |
| 1050 5           | Sozialstunden (bez. zur                   | n Arzt)                      |                              | Zulage kanzleiweit:                               | <k. <="" td=""><td>A.&gt; 🔻</td><td><keine angabe=""></keine></td><td></td><td>Zulag</td><td>enbeträge</td></k.> | A.> 🔻     | <keine angabe=""></keine>       |          | Zulag       | enbeträge |
| 1051 5           | Sonderurlaub                              |                              |                              | Zulane mandantenweit:                             | K                                                                                                    |           | <keine angabe=""></keine>       |          |             |           |
| 1052 B           | Betriebsratsstunden                       |                              |                              | zulage manual terment.                            | 1 54.0                                                                                                    | ···       |                                 |          |             |           |
| 1053 B           | Betriebsversammlung                       |                              |                              | Zulage persönlich:                                | <k. <="" td=""><td>A.&gt; 🔻</td><td><keine angabe=""></keine></td><td></td><td></td><td></td></k.>               | A.> 🔻     | <keine angabe=""></keine>       |          |             |           |
| 1060 S           | Stunden*Zuschlag (Bet                     | r)                           |                              | Lohnveränderung:                                  | LV20                                                                                                    | ) -       | Schichtzulage                   |          | Proz        | entsätze  |
| 1070 S           | Sonstige, bezahlte Stur                   | nden                         |                              |                                                   | 1                                                                                                    |           | 1                               |          |             |           |
| 1100 0           | bezanite Preistellung                     | ütuno                        |                              | Behandlung in der Lohnsteuer                      | besche                                                                                                    | einigung  | 1                               |          |             |           |
| 1101 0           | Überstundengrundverg                      | ütung                        |                              |                                                   | Zeile                                                                                                    |           |                                 |          | Guitig      | ab:       |
| 1110 Ü           | Überstundengrundverg                      | ütung                        |                              | Ausweis in der LStB:                              | J Zene                                                                                                    | 2         |                                 |          | 101/20      | 14        |
| 1200 Ü           | Überstundenzuschlag,                      | 25%                          |                              |                                                   |                                                                                                    |           |                                 |          |             |           |
| <                |                                           |                              | >                            |                                                   | Lohnv                                                                                                    | eränderu  | ngen (Kanzlei)                  |          |             | ? :       |
|                  |                                           |                              |                              |                                                   |                                                                                                    |           |                                 |          |             |           |
|                  |                                           |                              |                              |                                                   | L K                                                                                                    | ürzel     | Bezeichnung der Lohnveränderung |          | Prozentsatz | Gültig ab |
| Schließen        | n Hilfe                                   |                              |                              |                                                   | LL.                                                                                                    | V15       | Uberstundenzuschlag 2           |          | 30,00 %     | 01/1999   |
|                  |                                           |                              |                              |                                                   | H                                                                                                    | v16       | Uberstundenzuschlag 3           |          | 40,00 %     | 01/1999   |
|                  |                                           |                              |                              |                                                   | H                                                                                                    | V17       | Uberstundenzuschlag 4           |          | 50,00 %     | 01/1999   |
|                  |                                           |                              |                              |                                                   | L L                                                                                                    | V18       | Uberstundenzuschlag 5           |          |             |           |
|                  |                                           |                              |                              |                                                   | L                                                                                                    | V19       | Uberstundenzuschlag 6           |          |             |           |
|                  |                                           |                              |                              |                                                   | ⇒ L                                                                                                    | V20       | Schichtzulage                   |          | 15,00 %     | 01/1999   |
|                  |                                           |                              |                              |                                                   | L                                                                                                    | V21       | %-Satz aus Festbetrag           |          | 10,00 %     | 01/1999   |
|                  |                                           |                              |                              |                                                   | L                                                                                                    | VPS       | Pauschalsteuersatz/Umwälzung    |          |             |           |
|                  |                                           |                              |                              |                                                   | L                                                                                                    | V50       | Lohnveränderung 1               |          |             |           |
|                  |                                           |                              |                              |                                                   |                                                                                                    | 0         |                                 |          |             |           |

Historie neu Zeile löschen

Hife

Schließen

# Aufgabe 2

| Lohnarten-<br>nummer | Lohnart                   | Zulage   | Lohnveränderung |
|----------------------|---------------------------|----------|-----------------|
| 1060                 | Stunden * Zuschlag (Betr) | ZU01     | КА              |
|                      |                           | 0,51 EUR | Keine Angabe    |

| ohnart                       | ennummer:                                                                      | 1060      | Lohnarten<br>Stunden*2 | name deutsch:<br>Zuschlag (Betr) |                      | Lohnarte<br>hours*b              | nname englisch:<br>onus (amount) |        |                                |   |
|------------------------------|--------------------------------------------------------------------------------|-----------|------------------------|----------------------------------|----------------------|----------------------------------|----------------------------------|--------|--------------------------------|---|
| ohnart                       | enkern/Thema:                                                                  | LFS01     | Lau                    | fender Bezug, Std.               |                      | Allgemei                         | ne Lohnart                       |        |                                |   |
| Grundre                      | chenformel:                                                                    | Stunden 1 | * (Stundenlo           | nn + allg. Zulage + pers. Zulage | ) * Lohnvera         | inderung                         |                                  | ~      |                                |   |
| Nr.                          | Lohnartenname                                                                  |           | ^                      | Grundlagen Gesetzliche Be        | handlung             | Eolgelohnarten                   | Durchschnitte                    |        |                                |   |
| 1000<br>1010                 | Stundenlohn<br>Nachtstundenlohn                                                |           |                        | Grundlagen für die Lol           | hnermittlu           | ng                               |                                  |        |                                |   |
| 011                          | Sonntagsstundenlohn<br>Feiertagslohn                                           |           |                        | Faktorschlüssel:                 | 1                    | ZU00 👻                           | nur Zulage                       |        |                                |   |
| 1013                         | produktive Feiertagsstund<br>Schichtzulage, 15%                                | unden     | nden                   | Anzahl Monate Durch              | schnitt:             |                                  |                                  |        |                                |   |
| 1030                         | Leistungszulage                                                                |           |                        | Anzahl Monate Zeitve             | rsatz:               |                                  |                                  |        |                                |   |
| 1040                         | Erschwerniszulage                                                              |           |                        | 7ulane kanzleiweit:              |                      | 71101                            | Zulage 1                         |        | Zulagenheträg                  |   |
| 1050                         | Sozialstunden (bez. zum A                                                      | rzt)      |                        | Longe hundernere                 | _                    |                                  | ]                                |        |                                |   |
| 1051                         | Sonderurlaub                                                                   |           |                        | Zulage mandantenwei              | it:                  | <k.a.> 🔻</k.a.>                  | <keine angabe=""></keine>        |        |                                |   |
| 1052                         | Betriebsratsstunden                                                            |           |                        | Zulage persönlich:               |                      |                                  | And A                            |        | 2                              | - |
| 055                          | Stunden*Zuschlag (Betr)                                                        |           |                        | Zunge personnen. Z               | ulagen (Ka           | nzlei)                           |                                  |        | ſ                              |   |
| 070                          | Sonstige, bezahlte Stunde                                                      | n .       |                        | Lohnveränderung:                 |                      |                                  |                                  |        |                                | _ |
| 080                          | Bezahlte Freistellung                                                          |           |                        |                                  | Kürzel               | Bezeichnur                       | ng der Zulage                    | Betrag | Gültig ab                      |   |
|                              | Überstundengrundvergütt                                                        | ung       |                        | Behandlung in der I              | ➡ ZU01               | Zulage 1                         |                                  | 0,5    | 1 EUR 01/1999                  |   |
| 100                          | 0 Überstundengrundvergütung<br>1 Überstundengrundvergütung                     | ung       |                        | Average in deal of               | 71102                | Zulace 2                         |                                  | 40.90  | EUR 01/1999                    | - |
| 100<br>101                   |                                                                                | tung      |                        | Ausweis in der LSt               | 2002                 | Luidye Z                         |                                  | -0,30  | 100K 01/1999                   | _ |
| 100<br>101<br>110            | Überstundengrundvergütt                                                        | ung       |                        |                                  |                      |                                  |                                  | 0.27   |                                |   |
| 100<br>101<br>110<br>200     | Überstundengrundvergüt.<br>Überstundengrundvergüt.<br>Überstundenzuschlag, 25  | ung<br>%  |                        |                                  | ZU03                 | Zulage 3                         |                                  | 0,36   | 5 EUR 01/1999                  |   |
| 1100<br>1101<br>1110<br>1200 | Überstundengrundvergutt<br>Überstundengrundvergütt<br>Überstundenzuschlag, 25  | ung<br>%  |                        |                                  | ZU03<br>ZU03         | Zulage 3<br>Zulage 3             |                                  | 0,3    | 5 EUR 01/1999<br>) EUR 01/2004 | - |
| 1100<br>1101<br>1110<br>1200 | Überstundengrundvergutt<br>Überstundengrundvergütt<br>Überstundenzuschlag, 25' | ung<br>%  |                        |                                  | ZU03<br>ZU03<br>ZU04 | Zulage 3<br>Zulage 3<br>Zulage 4 |                                  | 0,30   | 6 EUR 01/1999<br>DEUR 01/2004  | _ |

# Aufgabe 3

| Lohnarten-<br>nummer | Lohnart                     | Zulage       | Lohnveränderung        |
|----------------------|-----------------------------|--------------|------------------------|
| 2042                 | %-Satz aus Festbetrag, lfd. | KA           | LV21                   |
|                      |                             | Keine Angabe | Zuschlagssatz von 10 % |

| DATEV-Standardlohnarten                        |                                                       |                                             |             |                 |                           |             |                |
|------------------------------------------------|-------------------------------------------------------|---------------------------------------------|-------------|-----------------|---------------------------|-------------|----------------|
| i Die Bearbeitung der I<br>Zur Bearbeitung wed | Lohnarten ist nur noch im<br>hseln Sie nach Mandant > | Mandanten möglich.<br>Mandantendaten > Anpa | ssung Lohr  | arten > Lohna   | rten.                     |             |                |
|                                                | Lobnarter                                             | name deutsch:                               |             | Lobnarten       | name englisch:            |             |                |
| Loboartennummer:                               | 2042 %-Satz a                                         | us Festbetrag, lfd.                         |             | percenta        | ge from fix amount.per    |             |                |
|                                                |                                                       |                                             |             |                 |                           |             |                |
| Lohnartenkern/Thema:                           | LFD01                                                 | ufender Bezug, Betrag                       |             | Umsatzbe        | eteiligung                |             |                |
| Grundrechenformel:                             | Grundbetrag * Lohnv                                   | eränderung                                  |             |                 |                           | ~           |                |
|                                                | ,                                                     |                                             |             |                 |                           | _           |                |
|                                                |                                                       |                                             |             |                 |                           |             |                |
| Nr. A Lohnartenname                            | ^                                                     | Grundlagen Gesetzliche                      | Behandlung  | Eolgelohnarten  | Durchschnitte             |             |                |
| 2000 Gehalt                                    |                                                       |                                             |             | 1000 C 10 C     |                           |             |                |
| 2001 Enegattengehalt                           | h a la                                                | Grundlagen für die                          | Lohnermitt  | lung            |                           |             |                |
| 2002 Geschartsfuhrerge                         | nait                                                  | Faktorschlüssel:                            |             | BT00 -          | Betrag                    |             |                |
| 2010 Ausbildungsvergut                         | ung, cewerbl.                                         |                                             |             |                 | ,                         |             |                |
| 2020 Festion, gewerbli                         | ch                                                    | Anzahl Monate Du                            | chschnitt:  | 1               |                           |             |                |
| 2030 Leistungszulage                           |                                                       | Anzahl Monate Zei                           | tversatz:   |                 |                           |             |                |
| 2031 Erschwerniszulage                         |                                                       |                                             |             |                 | (Voine Anerba)            |             |                |
| 2032 Tarifzulage                               |                                                       | Zulage kanzleiweit                          |             | <k.a.></k.a.>   | <keine angabe=""></keine> |             | Zulagenbetrage |
| 2033 freiwillige Zulage                        |                                                       | Zulage mandanten                            | weit:       | <k.a.> -</k.a.> | <keine angabe=""></keine> |             |                |
| 2040 Ifd.Provision                             |                                                       |                                             |             |                 | , .                       |             |                |
| 2041 Kontoführungsgeb                          | ühr                                                   | Zulage persönlich:                          |             | <k.a.></k.a.>   | <reine angabe=""></reine> |             |                |
| 2042 %-Satz aus Festbe                         | etrag, itd.                                           | Lohnveränderung:                            |             | LV21 ~          | %-Satz aus Festbetrag     |             | Prozentsätze   |
| 2050 Gehaltskürzung b.                         | LFZ,510,20%                                           |                                             |             |                 | ,                         |             |                |
| 2100 Nettostundenlohn                          |                                                       | Behandlung in der l                         | ohnsteuert  | pescheinigung   |                           |             | Cillia ale     |
| 2101 Nettolohn                                 |                                                       |                                             |             | Zoila 2         |                           |             | Guitig ab:     |
| 2102 Nettogehalt                               |                                                       | Ausweis in der LSt                          | 5:          | 126/6 3         |                           |             | 101/2014       |
| 2103 Nettolohn, jährlich                       |                                                       | Lohi                                        | nveränderur | ngen (Kanzlei)  |                           |             | ? X            |
| 2110 Nettolohn, lfd, sv-                       | frei                                                  |                                             |             |                 |                           |             |                |
| 2120 Nettolohn, lfd, st-f                      | rei                                                   |                                             | Kürzel      | Bezeichnung der | Lohnveränderung           | Prozentsatz | Gültig ab      |
| 2130 Nettolohn, jhrl., sv                      | r-frei                                                |                                             | IV10        | "beretundenzus  | chlag 6                   |             | <b>A</b>       |
|                                                |                                                       |                                             |             |                 |                           |             |                |
|                                                |                                                       | _                                           | LV20        | schichtzulage   |                           | 15,00       | % 01/1999      |
|                                                |                                                       | ⇔                                           | LV21        | %-Satz aus Fest | betrag                    | 10,00       | 0 1/1999       |
|                                                |                                                       |                                             | LVPS        | Pauschalsteuers | atz/Umwälzung             |             |                |
|                                                |                                                       |                                             | LV50        | ohnveränderun   | 01                        |             |                |
|                                                |                                                       |                                             |             | - have a start  | - 2                       |             |                |
|                                                |                                                       |                                             | 1951        | Lonnveranderun  | g 2                       |             |                |

# S. 68.....Übung: Kontierung Lohnarten prüfen

Prüfen Sie bei folgenden Lohnarten, welches FIBU-Konto im Register Kontierung Lohnarten hinterlegt ist.

# Lohnart:

| 1000 Stundenlohn              | FIBU-Konto: 6010 |
|-------------------------------|------------------|
| 1200 Überstundenzuschlag 25 % | FIBU-Konto: 6010 |
| 2000 Gehalt                   | FIBU-Konto: 6020 |
| 4000 Urlaubsgeld              | FIBU-Konto: 6000 |
| 9840 VWL                      | FIBU-Konto: 3770 |

# **6** Mandantenstammdaten in Lohn und Gehalt anlegen

# S. 76..... Fragen: Mandanten anlegen

Beantworten Sie die nachfolgenden Fragen:

# Frage 1

? Mit welcher Tastenkombination können Sie einen neuen Mandanten anlegen?

# Lösung

Einen neuen Mandanten können Sie mit der Tastenkombination Strg+N anlegen.

# Frage 2

? Welche Stammdaten werden zum Anlegen eines Mandanten in DATEV Lohn und Gehalt unbedingt benötigt?

# Lösung

- die zentralen Mandantendaten aus dem DATEV Arbeitsplatz,
- der erste Abrechnungsmonat f
  ür die Lohn- und Gehaltsabrechnung,
- der FIBU-Kontenrahmen DATEV SKR03 oder DATEV SKR04 ober branchenspezifischer Kontenrahmen.

# Frage 3

? Welche Informationen können Sie in der Titelleiste nach dem Anlegen eines Mandanten in DATEV Lohn und Gehalt ersehen.

# Lösung

In der Titelleiste sind nach dem Anlegen eines Mandanten folgende Informationen ersichtlich:

- die DATEV-Beraternummer,
- die zentrale Mandantennummer,
- die Mandantenbezeichnung,
- der Abrechnungsmonat und das Abrechnungsjahr.

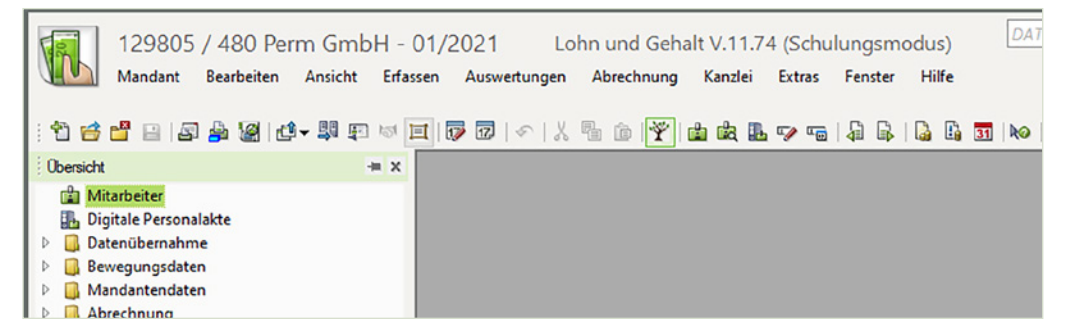

#### S. 84..... Fragen: Adressdaten erfassen

Beantworten Sie die nachfolgenden Fragen:

#### Frage 1

? Über welchen Menüpunkt können Sie die Adressdaten eingeben?

#### Lösung

Menüpunkt Erfassen ► Mandantendaten ► Adresse

#### Frage 2

? Weshalb ist es Vorschrift, einen Ansprechpartner für die Lohnabrechnung anzugeben?

#### Lösung

Es muss ein verantwortlicher Mitarbeiter für die Entgeltabrechnung in der Firma angegeben werden, da es zum Beispiel ggf. zu Rückfragen bei Erstattungsanträgen U1/U2 durch eine entsprechende Krankenkasse kommen kann. Die Angaben zum Ansprechpartner werden mit übermittelt.

# S. 91.....Übung: Zahlungserstellung und Zahlungsarten

#### Aufgabe 1

Ser

Ändern Sie für individuelle Zahlungen die Zahlungsart auf Barzahlung/Einzug.

| 129805 / 480 Perm GmbH - 01/2<br>Mandant Bearbeiten Ansicht Erfassen | 021 Lohn un<br>Auswertungen A | d Gehalt V.11.74       | 4 (Schulun DATEV Hilfe-Ce                  | nter Q    |   | × |
|----------------------------------------------------------------------|-------------------------------|------------------------|--------------------------------------------|-----------|---|---|
| 1 1 1 1 1 1 1 1 1 1 1 1 1 1 1 1 1 1 1                                |                               | ,<br>i iii 🝸 🖆 🖄       | 14 🕫 🖓 🖓 🖓 🛐                               | ko   💡 🖂  |   |   |
| Obersicht -= × Be                                                    | ank <u>v</u> erbindungen Zał  | hungserstellung Zahl   | ungsarten   Erstattung   Zusatzeinstellung | jen       |   | ^ |
| Mitarbeiter Digitale Personalakte Digitale Personalakte              | Standard-Bankver              | bindung                |                                            |           |   | h |
|                                                                      | Kontonummer                   | Bankleitzahl           | Bankbezeichnung                            | 🔄 🖅 🖃 🎿   |   |   |
| A Mandantendaten                                                     | 138443106                     | 570 501 20             | Sparkasse Koblenz                          |           |   |   |
|                                                                      | IBAN                          |                        | BIC                                        |           |   |   |
| Bankverbindungen                                                     | DE29 5705 0120                | 0138 4431 06           | MALADE51KOB                                |           |   |   |
| Sozialversicherung                                                   |                               |                        |                                            |           |   |   |
| b Steuer                                                             | Allgemeine Zahlun             | gsart                  |                                            |           |   |   |
| Arbeitszeiten                                                        | Lohn und Gehalt               | Abschlagszahlungen:    | SEPA-Überweisung                           | -         |   |   |
| Anpassung Lohnarten                                                  |                               |                        |                                            | 4         |   |   |
| Entgelttabellen                                                      | Vermögenswirksa               | me Leistungen:         | SEPA-Uberweisung                           | <u> </u>  |   |   |
| Abrechnungsparameter                                                 | Individuelle Zahlu            | ngen:                  | Barzahlung/Einzug                          | -         |   |   |
| AG-Pflichtzuschuss bAV                                               |                               |                        |                                            | =         |   |   |
| Mindestlohn                                                          | Sonstige Zahlung              | en (Institutionen):    | Barzahlung/Einzug                          | <b>_</b>  |   |   |
| Finanzbuchführung                                                    | Zahlungen au                  | s Mitarbeiterabrechnun | gen zu einem Auftrag verschmelzen          |           |   |   |
| Durchschnitte                                                        |                               |                        |                                            |           |   |   |
| Ausfallschlüssel                                                     | Ubermittlungsweg              | : Erstellung am PC     | (Ubergabe an Zahlungsverkehr oder Date     | i-Export) | - |   |
| Baulohn                                                              |                               | eres üt                |                                            |           |   |   |
| Arbeitnehmer online                                                  | zusatzangaben fü              | r SEPA-Uberweisung     |                                            |           |   |   |
| Auswertungsdaten                                                     | 🔽 Erweiterte Be               | rechnungsmöglichkeiter | n der Ausführungstermine verwenden         |           |   |   |
| Organisationseinheiten                                               |                               |                        |                                            |           |   | ¥ |

# Aufgabe 2

Herr Münchbacher weist Sie darauf hin, dass Zahlungen an das Finanzamt über die Bankverbindung der PSD BANK Koblenz erfolgen sollen.

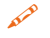

Geben Sie für Zahlungen an das Finanzamt die Bankverbindung PSD Bank Koblenz als Zahlungsart an.

#### Lösung

- 1 Klicken Sie auf das Register Zahlungsarten.
- 2 Klicken Sie bei Finanzamt auf Bankverbindung auswählen.
- 3 Wählen Sie die PSD Bank Koblenz aus und übernehmen Sie diese mit OK.

| Lohn und Gehal    | lt / Abschlagszahlur | ngen             |                        |                                        |                            |                                       |                       |    |
|-------------------|----------------------|------------------|------------------------|----------------------------------------|----------------------------|---------------------------------------|-----------------------|----|
| Kontonummer       | Bankleitzahl         | Bankbezeichnung  |                        | □                                      |                            |                                       |                       |    |
| IBAN              |                      | BIC              |                        |                                        |                            |                                       |                       |    |
| Vermögenswirk     | same Leistungen      |                  | Bankverbind            | dung auswählen                         |                            |                                       | ?                     | _  |
| Kontonummer       | Bankleitzahl         | Bankbezeichnung  | Suchen in So           | alte:                                  | Suchen nach:               |                                       |                       |    |
| 13315025          | 570 909 00           | PSD Bank Koblenz | TRAN                   | -                                      | 1                          |                                       |                       |    |
| IBAN              |                      | BIC              | JIDNIN                 | -                                      |                            |                                       |                       |    |
| DE56 5709 090     | 00 0013 3150 25      | GENODEF 1P       | 2                      | IBAN A                                 | BIC                        | Bankname                              | Konton                | um |
| Individuelle Mita | arbeiterzahlungen    |                  | DE29 5705<br>DE56 5709 | 0120 0138 4431 06<br>0900 0013 3150 25 | MALADE51KOB<br>GENODEF1P12 | Sparkasse Koblenz<br>PSD Bank Koblenz | 138443100<br>13315025 | 5  |
| Kontonummer       | Bankleitzahl         | Bankbezeichnung  |                        |                                        |                            |                                       |                       |    |
|                   |                      | leto             |                        |                                        |                            |                                       |                       |    |
| IBAN              |                      | bic              |                        |                                        |                            |                                       |                       |    |

# Das Ergebnis:

| Kontonummer   | Bankleitzahl   | Bankbezeich      | nung         | 🗐 🎿    |
|---------------|----------------|------------------|--------------|--------|
| 13315025      | 570 909 00     | PSD Bank Koblenz |              | tionid |
| IBAN          |                |                  | BIC          |        |
| DE56 5709 090 | 0 0013 3150 25 |                  | GENODEF 1P12 |        |

#### S. 94..... Fragen: Sozialversicherungsdaten festlegen

Beantworten Sie die nachfolgenden Fragen:

#### Frage 1

? Was bedeutet Voll-DEÜV?

#### Lösung

- Es wird eine Liste der meldepflichtigen Tatbestände erstellt.
- Alle meldepflichtigen Tatbestände werden über das RZ an die Sozialversicherungsträger übermittelt.

#### Frage 2

? Woher erhält Firma Perm GmbH die Betriebsnummer?

#### Lösung

Firma Perm GmbH erhält die Betriebsnummer von der Agentur für Arbeit.

#### S. 98..... Fragen: Krankenkassen festlegen

Beantworten Sie die nachfolgenden Fragen:

#### Frage 1

? Über welchen Menüpunkt werden die Krankenkassen eines Unternehmens erfasst?

#### Lösung

Menüpunkt Erfassen ► Mandantendaten ► Sozialversicherung ► Gesetzliche Krankenkassen

#### Frage 2

? Woher stammen die Daten f
ür die Krankenkasse IKK S
üdwest?

#### Lösung

Aus der Institutionsverwaltung im Arbeitsplatz DATEV.

#### Frage 3

? Welche Bedeutung hat das Kontrollkästchen Teilnahme an Datenübermittlung für Beitragsnachweise?

#### Lösung

- Die Beitragsnachweise werden über RZ-Aufträge an das DATEV Rechenzentrum gesendet.
- Für Schulungszwecke werden die Beitragsnachweise über eine simulierte Anbindung (Schulungsmodus) gesendet.

# S. 100...... Übung: Krankenkassen hinterlegen

Legen Sie die weiteren Krankenkassen zur Firma Perm GmbH an:

# Aufgabe 1

| Krankenkasse:        | BARMER   |
|----------------------|----------|
| Betriebsnummer:      | 42938966 |
| KK-Nr.:              | 1        |
| Beitragskontonummer: | 85062320 |
| Umlagesatz U1:       | U1_1     |

## Lösung

- 1 Klicken Sie auf Neue Krankenkasse 🛍 🕕.
- 2 Geben Sie die Betriebsnummer 42938966 ein **2**.

|   | Gesetzl    | iche Kr       | ankenk       | assen        |                            | 0                                                  |
|---|------------|---------------|--------------|--------------|----------------------------|----------------------------------------------------|
| I | Betrieb K. | Krankenk      | Beitr.Ktonr. | Abger.Mo Gf. | Krankenkasse / KK-Nr.:     | 2 42938966 🔲 🔳 🝸 🖾 📈                               |
| I | 55811201   | 1 Südwest     | 16825/05     |              |                            | Krankenkassen in Beschäftigungsbetriebe übernehmen |
| I | 98000006   | 1 Knappschaft | 5856752-07   | x            |                            |                                                    |
| I |            |               |              |              | Allgemeine Daten der Kasse |                                                    |
|   |            |               |              |              | Krankenkasse:              | EK BARMER                                          |
|   |            |               |              |              | KK-Zusatzinformation:      |                                                    |

- **3** Geben Sie die Beitragskontonummer 85062320 ein **3**.
- 4 Beim Feld Umlageart der Krankenkasse auf das Symbol Umlageart auswählen ☐ klicken
   ④, U1\_1 auswählen ⑤ und mit OK übernehmen.

| GCSCIZ               | nene Ri                    | ankenk       | assen    |          |                                            |                                                   |                       |
|----------------------|----------------------------|--------------|----------|----------|--------------------------------------------|---------------------------------------------------|-----------------------|
| Betrieb K            | Krankenk                   | Beitr.Ktonr. | Abger.Mo | Gf.      | Krankenkasse / KK-Nr.:                     | 42938966 🖂 1 🐑 🔒                                  |                       |
| 55811201<br>98000006 | 1 Südwest<br>1 Knannschaft | 16825/05     |          | x        |                                            | Krankenkassen in Beschäftigungsbetriebe üb        | ernehmen              |
|                      |                            |              |          | <u> </u> | Allgemeine Daten der Kasse                 |                                                   |                       |
|                      |                            |              |          |          | Krankenkasse:                              | EK BARMER                                         |                       |
|                      |                            |              |          |          | KK-Zusatzinformation:                      |                                                   |                       |
|                      |                            |              |          |          | 🗹 Teilnähme an Datenübermiti               | tlung für Beitragsnachweise                       |                       |
|                      |                            |              |          |          | 🗖 Krankenkasse empfängt Bei                | träge ausschließlich für geringfügig Beschäftigte |                       |
|                      |                            |              |          |          | Beitragskontonummer:                       | 85062320                                          | Gültig ab:<br>01/2021 |
|                      |                            |              |          |          | Zuletzt abgerechneter Monat:               | Pro KK aktualisieren                              |                       |
|                      |                            |              |          |          | Zahlungsweise                              |                                                   |                       |
|                      |                            |              |          |          | Allgemeine<br>Zahlungsart (Institutionen): | Barzahlung/Einzug                                 |                       |
|                      |                            |              |          |          | Abweichende Zahlungsart:                   | <keine angabe=""></keine>                         |                       |
|                      |                            |              |          |          | Bankverbindung                             |                                                   |                       |
|                      |                            |              |          |          | IBAN                                       |                                                   | - să                  |
|                      |                            |              |          |          | BIC                                        | Bankbezeichnung                                   | _                     |
|                      |                            |              |          |          | Umlageart bezüglich Umlage 1               | 4                                                 | Guiltia abr           |
|                      |                            |              |          |          | Umlageart der Krankenkasse:                | U1_1 5                                            | 01/2021               |

6

| Beitrags-/Erstattur | ngssätze auswähle | n - Aktualitätsstand: 16.02. | 2022              |                                 | ×  |
|---------------------|-------------------|------------------------------|-------------------|---------------------------------|----|
| Schnellsuche        | •                 |                              |                   | → Gruppierfeld Erweiterte Suche |    |
| Art                 | Gültig ab         | Erstattungssatz in %         | Beitragssatz in % |                                 |    |
| U1_1                | 01.01.2022        | 65.00                        | 2.00              |                                 |    |
| U1_2                | 01.01.2022        | 80.00                        | 3.40              |                                 | ٦. |
| U1_3                | 01.01.2019        | 50.00                        | 1.50              |                                 |    |
| 0                   |                   |                              |                   | OK Abbrechen                    |    |

# 5 Zuletzt klicken Sie auf das Symbol Fensterinhalt speichern 📓.

| 129805 / 480 Perm GmbH<br>Mandant Bearbeiten Ansicht (                             | - 01/2021<br>fassen Auswertungen Abrechnun                                   | Lohn und Gehalt V.11<br>g Kanzlei Extras Fer | 1.74 (Schulungsmoc<br><sub>ister</sub> Hilfe |
|------------------------------------------------------------------------------------|------------------------------------------------------------------------------|----------------------------------------------|----------------------------------------------|
| : 1) 2 2 2 8 8 2 4 - \$ 5 5                                                        | <br>■   ๗ ๗   <   <   <   ☆   ☆                                              | <b>11 k k 7</b> 7 16   4                     | 🗟   🍓 🗓 🚺   🏍                                |
| Obersicht                                                                          | Gesetzliche Kranl                                                            | kenkassen                                    |                                              |
| <ul> <li>Datenübernahme</li> <li>Bewegungsdaten</li> <li>Mandantendaten</li> </ul> | Betrieb K Krankenk Beit<br>42938966 1 BARMER 8500<br>55811201 1 Südwest 1683 | r.Ktonr. Abger.Mo Gf.<br>52320<br>25/05      | Krankenkasse / KK-N                          |
| Adresse                                                                            | 98000006 1 Knappschaft 5856                                                  | 5752-07 X                                    | Allgemeine Daten de                          |

# Aufgabe 2

| Krankenkasse:        | ККН        |
|----------------------|------------|
| Betriebsnummer:      | 29137937   |
| KK-Nr.:              | 1          |
| Beitragskontonummer: | 85215820/1 |
| Umlagesatz U1:       | U1_1       |

# Lösung

1 Klicken Sie auf *Neue Krankenkasse* 1 und geben Sie die Betriebsnummer 29137937 ein.

| Geset       | zliche F    | Kranl    | kenkas       | sen     |                            |                                                    |
|-------------|-------------|----------|--------------|---------|----------------------------|----------------------------------------------------|
| Betriebsnr. | KK-Nr. Kran | kenkasse | Beitr.Ktonr. | Abg Gf. | Krankenkasse / KK-Nr.:     | 29137937 🔲 1 😭 🖬 🗾 🦯                               |
| 42938966    | 1 BARN      | IER (vor | 85062320     |         |                            | Krankenkassen in Beschäftigungsbetriebe übernehmen |
| 55811201    | 1 Südw      | est      | 16825/05     |         |                            |                                                    |
| 98000006    | 1 Knap      | oschaft  | 5856752-07   | x       | Allgemeine Daten der Kasse |                                                    |
|             |             |          |              |         | Krankenkasse:              | EK KKH Kaufmännische Krankenkasse                  |
|             |             |          |              |         | KK-Zusatzinformation:      |                                                    |

2 Geben Sie die Beitragskontonummer 85215820/1 ein.

| gssatze auswanne | n - Aktualitätsstand: 16.02.                                                    | 2022                                                                                                    |                                                                                                    |                                                                                                    |                                                                                                    | >                                                                                                    |
|------------------|---------------------------------------------------------------------------------|----------------------------------------------------------------------------------------------------|----------------------------------------------------------------------------------------------------|----------------------------------------------------------------------------------------------------|----------------------------------------------------------------------------------------------------|----------------------------------------------------------------------------------------------------|
| - I              |                                                                                 |                                                                                                    | ~                                                                                                    | Gruppierfeld                                                                                                    | Erweiterte Su                                                                                                    | iche                                                                                                    |
| Gültig ab        | Erstattungssatz in %                                                            | Beitragssatz in %                                                                                             |                                                                                                    |                                                                                                    |                                                                                                    |                                                                                                    |
| 01.01.2022       | 70.00                                                                           | 2.20                                                                                                    |                                                                                                    |                                                                                                    |                                                                                                    |                                                                                                    |
| 01.01.2022       | 50.00                                                                           | 1.50                                                                                                    |                                                                                                    |                                                                                                    |                                                                                                    |                                                                                                    |
| 01.01.2022       | 80.00                                                                           | 3.10                                                                                                    |                                                                                                    |                                                                                                    |                                                                                                    |                                                                                                    |
| 01.01.2013       | 0.00                                                                            | 0.00                                                                                                    |                                                                                                    |                                                                                                    |                                                                                                    |                                                                                                    |
|                  |                                                                                 |                                                                                                    |                                                                                                    |                                                                                                    |                                                                                                    |                                                                                                    |
|                  |                                                                                 |                                                                                                    |                                                                                                    |                                                                                                    | OK Abb                                                                                                    | orechen                                                                                                    |
|                  | Gültig ab<br>01.01.2022<br>01.01.2022<br>01.01.2022<br>01.01.2022<br>01.01.2013 | Gültig ab Erstattungssatz in %<br>01.01.2022 70.00<br>01.01.2022 50.00<br>01.01.2022 80.00<br>01.01.2013 0.00 | Gültig ab         Erstattungssatz in %         Beitragssatz in %           01.01.2022         70.00         2.20           01.01.2022         50.00         1.50           01.01.2022         80.00         3.10           01.01.2013         0.00         0.00 | Gültig ab         Erstattungssatz in %         Beitragssatz in %           01.01.2022         70.00         2.20           01.01.2022         50.00         1.50           01.01.2022         80.00         3.10           01.01.2013         0.00         0.00 | Gültig ab         Erstattungssatz in %         Beitragssatz in %         Gruppierfeld           01.01.2022         70.00         2.20         2.20         2.20         2.20         2.20         2.20         2.20         2.20         2.20         2.20         2.20         2.20         2.20         2.20         2.20         2.20         2.20         2.20         2.20         2.20         2.20         2.20         2.20         2.20         2.20         2.20         2.20         2.20         2.20         2.20         2.20         2.20         2.20         2.20         2.20         2.20         2.20         2.20         2.20         2.20         2.20         2.20         2.20         2.20         2.20         2.20         2.20         2.20         2.20         2.20         2.20         2.20         2.20         2.20         2.20         2.20         2.20         2.20         2.20         2.20         2.20         2.20         2.20         2.20         2.20         2.20         2.20         2.20         2.20         2.20         2.20         2.20         2.20         2.20         2.20         2.20         2.20         2.20         2.20         2.20         2.20         2.20         2.20 | Gültig ab         Erstattungssatz in %         Beitragssatz in %         Gruppierfeld         Erweiterte Su           01.01.2022         70.00         2.20         01.01.2022         50.00         1.50         01.01.2022         80.00         3.10         01.01.2013         0.00         0.00         OK         Abt |

4 Zuletzt klicken Sie auf das Symbol Fensterinhalt speichern

# Aufgabe 3

| Krankenkasse:        | Continentale |
|----------------------|--------------|
| Betriebsnummer:      | 33865367     |
| KK-Nr::              | 1            |
| Beitragskontonummer: | 1254230/05   |
| Umlagesatz U1:       | U1_1         |

#### Lösung

1 Klicken Sie auf *Neue Krankenkasse* 1 und geben Sie die Betriebsnummer 33865367 ein.

| Gesetzliche Krankenkassen |                  |              |         |                            |                                                    |  |  |  |
|---------------------------|------------------|--------------|---------|----------------------------|----------------------------------------------------|--|--|--|
| Betriebsnr. KK-           | Nr. Krankenkasse | Beitr.Ktonr. | Abg Gf. | Krankenkasse / KK-Nr.:     | 33865367                                           |  |  |  |
| 29137937                  | 1 KKH Kaufmän    | 85215820/1   |         |                            | Krankankarsen in Berchöftigungsbetriebe übergebmen |  |  |  |
| 42938966                  | 1 BARMER (vor    | 85062320     |         |                            | Nankenkassen in beschärugungsbeurebe überneninen   |  |  |  |
| 55811201                  | 1 Südwest        | 16825/05     |         | Allgemeine Daten der Kasse |                                                    |  |  |  |
| 98000006                  | 1 Knappschaft    | 5856752-07   | x       | -                          |                                                    |  |  |  |
|                           |                  |              |         | Krankenkasse:              | BKK Continentale                                   |  |  |  |

- 2 Geben Sie die Beitragskontonummer 1254230/05 ein.
- Beim Feld *Umlageart der Krankenkasse* auf das Symbol *Umlageart auswählen* 🖃 klicken, U1\_1 auswählen und mit *OK* übernehmen.
- 4 Zuletzt klicken Sie auf das Symbol Fensterinhalt speichern

| triebsnr.   KK- | Nr. Krankenkasse | Beitr.Ktonr. Abg | g Gf. | Krankenkasse / KK-Nr.:                                                                                                    | 33865367                                         | 1 🗖 🗡                 |     |
|-----------------|------------------|------------------|-------|----------------------------------------------------------------------------------------------------|--------------------------------------------------|-----------------------|-----|
| 42938966        | 1 BARMER (vor    | . 85062320       |       |                                                                                                    | Krankenkassen in Beschäftigungsbetriebe üb       | pernehmen             |     |
| 55811201        | 1 Südwest        | 16825/05         |       | Allgemeine Daten der Kasse                                                                                                    |                                                  |                       |     |
| 3000006         | 1 Knappschaft    | 5856752-07       | x     | Krankenkasse:                                                                                                    | BKK Continentale                                 |                       |     |
|                 |                  |                  |       | KK-Zusatzinformation:                                                                                                    |                                                  |                       |     |
|                 |                  |                  |       | 🔽 Teilnahme an Datenübermitt                                                                                                   | lung für Beitragsnachweise                       |                       |     |
|                 |                  |                  |       | 📕 Krankenkasse empfängt Beit                                                                                                   | räge ausschließlich für geringfügig Beschäftigte | Gültiq ab:            |     |
|                 |                  |                  |       | Beitragskontonummer:                                                                                                    | 1254230/05                                       | 01/2020               | C   |
|                 |                  |                  |       | Zuletzt abgerechneter Monat:                                                                                                   | Pro KK aktualisieren                             | ĺ                     | _   |
|                 |                  |                  |       | Zahlungsweise                                                                                                    |                                                  |                       |     |
|                 |                  |                  |       | Allgemeine<br>Zahlungsart (Institutionen):                                                                                     | Barzahlung/Einzug                                |                       |     |
|                 |                  |                  |       | Abweichende Zahlungsart:                                                                                                    | <keine angabe=""></keine>                        |                       |     |
|                 |                  |                  |       | Bankverbindung                                                                                                    |                                                  |                       |     |
|                 |                  |                  |       |                                                                                                    |                                                  |                       |     |
|                 |                  |                  |       | IBAN                                                                                                    |                                                  |                       | ×1  |
|                 |                  |                  |       | IBAN<br>BIC                                                                                                    | 0 nalda a naishau una                            |                       | X   |
|                 |                  |                  |       | IBAN<br>BIC                                                                                                    | Bankbezeichnung                                  |                       | ă   |
|                 |                  |                  |       | IBAN<br>BIC                                                                                                    | Bankbezeichnung                                  |                       | WX  |
|                 |                  |                  |       | IBAN<br>BIC<br>Umlageart bezüglich Umlage 1                                                                                    | Bankbezeichnung                                  | Gültig ab:            | WX  |
|                 |                  |                  |       | IBAN<br>BIC<br>Umlageart bezüglich Umlage 1<br>Umlageart der Krankenkasse:                                                     | Banikbezeichnung                                 | Gültig ab:            | ×   |
|                 |                  |                  |       | IBAN<br>BIC<br>Umlageart bezüglich Umlage 1<br>Umlageart der Krankenkasse:<br>Erstattung nach dem AAG                          | Bankbezeichnung                                  | Gültig ab:<br>01/2020 | ×   |
|                 |                  |                  |       | IBAN<br>BIC<br>Umlageart bezüglich Umlage 1<br>Umlageart der Krankenkasse:<br>Erstattung nach dem AAG<br>Mandanteneinstellung: | Bankbezeichnung                                  | Gültig ab:            | × C |

# Ergebnis: Die angelegten Krankenkassen.

| Gesetz      | liche Krank         | enkas        | sen     |                            |                                                            |
|-------------|---------------------|--------------|---------|----------------------------|------------------------------------------------------------|
| Betriebsnr. | KK-Nr. Krankenkasse | Beitr.Ktonr. | Abg Gf. | Krankenkasse / KK-Nr.:     | 33865367 🖃 👖 🎦 🖉                                           |
| 29137937    | 1 KKH Kaufmän       | 85215820/1   |         |                            | Krankenkassen in Beschäftigungsbetriebe übernehmen         |
| 33865367    | 1 Continentale      | 1254230/05   |         |                            | realized and an againg sold realized about the filler that |
| 42938966    | 1 BARMER (vor       | 85062320     |         | Allgemeine Daten der Kasse |                                                            |
| 55811201    | 1 Südwest           | 16825/05     |         |                            |                                                            |
| 98000006    | 1 Knappschaft       | 5856752-07   | x       | Krankenkasse:              | BKK Continentale                                           |

# S. 109..... Fragen: Angaben zu Berufsgenossenschaften festlegen

Beantworten Sie die nachfolgenden Fragen:

#### Frage 1

? Was bedeutet bei der Stundenermittlung Stunden anhand des Vollarbeiterrichtwertes?

#### Lösung

Bei Anwendung des Vollarbeiterrichtwertes werden die geleisteten Stunden aus einem jährlichen Durchschnittssatz für einen vollbeschäftigten Arbeitnehmer (Vollarbeiterrichtwert) ermittelt.

#### Frage 2

? Woher stammen in DATEV Lohn und Gehalt comfort die Daten zur zuständigen Berufsgenossenschaft?

#### Lösung

Die Daten werden von der Institutionsverwaltung aus DATEV Arbeitsplatz bereitgestellt.

# S. 114..... Fragen: Steuerdaten erfassen

Beantworten Sie die nachfolgenden Fragen:

#### Frage 1

? Über welchen Menüpunkt geben Sie die Allgemeinen Daten für die Steuer ein?

### Lösung

Menüpunkt: Erfassen ► Mandantendaten ► Steuer ► Allgemeine Daten

### Frage 2

? Weshalb muss das Bundesland unbedingt angegeben werden?

#### Lösung

Ohne die Angabe des Bundeslandes kann die Steuernummer nicht geprüft werden und die Berechnung der Kirchensteuer nicht durchgeführt werden.

#### Frage 3

? Wann kann der Anmeldezeitraum f
ür die Lohnsteueranmeldung auf viertelj
ährlich geändert werden?

#### Lösung

Der Zeitraum, für den die Lohnsteuer beim Finanzamt angemeldet und abgeführt werden muss, ist nach Höhe der im Vorjahr angemeldeten Lohnsteuer bindend. Anmeldungszeitraum ist das Vierteljahr, falls die abzuführende Lohnsteuer im Vorjahr mehr als 1.080 EUR bis 4.000 EUR (ab Januar 2017 bis 5.000 EUR) betragen hat.

# S. 116..... Fragen: Arbeitszeiten, Feiertage und Urlaubsanspruch hinterlegen

Beantworten Sie die nachfolgenden Fragen:

#### Frage 1

? Wie kann die regelmäßige Arbeitszeit geändert werden?

#### Lösung

Menüpunkt: Erfassen ► Mandantendaten ► Arbeitszeiten ► Regelmäßige / Feste Arbeitszeiten. Klicken Sie dann auf die Schaltfläche Historie bearbeiten 🕥 und tragen Sie anschließend die geänderten Arbeitszeiten ein.

#### Frage 2

? Wie müssten die Einstellungen der Feiertage geändert werden, wenn der Firmensitz in Rosenheim/Bayern wäre?

#### Lösung

Zusätzliche gesetzliche Feiertage Bayern: Heilige Drei Könige 06.01., Fronleichnam, Mariä Himmelfahrt 15.08. und Allerheiligen 01.11.

#### Frage 3

? Über welchen Menüpunkt können Sie den allgemeinen Urlaubsanspruch der Mitarbeiter einer Firma hinterlegen?

#### Lösung

Menüpunkt: Erfassen ► Mandantendaten ► Arbeitszeiten ► Feiertage/Urlaub.

#### S. 128.....Übung: Prüfen von Finanzbuchhaltungskonten

Geben Sie die folgenden Konten an.

#### Aufgabe 1

? Welches FIBU-Konto wird f
ür die Auszahlung der Verbindlichkeiten aus Lohn und Gehalt genutzt?

| Obersicht                                                     | -= x | 17                                    |                                         |          |  |  |  |  |
|---------------------------------------------------------------|------|---------------------------------------|-----------------------------------------|----------|--|--|--|--|
| 🛍 Mitarbeiter                                                 | ^    | Kontenv                               | erwaltung                               |          |  |  |  |  |
| 🌇 Digitale Personalakte                                       |      |                                       |                                         |          |  |  |  |  |
| Datenübernahme                                                |      | Individuelle Kontenrahmenbezeichnung: |                                         |          |  |  |  |  |
| Bewegungsdaten                                                |      |                                       |                                         |          |  |  |  |  |
| 🖉 📴 Mandantendaten                                            |      |                                       |                                         |          |  |  |  |  |
| Adresse                                                       |      | Fibu-Konto                            | Buchungstext                            |          |  |  |  |  |
| 🗄 Bankverbindungen                                            |      | 970                                   | Ausleih. an nahestehende Pers.          | <u>^</u> |  |  |  |  |
| Sozialversicherung                                            |      | 1300                                  | Sonstige Vermögensgegenst.              |          |  |  |  |  |
| Steuer                                                        |      | 1340                                  | Forderg. gg. Personal Lohn- und Gehalt  |          |  |  |  |  |
| <ul> <li>Anderszeiten</li> <li>Anpassung Lohnarten</li> </ul> |      | 1360                                  | Darlehen (sonstige VermG)               |          |  |  |  |  |
| Entgelttabellen                                               |      | 1369                                  | Forderungen ggb. Krankenkasse aus AAG   |          |  |  |  |  |
| Abrechnungsparameter                                          |      | 1370                                  | Durchlaufende Posten                    |          |  |  |  |  |
| AG-Pflichtzuschuss bAV                                        |      | 1457                                  | Forderung gegenüber Bundesagentur       |          |  |  |  |  |
| Imindestionn     Imindestionn                                 |      | 3074                                  | Rückstellung Personal                   |          |  |  |  |  |
| Allgemeine Angaben                                            |      | 3079                                  | Urlaubsrückstellungen                   |          |  |  |  |  |
| Kontenverwaltung                                              |      | 3500                                  | Sonstige Verbindlichkeiten              |          |  |  |  |  |
| Sonstige Konten                                               |      | ⇒ 3720                                | Verbindlichkeiten aus Lohn und Gehalt   |          |  |  |  |  |
| 🔒 Kontierung Lohnarten                                        |      | 3725                                  | Verbindlicht, Einbehaltung Arbeitnehmer |          |  |  |  |  |
| 📓 Kontierung Krankenkass                                      | en   | 3723                                  |                                         |          |  |  |  |  |
| Urlaubsrückstellung                                           |      | 3730                                  | Verbindlichk. Lohn- und Kirchensteuer   |          |  |  |  |  |

# Aufgabe 2

? Welches Fibu-Konto wird für die Lohnart Erschwerniszulage genutzt?

| Obersicht                                                                                                    | -)= X |                                                                           |                                                                                                    |                                                                    |                                                                                                    |                                                             |                         |                                                                  |                      |
|----------------------------------------------------------------------------------------------------|-------|---------------------------------------------------------------------------|----------------------------------------------------------------------------------------------------|--------------------------------------------------------------------|----------------------------------------------------------------------------------------------------|-------------------------------------------------------------|-------------------------|------------------------------------------------------------------|----------------------|
| 💼 Mitarbeiter                                                                                                    | ^     | Kontie                                                                    | rung Lohnarten                                                                                                    |                                                                    |                                                                                                    |                                                             |                         |                                                                  |                      |
| 🆺 Digitale Personalakte                                                                                                    |       |                                                                           |                                                                                                    |                                                                    |                                                                                                    |                                                             |                         |                                                                  |                      |
| Datenübernahme                                                                                                    |       | Individuelle Kon                                                          | tenrahmenbezeichnung:                                                                                                    |                                                                    |                                                                                                    |                                                             |                         |                                                                  |                      |
| Bewegungsdaten                                                                                                    |       |                                                                           |                                                                                                    |                                                                    |                                                                                                    |                                                             |                         |                                                                  |                      |
| 4 🚺 Mandantendaten                                                                                                    |       | Angezeigte Fibu                                                           | -Mitarbeitergruppe:                                                                                                    |                                                                    |                                                                                                    |                                                             |                         |                                                                  |                      |
| Adresse                                                                                                    |       | Nr B                                                                      | ezeichnung                                                                                                    |                                                                    |                                                                                                    |                                                             |                         |                                                                  |                      |
| Bankverbindungen                                                                                                    |       | 0 St                                                                      | andard                                                                                                    |                                                                    |                                                                                                    |                                                             |                         |                                                                  |                      |
| Sozialversicherung                                                                                                    |       | 1 GF                                                                      | B-Minijob                                                                                                    |                                                                    |                                                                                                    |                                                             |                         |                                                                  |                      |
| Steuer                                                                                                    |       | 2 Ge                                                                      | sellschafter-Geschäftsführer                                                                                                    |                                                                    |                                                                                                    |                                                             |                         |                                                                  |                      |
| P G Arbeitszeiten                                                                                                    |       |                                                                           |                                                                                                    |                                                                    |                                                                                                    |                                                             |                         |                                                                  |                      |
| P is Anpassung Lonnarten                                                                                                    |       |                                                                           |                                                                                                    |                                                                    |                                                                                                    |                                                             |                         |                                                                  |                      |
| C Entrolttabellan                                                                                                    |       |                                                                           |                                                                                                    |                                                                    |                                                                                                    |                                                             |                         |                                                                  |                      |
| Entgelttabellen                                                                                                    |       | Lohnart                                                                   | Bezeichnung                                                                                                    | Fibu-Konto                                                         | Buchungstext                                                                                               | Kosten-                                                     | Gemein-                 | Betrag                                                           | Stunden              |
| Entgelttabellen     Abrechnungsparameter     AG-Pflichtzuschuss bAV                                                                                                    |       | Lohnart                                                                   | Bezeichnung                                                                                                    | Fibu-Konto                                                         | Buchungstext                                                                                               | Kosten-<br>relevant                                         | Gemein-<br>kostenstelle | Betrag<br>verbuchen                                              | Stunden<br>verbuchen |
| Entgelttabellen Abrechnungsparameter AG-Pflichtzuschuss bAV Mindestlohn                                                                                                    |       | Lohnart<br>2001                                                           | Bezeichnung<br>Ehegattengehalt                                                                                                    | Fibu-Konto<br>6050                                                 | Buchungstext<br>Ehegattengehalt                                                                            | Kosten-<br>relevant<br>X                                    | Gemein-<br>kostenstelle | Betrag<br>verbuchen<br>X                                         | Stunden<br>verbuchen |
| <ul> <li>Entgelttabellen</li> <li>Abrechnungsparameter</li> <li>AG-Pflichtzuschuss bAV</li> <li>Mindestlohn</li> <li>Finanzbuchführung</li> </ul>                                                                                                    |       | Lohnart<br>2001<br>2002                                                   | Bezeichnung<br>Ehegattengehalt<br>Geschäftsführergehalt                                                                                                    | Fibu-Konto<br>6050<br>6027                                         | Buchungstext<br>Ehegattengehalt<br>Geschäftsführergehälter                                                 | Kosten-<br>relevant<br>X<br>X                               | Gemein-<br>kostenstelle | Betrag<br>verbuchen<br>X<br>X                                    | Stunden<br>verbuchen |
| <ul> <li>Entgelttabellen</li> <li>Abrechnungsparameter</li> <li>AG-Pflichtzuschuss bAV</li> <li>Mindestlohn</li> <li>Finanzbuchführung</li> <li>Allgemeine Angaben</li> </ul>                                                                                                    |       | Lohnart<br>2001<br>2002<br>2010                                           | Bezeichnung<br>Ehegattengehalt<br>Geschäftsführergehalt<br>Ausbildungsvergütung                                                                                                   | Fibu-Konto<br>6050<br>6027<br>6020                                 | Buchungstext<br>Ehegattengehalt<br>Geschäftsführergehalter<br>Gehalter                                     | Kosten-<br>relevant<br>X<br>X<br>X                          | Gemein-<br>kostenstelle | Betrag<br>verbuchen<br>X<br>X<br>X                               | Stunden<br>verbuchen |
| Entgelttabellen  Abrechnungsparameter  AG-Pflichtzuschuss bAV  Mindestlohn  Finanzbuchführung  Algemeine Angaben  Kontenverwaltung  Construction                                                                                                    |       | Lohnart<br>2001<br>2002<br>2010<br>2011                                   | Bezeichnung<br>Ehegattengehalt<br>Geschäftsführergehalt<br>Ausbildungsvergütung<br>Ausbildungsvergütung, gewerbil.                                                                | Fibu-Konto<br>6050<br>6027<br>6020<br>6010                         | Buchungstext<br>Ehegattengehalt<br>Geschäftsführergehalter<br>Gehalter<br>Löhne                            | Kosten-<br>relevant<br>X<br>X<br>X<br>X<br>X                | Gemein-<br>kostenstelle | Betrag<br>verbuchen<br>X<br>X<br>X<br>X                          | Stunden<br>verbuchen |
| Entgelttabellen  Abrechnungsparameter  AG-Pflichtzuschuss bAV  Mindestlohn  A  Finazbuchführung  Algemeine Angaben  Kontenverwaltung  Sonstige Konten                                                                                                    |       | Lohnart<br>2001<br>2002<br>2010<br>2011<br>2020                           | Bezeichnung<br>Ehegattengehalt<br>Geschäftsführergehalt<br>Ausbildungsvergütung<br>Ausbildungsvergütung, gewerbil.<br>Festiohn, gewerbilch                                        | Fibu-Konto<br>6050<br>6027<br>6020<br>6010<br>6010                 | Buchungstext<br>Ehegattengehalt<br>Geschäftsführergehälter<br>Gehälter<br>Löhne<br>Löhne                   | Kosten-<br>relevant<br>X<br>X<br>X<br>X<br>X<br>X<br>X      | Gemein-<br>kostenstelle | Betrag<br>verbuchen<br>X<br>X<br>X<br>X<br>X<br>X<br>X           | Stunden<br>verbuchen |
| Entgelttabellen  AG-Pflichtzuschuss bAV  Mindestlohn  AG-#flichtzuschuss bAV  AG-#flichtzuschuss bAV  AG-#flichtzuschuss bAV  AG-#flichtzuschuss  AG-#flichtzuschuss  AG-#flichtzuschuss  Ag-#flichtzuschuss  Ag-#flichtzuschuss |       | Lohnart<br>2001<br>2002<br>2010<br>2011<br>2020<br>2030                   | Bezeichnung<br>Ehegattengehalt<br>Geschäftsführergehalt<br>Ausbildungsvergütung<br>Ausbildungsvergütung, gewerbil.<br>Festiohn, gewerbilch<br>Leistungskie                        | Fibu-Konto<br>6050<br>6027<br>6020<br>6010<br>6010<br>6010         | Buchungstext<br>Ehegattengehalt<br>Geschäftsführergehälter<br>Gehälter<br>Löhne<br>Löhne                   | Kosten-<br>relevant<br>X<br>X<br>X<br>X<br>X<br>X<br>X<br>X | Gemein-<br>kostenstelle | Betrag<br>verbuchen<br>X<br>X<br>X<br>X<br>X<br>X<br>X<br>X<br>X | Stunden<br>verbuchen |
| Entgelttabellen  AG-Pflichtzuschuss bAV  Mindestlohn  Aligemeine Angaben  Aligemeine Angaben  Konterverwaltung  Sonstige Konten  Konterrung Konten  Konterrung Konterleitung                                                                                                    | isen  | Lohnart<br>2001<br>2002<br>2010<br>2011<br>2020<br>2030<br>2030<br>2030   | Bezeichnung<br>Ehegattengehalt<br>Geschäftsführergehalt<br>Ausbildungsvergütung<br>Ausbildungsvergütung, gewerbl.<br>Festion, gewerblich<br>Leistungszulage<br>Exordwaren dien    | Fibu-Konto<br>6050<br>6027<br>6020<br>6010<br>6010<br>6010         | Buchungstext<br>Ehegattengehalt<br>Geschäftsführergehälter<br>Gehälter<br>Löhne<br>Löhne<br>Löhne          | Kosten-<br>relevant<br>X<br>X<br>X<br>X<br>X<br>X<br>X<br>X | Gemein-<br>kostenstelle | Betrag<br>verbuchen<br>X<br>X<br>X<br>X<br>X<br>X<br>X<br>X<br>X | Stunden<br>verbuchen |
|                                                                                                    | isen  | Lohnart<br>2001<br>2002<br>2010<br>2011<br>2011<br>2020<br>2030<br>¢ 2031 | Bezeichnung<br>Ehegattengehalt<br>Geschäftsführergehalt<br>Ausbildungsvergütung<br>Ausbildungsvergütung, gewerbl.<br>Festiohn, gewerblich<br>Leistungszulage<br>Erschwerniszulage | Fibu-Konto<br>6050<br>6027<br>6020<br>6010<br>6010<br>6010<br>6010 | Buchungstext<br>Ehegattengehalt<br>Geschäftsführergehalter<br>Gehalter<br>Löhne<br>Löhne<br>Löhne<br>Löhne | Kosten-<br>relevant<br>X<br>X<br>X<br>X<br>X<br>X<br>X<br>X | Gemein-<br>kostenstelle | Betrag<br>verbuchen<br>X<br>X<br>X<br>X<br>X<br>X<br>X<br>X<br>X | Stunden<br>verbuchen |

# Aufgabe 3

? Welches Fibu-Konto wird für pauschale Lohnsteuern für geringfügig Beschäftigte be-

# nutzt?

| Obersicht 🖷 🛪            |                                                             |            |      |                                        |
|--------------------------|-------------------------------------------------------------|------------|------|----------------------------------------|
| Mitarbeiter ^            | Sonstige Konten                                             |            |      |                                        |
| L Digitale Personalakte  |                                                             |            |      |                                        |
| Datenübernahme           | Individuelle Kontenrahmenbezeichnung:                       |            |      | _                                      |
| Bewegungsdaten           |                                                             |            |      |                                        |
| 🖉 🚺 Mandantendaten       | Angezeigte Fibu-Mitarbeitergruppe:                          |            |      |                                        |
| Adresse                  | Nr Bezeichnung                                              |            | -    | T                                      |
| Bankverbindungen         | 0 Standard                                                  |            |      |                                        |
| Sozialversicherung       | 1 GFB-Minitob                                               |            |      |                                        |
| Steuer                   | 2 Gesellschafter-Geschäftsführer                            |            |      |                                        |
| Arbeitszeiten            |                                                             |            |      |                                        |
| Anpassung Lohnarten      | 1                                                           |            |      |                                        |
| Entgelttabellen          | Verbindlichkeitskonten   Kostenkonten   Sonstige Konten   I | Jmlage Kug | Paus | schalsteuerkonten Saison-Kug           |
| Abrechnungsparameter     |                                                             |            |      |                                        |
| AG-Pflichtzuschuss bAV   | Pauschale Steuern auf mehrere Konten verteilen              |            |      |                                        |
| Mindestionn              |                                                             |            |      |                                        |
| Allegensing Appendix     | Kontenverteilung - pauschale Steuern                        |            |      |                                        |
|                          | Pauschale Lohnsteuer Zukunftssicherung:                     | 6147       |      | Pauschale Steuer für Versicherungen    |
| Separting Konten         |                                                             | 6147       |      | Drugshala Chause für Versishansann     |
| Kontierung Lohnarten     | Pauschale Kirchensteuer Zukunftssicherung:                  | 6147       |      | Pauschale Steuer für Versicherungen    |
| Kontierung Krankenkassen | Pauschaler SolZ Zukunftssicherung:                          | 6147       |      | Pauschale Steuer für Versicherungen    |
| Urlaubsrückstellung      |                                                             |            |      |                                        |
| Durchschnitte            | Pauschale Lohnsteuer Fahrtkosten:                           | 6069       |      | Pauschale Steuer auf sonstige Bezüge   |
| Ausfallschlüssel         |                                                             | (000       |      | Devenhale Chaves auf essentian Devilan |
| Baulohn                  | Pauschale Kirchensteuer Fahrtkosten:                        | 0003       |      | Pauschale Steuer auf sonsoge bezuge    |
| Arbeitnehmer online      | Pauschaler SolZ Fahrtkosten:                                | 6069       |      | Pauschale Steuer auf sonstige Bezüge   |
| Auswertungsdaten         |                                                             | -          | _    |                                        |
| Organisationseinheiten   | Pauschale Lohnsteuer sonstige Bezüge:                       | 6039       |      | Pauschale Steuer für Arbeitnehmer      |
| Vortragswerte Schätzung  |                                                             |            | _    |                                        |
| Abrechnung               | Pauschale Kirchensteuer sonstige Bezüge:                    | 0034       |      | Pauschale Steuer für Arbeitnenmer      |
| Auswertungen             | Pauschaler SolZ sonstige Bezüge:                            | 6039       |      | Pauschale Steuer für Arbeitnehmer      |
| E Bescheinigungen        |                                                             |            | _    | ,                                      |
| Datenweitergabe          | Pauschale Lohnsteuer - geringfügig Beschäftigte:            | 6036       |      | Pauschale Steuer für Minijobber        |
| Brennpunkte              | ,,                                                          |            | _    |                                        |
| A Protokolle             | Pauschale Kirchensteuer - geringfügig Beschäftigte:         | 6036       |      | Pauschale Steuer für Minijobber        |
|                          | Pauschaler SolZ - geringfügig Beschäftigte:                 | 6036       |      | Pauschale Steuer für Minijobber        |

# S. 131.....Übung: Lohnartennamen ändern

# Aufgabe 1

| Ändern Sie den Lohnartennamen der Lohnart Stundenlohn in Stundenlohn | lt. | Tarif, |
|----------------------------------------------------------------------|-----|--------|
| Gültig ab 01/2021.                                                   |     |        |

| Historischer Verlauf der Lohnartennamen |                                                        |                           |           |           |      |  |  |
|-----------------------------------------|--------------------------------------------------------|---------------------------|-----------|-----------|------|--|--|
| Lo                                      | hnartennummer: 1000<br>Erfassen Sie zum Gültikeitsdatu | ım einen Lohnartennamen . |           |           |      |  |  |
| Γ                                       | Name deutsch                                           | Name englisch             | Gültig ab | Zeile n   | neu  |  |  |
| 3                                       | Stundenlohn it. Tarif                                  | hourly rate of pay        | 01/2021   | Zeile lös | chen |  |  |
|                                         |                                                        |                           |           | Schlief   | Ben  |  |  |
|                                         |                                                        |                           |           | Hilfe     | 2    |  |  |
|                                         | 1                                                      |                           |           |           |      |  |  |

#### Aufgabe 2

Andern Sie den Lohnartennamen der Lohnart Ausbildungsvergütung, kfm. in Ausbildungsvergütung, Gültig ab 01/2021.

| His | Historischer Verlauf der Lohnartennamen |                           |           |                   |      |  |  |  |  |  |
|-----|-----------------------------------------|---------------------------|-----------|-------------------|------|--|--|--|--|--|
| Lo  | ohnartennummer: 2010                    |                           |           |                   |      |  |  |  |  |  |
| Γ   | Name deutsch                            | Name englisch             | Gültig ab | Zeile ne          | eu 🛛 |  |  |  |  |  |
|     | Ausbildungsvergütung                    | training allowance, comm. | 01/2021   | Zeile löschen     |      |  |  |  |  |  |
|     |                                         |                           |           | Schließe<br>Hilfe | en   |  |  |  |  |  |

# S. 136.....Übung: Datensicherung

#### Aufgabe 2

Ser

Öffnen Sie den Mustermandanten "Musterfirma" und prüfen Sie in den Firmenstammdaten, welche Berufsgenossenschaft für diesen Mandanten hinterlegt ist.

| 9999999 / 99999 Musterfi<br>Mandant Bearbeiten Ansicht                                                                                                    | a - 01/2021 Lohn und Gehalt V.11.6 (Schulungsmodus)<br>sen Auswertungen Abrechnung Kanzlei Extras Fenster Hilfe                                                                                                    |
|----------------------------------------------------------------------------------------------------|----------------------------------------------------------------------------------------------------|
| Ubersicht +                                                                                                    |                                                                                                    |
| <ul> <li>Mitarbeiter</li> <li>Digitale Personalakte</li> <li>Digitale Personalakte</li> <li>Datenübernahme</li> <li>Mandantendaten</li> <li>Mandantendaten</li> <li>Sozielversicherung</li> <li>Allgemeine Daten</li> <li>Gesetliche Krankenkassen</li> <li>Krankenkassen Versorgungsbezüge</li> <li>Private Krankenkassen</li> <li>difluersicherung</li> <li>Infallversicherung</li> <li>Mitgliedschaften</li> <li>Allgemeine Daten</li> <li>Versorgungswerke</li> <li>Kurzarbeit</li> <li>Alterstelizeit</li> </ul> | Mitgliedschaften         N A Nr. BG Name BG Mitglieder.         1 15141364 BG Verkehr - Fahrzeughaltungen 022301429         Berufsgenossenschaft:         15141364 BG Verkehr - Fahrzeughaltungen 022301429         Berufsgenossenschaft:         15141364 BG Verkehr - Fahrzeughaltungen         1015141364 BG Verkehr - Fahrzeughaltungen         1015141364 BG Verkehr - |

# S. 137...... Wiederholungsübungen Mandantenstammdaten

#### Übung Nr. 1

Legen Sie im DATEV Arbeitsplatz im Arbeitsblatt *Lohnabrechnung* die nachfolgende Firma mit folgenden zentralen Mandantendaten neu an.

| Zentrale Mandantennummer | 630                                  |  |  |
|--------------------------|--------------------------------------|--|--|
| Mandantentyp             | Unternehmen                          |  |  |
| Mandant seit             | 01.01.2022                           |  |  |
| Unternehmensname         | Halbach GbR                          |  |  |
| Unternehmensform         | Gesellschaft des bürgerlichen Rechts |  |  |
| Leistung                 | Lohnabrechnung für das Jahr 2022     |  |  |
| Beraternummer            | 129805                               |  |  |

#### Lösung

- 1 Klicken Sie auf Mandant anlegen.
- 2 Erfassen Sie die zentralen Mandantendaten und klicken Sie auf das Symbol Speichern und Schließen 🗳.
- 3 Leistung angeben.

# S. 137..... Übung Nr. 2

#### Institutionen Krankenkassen prüfen

Prüfen Sie, ob folgende Krankenkassen in den Institutionen hinterlegt sind:

#### Aufgabe 1

| Bezeichnung    | Debeka   |
|----------------|----------|
| Betriebsnummer | 52156763 |

#### Lösung

Klicken Sie im Ordner *Institutionen* doppelt auf den Eintrag *Krankenkasse*. Geben Sie im Feld *Schnellsuche* die Betriebsnummer der Debeka ein.

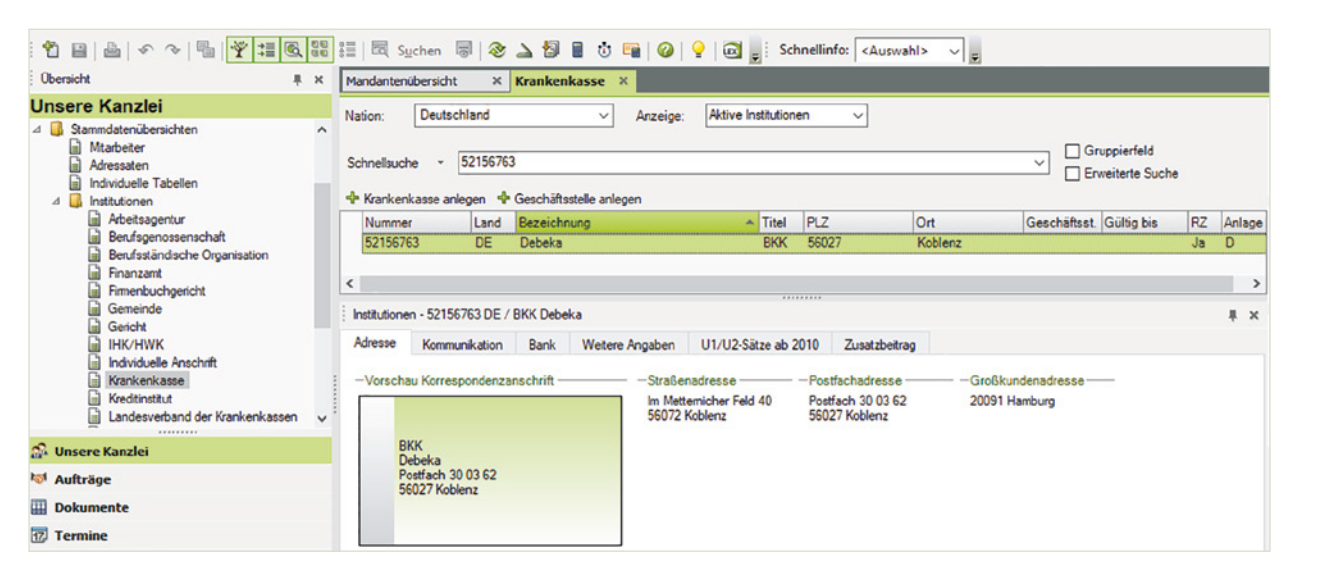

#### Aufgabe 2

| Bezeichnung    | DAK Gesundheit |  |
|----------------|----------------|--|
| Betriebsnummer | 48698890       |  |

#### Lösung

Klicken Sie im Ordner *Institutionen* doppelt auf den Eintrag *Krankenkasse*. Geben Sie im Feld *Schnellsuche* die Betriebsnummer der DAK ein.

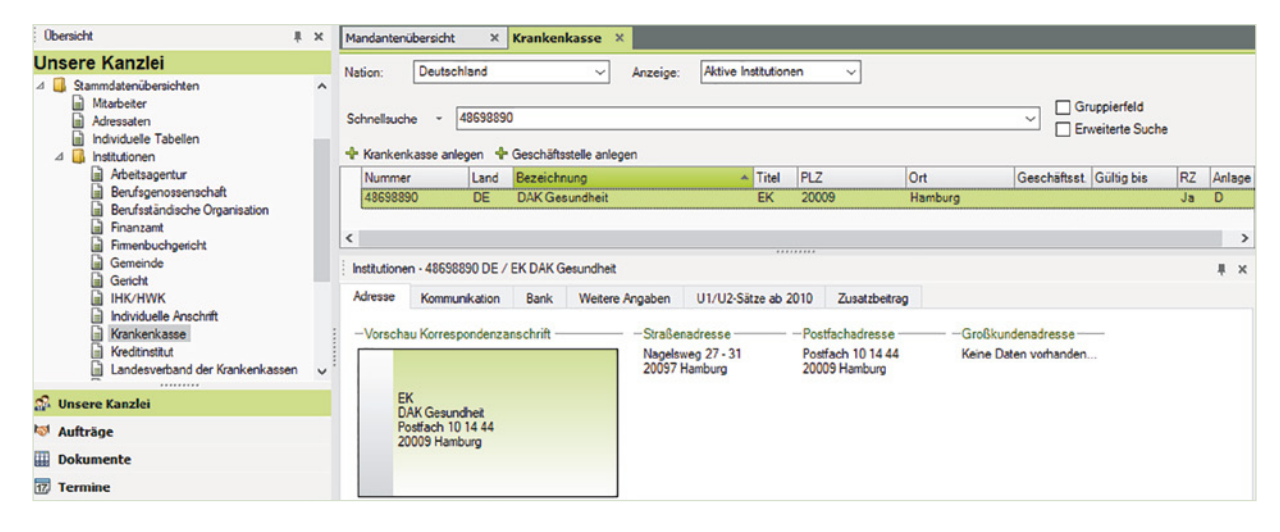

# S. 137..... Übung Nr. 3

### Aufgabe 2

 Geben Sie den Abrechnungsmonat und die Angaben für die Übernahme des Kanzleikontenrahmens wie folgt an:
 Erster Abrechnungsmonat 01/2022
 FIBU - Kontenrahmen DATEV SKR03
 Aktivieren Sie darüber hinaus die Option Alle DATEV-Standardlohnarten.

### Lösung

1 Klick auf Mandant neu anlegen.

Erster Abrechnungsmonat 01/2022.

Kontenrahmen DATEV SKR03.

2 Übernehmen Sie die Einstellungen mit Klick auf die Schaltfläche OK.

# S. 138..... Übung Nr. 4

Die Mandantenadressdaten und die Bankverbindung sind nach den folgenden Vorgaben anzulegen:

#### Adressdaten

| Unternehmensgegenstand         | Großhandel                              |  |  |
|--------------------------------|-----------------------------------------|--|--|
| Adressdaten                    | Seehauser Landstraße 17 B, 28197 Bremen |  |  |
| Ansprechpartner Mandant        | Herr Peter Halbach                      |  |  |
| E-Mail-Adresse                 | p.halbach@halbach.com                   |  |  |
| Telefon                        | 0421 9521520                            |  |  |
| Ansprechpartner Lohnabrechnung | Frau Stefanie Neubert                   |  |  |
| E-Mail-Adresse                 | s.neubert@halbach.com                   |  |  |
| Telefon                        | 0421 9521528                            |  |  |

#### Lösung

- 1 Mandantendaten Register Adresse:
- 2 Klicken Sie anschließend auf das Register *Ansprechpartner* und erfassen Sie den Ansprechpartner Mandant sowie den Ansprechpartner für die Lohnabrechnung mit folgenden Daten:

**3** Klicken Sie danach auf das Register *Unternehmensdaten* und geben Sie im Feld *Unternehmensgegenstand* Großhandel ein.

| Bankdaten          |                             |
|--------------------|-----------------------------|
| Bankbezeichnung    | Sparkasse Bremen            |
| IBAN               | DE79 2905 0101 0001 0065 43 |
| BIC                | SBREDE22XXX                 |
|                    |                             |
| Zahlungserstellung |                             |

| Alitica Mandantan Danku arhinduna | Cuertosee Duenen |
|-----------------------------------|------------------|
| Aktive Mandahten-Bankverbindung   | Sparkasse bremen |

#### Lösung

- 1 Klicken Sie auf das Register Zahlungserstellung und hier auf das Symbol Aktive Mandanten-Bankverbindung auswählen.
- 2 Klicken Sie auf die Sparkasse Bremen und übernehmen Sie diese mit Klick auf die Schaltfläche *OK*.

| Allgemeine Zahlungsarten           |                     |  |  |  |
|------------------------------------|---------------------|--|--|--|
| Lohn-/Gehalts, Abschlagszahlung    | SEPA-Überweisung    |  |  |  |
| Vermögenswirksame Leistungen       | Barzahlung / Einzug |  |  |  |
| Individuelle Zahlungen             | SEPA-Überweisung    |  |  |  |
| Sonstige Zahlungen (Institutionen) | Barzahlung / Einzug |  |  |  |

| Erstattungsbeträge U1/U2       |                       |  |
|--------------------------------|-----------------------|--|
| Überweisung durch Krankenkasse | über Sparkasse Bremen |  |

Klicken Sie auf das Register *Erstattung* und anschließend auf das Symbol *Bankverbindung auswählen*. Klicken Sie auf die *Sparkasse Bremen* und anschließend auf *OK*.

# S. 139..... Übung Nr. 5

Legen Sie im nächsten Schritt die Stammdaten "allgemeine Sozialversicherungsdaten" an. Sozialversicherungsdaten Halbach GbR:

| Betriebsnummer                   | 51857309         | ab 01/2022 |
|----------------------------------|------------------|------------|
| SV-Meldungen gem. DEÜV           | VOLL_DEÜV        |            |
| Betriebsnummer Abrechnungsstelle | 51857309         | ab 01/2022 |
| Umlagepflichtig                  | Umlage U1 und U2 | ab 01/2022 |

# Lösung

- 1 Geben Sie die DEÜV sowie die Betriebsnummer der Abrechnungsstelle ein.
- 2 Klicken Sie auf das Register *Umlage / Erstattung* und wählen Sie im Feld *Umlagepflicht* (*ab 2006*) Umlage 1 und 2 aus. Alle anderen Einstellungen können Sie mit den Standardeinstellungen übernehmen.

# S. 139..... Übung Nr. 6

<sup>9</sup> Hinterlegen Sie die Krankenkassen wie in folgender Tabelle:

#### Die erste Krankenkasse anlegen

| Krankenkasse | Betriebsnummer | KK-Nr. | Beitragskonto-Nr. | Umlagesatz |
|--------------|----------------|--------|-------------------|------------|
| Debeka       | 52156763       | 1      | 52362/52          | U1_1       |

#### Lösung

- 1 Geben Sie die Betriebsnummer 52156763 und die Beitragskontonummer 52362/52 ein.
- 2 Klicken Sie beim Feld *Umlageart der Krankenkasse* auf das Symbol *Umlageart auswählen* [1], markieren Sie per Mausklick die Umlageart *U1\_1* und übernehmen Sie diese mit *OK*.
- 3 Übernehmen Sie abschließend die Krankenkasse mit Klick auf das Symbol Fensterinhalt speichern 🖴.

#### Die nächste Krankenkasse anlegen

| Krankenkasse   | Betriebsnummer | KK-Nr. | Beitragskonto-Nr. | Umlagesatz |
|----------------|----------------|--------|-------------------|------------|
| DAK Gesundheit | 48698890       | 1      | HB12563/14        | U1/1       |

1 Klicken Sie auf das Symbol Neue Krankenkasse 1

- 2 Geben Sie Betriebsnummer und die Beitragskontonummer ein.
- 3 Klicken Sie beim Feld Umlageart der Krankenkasse auf das Symbol Umlageart auswählen
  [I], markieren Sie per Mausklick die Umlageart U1\_1 und übernehmen Sie diese mit OK.
- 4 Übernehmen Sie abschließend die Krankenkasse mit Klick auf das Symbol Fensterinhalt speichern a.

#### S. 139..... Übung Nr. 7

Hinterlegen Sie die Berufsgenossenschaft BGHW für den Mandanten Halbach OHG wie folgt:

| Berufsgenossenschaft                                               | Berufsgenossenschaft BGHW Sparte Einzelhandel (30) |
|--------------------------------------------------------------------|----------------------------------------------------|
| Mitgliedsnummer                                                    | 5211-10155                                         |
| PIN                                                                | 20300                                              |
| Strukturschlüssel                                                  | 02 Drogerie/Textil/Haushalt/Sport/Metallkurzwaren  |
| Gültigkeitszeitraum Mitgliedschaft                                 | 01/2022                                            |
| Verfahren zur Stundenermittlung                                    | Stunden anhand d. Vollarbeiterrichtwertes          |
| Betriebsnummer des lohnverantwor-<br>tenden Beschäftigungsbetriebs | 51857309                                           |

#### Lösung

- 1 Klicken Sie zunächst auf das Symbol *Neuer Datensatz* 1, um eine neue Mitgliedschaft anzulegen.
- 2 Klicken Sie im Feld *Berufsgenossenschaft* auf das Symbol 🔄 und geben die Nummer 30 ein. Übernehmen Sie diese anschließend mit Klick auf die Schaltfläche *OK*.
- **3** Geben Sie anschließend die folgenden Daten für die Neuanlage der Mitgliedschaft an.
- **4** Deaktivieren Sie das Kontrollkästchen *Stammdatenabfrage* sofort senden.
- 5 Klicken Sie anschließend auf die Schaltfläche OK.
- 6 Klicken Sie auf das Register *Gefahrtarifstelle* und auf die Schaltfläche *Neue Gefahrtarifstelle* anlegen.
- 7 Klicken Sie im Feld Gefahrtarifstelle auf das Symbol Strukturschlüssel auswählen 🔄, wählen Sie die Nummer 02 Drogerie/Textil/Haushalt/Sport/Metallkurzwaren aus und klicken Sie danach auf OK.
- 8 Klicken Sie danach auf die Schaltfläche Neuen Gültigkeitszeitraum anlegen und geben Sie 01/2022 ein.

- 9 Klicken Sie erneut auf das Register *Mitgliedschaft* und geben Sie den Strukturschlüssel 1 im Feld *Haupt-Gefahrtarifstelle* ein.
- **10** Klicken Sie zuletzt auf das Symbol *Speichern*. Die Berufsgenossenschaft für den Mandanten Halbach GbR ist damit erfasst.

# S. 140..... Übung Nr. 8

Als Steuerdaten der Firma Halbach GbR sind folgende Daten zu erfassen.

| Bundesland                    | Bremen      |
|-------------------------------|-------------|
| Datenübermittlung RZ          | aktivieren  |
| Lohnsteuerjahresausgleich     | keine       |
| Finanzamt                     | Bremen      |
| Steuernummer                  | 06012806173 |
| Zeitraum Lohnsteuer-Anmeldung | monatlich   |

#### Lösung

- 1 Öffnen Sie im Ordner *Steuer* den Eintrag *Allgemeine Daten*. Wählen Sie das Bundesland Bremen aus und geben Sie *Finanzamt* und *Steuernummer* ein, bei den *übrigen Einstellungen* können Sie den Standard übernehmen.
- 2 Klicken Sie auf das Register Lohnsteuer-Anmeldung und wählen Sie den Eintrag monatlich aus.
- **3** Klicken Sie abschließend im Ordner *Steuer* doppelt auf den Eintrag *Berechnung*. Unter *Lohnsteuer-/Kirchensteuer-Jahresausglich Dezember* muss die Standardoption *kein Lohnsteuer- Jahresausgleich* aktiviert sein.

# S. 140..... Übung Nr. 9

Geben Sie die Arbeitszeiten, den Urlaubsanspruch und die zusätzlichen Feiertage für das Bundesland wie folgt an:

| Wöchentliche Arbeitszeit      | 42 Stunden                |
|-------------------------------|---------------------------|
| Tägliche Arbeitszeit Mo – Sa  | 7 Stunden                 |
| Grundurlaubsanspruch pro Jahr | 30 Tage                   |
| Relevante Feiertage           | Reformationsfest (31.10.) |

**Achtung**: Nach Eingabe der 42,00 Std werden die Stunden automatisch auf Mo - Fr gleichmäßig verteilt. Die tägliche Arbeitszeit muss anschließend, wie im Bild unten, abgeändert werden.

- 1 Arbeitszeiten 42 Stunden, täglich 7 Stunden.
- 2 Urlaubsanspruch 30 Tage.
- 3 Relevante Feiertage Reformationsfest (31.10.).

#### S. 140..... Übung Nr. 10

Hinterlegen Sie über die Auswertungsdaten, Register *Lohnkonto* die nachfolgenden Bearbeitungsvorschriften für den Mandanten Halbach GbR.

| Urlaubsstatistik erstellen        | aktivieren |
|-----------------------------------|------------|
| Stunden-/Tagesstatistik erstellen | aktivieren |

# 7 Mitarbeiterstammdaten

# S. 145.....Übung: Mitarbeiter anlegen

Legen Sie als zweite Arbeitnehmerin Frau Sabine Müller an. Frau Müller ist kaufm. Angestellte in der Verwaltung. Folgende Grundstammdaten sind laut Herrn Wichtig - unserem mitwirkenden Steuerberater - erforderlich:

| Mitarbeiternummer:           | 2            |
|------------------------------|--------------|
| Familienname:                | Müller       |
| Vorname:                     | Sabine       |
| Eintrittsdatum:              | 01.02.2006   |
| Erster Monat der Abrechnung: | 01/2021      |
| Sozialversicherungsnummer:   | 58020385W525 |

#### Lösung

1 Menüpunkt *Erfassen* ► *Mitarbeiter...* oder Symbol *Mitarbeiter öffnen* 📫 oder in der Übersicht Doppelklick auf den Eintrag *Mitarbeiter*.

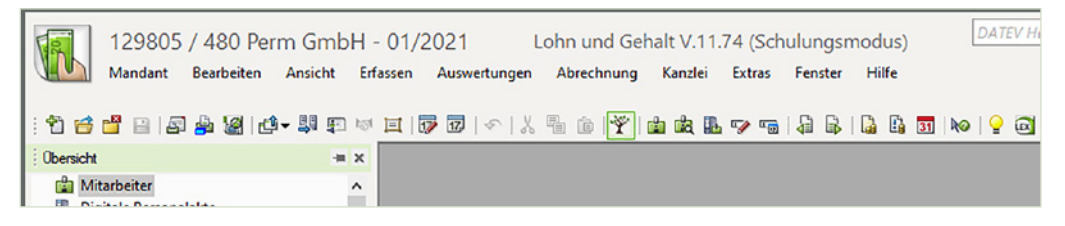
2 Die Mitarbeiter-Übersicht wird geöffnet, klicken Sie auf die Schaltfläche Neu.

| 🦻 🕅 🔛                             |
|-----------------------------------|
|                                   |
| ritt Austritt Betriebliche PersNr |
| . 1998                            |
|                                   |

3 Erfassen Sie die Daten wie im nachfolgenden Bild dargestellt.

| Mitarbeiter neu                                                                                                    |                                                                                              | ? | $\times$ |  |  |  |  |  |
|----------------------------------------------------------------------------------------------------|----------------------------------------------------------------------------------------------|---|----------|--|--|--|--|--|
| Beschäftigungsbetrieb:                                                                                                    | 00001 Perm GmbH                                                                              |   |          |  |  |  |  |  |
| Betriebsnummer (lt. BA):                                                                                                    |                                                                                              |   |          |  |  |  |  |  |
| Angaben zum Mitarbeiter                                                                                                    |                                                                                              |   |          |  |  |  |  |  |
| Mitarbeiternummer:                                                                                                    | 2                                                                                            |   |          |  |  |  |  |  |
| Familienname:                                                                                                    | Müller                                                                                       |   |          |  |  |  |  |  |
| Vorname:                                                                                                    | Sabine                                                                                       |   |          |  |  |  |  |  |
| Eintrittsdatum:                                                                                                    | 01.02.2006                                                                                   |   |          |  |  |  |  |  |
| Erster Monat der Abrechnung:                                                                                                    | 01/2021                                                                                      |   |          |  |  |  |  |  |
| Mitarbeitertyp:                                                                                                    | Personengruppenübergreifend                                                                  |   |          |  |  |  |  |  |
| Versicherungsnummer:                                                                                                    | 58020385W525                                                                                 |   |          |  |  |  |  |  |
| DEÜV-Versicherungsnummernabfrag                                                                                                    | e auslösen                                                                                   |   |          |  |  |  |  |  |
| Daten für den Abruf der elektronische                                                                                                   | en Lohnsteuerkarte                                                                           |   |          |  |  |  |  |  |
| Abruf der elektronischen Lohnsteuer                                                                                                    | abzugsmerkmale (ELStAM) auslösen                                                             |   |          |  |  |  |  |  |
| Identifikationsnummer:                                                                                                    |                                                                                              |   |          |  |  |  |  |  |
| Geburtsdatum:                                                                                                    |                                                                                              |   |          |  |  |  |  |  |
| Kennzeichnung Arbeitgeber:                                                                                                    | <pre><keine angabe=""> Gewunschter Jnn. Freibetrag (nur bei Nebenarbeitgeber):</keine></pre> |   |          |  |  |  |  |  |
| Angaben zur DEÜV-Sofortmeldung                                                                                                    |                                                                                              |   |          |  |  |  |  |  |
| DEÜV-Sofortmeldung nach §28a Abs. 4 SGB IV auslösen     (zur Aktivierung siehe Mandantendaten\Sozialversicherung\Allgemeine Daten:DEÜV) |                                                                                              |   |          |  |  |  |  |  |
| OK Weiter Abbr                                                                                                    | echen Hilfe                                                                                  |   |          |  |  |  |  |  |

4 Klicken Sie abschließend auf die Schaltfläche OK.

Es erscheint das Verarbeitungsprotokoll mit dem Hinweis, dass der Mitarbeiter mit einem ersten Dienstverhältnis vorbelegt wurde.

5 Schließen Sie das Verarbeitungsprotokoll, indem Sie auf das Symbol 🔀 klicken.

## S. 150......Übung: Mitarbeiter über die Mitarbeiterebene von Lohn und Gehalt anlegen

Legen Sie jetzt die weiteren Mitarbeiter der Firma Perm GmbH an:

## Aufgabe 1

Als nächster Mitarbeiter ist Herr Wolfgang Weber anzulegen. Herr Weber ist gewerblicher Angestellter in der Abteilung Technik. Folgende Grundstammdaten sind laut Herrn Wichtig - unserem mitwirkenden Steuerberater - erforderlich.

| Mitarbeiternummer:           | 4            |
|------------------------------|--------------|
| Familienname:                | Weber        |
| Vorname:                     | Wolfgang     |
| Eintrittsdatum:              | 01.03.2010   |
| Erster Monat der Abrechnung: | 01/2021      |
| Sozialversicherungsnummer:   | 63250473S226 |

#### Lösung

1 Menüpunkt *Mitarbeiter* ► *Neu...* oder Symbol *Mitarbeiter anlegen* <sup>1</sup> oder Tastenkombination Strg+N.

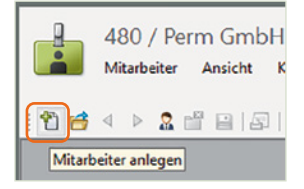

2 Erfassen Sie die Daten des Mitarbeiters und klicken Sie abschließend auf die Schaltfläche *OK*.

| Mitarbeiter neu                                                                                                    | ? | × |
|----------------------------------------------------------------------------------------------------|---|---|
| Beschäftigungsbetrieb: 00001  Perm GmbH Betriebsnummer (it. BA):                                                                          |   |   |
| Angaben zum Mitarbeiter                                                                                                    |   |   |
| Mitarbeiternummer: 4                                                                                                    |   |   |
| Familienname: Weber                                                                                                    |   |   |
| Vorname: Wolfgang                                                                                                    |   |   |
| Eintrittsdatum: 01.03.2010                                                                                                    |   |   |
| Erster Monat der Abrechnung: 01/2021                                                                                                    |   |   |
| Mitarbeitertyp: Personengruppenübergreifend 💌                                                                                             |   |   |
| Versicherungsnummer: 63250473S226                                                                                                    |   |   |
| DEÜV-Versicherungsnummernabfrage auslösen                                                                                                 |   |   |
| Daten für den Abruf der elektronischen Lohnsteuerkarte                                                                                    |   |   |
| Abruf der elektronischen Lohnsteuerabzugsmerkmale (ELStAM) auslösen                                                                       |   |   |
| Identifikationsnummer:                                                                                                    |   |   |
| Geburtsdatum:                                                                                                    |   |   |
| Kennzeichnung Arbeitgeber:<br>Keine Angabe>                                                                                               |   |   |
| Angaben zur DEÜV-Sofortmeldung                                                                                                    |   |   |
| DEÜV-Sofortmeldung nach §28a Abs. 4 SGB IV auslösen     (zur Aktivierung siehe Mandantendaten \\$ozialversicherung\Allgemeine Daten:DEÜV) |   |   |
| OK Weiter Abbrechen Hife                                                                                                    |   |   |

Es erscheint das Verarbeitungsprotokoll mit dem Hinweis, dass der Mitarbeiter mit einem ersten Dienstverhältnis vorbelegt wurde.

3 Schließen Sie das Verarbeitungsprotokoll, indem Sie auf das Symbol 💌 klicken.

## Aufgabe 2

Als nächste Mitarbeiterin ist Frau Jeanette Beier anzulegen. Frau Beier ist kaufm. Auszubildende in der Verwaltung.

| Mitarbeiternummer:           | 5            |
|------------------------------|--------------|
| Familienname:                | Beier        |
| Vorname:                     | Jeanette     |
| Eintrittsdatum:              | 01.08.2019   |
| Erster Monat der Abrechnung: | 01/2021      |
| Sozialversicherungsnummer:   | 15050101B521 |

### Lösung

- 1 Menüpunkt *Mitarbeiter* ► *Neu*... oder Symbol *Mitarbeiter anlegen* 1 oder Tastenkombination Strg+N.
- 2 Erfassen Sie die Daten der Mitarbeiterin.

| Mitarbeiter neu                                                         |                                                                                                 | ? | $\times$ |
|-------------------------------------------------------------------------|-------------------------------------------------------------------------------------------------|---|----------|
| Beschäftigungsbetrieb:<br>Betriebsnummer (lt. BA):                      | 00001 DPerm GmbH                                                                                |   | _        |
| Angaben zum Mitarbeiter                                                 |                                                                                                 |   |          |
| Mitarbeiternummer:                                                      | 5 🕅                                                                                             |   |          |
| Familienname:                                                           | Baier                                                                                           |   |          |
| Vorname:                                                                | Jeanette                                                                                        |   |          |
| Eintrittsdatum:                                                         | 01.08.2019                                                                                      |   |          |
| Erster Monat der Abrechnung:                                            | 01/2021                                                                                         |   |          |
| Mitarbeiter typ:                                                        | Personengruppenübergreifend                                                                     |   |          |
| Versicherungsnummer:                                                    | 150501018521                                                                                    |   |          |
| 🗍 DEÜV-Versicherungsnummernabfrag                                       | je auslösen                                                                                     |   |          |
| Daten für den Abruf der elektronisch                                    | en Lohnsteuerkarte                                                                              |   |          |
| Abruf der elektronischen Lohnsteue                                      | rabzugsmerkmale (ELStAM) auslösen                                                               |   |          |
| Identifikationsnummer:                                                  |                                                                                                 |   |          |
| Geburtsdatum:                                                           |                                                                                                 |   |          |
| Kennzeichnung Arbeitgeber:                                              | <keine angabe="">          Gewünschter jhrl. Freibetrag<br/>(nur bei Nebenarbeitgeber):</keine> |   | _        |
| Angaben zur DEÜV-Sofortmeldung                                          |                                                                                                 |   |          |
| DEÜV-Sofortmeldung nach §28a Ab:<br>(zur Aktivierung siehe Mandantenda) | s, 4 SGB IV auslösen<br>ten\Sozialversicherung\Allgemeine Daten:DEÜV)                           |   |          |
| OK Weiter Abbr                                                          | rechen Hilfe                                                                                    |   |          |

- 3 Klicken Sie abschließend auf die Schaltfläche *OK*. Es erscheint das Verarbeitungsprotokoll mit dem Hinweis, dass der Mitarbeiter mit einem ersten Dienstverhältnis vorbelegt wurde.
- 4 Schließen Sie das Verarbeitungsprotokoll, indem Sie auf das Symbol 🗶 klicken.

Als letzter Mitarbeiter ist Herr Thomas Rumpenhorst anzulegen. Herr Rumpenhorst ist als kaufm. Aushilfe auf 450 Euro-Basis im Verkauf tätig.

| Mitarbeiternummer:           | 6                                   |
|------------------------------|-------------------------------------|
| Familienname:                | Rumpenhorst                         |
| Vorname:                     | Thomas                              |
| Eintrittsdatum:              | 01.10.2019                          |
| Erster Monat der Abrechnung: | 01/2021                             |
| Mitarbeitertyp:              | Geringfügig entlohnt Beschäftigte/r |
| Sozialversicherungsnummer:   | 56150570R222                        |

### Lösung

- 1 Menüpunkt *Mitarbeiter* ► *Neu...* oder Symbol *Mitarbeiter anlegen* <sup>1</sup> oder Tastenkombination Strg+N.
- 2 Erfassen Sie die Daten des Mitarbeiters und wählen Sie den Mitarbeitertyp *Geringfügig entlohnt Beschäftigte/r* aus.

| Mitarbeiter neu                                                       |                                                                       | ? | × |
|-----------------------------------------------------------------------|-----------------------------------------------------------------------|---|---|
| Beschäftigungsbetrieb:                                                | 00001 Perm GmbH                                                       |   | _ |
| Betriebsnummer (lt. BA):                                              |                                                                       |   |   |
| Angaben zum Mitarbeiter                                               |                                                                       |   |   |
| Mitarbeiternummer:                                                    | 6                                                                     |   |   |
| Familienname:                                                         | Rumpenhorst                                                           |   |   |
| Vorname:                                                              | Thomas                                                                |   |   |
| Eintrittsdatum:                                                       | 01.10.2019                                                            |   |   |
| Erster Monat der Abrechnung:                                          | 01/2021                                                               |   |   |
| Mitarbeitertyp:                                                       | Geringfügig entlohnt Beschäftigte/r                                   |   |   |
| Versicherungsnummer:                                                  | 56150570R222                                                          |   |   |
| DEÜV-Versicherungsnummernabfrag                                       | e auslösen                                                            |   |   |
| Daten für den Abruf der elektronisch                                  | en Lohnsteuerkarte                                                    |   |   |
| Abruf der elektronischen Lohnsteue                                    | rabzugsmerkmale (ELStAM) auslösen                                     |   |   |
| Identifikationsnummer:                                                |                                                                       |   |   |
| Geburtsdatum:                                                         |                                                                       |   |   |
| Kennzeichnung Arbeitgeber:                                            | <keine angabe=""></keine>                                             |   |   |
| Angaben zur DEÜV-Sofortmeldung                                        |                                                                       |   |   |
| DEÜV-Sofortmeldung nach §28a Ab<br>(zur Aktivierung siehe Mandantenda | :. 4 SGB IV auslösen<br>ten\Sozialversicherung\Allgemeine Daten:DEÜV) |   |   |
| OK Weiter Abb                                                         | echen Hilfe                                                           |   |   |

- 3 Klicken Sie abschließend auf die Schaltfläche OK.
- 4 Sie erhalten anschließend den folgenden Hinweis, den Sie mit Klick auf die Schaltfläche *Nein* bestätigen.

| Personengruppe:                                                           | 109 Geringfügig entlohnte Beschäftigte                          |  |
|---------------------------------------------------------------------------|-----------------------------------------------------------------|--|
| Arbeitnehmertyp:                                                          | 4 Geringfügig Beschäftigter mit Pauschalversteuerung (Arbeiter) |  |
| Beitragsgruppenschlüssel:                                                 | KV: 6 RV: 1 AV: 0 PV: 0                                         |  |
| Geringfügig entlohnt Beschäftigter<br>-2% einheitlicher Pauschsteuersatz: | A                                                               |  |
| Krankenkasse:                                                             | Bundesknappschaft                                               |  |
| Die Angaben können nach der Neuanla                                       | age von Ihnen manuell angepasst werden.                         |  |

**Hinweis**: Es könnten in der Praxis für einen geringfügig Beschäftigten die entsprechenden Vorbelegungen in den Stammdaten zum Mitarbeiter übernommen werden. Aus lerntechnischen Gründen sollen Sie natürlich das Anlegen eines geringfügig Beschäftigten Schritt für Schritt erlernen. In diesem Lehrbuch erfahren Sie dies im Kapitel 7.6.

5 Es erscheint das Verarbeitungsprotokoll, dass der Mitarbeiter mit einem ersten Dienstverhältnis vorbelegt wurde. Schließen Sie das Verarbeitungsprotokoll, indem Sie auf das Symbol 🔀 klicken.

## 8 Lohn- und Gehaltsabrechnung Monat Januar

## S. 213..... Übung: Bewegungsdaten über die Mitarbeiterebene erfassen

### Aufgabe 1

Herr Wolfgang Weber legt Ihnen den Stundennachweis seiner geleisteten Stunden für den Monat Januar 2021 vor. Herr Weber hat im Monat Januar 165 Stunden gearbeitet. Für den Feiertag 01.01.2021 Neujahr müssen 7 Feiertagsstunden erfasst werden.

Öffnen Sie den Mitarbeiter Wolfgang Weber und geben Sie über die Monatserfassung die u. a. Stunden ein, Kostenstelle Technik.

| Monatserfassung - 4 Weber, Wolfgang                                                                                                    |                                                 |                                                                                                    |                                                                                                    |                                                                                                    |                                                                                                    |                                                                                                    |                                                                                                    |
|----------------------------------------------------------------------------------------------------|-------------------------------------------------|----------------------------------------------------------------------------------------------------|----------------------------------------------------------------------------------------------------|----------------------------------------------------------------------------------------------------|----------------------------------------------------------------------------------------------------|----------------------------------------------------------------------------------------------------|----------------------------------------------------------------------------------------------------|
| Monat: 01/2021                                                                                                    |                                                 |                                                                                                    |                                                                                                    |                                                                                                    | strieminuten erf                                                                                                    | fasst (Mano                                                                                                    | danteneinstellung)                                                                                                    |
| Jan 2021   Feb 2021   Mär 2021   Apr 2021   Mai 2021   Jun 2021   Jul 2021   Aug 2021   Sep 2021   Okt 2021   Nov 2021   Dez 2021   Jan 2022   Feb 2022   M |                                                 |                                                                                                    |                                                                                                    |                                                                                                    | 1   Jan 2022   Feb 2022   Mär 20                                                                                                    |                                                                                                    |                                                                                                    |
| Lohnart                                                                                                    | Lohnartname                                     | Wert                                                                                                    | Kostenstelle                                                                                                    | Abw. Faktor                                                                                                    | Abw. Lohnv.                                                                                                    | Zuord.<br>Monat                                                                                                    | Bemerkung                                                                                                    |
| 1000                                                                                                    | Stundenlohn lt. Tarif                           | 165,00 Std                                                                                                    | 3000                                                                                                    |                                                                                                    |                                                                                                    | 01/2021                                                                                                    |                                                                                                    |
| 012 🖃                                                                                                    | Feiertagslohn                                   | 7,00 Std                                                                                                    | 3000 🖃                                                                                                    |                                                                                                    |                                                                                                    | 01/2021                                                                                                    |                                                                                                    |
|                                                                                                    |                                                 |                                                                                                    |                                                                                                    |                                                                                                    |                                                                                                    |                                                                                                    |                                                                                                    |
|                                                                                                    |                                                 |                                                                                                    |                                                                                                    |                                                                                                    |                                                                                                    |                                                                                                    |                                                                                                    |
|                                                                                                    |                                                 |                                                                                                    |                                                                                                    |                                                                                                    |                                                                                                    |                                                                                                    |                                                                                                    |
| 1                                                                                                    | at: 01,<br>2021 Fet<br>Lohnart<br>1000<br>D12 🔁 | at: 01/2021<br>Reb 2021 Mär 2021 Apr 202<br>Lohnart Lohnartname<br>1000 Stundenlohn It. Tanf<br>D12 E Feiertagslohn | at: 01/2021 Peb 2021 Mär 2021 Apr 2021 Mai 2021 Jun<br>Lohnart Lohnartname Wert<br>1000 Stundeniohn It. Tanf 165,00 Std<br>012 E Feiertagslohn 7,00 Std | at: 01/2021   Televised August 1 (Constant)  at: 01/2021   Televised August 1 (Constant)  Televised August 1 (Constant)  Tet | at:     01/2021     Tweeberry     Wordserry       2021     Feb 2021     Mar 2021     Apr 2021     Mai 2021     Jun 2021     Jul 2021     Aug 2021     Sep 2021     Okt 20       Lohnart     Lohnartname     Wert     Kostenstelle     Abw. Faktor       1000     Stundenlohn It. Tarif     165,00 Std     3000     Image: Constant Studenlohn       D12     Feiertagslohn     7,00 Std     3000     Image: Constant Studenlohn | at:       01/2021       Image: Construction of the second second | at: 01/2021 Ceiten werden als Industrieminuten erfasst (Manu<br>2021 Feb 2021 Mar 2021 Apr 2021 Mai 2021 Jun 2021 Jul 2021 Aug 2021 Sep 2021 Okt 2021 Nov 2021 Dez 2021<br>Lohnart Lohnartname Wert Kostenstelle Abw. Faktor Abw. Lohnv. Zuord.<br>1000 Stundenlohn It. Tanf 165,00 Std 3000 01/2021<br>D12 Feiertagslohn 7,00 Std 3000 01/2021 |

Frau Sabine Müller hat am 08.01.2021 einen Vorschuss aus der Geschäftskasse in Höhe von 100,00 EUR erhalten. Dieser Vorschuss ist als Nettoabzug in der Monatserfassung zu erfassen.

Öffnen Sie die Mitarbeiterin Frau Sabine Müller und geben Sie in der Monatserfassung den Abzug Vorschuss ein, Kostenstelle Verwaltung.

| N                                                                                                    | Monatserfassung - 2 Müller, Sabine |    |           |      |                                  |              |                 |                 |             |                    |           |
|----------------------------------------------------------------------------------------------------|------------------------------------|----|-----------|------|----------------------------------|--------------|-----------------|-----------------|-------------|--------------------|-----------|
| 1                                                                                                    | Monat: 01/2021                     |    |           |      |                                  | Zeiten       | werden als Indu | strieminuten er | fasst (Man  | danteneinstellung) |           |
| Jan 2021 Feb 2021 Mär 2021 Apr 2021 Mai 2021 Jun 2021 Jul 2021 Aug 2021 Sep 2021 Okt 2021 Nov 2021 Dez 2021 Jan 2022 Feb 2022 |                                    |    |           |      | 1   Jan 2022   Feb 2022   Mär 20 |              |                 |                 |             |                    |           |
| Γ                                                                                                    | Lohna                              | rt | Lohnart   | name | Wert                             | Kostenstelle |                 | Abw. Faktor     | Abw. Lohnv. | Zuord.<br>Monat    | Bemerkung |
|                                                                                                    | 9000                               |    | Vorschuss |      | -100,00 EUR                      | 2000         |                 |                 |             | 01/2021            | 1         |
|                                                                                                    |                                    |    |           |      |                                  |              |                 |                 |             |                    |           |
|                                                                                                    |                                    |    |           |      |                                  |              |                 |                 |             |                    |           |
|                                                                                                    |                                    |    |           |      |                                  |              |                 |                 |             |                    |           |
|                                                                                                    |                                    |    |           |      |                                  |              |                 |                 |             |                    |           |

## S. 227.....Übung: Bewegungsdaten über die Mandantenebene erfassen

Erfassen Sie für die Aushilfe Herrn Thomas Rumpenhorst die Bewegungsdaten für 01/2021 über die Stapelerfassung Monat.

| Personalnummer:   | 6                 |
|-------------------|-------------------|
| Lohnart:          | Aushilfslohn, Std |
| Stundenanzahl:    | 36,0 Stunden      |
| Feiertagsstunden: | 3,0 Stunden       |
| Kostenstelle:     | Verkauf           |

| 129805 / 480 Perm Gri<br>Mandant Bearbeiten Ansich                                                                                                    | nbH - (<br>t Erfas | 01/2<br>ssen | 021<br>Auswertu | ngen Ab  | Lohn und Gehalt V.<br>rechnung Kanzlei Extr | .11.74 (Schulu<br>ras Fenster | ungsmodus)<br>Hilfe | DATEV       | Hilfe-Center  | ۹.           |
|----------------------------------------------------------------------------------------------------|--------------------|--------------|-----------------|----------|---------------------------------------------|-------------------------------|---------------------|-------------|---------------|--------------|
| : 🛍 🥶 🗳 🔛 🗗 🍰 🎯 🙋 🐺 :                                                                                                    | E 101 I            | II   🗊       | 12              | 太阳       | 🗊 🍸 🍙 處 🖪 😎                                 | 🖷   🖨 🕞   🖟                   | à 🗓 🛐   ko   🍚 🗊    |             |               |              |
| Übersicht                                                                                                    | -= ×               | 0            |                 |          |                                             |                               |                     |             |               | Hilfe-Bol    |
| 😭 Mitarbeiter                                                                                                    |                    | Sta          | apele           | rtassu   | ng Monat                                    |                               |                     |             |               | Corona       |
| <ul> <li>Digitale Personalakte</li> <li>Datenübernahme</li> <li>Bewegungsdaten</li> <li>Stapelerfassung Monat</li> <li>Stapelerfassung Kalender</li> </ul> |                    | M<br>Jan     | lonat: 01       | /2021    | * * & * *                                   |                               | Zeiten erfassen     | als 🕫 Indus | trieminuten ( | Echtminuten  |
| Steuerbeträge aus Nebenbuchführ                                                                                                    | ung                |              | PersNr.         | Lohnart  | Lohnartname                                 | Wert                          | Kostenstelle        | Abw. Faktor | Abw. Lohnv.   | Zuord. Monat |
| Mandantendaten                                                                                                    |                    |              | 00003           | 1000     | Stundenlohn lt. Tarif                       | 165,00 Std                    | 3000                |             |               | 01/2021      |
| P Abrechnung                                                                                                    |                    |              | 00003           | 1012     | Feiertagslohn                               | 7,00 Std                      | 3000                |             |               | 01/2021      |
| Auswertungen     Bescheinigungen                                                                                                    |                    |              | 00004           | 1000     | Stundenlohn lt. Tarif                       | 165,00 Std                    | 3000                |             |               | 01/2021      |
| Arbeitnehmer online - Cockoit                                                                                                    |                    |              | 00004           | 1012     | Feiertagslohn                               | 7,00 Std                      | 3000                |             |               | 01/2021      |
| Datenweitergabe                                                                                                    |                    |              | 00002           | 9000     | Vorschuss                                   | -100,00 EUR                   | 2000                |             |               | 01/2021      |
| Brennpunkte                                                                                                    |                    |              | 00001           | 3230     | Verpflegungszuschuss, p.St.                 | 16,90 EUR                     | 2000                |             |               | 01/2021      |
| Protokolle                                                                                                    |                    |              | 00006           | 2200     | Aushilfslohn, Std.                          | 39,00 Std                     | 1000                |             |               | 01/2021      |
| Verarbeitungsprotokoll                                                                                                    |                    | ⇔            | 00006           | 1012     | Feiertagslohn                               | 3,00 Std                      | 1000                |             |               | 01/2021      |
| 🗊 Rückmeldeprotokoll<br>🎒 Aktueller Abrechnungsstand Mitarl                                                                                                | beiter             |              | •               |          |                                             |                               |                     |             |               |              |
|                                                                                                    |                    |              | Mitarbeiter:    | Rumpenho | orst, inomas                                |                               |                     |             | Echtminute    | m: 3:00 Std  |

# 9 Lohn- und Gehaltsabrechnung Monat Februar

## S. 244.....Übung Bewegungsdaten erfassen

## Ausgangssituation

Die Bewegungsdaten für den Monat Februar 2021 liegen Ihnen wie folgt vor:

 Herr Thomas Rumpenhorst, Aushilfe im Verkauf, Kostenstelle Verkauf hat im Februar 2021 insgesamt 36,0 Stunden gearbeitet.

| 6 Rumpenhorst, 1<br>Mitarbeiter Bearbeiten | homas - 02/2021 nicht abgere<br>Ansicht Erfassen Auswertungen | echnet / 480<br>Abrechnung K | ) Perm GmbH – Lohn<br>anzlei Extras Fenster | n und G<br>Hilfe | DATEV Hilf       | e-Center    | ٩               |  |  |  |  |
|--------------------------------------------|---------------------------------------------------------------|------------------------------|---------------------------------------------|------------------|------------------|-------------|-----------------|--|--|--|--|
| ······································     |                                                               |                              |                                             |                  |                  |             |                 |  |  |  |  |
| Obersicht 🛥 🗙                              |                                                               |                              |                                             |                  |                  |             | Hilfe-Bot       |  |  |  |  |
| 🌇 Digitale Personalakte                    | Monatserfassung - 6                                           | o Rumpe                      | nhorst, Thomas                              | S                |                  |             | Corona          |  |  |  |  |
| Schnellerfassung                           | G Schnellerfassung                                            |                              |                                             |                  |                  |             |                 |  |  |  |  |
| Bewegungsdaten                             | Monat: 02/2021                                                | 1 🖬 🗟 😞                      | Zeiten                                      | werden als Indu  | strieminuten erf | fasst (Mand | anteneinstellun |  |  |  |  |
| 🥪 Monatserfassung                          |                                                               |                              | 1                                           |                  |                  |             |                 |  |  |  |  |
| Kalender                                   | Jan 2021 Feb 2021 Mär 2021 Apr 202                            | 1   Mai 2021   Jun           | 2021 Jul 2021 Aug 2021 Se                   | p 2021 Okt 20    | 21 Nov 2021      | Dez 2021    | Jan 2022   Fe   |  |  |  |  |
| Monatsstammdaten                           | Labout Laboutname                                             | West                         | Kastanstalla                                | Abus Eaktor      | Abus Labous      | Zured       |                 |  |  |  |  |
| Krankheitszeiten                           | Lonnart Lonnarthame                                           | wert                         | Nostenstelle                                | Abw. Paktor      | Abw. connv.      | Monat       |                 |  |  |  |  |
| Stammdaten                                 | 2200 Aushilfslohn, Std.                                       | 36,00 Std                    | 1000 🖂                                      |                  | 1                | 02/2021     |                 |  |  |  |  |
| Abrechnung                                 |                                                               |                              |                                             |                  |                  |             |                 |  |  |  |  |
| Auswertungen                               |                                                               |                              |                                             |                  |                  |             |                 |  |  |  |  |
| 🕨 📴 Datenweitergabe                        |                                                               |                              |                                             |                  |                  |             |                 |  |  |  |  |

Frau Marion Wegmann, IT Systemelektronikerin, Kostenstelle Technik hat im Februar 2021 insgesamt 160,0 Stunden gearbeitet und 12 zusätzliche Überstunden geleistet.

| Ν                                                          | Monatserfassung - 3 Wegmann, Marion                                                                                            |                       |            |              |             |             |                 |      |  |  |  |  |
|------------------------------------------------------------|----------------------------------------------------------------------------------------------------|-----------------------|------------|--------------|-------------|-------------|-----------------|------|--|--|--|--|
| N                                                          | Monat: 02/2021 🐑 🗟 🚅 Zeiten werden als Industrieminuten erfasst (Mandanteneinstellung)                                         |                       |            |              |             |             |                 |      |  |  |  |  |
| Ja                                                         | Jan 2021 📕 Feb 2021 Mar 2021 Apr 2021 Mai 2021 Jun 2021 Jul 2021 Aug 2021 Sep 2021 Okt 2021 Nov 2021 Dez 2021 Jan 2022 Fet 🔹 🕨 |                       |            |              |             |             |                 |      |  |  |  |  |
|                                                            | Lohnart                                                                                                    | Lohnartname           | Wert       | Kostenstelle | Abw. Faktor | Abw. Lohnv. | Zuord.<br>Monat | Beme |  |  |  |  |
|                                                            | 1000                                                                                                    | Stundenlohn lt. Tarif | 160,00 Std | 3000         |             |             | 02/2021         | A    |  |  |  |  |
| ● 1100 🖂 Überstundengrundvergütun 12,00 Std 3000 🖂 02/2021 |                                                                                                    |                       |            |              |             |             |                 |      |  |  |  |  |
| Γ                                                          |                                                                                                    |                       |            |              | -           |             |                 |      |  |  |  |  |

 Herr Wolfgang Weber, IT Systemelektroniker, Kostenstelle Technik, hat im Februar 2021 insgesamt 160 Stunden gearbeitet und zusätzlich 9 Überstunden geleistet.

| M                                                                    | Monatserfassung - 3 Wegmann, Marion                                                                                                    |             |      |              |             |             |                 |      |  |  |  |  |
|----------------------------------------------------------------------|----------------------------------------------------------------------------------------------------|-------------|------|--------------|-------------|-------------|-----------------|------|--|--|--|--|
| м                                                                    | Monat: 02/2021 🐑 🗟 🥥 Zeiten werden als Industrieminuten erfasst (Mandanteneinstellung)                                                             |             |      |              |             |             |                 |      |  |  |  |  |
| Ja                                                                   | Jan 2021 📕 🕹 2021 Mar 2021 🛛 Apr 2021 🗋 Mai 2021 🗋 Jun 2021 🗋 Jul 2021 🗋 Aug 2021 🗋 Sep 2021 🗋 Okt 2021 🗋 Nov 2021 🗋 Dez 2021 🗍 Jan 2022 🗍 Fet 💶 📕 |             |      |              |             |             |                 |      |  |  |  |  |
|                                                                      | Lohnart                                                                                                    | Lohnartname | Wert | Kostenstelle | Abw. Faktor | Abw. Lohnv. | Zuord.<br>Monat | Beme |  |  |  |  |
| 1000 Stundenlohn It. Tarif 160,00 Std 3000 02/2021                   |                                                                                                    |             |      |              |             |             |                 |      |  |  |  |  |
| 1100      Überstundengrundvergütun     12,00 Std     3000     2/2021 |                                                                                                    |             |      |              |             |             |                 |      |  |  |  |  |
| Γ                                                                    |                                                                                                    |             |      |              |             |             |                 |      |  |  |  |  |

Für alle anderen Mitarbeiter ergeben sich keine Änderungen und auch keine Bewegungsdaten für den Monat Februar.

## Aufgabe 2

Prüfen Sie in einer Probeabrechnung die Abrechnungen aller Mitarbeiter.

## Lösung

Download

Die Probeabrechnungen sind als PDF-Dateien zum Download verfügbar, Ordner: Kap09\_02\_Februar\_2021, Alle\_Probeabrechnungen\_Mitarbeiter\_Februar\_2021.pdf

## S. 245...... Übung Lohnabrechnungen durchführen

## Aufgabe 2

Führen Sie die Lohnabrechnungen für alle Mitarbeiter durch.

## Lösung

1 Menüpunkt Abrechnung ► Lohnabrechnung oder klicken Sie in der Standardsymbolleiste auf das Symbol Lohnabrechnung .

## 2 Klicken Sie dann auf OK.

| C Einzeln              | e Mitarbeiter Personalnun      | mernauswahl |           |            |          |                      |
|------------------------|--------------------------------|-------------|-----------|------------|----------|----------------------|
| Pers.Nr.               | Familienname                   | Vorname     | Abr.Datum | Eintritt   | Austritt | Letzter abzur. Monat |
| 00001                  | Vogel                          | Walther     | 01/2021   | 01.08.1998 |          |                      |
| 00002                  | Müller                         | Sabine      | 01/2021   | 01.02.2006 |          |                      |
| 00003                  | Wegmann                        | Marion      | 01/2021   | 01.03.2006 |          |                      |
| 00004                  | Weber                          | Wolfgang    | 01/2021   | 01.03.2010 |          |                      |
| 00005                  | Beier                          | Jeanette    | 01/2021   | 01.08.2020 |          |                      |
| 00006                  | Rumpenhorst                    | Thomas      | 01/2021   | 01.10.2019 |          |                      |
| echnung<br>Aktueller / | szeitraum<br>Abrechnungsmonat: | 02/2021     |           |            |          |                      |

## S. 246.....Übung Monatsabschluss durchführen

#### Aufgabe 1

Führen Sie den Monatsabschluss für den Monat Februar 2021 durch.

#### Lösung

- 1 Menüpunkt Abrechnungen ► Monatsabschluss... oder klicken Sie in der Standardsymbolleiste auf das Symbol Monatsabschluss durchführen **31**.
- 2 Klicken Sie anschließend auf OK.

| <pre>bit Montable under Bit part of and Note Bit Part of Bit Bit Part of Bit Bit Part Bit Bit Part of Bit Bit Part Bit Bit Part of Bit Bit Part Bit Bit Part</pre>                                                                                                    | Monatsabschluss                                        |                                                                                                    |                                                                                                    | ? ×                                                                                                    |
|----------------------------------------------------------------------------------------------------|--------------------------------------------------------|----------------------------------------------------------------------------------------------------|----------------------------------------------------------------------------------------------------|----------------------------------------------------------------------------------------------------|
| <br>bit control of the stand hardward ward ward ward ward ward ward wa                                                                                                    | Der Monatsabschluss erfolgt für den Mo                 | onat 02/2021 mit folgenden Einstellungen:                                                                                                    |                                                                                                    |                                                                                                    |
| Image: Standard get dot: is a bidraw that are standard.   Image: Standard Solitary do for log month do is characer and standard.   Image: Standard Solitary do for log month do is characer and standard.   Image: Standard Solitary do for log month do is                                                                                                    | RZ-Aufträge                                            |                                                                                                    | Übergabe von Zahlungsaufträgen mit Ausgabez                                                                                                    | ziel PC                                                                                                    |
| <pre>bit context and its bit and its bit a</pre>                                                                                                    | Gffene RZ-Aufträge sofort ins Reche                    | ienzentrum senden                                                                                                    | Übergabe von Zahlungsaufträgen:                                                                                                    | <keine angabe=""></keine>                                                                                                    |
| Entransmitter <ul> <li>Alterative Staturing of the bargerowness for der folgeneret der deltare</li> <li>Staturing Staturing Staturing</li></ul>                                                                                                    | 🔲 Im Anschluss an das Senden Date                      | en in das Rechenzentrum sichern                                                                                                    | Ausgabeverzeichnis für Datei-Export:                                                                                                    |                                                                                                    |
| Inductive database of a suggement of the suggement of the su                                                                                                    | Beitragsnachweis-Schätzung                             |                                                                                                    |                                                                                                    |                                                                                                    |
| Code your functionary reason Dependentione in testade. Vere dependentione end testade.   Exhibited end examplement end testade.   Code your functionary des darbates databases   Exhibited end examplement end testade.   Code your functionary des darbates databases   P Anonary des darbates databases   Code your functionary des darbates databases   P Anonary des darbates databases   Code your functionary des databases   P Anonary des databases   Code your functionary des databases   P Anonary des databases   Code your functionary des databases   P Anonary des databases   Code your functionary des databases   P Anonary des databases   Code your functionary des databases   P Anonary des databases   Code your functionary des databases   P Anonary des databases   Code your functionary des databases   P Anonary des databases   Code your functionary des databases   P Anonary des databases P Anonary des databases P Anonary                                                                                                    | 🗌 Automatische Schätzung der Beitrag                   | gsnachweise für den Folgemonat durchführen                                                                                                    | Gegenstandswerte                                                                                                    |                                                                                                    |
| In data determined in the Aberbanguer ten extern     Gepertzehenen is better, vann is alter nid alte Josen Auges:       Image: Control of the Status for the Aberbanguer ten extern     Exclusion for the Status for the Status for the St                                                                                                    | Dialog zur Bearbeitung anzeigen                        |                                                                                                    | Gegenstandswerte erstellen:                                                                                                    | Keine Gegenstandswerte erstellen                                                                                                    |
| Linkerschung die Frahlungkiste geschlung können ihr einer Ausschlung können ihr einer Können ihr einer Können einer Können einer Könnene                                                                                                    | Schätz-Beitragsnachweise mit tatsäc                    | chlichen Abrechnungswerten ersetzen                                                                                                    | Gegenstandswerte löschen, wenn sie älter sind als:                                                                                                    | Keine Angabe>                                                                                                    |
| Importance de Bratannabebress       P Buchraphede Jakanstön ersteln         Widen (374 kashoffkendt)       Deurschade Jakanstön ersteln         Bratabechlasspäket       Deurschade Jakanstön ersteln         Mantabechlasspäket       Auspibererschafter für Diet Appen:         Orizonale Angele       Personalisport         Dieterschafter und Gahn kunstelnung orize übergeten       Personalisport         Dieterschafter und in seinen       Debenstelnung orize übergeten         Dieterschafter under seinen       Auspibererschafter für Bisterschafter under seinen         Dieterschafter under seinen       Debenstelnung orize übergeten         Dieterschafter under seinen       Auspibererschafter under seinen         Oktion und Gahn kunstellung vollen under seinen       Auspibererschafter under seinen         Dieterschafter under seinen       Personalisport         Dieterschafter under seinen       Auspibererschafter under seinen         Oktoon infer       Zeitungsvernnetz         Verarbeitung Sprotokoll       Erstellister         Instabechlass für 02/2021, vorzison       Sprope zu vorzison         Personkreiser KKS SV-Werte       Hinders schlass für 02/2021, vorzison         Instabechlass für 02/2021, vorzison       Betragsnachweiser KKS SV-Werte         Hinders schlasspäter       Dei ofsnachweiser KKS SV-Werte         Hinders schlasspä                                                                                                    | Lohnsteuer-Anmeldung                                   |                                                                                                    | Buchungsbeleg                                                                                                    |                                                                                                    |
| World SP4.kdb/rthronk:       □ Budwagded submittioned:       Definitioned:       Definiodefinitioned:       Definiodefinit                                                                                                    | Verrechnung des Erstattungsbetrage                     | jes                                                                                                    | ✓ Buchungsbeleg automatisch erstellen                                                                                                    |                                                                                                    |
| Buyerhood: Bugelini       Buyerhood: Bugelini       Difference:       Difference:       D                                                                                                    | Widerrut SEPA-Lastschriftmandat     Ergingende Angehen |                                                                                                    | Buchungsbeleg automatisch exportieren                                                                                                    |                                                                                                    |
| Headstocklusspackt       Auspikeremeterine Export:       CPE024400ATAPUTCPUTURENDUTTPERDET       Image: CPE024400ATAPUTCPUTURENDUTTPERDET       Image: CPE024400ATAPUTCPUTURENDUTTPERDET <th>i Liganzende Angaben</th> <th></th> <th>Exportformat:</th> <th>DATEV-Format (ASCII-Format Standard) 7.0</th>                                                                                                    | i Liganzende Angaben                                   |                                                                                                    | Exportformat:                                                                                                    | DATEV-Format (ASCII-Format Standard) 7.0                                                                                                    |
| Database fue Avendance     Detainer E/ Database fue Database fue Databasee fue Database fue Databasee fue Database fue Database fue Database fue Database fue Database fu                                                                                                    | Monatsabschlusspaket                                   |                                                                                                    | Ausgabeverzeichnis für Datei-Export:                                                                                                    | C: \PROGRAMDATA \DATEV \DATEN \RWDAT \IMPORT                                                                                                    |
| Other       Personalroport <ul> <li>Stamation with out disktiverisation of the lidery factor of the section</li> <li>Data to bound the vertices of the section</li> <li>Data to bound the vertices of the section</li> <li>Assertices and the three vertices of the section</li> <li>Assertices and the three vertices of the section</li> <li>Assertices and the three vertices of the section</li> <li>Data to the section of the section</li> <li>Assertices and the three vertices of the section of the section of the sectin of the section of the section of the sectin of the section of th</li></ul>                                                                                                    | Monatsabschlusspaket ausgeben                          |                                                                                                    | Dateiname für Datei-Export:                                                                                                    | DTVF_129805_480_LOHNBUCHUNGEN_LUG_202102_20220406_1320.CS                                                                                                    |
| Personal cont un de leak tive frazango reinis deseguera          Date: Observatione an Artibective on order anongenet       Augebreurondrins for POP exporterem         Date: Observatione an Artibective on order anongenet       Augebreurondrins for POP exporterem         Cotter of Date: Observatione and Artibective outbergetem       Augebreurondrins for POP exporterem         Cotter of Date: Observatione and the outbergetem       Augebreurondrins for POP exporterem         Cotter of Date: Observatione and the outbergetem       Cotter of Date: Observatione and the outbergetem         Cotter of Date: Observatione and the outbergetem       Zaklangeparameter         Oct       Monet to Date: Observatione and the outbergetem         Personal: Excellated Monet to Date: Observatione and the outbergetem       Springe 20 or of the outbergetem         Personal: Excellated Monet to Date: Observatione and the outbergetem       Springe 20 or of the outbergetem         Personal: Excellate Monet to Date: Observatione and the outbergetem       Springe 20 or of the outbergetem         Personal: Excellate Monet to Date: Observatione and the outbergetem       Springe 20 or of the outbergetem         Personal: Excellate Monet to Date: Observatione and the outbergetem       Springe 20 or of the outbergetem         Personal: Excellate Monet to Date: Observatione and to Date: Observatione and to Date: Observatione and to Date: Observatione and to Date: Observatione and to Date: Observatione and to Date: Observatione and to Date: Observatione anonat 02/2021 userde outbergetuint.                                                                                                    | Online Anwendungen                                     |                                                                                                    | Personalreport                                                                                                    |                                                                                                    |
| I undiquarine an indexendent and second<br>De Debunewise when he Six RX222 in in trans any segigt<br>Automation with a das Tool Rochamyslogungsglicht<br>Automation with registe of Abeindemarable<br>OK Behaviore in 1996<br>Pers/N: Modeling<br>196.04.2022 13:211:48 - 02/2021 - 303 - Monatabaschluss<br>Pers/N: Meddung<br>196.04.2022 13:211:48 - 02/2021 - 303 - Monatabaschluss<br>Pers/N: Meddung<br>197.04.2022 13:211:48 - 02/2021 - 303 - Monatabaschluss<br>Pers/N: Meddung<br>197.05.201<br>Pers/N: Meddung<br>197.05.201<br>Pers/N: Meddung<br>197.05.201<br>Pers/N: Meddung<br>197.05.201<br>Pers/N: Meddung<br>197.05.201<br>Pers/N: Meddung<br>197.05.201<br>Pers/N: Meddung<br>197.05.201<br>Pers/N: Meddung<br>197.05.201<br>Pers/N: Meddung<br>197.05.201<br>Pers/N: Meddung<br>197.05.201<br>Pers/N: Meddung<br>197.05.201<br>Pers/N: Meddung<br>197.05.201<br>Pers/N: Meddung<br>197.05.201<br>Pers/N: Me | Stammdaten an Lohn und Gehalt Vor                      | rerfassung online übergeben                                                                                                    | Personal report beim Monatsabschluss automatis                                                                                                    | ich als PDF exportieren                                                                                                    |
| Auvertungen auf Unterwehmen viriter ( Johnausvertungsdatureviries übergeben in         Vectorgabe Arbeitstehmerzahl an das Tool Rechnungslegungspflicht         Autorationer Weitergebe der Arbeitstehmerzahl         OK       Ableeden         Hiffe       Zahlungsparameter         Verarbeit zum gasprachweiter (KK SV-Verate         Pers.Nr.       Medicing         Beitragsnachweiter (KK SV-Verate         Hinweis #UN2722       Die Beitragsnachweiter (KK SV-Verate         Hinweis #UN2722       Die Beitragsnachweiter (KK SV-Verate         Hinweis #UN2722       Die Beitragsnachweiter (KK SV-Verate         Hinweis #UN2723       Die Beitragsnachweiter (KK SV-Verate         Hinweis #UN2721       Die Beitragsnachweiter (KK SV-Verate         Hinweis #UN2721       Die Beitragsnachweiter (KK SV-Verate         Hinweis #UN2721       Die Beitragsnachweiter (KK SV-Verate         Hinweis #UN2721       Die Beitragsnachweiter (KK SV-Verate         Hinweis #UN2721       Die Beitragsnachweiter (KK SV-Verate         Hinweis #UN2721       Die Beitragsnachweiter (KK SV-Verate         Hinweis #UN2023       Der gesetliche Übernitikungstermin 10.03.2021 nurde überschritten. Die Lohnsteuer-Anmeldung wird mit Verspältung übernittelt.         Hinweis #UN2033       Der gesetliche Zahlungsaufträge für den Monat 02/2021 und Wir2 303 wurde durchgeführt.         Hinweis #UN                                                                                                    | Die Dokumente werden ab 05.04.2                        | 2022 in Portal ancezeiot                                                                                                    | Ausgabeverzeichnis für PDF-Export:                                                                                                    |                                                                                                    |
| Wetersplace Arbeitschmerzahl an das Tool Rechningslegungspliticht         OK       Abbrechen         OK       Abbrechen         Wetersplace der Arbeitschmerzahl                                                                                                    | Auswertungen an Unternehmen onlir                      | ine / Lohnauswertungsdatenservice übergeben                                                                                                    |                                                                                                    |                                                                                                    |
| Wetersdeele vielengde er kelsterenzeste         ox       Albrechen         Witersdeele vielengde er kelsterenzeste         ox       Albrechen         Witersdeele vielengde er kelsterenzeste         Verarbeitungsprotokoll         Firstelizeit       Monat         VKZ       Verarbeitung         06.04.2022 13:21:%       02/2021 - 303 - Monatsabechluss         Pers.Nr.       Medang         Monatsabechluss für 02/2021,VKZ 303         Betragsnachweiser KK SV-Werte         Hiwsis #UX1722         Die Beitragsnachweiserstellung wurde durchgeführt.         Lohnsteuer-Anmeldung         Hiwsis #UX0031         Der gestichte Übernittungstermin 10.03.2021 wurde überschritten. Die Lohnsteuer-Anmeldung wird mit Verspälung übernittelt.         Hiwsis #UX19711         Die Lehnsteuer-Anmeldung mit Anmeldezeitraum 'monatiich' wurde erstelt.         Zahlungserstellung         Hier seitlung der zählungseufträge für den Monat 02/2021 und Viz2 303 wurde durchgeführt.         Hiwsis #UX19731         Die Lehnsteuer-Anmeldung mit Anmeldezeitraum 'monatiich' wurde erstelt.         Zahlungserstellung         Hiwsis #UX19731         Die Tehnsteuer der Monat 02/2021 und Viz2 303 wurde durchgeführt.         Hiwsis #UX19731         Der Monatsabechluss für den Monat 02/2021                                                                                                    |                                                        | Tool Dashawaalaanaa fiabb                                                                                                    |                                                                                                    |                                                                                                    |
| K       Abbrechter Hein         OK       Abbrechter Hein         Veranbeitungsprotokoll        Fretelizeit     Monat        06.048.2022 13:21:48 - 02/2021 - 303 - Monatsabschluss           Pers.Nr.     Meldung       Honatsabschluss für 00//2021/VC/303    Beitragsnachweiserstellung wurde durchgeführt.          Lohnsteuer-Anmeldung         Hiveis #UN19721         Die Beitragsnachweiserstellung wurde durchgeführt.         Lohnsteuer-Anmeldung         Hiveis #UN19711         Die Lohnsteuer-Anmeldung mit Anmeldezeitvaum inonatich wurde erstellt.         Zhlungserstellung         Hiveis #UN19913         Der Verstellung der Zahlungssufträge für den Monat 02/2021 und Vc2 303 wurde durchgeführt.         Hiveis #UN19913         Der Monatsabschluss für den Monat 02/2021 und Vc2 303 wurde durchgeführt.         Hiveis #UN1993         Der Monatsabschluss für den Monat 02/2021 und Vc2 303 wurde durchgeführt.         Beturgsnechtungsterförige für den Monat 02/2021 und Vc2 303 wurde durchgeführt.         Beturgsnechtungs für den Monat 02/2021 und vc2 303 wurde durchgeführt.         Hiveis #UN1993         Der Monatsabschluss für den Monat 02/2021 und vc2 303 wurde durchgeführt.         Beturgsnechtungsbelegreerstellen für für f07/2021/Vc2/305 <th>Automatische Weitergabe der Arbeit</th> <th>inebmerzehl</th> <th></th> <th></th>                                                                                                    | Automatische Weitergabe der Arbeit                     | inebmerzehl                                                                                                    |                                                                                                    |                                                                                                    |
| OK       Abbrechen       Hife       Zahlungsparameter         Verarbeitungsprotokoll         Erstelizeit       Honat VKZ Verarbeitung         06.04.3022 13:21:48 - 02/2021 - 303 - Monatsabdehluss       Image and the stable of the stable of t                                                                                                    | Automatische Weitergabe der Arbeit                     | i i i i i i i i i i i i i i i i i i i                                                                                                    |                                                                                                    |                                                                                                    |
| Verarbeitung springe zu         Instellizet Mont VKZ Verarbeitung         06.04.2022 13:21:48 - 02/2021 - 303 - Monatsabechluss       Image: Image: Imag                                                                                                    | OK Abbrechen Hi                                        | tife                                                                                                    | Zahlungsparameter                                                                                                    |                                                                                                    |
| Hinweis #LN15900                                                                                                    |                                                        | Eriaribeitungsprotokka       tellzeit     Monat     VKZ     Ver       04.2022 13:21:48     02/2021     303     Mon       Pers.Nr.     Meldung     Monatsabschluss für 02/200       Beitragsnachweise     KK SV-<br>Hinweis #LN17122     Die Beitragsnachweiserstellung v       Lohnsteuer-Anmeldung     Hinweis #LN16013     Der gesetzliche Übermittlungster       Hinweis #LN19711     Die Lohnsteuer-Anmeldung mit A       Zahlungserstellung     Hinweis #LN19713       Die Frstellung der Zahlungsauftri       Hinweis #LN17093     Der Monatsabschluss für den Mo       Buchungsbelege erstellen fr       Hinweis #LN15914     Unter Auswertungen   Buchungs       Hinweis #LN15900     Des Buchungsbelege fin Mean 101 | arbeitung         arbeitung         hatsabschluss         21, VK2 303         Werte         wurde durchgeführt.         min 10.03.2021 wurde überschritten. Die Lohnste         inmeldezeitraum 'monatlich' wurde erstellt.         äge für den Monat 02/2021 und VKZ 303 wurde d         inat 02/2021 wurde am 06.04.2022 / 13:21 Uhr m         ür 02/2021, VKZ 305         ibeleg - Kontennachweis pro Mitarbeiter finden Sie | Image: Image: |

Senden Sie die RZ-Aufträge über den Menüpunkt Mandant ► Daten senden...

### Lösung

1 Klicken Sie auf Senden.

| Daten senden                                                  |            |     |              |    |              |            |             |          |            |     |             | ?        | × |
|---------------------------------------------------------------|------------|-----|--------------|----|--------------|------------|-------------|----------|------------|-----|-------------|----------|---|
| Mögliche Auftragsdaten                                        | Betr-Nr.KK | Art | Bezeichnung  | Be | Betriebs-Nr. | Beitr.Kto  | RK Ost      | lfd      | Datum      | VKZ | Betrag      | gerin    | 5 |
| ✓ Lohnsteuer-Anmeldung                                        | 29137937   | EK  | KKH Kaufmä   | 1  | 76472352     | 85215820/1 |             |          | 28.02      | 303 | 392,68      |          |   |
| Beitragsnachweis (Krankenkassen)                              | 33865367   | BKK | Continentale | 1  | 76472352     | 1254230/05 |             |          | 28.02      | 303 | 4.026,10    |          |   |
| <ul> <li>Arbeitnehmerstatistik (DATEV-Verrechnung)</li> </ul> | 42938966   | EK  | BARMER       | 1  | 76472352     | 85062320   |             |          | 28.02      | 303 | 1.234,11    |          |   |
|                                                               | 55811201   | IKK | Südwest      | 1  | 76472352     | 16825/05   |             |          | 28.02      | 303 | 1.871,76    |          |   |
|                                                               | 98000006   | BUN | Knappschaft  | 1  | 76472352     | 5856752-07 |             |          | 28.02      | 303 | 133,99      | x        |   |
|                                                               | ٢          |     |              |    |              |            |             |          |            |     |             |          | > |
| Senden Schließen Hilfe                                        |            |     |              |    |              | Einges     | tellter DFU | )-Termin | : Ohne Ter | min | DFÜ-Auftrag | isdaten. |   |

- 2 Anschließend klicken Sie auf die Schaltfläche Ja, damit die Daten als verarbeitet gekennzeichnet werden.
- 3 Schließen Sie anschließend das Verarbeitungsprotokoll.

## **10** Lohn- und Gehaltsabrechnung Monat März

## S. 254..... Übung: Überstunden mit Überstundenzuschlag für Zeitlohnempfänger erfassen

Herr Wolfgang Weber, Kostenstelle Technik, legt Ihnen seine geleisteten Lohnstunden vom Monat März 2021 vor. Er hat im März reguläre 181 Stunden und zusätzlich 11 Überstunden geleistet.

## Aufgabe 1

Erfassen Sie über die Monatserfassung die Stunden von Herrn Weber für den Monat März.

| Monatserfassung - 4 Weber, Wolfgang                                                                                                    |       |    |                            |            |      |             |                 |                 |                 |                   |  |
|----------------------------------------------------------------------------------------------------|-------|----|----------------------------|------------|------|-------------|-----------------|-----------------|-----------------|-------------------|--|
| м                                                                                                    | onat: | 03 | /2021                      |            |      | Zeiten      | werden als Indu | strieminuten er | fasst (Mano     | anteneinstellung) |  |
| Jan 2021   Feb 2021   Mär 2021   Apr 2021   Mai 2021   Jun 2021   Jul 2021   Aug 2021   Sep 2021   Okt 2021   Nov 2021   Dez 2021   Jan 2022   Fet |       |    |                            |            |      |             |                 |                 |                 |                   |  |
|                                                                                                    | Lohna | rt | Lohnartname                | Wert       | Ko   | ostenstelle | Abw. Faktor     | Abw. Lohnv.     | Zuord.<br>Monat | Beme              |  |
|                                                                                                    | 1000  |    | Stundenlohn lt. Tarif      | 181,00 Std | 3000 |             |                 |                 | 03/2021         | 4                 |  |
| •                                                                                                    | 1300  | -  | Überstd.grundverg. + FLA ( | 11,00 Std  | 3000 | =           |                 |                 | 03/2021         |                   |  |
|                                                                                                    |       |    |                            | •          | -    |             |                 |                 |                 |                   |  |
|                                                                                                    |       |    |                            |            |      |             |                 |                 |                 |                   |  |

## oder auch richtig:

| Ja | Jan 2021   Feb 2021 Mar 2021   Apr 2021   Mai 2021   Jun 2021   Jul 2021   Aug 2021   Sep 2021   Okt 2021   Nov 2021   Dez 2021   Jan 2022   Fet 🔳 |                           |            |              |             |             |                 |      |  |  |  |  |
|----|----------------------------------------------------------------------------------------------------|---------------------------|------------|--------------|-------------|-------------|-----------------|------|--|--|--|--|
|    | Lohnart                                                                                                    | Lohnartname               | Wert       | Kostenstelle | Abw. Faktor | Abw. Lohnv. | Zuord.<br>Monat | Beme |  |  |  |  |
|    | 1000                                                                                                    | Stundenlohn lt. Tarif     | 181,00 Std | 3000         |             |             | 03/2021         | 4    |  |  |  |  |
|    | 1100                                                                                                    | Überstundengrundvergütung | 11,00 Std  | 3000         |             |             | 03/2021         |      |  |  |  |  |
| •  | 1200 🖃                                                                                                    | Überstundenzuschlag, 25%  | 11,00 Std  | 3000 🚍       |             |             | 03/2021         |      |  |  |  |  |
|    |                                                                                                    |                           |            |              | -           |             |                 |      |  |  |  |  |

## Aufgabe 2

Testen Sie die Abrechnung über eine Probeabrechnung.

## Lösung

200

Klicken Sie anschließend in der Standardsymbolleiste auf das Symbol *Probeabrechnung durchführen* (h) und bestätigen Sie mit der Schaltfläche *OK*.

Download

Die Probeabrechnungen für den Monat März sind auch im PDF-Format zum Download verfügbar, Ordner: Kap10\_03\_Maerz\_2021.

| auswertungen - Seitenansicht | t                                                                                                    | – 🗆 X                            |
|------------------------------|----------------------------------------------------------------------------------------------------|----------------------------------|
| Yorherige Nächste Zwei       | Seiten Vergrößern Vergleinern Schließen Druckerauswahl: Standarddrucker (P-6031DN KX) 💌 👜                                                                                                    | 1 03/2021, Brutto/Netto Probe (4 |
|                              | Abrechnung der Brutto/Netto-Bezüge         Gur Häve 2021         651         129805/         460/00001           Rassell (adstam/Parker förm forsam)         förmaller förm forsam forsamet / ben dangeller         förmaller förm forsam         66.04.2022 mit 1           Store         200 ver/er         30         30         200 ver/er         200 ver/er           Store         100 mit 1000 mit 1000         100 mit 1000 mit 1000         30         200 ver/er         200 ver/er           Store         100 mit 1000 mit 1000         100 mit 1000 mit 1000         100 mit 1000 mit 1000         100 mit 1000 mit 1000         100 mit 1000 mit 1000           Probabrechnung         100 mit 1000 mit 10000 mit 1000 mit 1000 mit 1000 mit 1000 mit 1000 mit                                                                                                    |                                  |
|                              | Substrip         South Start         South Start                                                                                                    |                                  |
|                              | L 4.44036 44765 992 455.648<br>With the state of the state of the state |                                  |
|                              | Producyline<br>Denver Ret<br>Ret Postbank Md.1 Deutsche Ba<br>Ret DE28 3010 0050 0550 55/// 2/2 8922<br>***********************************                                                                                                    |                                  |

## S. 260...... Übung: Überstunden mit Zuschlägen bei Gehaltsempfängern erfassen

Herr Walther Vogel, Kostenstelle Verwaltung, legt Ihnen seine Überstunden vom Monat März 2021 vor. Er hat in diesem Monat zusätzlich 10 Überstunden geleistet.

## Aufgabe 1

Erfassen Sie über die Mitarbeiter-Monatserfassung die Überstunden.

| M                                                          | Monatserfassung - 1 Vogel, Walther                                                                                                    |             |      |              |  |             |             |                 |      |  |  |  |
|------------------------------------------------------------|----------------------------------------------------------------------------------------------------|-------------|------|--------------|--|-------------|-------------|-----------------|------|--|--|--|
| Μ                                                          | Monat: 03/2021 🐑 🖾 🛋 Zeiten werden als Industrieminuten erfasst (Mandanteneinstellung)                                                               |             |      |              |  |             |             |                 |      |  |  |  |
| Ja                                                         | Jan 2021   Feb 2021   Mai 2021   Apr 2021   Mai 2021   Jun 2021   Jul 2021   Aug 2021   Sep 2021   Okt 2021   Nov 2021   Dez 2021   Jan 2022   Fet 🕩 |             |      |              |  |             |             |                 |      |  |  |  |
|                                                            | Lohnart                                                                                                    | Lohnartname | Wert | Kostenstelle |  | Abw. Faktor | Abw. Lohnv. | Zuord.<br>Monat | Beme |  |  |  |
|                                                            | 1110 Überstundengrundvergütung 10,00 Std 2000 03/2021                                                                                                |             |      |              |  |             |             |                 |      |  |  |  |
| ● 1210 □ Überstundenzuschlag, 25% 10,00 Std 2000 □ 03/2021 |                                                                                                    |             |      |              |  |             |             |                 |      |  |  |  |
|                                                            |                                                                                                    |             |      |              |  |             |             |                 |      |  |  |  |

## oder auch richtig:

| 1 | M   | Monatserfassung - 1 Vogel, Walther                                                                                                    |                          |             |              |       |                 |                   |                 |                    |  |  |  |
|---|-----|----------------------------------------------------------------------------------------------------|--------------------------|-------------|--------------|-------|-----------------|-------------------|-----------------|--------------------|--|--|--|
|   | M   | onat: 0                                                                                                    | 3/2021                   | è 🕯 🕯 🗧     | ] zo         | eiten | werden als Indu | istrieminuten erf | fasst (Mano     | danteneinstellung) |  |  |  |
| ĺ | Jar | lan 2021   Feb 2021   Mär 2021   Apr 2021   Mai 2021   Jun 2021   Jul 2021   Aug 2021   Sep 2021   Okt 2021   Nov 2021   Dez 2021   Jan 2022   Fet 💶 🕨 |                          |             |              |       |                 |                   |                 |                    |  |  |  |
|   |     | Lohnart                                                                                                    | Lohnartname              | Wert        | Kostenstelle |       | Abw. Faktor     | Abw. Lohnv.       | Zuord.<br>Monat | Beme               |  |  |  |
|   | €   | 1310 🖂                                                                                                    | Überstd.grundverg. + FLA | ( 10,00 Std | 2000         |       |                 |                   | 03/2021         | *                  |  |  |  |
|   |     |                                                                                                    |                          |             |              |       |                 |                   |                 |                    |  |  |  |

## Aufgabe 2

Testen Sie die Abrechnung über eine Probeabrechnung.

#### Lösung

Klicken Sie anschließend in der Standardsymbolleiste auf das Symbol *Probeabrechnung durchführen* (h) und bestätigen Sie mit der Schaltfläche *OK*.

| Resource Gauras                                                                                                    | der Brutto/Ne<br>stum SK Sktor                                                                                                    | K Fitter, Kanthasian                                                                                                    | Frabatragjann. <sup>1</sup> Fr                                       | s 2021<br>abarag mt.1 0                                                                                                 | EA Majao                                                                                                    | B-T0                                                                  | UULOS ULA                                                             | .04.2022 Bat: 1<br>spc UI.7ggen Resuraub                                                                                                    |
|----------------------------------------------------------------------------------------------------|----------------------------------------------------------------------------------------------------|----------------------------------------------------------------------------------------------------|----------------------------------------------------------------------|----------------------------------------------------------------------------------------------------|----------------------------------------------------------------------------------------------------|-----------------------------------------------------------------------|-----------------------------------------------------------------------|----------------------------------------------------------------------------------------------------|
| 00001 1502                                                                                                    | 67 4                                                                                                    | 20 rk/rk                                                                                                    | 6.000                                                                | 500                                                                                                    |                                                                                                    | 30                                                                    | 100 26                                                                | 00 2700                                                                                                    |
| 3/Nummer<br>5015026774                                                                                                    | S BKK Con                                                                                                    | tinentale                                                                                                    |                                                                      | 1.60 1                                                                                                    | 0RS  00RS  <br>01 9111 1                                                                                                    | um 3/-19. /                                                           | Anw. Tage Urbut                                                       | o Tago Krankih, Tg. Pontz, Tago                                                                                                    |
| Dechecker                                                                                                    | <b>.</b>                                                                                                    |                                                                                                    |                                                                      | E                                                                                                    | inone Auso                                                                                                    | un                                                                    | /ew.Std. Urait                                                        | Stat Warkin Std. Fortz. Std.                                                                                                    |
| Probeablec                                                                                                    | nnung                                                                                                    |                                                                                                    |                                                                      | 5                                                                                                    | 10898<br>Iour-D                                                                                                    | MFB'                                                                  | Zato                                                                  | m Std. Oborski, Boz. Std.                                                                                                    |
| Par Dettidant                                                                                                    |                                                                                                    |                                                                                                    |                                                                      | 6                                                                                                    | 960751231                                                                                                    | 76                                                                    |                                                                       | 1000                                                                                                    |
|                                                                                                    | Quere                                                                                                    | fr. 00001+                                                                                                    | 821<br>00400                                                         | н                                                                                                    | n weise zur Abrechn                                                                                                    | nuna                                                                  |                                                                       |                                                                                                    |
|                                                                                                    |                                                                                                    |                                                                                                    |                                                                      | ĸ                                                                                                    | st. 2000                                                                                                    |                                                                       | Wöch                                                                  | .Axb.St. 42,00                                                                                                    |
| Walther<br>Nimmels<br>56068 Ke                                                                                                    | Vogel<br>Weg 5<br>oblens                                                                                                    |                                                                                                    |                                                                      | 5                                                                                                    | td.lohn :                                                                                                    | 1                                                                     |                                                                       |                                                                                                    |
| Entit-Bezige<br>Latrat Besistron                                                                                                    | 0                                                                                                    |                                                                                                    | Rinet 2                                                              | Marca -                                                                                                    | Ritor                                                                                                    | <sup>3</sup> Provintiate                                              | lar lar lan                                                           | a Betra                                                                                                    |
| 1110 Übers                                                                                                    | •<br>tunde ngrun                                                                                                    | dvergütung                                                                                                    | Std                                                                  | 10,00                                                                                                    | 33,52                                                                                                    |                                                                       | LLJ                                                                   | 335,20                                                                                                    |
| 2000 Grunde                                                                                                    | tundenzusel<br>gehalt                                                                                                    | hlag, 25%                                                                                                    | Std                                                                  | 10,00                                                                                                    | 33,52                                                                                                    | 25,00                                                                 |                                                                       | 83,80<br>6,100,00                                                                                                    |
|                                                                                                    |                                                                                                    |                                                                                                    |                                                                      |                                                                                                    |                                                                                                    |                                                                       |                                                                       | 1                                                                                                    |
| Heumitotsiventicheru<br>H <sup>+</sup> tekut<br>L 6.5:<br>N¥ N¥-devete<br>L L                                                                                                    | ng<br>m-3neto<br>1900<br>                                                                                                    | Lonatour<br>1.32891<br>                                                                                                    | Krohen slaver<br>9386<br>PV-Erutio                                   | Tolidari Tarisz<br>KY-Satz zg                                                                                           | RY-64720<br>60627                                                                                                    | 11-Entro<br>7823                                                      | Pr-Safac                                                              | 0esan \$3.50<br>6.519,00<br>15uerrentitiene Assign<br>1.422,77<br>1.422,77                                                                                                    |
| Hour todaversion and<br>H <sup>+</sup> they<br>L 6.5:<br>N <sup>+</sup> NV-double<br>L ,                                                                                                    | nc<br>+-Snato<br>1900<br>                                                                                                    | Lohnsbear<br>1.32891<br>AKErsto<br>6.51900                                                                                                    | Krohen tieuer<br>9386<br>PK-Brutto                                   | toliderfafs:<br>XV-Setrac                                                                                               | RY-84120<br>60627                                                                                                    | Av-88120<br>7823                                                      | PV-881a;<br>;                                                         | Gesans2n/tb<br>6.519,00<br>150errolfes Assign<br>1.422,77<br>4<br>IV-softliche Assign<br>684,50                                                                                                    |
| Hour lotal version and<br>H <sup>+</sup> they<br>L 6 . 5:<br>W <sup>+</sup> NV drutte<br>L 4                                                                                                    | ng<br>#3ntto  <br>1900<br>  Rv45ntto  <br>6.51900                                                                                                    | Lohnsbuar<br>1.32891<br>AKErsto<br>6.51900                                                                                                    | Kroten tituer<br>9386<br>94-Bratio                                   | I dilder først<br>XV-Serfrag                                                                                            | RY-54120<br>60627                                                                                                    | 1v-8stac<br>7823                                                      | / PV-66120                                                            | GesansDauto         6.519,00           15xerrorBites Assign         1.422,77           4         IV-exitions Assign           684,50                                                                                                    |
| Hour Lotal which mu<br>H I they<br>L G.S:<br>N' Not-Striffs<br>L .<br>The dense subdary out<br>Casanti Butto                                                                                                    | ng<br>#-3ntto  <br>1900<br>6.51900<br>18.73590                                                                                                    | Lohndbuar<br>1. 32 891<br>445rmb<br>6. 51900<br>IV 84.00                                                                                                    | Kroten stauer<br>9386<br>Pr-Brutto<br>10 - 71900                     | NY-Getrag                                                                                                    | AV-Settes<br>60627<br>Nette Jacige                                                                                                    | Av-8stag<br>7823                                                      | /Y-Estac                                                              | GesansGaube           6.519,00           15eerrooftee Assign           1.422,77           I           IV-andstone Assign           684,50           Netballs identified           4.411,73           Betrage                                                                                                    |
| Hour I Loss version and<br>H <sup>1</sup> I then<br>L G S S<br>H <sup>1</sup> Not double<br>L ·<br>Her direct exchange on<br>Descention on<br>Descention on                                                                                                    | ng<br>mannto<br>1900<br>6.51900<br>18.73590<br>18.73590                                                                                                    | Lonsteam<br>1.32891<br>446rdia<br>6.51900<br>NRua<br>NRua<br>NRua<br>NRua                                                                                                    | Krohen tisuer<br>9386<br>PK-Srutto<br>18.71900                       | Isilanthia<br>XY-Setra<br>Ktb-Seciel<br>Lorent [<br>9850 A                                                              | schlag<br>Rvdstrag<br>60627<br>Intfisidacion<br>Institution<br>Radiotung<br>IG-Ant, Ex-                                                                                                    | Avestas<br>7823<br>,                                                  | N data<br>,<br>,<br>nken vers.                                        | Get an 10 n/bs           6.519,00           16werrot tests Assign           1.422,77           0           1V-and tists Assign           684,50           Net-sin ctent           4.411,73           Betrag           387,00           387,00                                                                                                    |
| Hour 1033 writion any<br>H 1 Ithur<br>L 6.5<br>Wr danch schaft gung<br>Gauert Busto<br>Gauert Busto<br>Gauert Bu | ng<br>Hannto<br>1900<br>6.51900<br>18.73590<br>18.73590<br>18.73590<br>3.66507<br>26196                                                                                                    | 1,05x569 #<br>1,32891<br>*<br>*<br>*<br>*<br>*<br>*<br>*<br>*<br>*<br>*<br>*<br>*<br>*                                                                                                    | Krohen tisuer<br>9386<br>PK-2rotto<br>18.71900<br>1.74087<br>22463   | Islantfric<br>XV-Setrac<br>                                                                                             | RV-68700<br>60627<br>Godanna<br>G-Ant. frv<br>ie samtb. fr                                                                                                    | iv-Satag<br>7823<br>;<br>eiw.Kxa<br>reiw.Kxa                          | Nata<br>i<br>i<br>nken vers.<br>anken vers.                           | Get an 10 ruth           6.519,00           15wernot the Assign           1.422,77           4           1.422,77           4           1.422,77           4           1.422,77           5           1.422,77           6           8.100           1.422,77           4           1.422,77           5           8.100           8.100           1.422,77           4.411,73           8.87,00           7.4,01           7.77,03,77                                                                                                    |
| Hour I bask writion any<br>I bur I bask writion any<br>I of S S<br>II Ni dontho<br>L ,<br>IV dontho sconding ung<br>Gausen Binto<br>Baskor Ghuto<br>Baskor Ghuto<br>Baskor Ghuto<br>Baskor Basachag<br>Baskor Basachag                                                                                                    | re<br>manto<br>1900<br>6.51900<br>18.73500<br>18.73500<br>3.66507<br>25496                                                                                                    | 1,014/06/07<br>1.32891<br>************************************                                                                                                    | Krohen fauw<br>9386<br>PK-5ruffo<br>18.71900<br>1.74087<br>22463     | 1silentifice           NY-Settrap                                                                                       | Nydetro<br>Rydetro<br>60627<br>Mythilaide<br>G-Ant. fixi<br>ie samt. ft<br>ie samt. PC                                                                                                    | Av.Setao<br>7823<br>;<br>eiw.Kra<br>kra<br>kr.<br>kr<br>legev.b       | Ndata<br>i<br>i<br>nkenvers.<br>ankenvers.<br>ankenvers.<br>Creiw.KV  | Get an 10 rule           6.519,00           15wernot the Assign           1.422,77           1.422,77           1.422,77           1.422,77           1.422,77           1.422,77           1.422,77           1.422,77           1.422,77           1.422,77           1.422,77           1.422,77           1.422,77           1.423,77           1.41,73           Betrag           3.87,00           774,01           73,77           1.47,54-                                                                                                    |
| Hour flotal windlin any<br>H I Stand<br>L G S S<br>W I NY directo<br>L                                                                                                    | ×3<br>→#3nmb<br>1900<br>6.51900<br>18.73590<br>3.65507<br>25496                                                                                                    | 1,01:dbs/sr /<br>1,32:891<br>1,32:891<br>6,51900<br>0/8:ub<br>N/8:ub<br>N/ | Krohen slaver<br>9386<br>PV-5rutto<br>18.71900<br>1.74087<br>22463   | 1910er1912<br>XY-8et7 a0<br>,<br>,<br>,<br>,<br>,<br>,<br>,<br>,<br>,<br>,<br>,<br>,<br>,<br>,<br>,<br>,<br>,<br>,<br>, | Notice  <br>Notice  <br>60627<br>Notice Attage<br>Read-Tune (<br>Go-Ant. PC)<br>Go-Ant. PC)<br>Gesamt. PC)                                                                                                    | AV-Setao<br>7823<br>'<br>eiw.Kra<br>reśw.Kr<br>legev.b<br>legev.b     | rkenvers.<br>ankenvers.<br>. freiw.KV                                 | 6+1012/10           6-519,00           10-00000000000000000000000000000000000                                                                                                    |
| Hourn Lotal working any<br>H I Stand<br>L G S S<br>We denote excluding any<br>We denote excluding any<br>Casantel Putto<br>Baland Rhuto<br>Baland Rhuto<br>Bal   | ×<br>→anto<br>1900<br>6.51900<br>18.73590<br>18.73590<br>3.66507<br>25496<br>                                                                                                    | 1.031589 #<br>1.32891<br>#847:55<br>6.51900<br>81/84:59<br>81/84:59<br>81/84:5                                                                                                    | Krohen slaver<br>9386<br>PV-5rutto<br>18.71900<br>1.74087<br>22463   | Initian Series           NY-Set no                                                                                      | NV-dettec<br>NV-dettec<br>60627<br>NV-dettec<br>Go-Ant - Exc<br>ic-Ant - Exc<br>ic-Ant - P()<br>ic-Ant - P()                                                                                                    | Arastao<br>7823<br>'<br>'<br>eiw.Kxa<br>reiw.Kx<br>legev.b<br>legev.b | rvásta<br>i<br>nkenvers.<br>ankenvers<br>. čreiw. KV<br>. čreiw. KV   | 6+sani2n/fb           6-519,00           10-montelevent Assign           1-422,77           1-422,77           684,50           Net2-Mn dant           4.111,73           8rtg           387,00           774,01           73,77           147,54-                                                                                                    |
| Hour I bod verdicit any<br>H I bod verdicit any<br>H I bod S S S<br>H I S S S S<br>H I S S S S<br>H I S S S S S<br>H I S S S S S<br>H I S S S S S S<br>H I S S S S S S S S S S S S S S S S S S                                                                                                    | ng<br>Pranto<br>1900<br>6.51900<br>18.73590<br>18.73590<br>3.66507<br>25496                                                                                                    | Lenstew<br>1.32891<br>1.3291<br>6.51900<br>0/04/08<br>0/04/08<br>0/04                                                       | Xroten tikuer<br>9386<br>W-8rxfb<br>18.71900<br>1.74087<br>22463     | NY-Set 10<br>NY-Set 10<br>Lonut 1<br>9851 0<br>9856 A<br>9857 0                                                         | Notes  <br>Notes to be a construction<br>Notes at the second second sec                                                                                                    | ivesto<br>7823<br>'<br>eiw.Kxa<br>reiw.Kx<br>legev.b<br>legev.b       | riden vers.<br>anken vers.<br>. freiw. KV                             | Orsani2n/fb           6.519,00           Ibserredic N 4100           1.422,77           1.422,77           4           Vescrition 4100           684,50           Neticiti dent           4.411,73           Bring           387,00           774,01           73,77           147,54-                                                                                                    |
| Hoven Lodal version and<br>H <sup>2</sup> L tobul<br>L 6 . 5:<br>Her denote escheric grang<br>Casanti Brutto<br>Bauer Marken<br>Kenhanssan<br>Kenhanssan<br>Restantias Daschar<br>Predung Rest<br>Deshon Rest                                                                                                    | ng<br>Panto<br>1900<br>6.51900<br>18.73500<br>18.73500<br>3.6651900<br>25496                                                                                                    | Linsdeer<br>1. 32 891<br>1. 32 891<br>1. 35 890<br>1. 35 1900<br>1. 32 800<br>1. 32 8000<br>1. 32 8000<br>1. 32 8000<br>1. 32 80                                                                                                    | Xroten tituer<br>9386<br>74-21-06<br>18.71900<br>1.74087<br>22463    | 19/04/19/12<br>NF-04/20  <br>20/04/1  <br>98/50 A<br>98/51 0<br>98/57 0                                                 | Notes  <br>Notes as a second second sec                                                                                                    | ivesta<br>7823<br>;<br>eiw.Kra<br>reiw.Kr<br>legev.b                  | rken vers.<br>anken vers.<br>. freiw. KV<br>. freiw. KV               | Gesant2n/bo           6.519,00           16.900           16.900           1.422,77           604,50           604,50           604,50           4.411,73           847,00           774,01           73,77           147,54                                                                                                    |
| Hour Lodavertion even<br>H L 6.5:<br>H And Event<br>L ,<br>Herd and establish of using<br>Casartill uno<br>Davertal state<br>Reformation<br>Kethonsbuck<br>Kethonsbuck<br>Reformation<br>Product Real<br>Daverter Real<br>Daverter Real<br>Daverter Real                                                                                                    | %<br>Manto  <br>1900<br>6.51900<br>18.73590<br>18.73590<br>3.66597<br>25496                                                                                                    | Lohnder W<br>1. 32 891<br>4 Kill of the<br>6. 5190<br>SV 8 Lob<br>KV 8 Lob<br>KV 8 Lob                                                                                                    | Xrolen tisuer<br>9386<br>74-57-05<br>18.719,00<br>1.740,67<br>224,63 | Islantaria<br>XV-Setrac<br>Loreat<br>9850 A<br>9851 A<br>9857 0<br>9857 0                                               | RY-defrag<br>RY-defrag<br>GOG-27<br>Load-drung<br>G-Ant.fX<br>IG-Ant.fX<br>IG-Ant.P()<br>resamt.P()<br>resamt.P()                                                                                                    | ivesta<br>7823<br>;<br>eiw.Kva<br>reiw.Kva<br>legev.b<br>legev.b      | N data<br>i<br>i<br>nken vers.<br>anken vers.<br>freiw.KV<br>freiw.KV | Gesans2ntb     Gesans2ntb     Gesans2ntb     Gesans2ntb     Source Assign     Is were determined assign     Is a set of the assign     Is a set of the assignment of the assignment     A set of the assignment of the assignment     A set of the assignment of the assignment of the assignment     Assignment of the assignment of the a |
| Heyer Lodavertion even<br>H L 6 . 5:<br>H Andrew Standing on<br>Bendenik esterling on<br>Casantillator<br>Bandhis Balaga<br>Pived anthe standing on<br>Casantillator<br>Bandhis Balaga<br>Pived 2, Kach<br>Pitholog Rold<br>Datena Rolt<br>Datena Rolt<br>Datena Rolt<br>Datena Rolt<br>Datena Rolt<br>Datena Rolt<br>Datena Rolt<br>Datena Rolt<br>Datena Rolt<br>Datena Rolt                                                                                                    | *5<br>*3mb  <br>1900<br>6.51900<br>18.73590<br>18.73590<br>18.73590<br>18.73590<br>18.73590<br>18.73590<br>18.73590<br>19.73590<br>19.75590<br>19.75590<br>19.75500<br>19.75500<br>19.755000<br>19.755000<br>19.755000<br>19.75500000000000000000000000000000000000 | Lohnder #<br>1. 32 891<br>                                                                                                    | Xroten tisuer<br>9386<br>10-2ruts<br>18. 71900<br>1. 74087<br>22463  | xx-8xtrap<br>xx-8xtrap<br>bottomat [<br>9850 A<br>9851 A<br>9851 A<br>9857 0<br>3XAQ<br>1.145                           | RV-detrac  <br>GO 627<br>Intel 42:00<br>Intel 42:00<br>Intel 42:0 | Avdstag<br>7823<br>;<br>eiw.Kva<br>reiw.Kv<br>legev.b<br>legev.b      | N data<br>i<br>i<br>nken vers.<br>anken vers.<br>freiw.KV<br>freiw.KV | GesansOnthe           6.519,00           150errorBite Assignment           1.422,77           1           1.422,77           684,50           NetS-Bite Assignment           4.411,73           847,00           774,01           73,77           147,54           Astan Nunscort po           3.950,95                                                                                                    |

Download

Die Probeabrechnungen für den Monat März sind auch im PDF-Format zum Download verfügbar, Ordner:Kap10\_03\_Maerz\_2021.

## S. 260..... Wiederholungsübungen

## Aufgabe 1

Herr Thomas Rumpenhorst, Kostenstelle Verkauf, hat 36,0 Aushilfsstunden im Monat März 2021 geleistet.

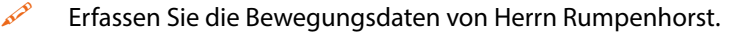

| M  | onats                                                                                  | erfassung - 6           | Rumpe              | nhorst, Tho              | mas      | 5               |             |                 | Hilfe-Bot<br>Corona    |  |  |  |
|----|----------------------------------------------------------------------------------------|-------------------------|--------------------|--------------------------|----------|-----------------|-------------|-----------------|------------------------|--|--|--|
| м  | Monat: 03/2021 📋 📄 🚅 Zeiten werden als Industrieminuten erfasst (Mandanteneinstellung) |                         |                    |                          |          |                 |             |                 |                        |  |  |  |
| Ja | n 2021   Fel                                                                           | b 2021 Mär 2021 Apr 202 | 1   Mai 2021   Jun | 2021   Jul 2021   Aug 20 | 21   Sej | p 2021   Okt 20 | 21 Nov 2021 | Dez 2021        | l   Jan 2022   Fet 🔸 🕨 |  |  |  |
|    | Lohnart                                                                                | Lohnartname             | Wert               | Kostenstelle             |          | Abw. Faktor     | Abw. Lohnv. | Zuord.<br>Monat | Beme                   |  |  |  |
| •  | ● 2200  Aushilfslohn, Std. 36,00 Std 1000                                              |                         |                    |                          |          |                 |             |                 |                        |  |  |  |
| Γ  |                                                                                        |                         |                    |                          |          |                 |             |                 |                        |  |  |  |

## Aufgabe 2

500

Sichern Sie den Mandanten Perm GmbH und führen Sie die Lohnabrechnungen aller Mitarbeiter für den Monat März 2021 durch.

#### Lösung

- 1 Menüpunkt Abrechnung ► Lohnabrechnung oder klicken Sie in der Standardsymbolleiste auf das Symbol Lohnabrechnung durchführen **a**.
- 2 Klicken Sie dann auf OK.

| C Einzelr            | ne Mitarbeitergruppen |              |           |            |          |                      |
|----------------------|-----------------------|--------------|-----------|------------|----------|----------------------|
| C Einzelr            | Personalnur           | nmernauswahl |           |            |          |                      |
| Pers.Nr.             | Familienname          | Vorname      | Abr.Datum | Eintritt   | Austritt | Letzter abzur. Monat |
| 00001                | Vogel                 | Walther      | 02/2021   | 01.08.1998 |          |                      |
| 00002                | Müller                | Sabine       | 02/2021   | 01.02.2006 |          |                      |
| 00003                | Wegmann               | Marion       | 02/2021   | 01.03.2006 |          |                      |
| 00004                | Weber                 | Wolfgang     | 02/2021   | 01.03.2010 |          |                      |
| 00005                | Beier                 | Jeanette     | 02/2021   | 01.08.2020 |          |                      |
| 00006                | Rumpenhorst           | Thomas       | 02/2021   | 01.10.2019 |          |                      |
| echnung<br>Aktueller | Iszeitraum            | 03/2021      |           |            |          |                      |

**Download** Die Probeabrechnungen für den Monat März sind auch im PDF-Format zum Download verfügbar, Ordner: Kap10\_03\_Maerz\_2021, Alle\_vorläufigen\_Abrechnungen\_Mitarbeiter\_Maerz\_2021.pdf.

## S. 264.....Übung: Wiederholungsabrechnung durchführen

## Aufgabe 1

Öffnen Sie den Mitarbeiter Walther Vogel und erfassen Sie in den Bewegungsdaten für den Monat März den Verpflegungszuschuss für die nicht erfasste Dienstreise:

| Lohnart:      | Verpflegungszuschuss pauschale Steuern AG |
|---------------|-------------------------------------------|
| Kostenstelle: | 2000 Verwaltung                           |
| Betrag:       | 14,60 EUR                                 |

| M  | Monatserfassung - 1 Vogel, Walther                                                                                                    |        |                     |           |      |              |             |             |                 |         |  |  |
|----|----------------------------------------------------------------------------------------------------|--------|---------------------|-----------|------|--------------|-------------|-------------|-----------------|---------|--|--|
| м  | Monat: 03/2021 👔 👔 🙀 Zeiten werden als Industrieminuten erfasst (Mandanteneinstellung)                                                                |        |                     |           |      |              |             |             |                 |         |  |  |
| Ja | Jan 2021   Feb 2021   Mär 2021   Apr 2021   Mai 2021   Jun 2021   Jul 2021   Aug 2021   Sep 2021   Okt 2021   Nov 2021   Dez 2021   Jan 2022   Feb 20 |        |                     |           |      |              |             |             |                 |         |  |  |
|    | Lohnar                                                                                                    | t      | Lohnartname         | Wert      |      | Kostenstelle | Abw. Faktor | Abw. Lohnv. | Zuord.<br>Monat | Bemerku |  |  |
|    | 1110                                                                                                    | Übers  | tundengrundvergütun | 10,00 Std | 2000 |              |             |             | 03/2021         | 4       |  |  |
|    | 1210                                                                                                    | Überst | tundenzuschlag, 25% | 10,00 Std | 2000 |              |             |             | 03/2021         |         |  |  |
| •  | ● 3230 📄 Verpflegungszuschuss, p.St 14,60 EUR 2000 🗔 03/2021                                                                                          |        |                     |           |      |              |             |             |                 |         |  |  |
| Г  |                                                                                                    |        |                     |           |      |              |             |             |                 |         |  |  |

#### Aufgabe 2

Führen Sie die Gehaltsabrechnung für Herrn Walther Vogel durch.

#### Lösung

- 1 Menüpunkt Abrechnung ► Lohnabrechnung oder klicken Sie auf das Symbol Lohnabrechnung durchführen .
- 2 Klicken Sie auf Schaltfläche *OK* und anschließend auf die Schaltfläche *Ja*.

| Lohnabrechnung                                                                         |         |             | ?     | ×  | Lohn und | d Gehalt ×                                                                                                    |
|----------------------------------------------------------------------------------------|---------|-------------|-------|----|----------|----------------------------------------------------------------------------------------------------|
| Abrechnungszeitraum<br>Aktueller Abrechnungsmonat:<br>Erster Monat der Nachberechnung: | 03/2021 |             |       |    | <u>^</u> | Hinweis #LN16050<br>Der Mitarbeiter wurde im Abrechnungsmonat 03/2021 bereits<br>abgerechnet.<br>Soll für diesen Mitarbeiter die Abrechnung wiederholt<br>werden? |
| Wiederholungsabrechnung zählen           OK         Abbrechen         Hilfe            |         | Zahlungspar | amete | er |          | Ja Nein                                                                                                    |

3 Klicken Sie nochmals auf Ja (Differenzzahlungsträger erstellen).

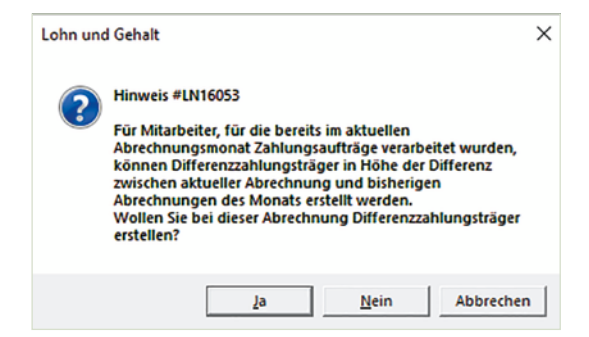

4 Menübefehl Auswertungen ► Mitarbeiterauswertungen..., wählen Sie das Formular Brutto/Netto aus und klicken Sie auf die Schaltfläche Anzeigen.

|   | Personal-Nr. Geburtsd:<br>00001 15026<br>SV-Nummer                                                                                                    | tum SKFaktor<br>57 4<br>Krankenkesse                                                                                                    | Ki.Fibe.Korlession<br>20 rk/rk                                                                                                    | Frebetrag jänt,1 Fr<br>6.000                                   | ebetragmt.1 0<br>500<br>KK % * 0                                                                                                    | 18A Mickob<br>Haris Baris                                                                                                    | 8Tg. VJ<br>30<br>Jm SV-Tg. Am                                                                                 | UIL (b. UIL Anip<br>100 2601<br>s. Tage Utaub Ta                          | r. Uit Tiggen Resturbut<br>O 2700<br>age Karikh, Tig, Fehlz Tag                                                                                                    |
|---|----------------------------------------------------------------------------------------------------|----------------------------------------------------------------------------------------------------|----------------------------------------------------------------------------------------------------|----------------------------------------------------------------|----------------------------------------------------------------------------------------------------|----------------------------------------------------------------------------------------------------|----------------------------------------------------------------------------------------------------|---------------------------------------------------------------------------|----------------------------------------------------------------------------------------------------|
|   | 50150267V49                                                                                                    | 95 BKK Con                                                                                                    | ntinentale                                                                                                    |                                                                | 160 1<br>E                                                                                                    | 101 9111 1<br>Intit Aust<br>010898                                                                                                    | 1.30<br>it: //m<br>                                                                                           | x.Std UtubSt<br>Zetions                                                   | id. Karikh. Std. Ferlz Std.<br>Std. Oberstd. Bez. Std.                                                                                                    |
|   | Ben GebBrückuntz                                                                                                    | nde 43456068 Ribben                                                                                                    |                                                                                                    |                                                                | 8                                                                                                    | 396075123                                                                                                    | 76                                                                                                    | . ' .                                                                     | 1000                                                                                                    |
|   |                                                                                                    | *Dera                                                                                                    | Mg. 00001*                                                                                                    | 862<br>00480                                                   | H                                                                                                    | inwisezur Abrech<br>Kat. 2000                                                                                                    | ung                                                                                                    | Wöch                                                                      | Arb.Zt. 42,00                                                                                                    |
|   | Walther<br>Himmelsw<br>56068 Ko                                                                                                    | Vogel<br>reg 5<br>blenz                                                                                                    |                                                                                                    |                                                                | s                                                                                                    | Std.lohn 1                                                                                                    | L                                                                                                    |                                                                           |                                                                                                    |
|   | Brutto-Bezige                                                                                                    |                                                                                                    |                                                                                                    | 5403                                                           | line                                                                                                    | [ Friter)                                                                                                    | Desertion 1                                                                                                   | ta kua kuu                                                                |                                                                                                    |
| - | 1110 Überst                                                                                                    | undengrun                                                                                                    | dvergütun                                                                                                    | g Std                                                          | 10,00                                                                                                    | 33,52                                                                                                    | Prozensaliz                                                                                                   | ււյ                                                                       | 335,20                                                                                                    |
|   | 1210 Uberst<br>2000 Grundg                                                                                                    | undenzusc<br>Jehalt                                                                                                    | shlag, 25%                                                                                                    | Std                                                            | 10,00                                                                                                    | 33,52                                                                                                    | 25,00                                                                                                    |                                                                           | 83,80<br>6.100,00                                                                                                    |
|   | 3230 Verpfl                                                                                                    | egungszus                                                                                                    | chuss, p.                                                                                                    | St.                                                            |                                                                                                    |                                                                                                    | 1                                                                                                    | PEJ                                                                       | 14,60                                                                                                    |
| _ |                                                                                                    |                                                                                                    |                                                                                                    |                                                                |                                                                                                    |                                                                                                    |                                                                                                    |                                                                           |                                                                                                    |
| _ | tära ri Social versicherun                                                                                                    | °                                                                                                    |                                                                                                    |                                                                | _                                                                                                    |                                                                                                    |                                                                                                    |                                                                           | Gesmiðruti<br>6 . 533 , 60                                                                                                    |
|   | Sisterrischerwreicherun<br>R* Rece<br>L 6.51                                                                                                    | 9<br>(ðrufi)<br>1.900                                                                                                    | Lahnalsuer                                                                                                    | Kirchendkuer<br>9386                                           | Soldariti ba                                                                                                    | uschlag                                                                                                    |                                                                                                    |                                                                           | Ges miðruti<br>6.533,60<br>Isuemethlithe Aztig<br>1.422,77                                                                                                    |
|   | tises ritocative sicherun<br>184 Rece<br>L 6.51                                                                                                    | 9<br>18mm<br>1900                                                                                                    | Lohnakuw<br>1.32891                                                                                                    | Kitchendkuer<br>9386                                           | Soldariti be                                                                                                    | uentag  <br>'                                                                                                    |                                                                                                    |                                                                           | Gen million<br>6.533, 60<br>Stoomechilden Action<br>1.422, 77                                                                                                    |
|   | tise noosive intervent<br>R* 1 thee<br>L 6.51<br>R* KV-Butto<br>L ,                                                                                                    | 9<br>81/00<br>81/80/00<br>6.51900                                                                                                    | Litrativer  <br>1.32891<br>  AV-Butto<br>6.51900                                                                                                    | Kirchendouer<br>9386<br>PV-Bruto                               | Soldertäter<br>KV-Bettrag                                                                                                    | NV đertrag<br>60 627                                                                                                    | #/8+tzg<br>78/23                                                                                              | PV&eitog*                                                                 | Gessióni<br>6, 533, 60<br>Biormatico Azóg<br>1, 422, 77<br>Viradido Azóg<br>684, 50                                                                                                    |
|   | tisaricosiverioteus<br>H- Reve<br>L 6.51<br>IV- KV8uto<br>L i                                                                                                    | 9<br>61/00<br>500<br>6.51900                                                                                                    | Lohnakuw  <br>1.32891<br>  AV-Brutto<br>6.519,00                                                                                                    | Kitchensbuur<br>93,8 6<br>PV-Brutto                            | Soldertätber<br>KV-Bettrag                                                                                                    | RV-Beitrag  <br>60 627                                                                                                    | #/8+thg<br>78/23                                                                                              | PV-8 sitsgn<br>i<br>i                                                     | 64 81 84 00<br>6.533,60<br>1944 months Action<br>1.422,77<br>1/420 data Action<br>684,50<br>840-940 data                                                                                                    |
| _ | tisus riscal versioneur<br>H= Reve<br>L 6.51<br>TV+ KV8tv20<br>L .<br>Verdensbeschnigung<br>Gesamt Busin                                                                                                    | 9<br>(800)<br>(900)<br>6.51900<br>18.75050                                                                                                    | Ldnakuer  <br>1.32891<br>AY-8rdb<br>6.51900                                                                                                    | Kitchensbuer<br>9386<br>948000                                 | Soldantifica<br>XV-Betrag<br>,<br>,<br>,<br>,<br>,<br>,<br>,<br>,<br>,<br>,<br>,<br>,<br>,<br>,<br>,<br>,<br>,<br>,<br>,                                                                                                    | RV-Betrag 60 627                                                                                                    | ##8ettag  <br>7923<br>,                                                                                       | PV&etbgr<br>i<br>i                                                        | 64831800<br>6.533,60<br>156890000 Aztop<br>1.422,71<br>1/422,71<br>1/4204000 Aztop<br>684,50<br>684,50<br>84,50<br>84,50<br>800                                                                                  |
| _ | Bit an incentive incentive           R*         Reset           L         6.51           P*         KV40x00           L         *                                                                                                    | 9<br>18100<br>900<br>6.51900<br>18.75050<br>18.75050<br>18.75050                                                                                                    | Lonnakow  <br>1.32891<br>4.449tub<br>6.51900<br>5/ 8ruto<br>1.448tag                                                                                                    | Kitzhanskuur<br>9386<br>976020<br>18.71900                     | XV-Bettag                                                                                                    | Aventag<br>Aventag<br>60627<br>Aventag<br>Residence<br>Go-Ant. fre<br>Joaanth J                                                                                                    | #/ðstag<br>7823<br>,                                                                                          | PV&stage<br>i<br>tenvers.                                                 | 64 514400<br>6,533,60<br>Ibun molitor Acco<br>1,422,77<br>IV-antice Acco<br>684,50<br>Nativersitia<br>4,426,53<br>844<br>847<br>847<br>847<br>847<br>847<br>847<br>847<br>847<br>847                             |
| _ | Iferan focative storwards<br>R* Execution<br>L 6 . 51<br>R* Kvetrubo<br>L ',<br>Windersbetringung<br>Gesamt Butter<br>Securit Butter<br>Securit Butter<br>Securit Butter                                                                                                    | 9<br>(*8x0)<br>(500)<br>(*75050<br>(*51900)<br>(***********************************                                                                                                    | Latina uar  <br>1.32891<br>Artendo<br>6.51900<br>V Oxino<br>V Oxino<br>V Oxino<br>V Oxino                                                                                                    | Xidhendouer<br>9386<br>Prévab<br>18.71900<br>1.74087<br>224,63 | Solorithe<br>KV-6etrag<br>-<br>-<br>-<br>-<br>-<br>-<br>-<br>-<br>-<br>-<br>-<br>-<br>-<br>-<br>-<br>-<br>-<br>-<br>-                                                                                                    | IN BADGE<br>IN BADGE<br>IN BADGE<br>In BADGE<br>In BADGE<br>In BADGE<br>In The International International Internation                                                                                                    | Wēstag<br>7823<br>,<br>,<br>,<br>,<br>,<br>,<br>,<br>,<br>,<br>,<br>,<br>,<br>,<br>,<br>,<br>,<br>,<br>,<br>, | PV6sTag"<br>i<br>i<br>tenvers.<br>tkenvers.<br>tkenvers.                  | Ge #18-xt<br>6.533,60<br>floor moticitie acrop<br>1.422,77<br>1.422,77<br>floor motice acrop<br>684,50<br>844,26,33<br>847,00<br>774,01<br>733,77                                                                |
| _ | Iferan Expansive Homewark<br>R* Expansive Annual<br>E 6 - 51<br>FV* KV-Brutto<br>L 4<br>Vir Oteratore Annual<br>Genanni Brutto<br>Genanni Brutto<br>Soldar Manador<br>Soldar Khanad Hag                                                                                                    | 9<br>1900<br>8 Yavab<br>6 . 51 900<br>18 . 75 050<br>18 . 75 050<br>18 . 75 050<br>3 . 66507<br>25 496                                                                                                    | Lonakuw  <br>1.32891<br>4.46vtb<br>6.51900<br>17/8vta<br>17/8vta<br>1                                                                                                    | Xithandicar<br>9336<br>PY6vdb<br>10.71900<br>1.74087<br>22463  | Soldantification           KV-Betrag           I           I           9           1           9           9           9851           9857           9857                                                                                                    | woning<br>Aventag<br>6062<br>kandonug<br>Go-Ant. FW<br>Desamtb. ft<br>Desamtb. ft<br>Desamtb. Pf<br>Desamt. PfD                                                                                                    | Wēstag<br>7823<br>,<br>,<br>,<br>,<br>,<br>,<br>,<br>,<br>,<br>,<br>,<br>,<br>,<br>,<br>,<br>,<br>,<br>,<br>, | PV8stag<br>i<br>i<br>tenvers.<br>tkenvers<br>ikenvers<br>freiw. KV        | Gen 118-102<br>G. 533, 60<br>Ibon monitor Acting<br>1.422, 77<br>IV-status Acting<br>684, 50<br>N40-Wolan<br>4.426, 33<br>847<br>387, 00<br>774, 00<br>73, 77<br>147, 54                                         |
| _ | Isua ri local wr sichwar<br>Ist - Kriew<br>L 6 - 5 J<br>TY* - Kriewar<br>Gearn Buto<br>Secon Buto<br>Solar Binato<br>Solar Binato<br>Binato<br>Binato<br>B | 9<br>*8×800<br>6 .51900<br>18 .750500<br>18 .71500<br>3 .66807<br>25496                                                                                                    | Lonnakuwr  <br>1.32891<br>6.51900<br>77 Øvrato<br>87 Øvrato<br>97 Øvrato<br>97 Øvrato<br>97 Øvrato<br>97 Øvrato<br>97 Øvrato<br>97 Øvrato<br>97 Øvrato<br>97 Øvrato                                                                                                    | xitohanbuar<br>9386<br>PY65db<br>18.71900<br>1.74087<br>22463  | 5040m151ac<br>xv-8etrag<br>i<br>keto-8ecige<br>Lohnest<br>99650 A<br>99651 C<br>99656 A<br>99857 C                                                                                                    | Aventag<br>Aventag<br>60627<br>Aventag<br>Aventag<br>Avent | Wöttig<br>7823                                                                                                | Pišsingi<br>i<br>tenvera.<br>ukenvera<br>freiw.KV                         | Ge stillent<br>6.533,61<br>Shor motion Atrig<br>1.422,77<br>IV-stillent Ateg<br>684,55<br>NEX-MIDIA<br>4.426,33<br>807,00<br>774,00<br>73,77<br>147,54                                                           |
| _ | IN a 1 Jozahow Kolowan<br>R* KRee<br>L 6 . 53<br>IN* KV8utb<br>L 1<br>Wedenbeschwingung<br>Gesart Butus<br>Selaur Butus<br>Selaur                                                                                                    | 9<br>1900<br>6.51900<br>18.750500<br>3.66507<br>25496                                                                                                    | Lotinde of 1<br>1.32891<br>AVEvato<br>6.51900<br>V Brito<br>V Brito<br>V Brito<br>V Brito<br>V Brito<br>V Brito<br>V Brito<br>V Brito                                                                                                    | xitohnbloar<br>9396<br>79/8/05<br>18.71900<br>1.74087<br>22463 | 5040m151ac<br>xV-8et12g<br>i<br>x40-8et0ge<br>Lahrest 1<br>99650 X<br>99851 C<br>99855 7 C                                                                                                    | NV5NDg<br>NV5NDg<br>60627<br>NV5Abbg<br>Kondorug<br>Kondorug<br>Kond                                             | Wöstig<br>7823                                                                                                | 748shqt<br>i<br>tenvers.<br>tkenvers<br>freiw. KV                         | Cell ani South<br>6.533, 64<br>Sour monitoria Acting<br>1.422, 77<br>IV-existence Acting<br>684, 55<br>845, 54<br>845, 94<br>845, 94<br>845, 94<br>847, 94<br>774, 00<br>774, 00<br>774, 00<br>73, 77<br>147, 54 |
| _ | Ife an locative storward<br>R* Robert<br>L 6.51<br>R* Kvetreb<br>L ',<br>Vir cleast extra traging<br>General Guts<br>Lahrster<br>Solar Bista and<br>Solar Bista and<br>Solar Bista and<br>Solar Bista and<br>Solar Bista and<br>P. ent Zuksich<br>PEndug Rest<br>Derden Rest                                                                                                    | 9<br>(8000)<br>(500)<br>(800)<br>(80 | Lotnatius  <br>1.32891<br>4.4*8vtb<br>6.51900<br>9/40-co<br>1.47 B-trog<br>1.47 B-trog<br>1.47 B-                                                                                                    | Kithenskow<br>9386<br>Preudo<br>18.71300<br>1.74087<br>22463   | Soldantifica           KV-Beltrag           -           -           -           -           -           -           -           -           -           -           -           -           -           -           -           -           -           -           -           -           -           -           -           -           -           -           -           -           -           -           -           -           -           -           -           -           -           -           -           -           -           -           -           -           -           -           -           -           -           -           -   -                                                                                                    | stoling<br>NVSeting<br>60627<br>                                                                                                    | ###tang<br>7823                                                                                               | PVENTRY<br>i<br>tenvers.<br>kenvers<br>freiw.KV                           | Ge s18-x1<br>6.533,60<br>Ison molitor 200<br>1.422,77<br>IV-extension 200<br>684,50<br>NHC-WOM<br>4.426,53<br>840<br>387,00<br>774,00<br>73,77<br>147,54                                                         |
| _ | Bear Society Homes     H     Representation     KV-Bruck     G.51     N     KV-Bruckentation     KV-Bruckentation     General Bulk     General Bulk     Ge                                                                                                    | 9<br>(40mb)<br>(500<br>6.51900<br>10.75050<br>10.71900<br>3.66507<br>25496                                                                                                    | Littride uw<br>1. 32891<br>4.449xtb<br>6. 51 900<br>1.476xtp<br>9.176xtp<br>1.780xtp<br>1.780xtp<br>1.                                                                                                    | Xithmbur<br>9386<br>9Yendo<br>18.71500<br>1.74087<br>22463     | 5060mt/bit<br>xV-8ettag<br>,<br>,<br>,<br>,<br>,<br>,<br>,<br>,<br>,<br>,<br>,<br>,<br>,<br>,<br>,<br>,<br>,<br>,<br>,                                                                                                    | secting<br>NVGetrag<br>60 627<br>                                                                                                    | AFettig<br>7823                                                                                               | PVEstage<br>:<br>:<br>:<br>:<br>:<br>:<br>:<br>:<br>:<br>:<br>:<br>:<br>: | Gestildeut<br>6.533,60<br>Ibor moticite Acco<br>1.422,77<br>IV-antice Acco<br>684,50<br>Net-Versian<br>4.426,33<br>8em<br>387,00<br>774,00<br>774,00<br>774,01<br>73,77<br>147,54                                |
| _ | Bus in Social we indexed     H     Reset     G . 51     Weithersbestellingung     Gesamt Busie     Social Busie     Social Busie     Soci                                                                                                    | 9<br>1900<br>1900<br>6.51900<br>10.75050<br>10.75050<br>25496<br>10.75050<br>10.75050<br>10.75                                                                                                    | Littride uw<br>1. 32891<br>4.449/tb<br>6. 51 900<br>9.149<br>1.429<br>1.429 | Xistandow<br>9386<br>                                          | Solicantification           xv2-bettag           i           i           i           i           generation           generation | secting<br>NVEwing<br>60 627<br>                                                                                                    | AFeiting<br>7823<br>                                                                                          | Vēstar<br>i<br>tenvers.<br>tenvers.<br>Kenvers.<br>Korvers.<br>Gesmionten | Ces s14eut<br>6.533,60<br>Ibor molitor Actor<br>1.422,77<br>IVenditor Actor<br>684,50<br>Net: Working<br>4.426,53<br>8er<br>387,00<br>774,00<br>774,00<br>774,00<br>73,77<br>147,54<br>Automotion<br>3.965,55    |

S. 264..... Wiederholungsübung: Monatsabschluss und offene RZ-Aufträge senden

#### Aufgabe 2

Schließen Sie den Monat März 2021 ab. Den Hinweis auf die Zahlungsaufträge bestätigen Sie mit *Ja*.

#### Lösung

Ser

- 1 Menüpunkt Abrechnungen ► Monatsabschluss... oder klicken Sie in der Standardsymbolleiste auf das Symbol Monatsabschluss durchführen **1**.
- 2 Klicken Sie anschließend auf *OK* und klicken danach auf die Schaltfläche *Ja*.

#### Aufgabe 3

Senden Sie über das Menü Daten senden die offenen RZ-Aufträge.

### Lösung

Klicken Sie auf *Senden*. Anschließend klicken Sie auf die Schaltfläche *Ja*, damit die Daten als verarbeitet gekennzeichnet sind.

## Download

Die Musterlösungen mit den endgültigen Lohn- und Gehaltsabrechnungen für den Monat März 2021, den Lohnkonten und den Monatsauswertungen finden Sie im PDF-Format zum Download im Ordner Kap10\_03\_Maerz\_2021.

## S. 270...... Übung: Buchungsbeleg und Lohnjournal überprüfen

## Aufgabe 1

<sup>CP</sup> Überprüfen Sie den Buchungsbeleg für das Konto 3370, Verbindlichkeiten Vermögensbildung, 136,00 EUR mithilfe Ihres Lohnjournals. Hier in der Spalte Nettobezüge/-abzüge, jeweils in der zweiten Zeile des Mitarbeiters.

| Berater: 129805<br>Mandant: 480                                | Perm Gmb<br>Löhrstra<br>56068 Ko | H<br>ße 45<br>blenz |                                              |                  |              | VKZ: 60           | 5 Datu<br>Seit | ım:06.04.2022<br>e: 1 |
|----------------------------------------------------------------|----------------------------------|---------------------|----------------------------------------------|------------------|--------------|-------------------|----------------|-----------------------|
| Lohnjournal März 2021                                          |                                  |                     |                                              |                  |              |                   |                |                       |
| PersNr. 10 Faktor Ki.Frb. 2000 Name                            | Förderbetrag                     | Kinder geld         | KV-Brutto RV                                 | V-Brutto A       | V-Brutto     | PV-Brutto         | Umlage 1       | Gesantbrutto 6)       |
| 14 Freibetrag 1) St.Tg. Steuerbrutto Lohnsteuer                | Kirchensteuer                    | SoZ                 | KV-Beitrag AN <sup>4</sup> / <sub>2</sub> RV | V-Beitrag AN 4 A | V-Beitrag AN | PV-Beitrag AN 4/5 | Umlage 2       | Nettobezűge/-abzüge   |
| ov DGRS <sup>2</sup> / SV.Tg. Pausch, verst, Bezüge Pausch, Lo | insteuer " Pausch KiSt           | Pausch, SolZ        | KV-Beitrag AG ~ RV                           | V-Beitrag AG ~ A | V-Beitrag AG | PV-Beitrag AG **  | Umlage Insolv. | Auszahlungsbetrag     |
| 1 500 30 6.51900 1                                             | 32891 9386                       |                     | 38701                                        | 60627            | 7823         | 7377              | 3194           | 46078-                |
|                                                                | 365 025                          | 020                 | 38700                                        | 60627            | 7823         | 7377              | 782            | 3.96555               |
| 00002 4 0,5ev Muller, Sabine                                   |                                  |                     | 3.01385 3                                    | 3.01385          | 3.01385      | 3.01385           | 6630           | 3.01385               |
| 1 30 3.01385                                                   | 39783 3117                       |                     | 24261                                        | 28029            | 3617         | 4596              | 1597           | 4000-                 |
| 1111 30                                                        |                                  |                     | 24261                                        | 28029            | 3617         | 4596              | 362            | 1.93982               |
| wegmann, Marion                                                | 05016                            | 1 1                 | 4.83/00 4                                    | 4.9/3/9          | 4.9/3/9      | 4.83/00           | 12932          | 4.9/3/9               |
| 1111 30 4.97379                                                | 92010                            | 1 1                 | 38942                                        | 46256            | 5969         | 2377              | 2055           | 2 9900-               |
| 00004 3 2. Deveweber, Wolfgang                                 |                                  | +                   | 4,44056 4                                    | 4.44056          | 4.44056      | 4.44056           | 9769           | 4,44056               |
| 0 30 4.44056                                                   | 44766 902                        |                     | 35524                                        | 41297            | 5329         | 6772              | 2176           | 2000-                 |
| 1111 30                                                        |                                  |                     | 35524                                        | 41297            | 5329         | 6772              | 533            | 3.07466               |
| 000051 rk Beier, Jeanette                                      |                                  |                     | 91000                                        | 91000            | 91000        | 91000             | 2184           | 91000                 |
| 30 91000                                                       |                                  | 1 1                 | 7326                                         | 8463             | 1092         | 1388              | 437            | 4000-                 |
| UIIII JU                                                       |                                  |                     | 7320                                         | 20000            | 1092         | 1300              | 109            | 10/01                 |
| 30 30                                                          |                                  |                     | 30100                                        | 1374             |              |                   | 149            | doo                   |
| 6100 30 38160                                                  | 763                              |                     | 4961                                         | 5724             |              |                   | 046            | 36786                 |
| Summen laus Lohnabrechnung                                     | 000                              | 1 000               | 13.58351 20                                  | 0.23880 1        | 9.85720      | 13.20191          | 46239          | 20.25340              |

# Aufgabe 2

Überprüfen Sie die Werte der pauschalen Steuer für geringfügig Beschäftigte für den Monat März 2021. Wie hoch ist die pauschale Lohnsteuer?

## Lösung

7,63

| Summen aus Lohnabrechnung        | 3,12456 1              | 000<br>3405 | 000          | 13.58351 | 20.23880 | 19.85720 | 13.20191 | 46239                                 | 20.25340 |
|----------------------------------|------------------------|-------------|--------------|----------|----------|----------|----------|---------------------------------------|----------|
| 39620                            | 1128                   | 025         | 020          | 1.49714  | 1.90396  | 23830    | 27510    | 2429                                  | 13.02529 |
| davon geringfugig Hes<br>Brutto  | PauschSt               |             |              |          |          |          |          |                                       |          |
| 38160                            | 763                    |             |              |          |          |          |          |                                       |          |
| für Lohns                        | teuer-Anmeldung        |             |              |          |          |          |          |                                       |          |
| Lohnsteuer                       | 3.12456                |             |              |          |          |          |          |                                       |          |
| Pausch. Lohnsteuer ohne \$37b    | 365                    | Wi Ch       | 6-17         |          |          |          |          |                                       |          |
| Summe                            | 3.12821 1              | 3430        | 020          |          |          |          |          |                                       |          |
| Duft of June                     | dan Winghan at such    |             |              |          |          |          |          |                                       |          |
| Evangelische Kirchensteuer - ev  | der Kirchensteuer      | 4019        |              | 1        |          |          |          |                                       |          |
| Romisch-Katholische Kirchensteue | r - rk                 | 9386        |              |          |          |          |          |                                       |          |
| pauschale Kirchensteuer im verei | nfachten Verfa         | 925         |              |          |          |          |          |                                       |          |
| Summe Rirchensteuer              | +                      | 3430        |              |          | + +      | +        | +        | + + - + + + + + + + + + + + + + + + + | $\vdash$ |
|                                  | s Pauschalversteuerun  | a           |              |          |          |          |          |                                       |          |
| Verp[1.mehraufw. 1460            | 365                    | 025         | 020          |          |          |          |          |                                       |          |
| Summe Hauschalverst. 1460        | 365                    | 025         | 020          |          |          |          |          |                                       |          |
|                                  |                        |             |              |          |          |          |          |                                       |          |
| Anzahl Arbeitnehmer              |                        |             |              |          |          |          |          |                                       |          |
| aus Lohnabre                     | chnung<br>er-Anmeldung | 6           | davon mit En | tgelt    | 6        |          |          |                                       |          |

## **11** Lohn- und Gehaltsabrechnung Monat April

## S. 274...... Übung: Abweichenden Stundensatz bei Lohnempfängern erfassen / Auswertungsdaten ändern

## Aufgabe 1

- Erfassen Sie von Herrn Wolfgang Weber, Kostenstelle Technik die geleisteten Monatsstunden im Monat April 2021:
  - Laut Stundennachweis hat Herr Weber im April 2021 insgesamt 160 Stunden und zusätzlich 8 Überstunden mit einem Überstundenzuschlag von 25 % geleistet. Für die Feiertage Karfreitag (02.04.2021) und Ostermontag (05.04.2021) müssen zusätzlich 14 Feiertagsstunden abgerechnet werden.
  - Genau wie f
    ür Frau Wegmann gew
    ährt Herr M
    ünchbacher f
    ür den Mitarbeiter Herrn Wolfgang Weber aufgrund der sehr guten Auftragslage Monat April eine Erh
    öhung des Stundenlohns um 2,25 EUR auf 25,00 EUR pro Stunde.
  - Alle Stunden für diesen Monat sind mit dem abweichenden Stundensatz von Herrn Weber mit 25,00 EUR pro Stunde für den Monat April 2021 zu erfassen.

| Monatserfassung - 4 Weber, Wolfgang                                                      |                                                                                                    |                             |            |      |              |             |             |                 |  |           |   |  |
|------------------------------------------------------------------------------------------|----------------------------------------------------------------------------------------------------|-----------------------------|------------|------|--------------|-------------|-------------|-----------------|--|-----------|---|--|
| Monat: 04/2021 👔 🚡 🛋 🛹 Zeiten werden als Industrieminuten erfasst (Mandanteneinstellung) |                                                                                                    |                             |            |      |              |             |             |                 |  |           |   |  |
| Ja                                                                                       | Jan 2021   Feb 2021   Mar 2021   Apr 2021   Mai 2021   Jun 2021   Jul 2021   Aug 2021   Sep 2021   Okt 2021   Nov 2021   Dez 2021   Jan 2022   Feb 2022   Mar 2022 |                             |            |      |              |             |             |                 |  |           |   |  |
|                                                                                          | Lohnart                                                                                                    | Lohnartname                 | Wert       | 1    | Kostenstelle | Abw. Faktor | Abw. Lohnv. | Zuord.<br>Monat |  | Bemerkung |   |  |
|                                                                                          | 1100                                                                                                    | Überstundengrundvergütung   | 160,00 Std | 3000 |              | 25,00 EUR   |             | 04/2021         |  |           | - |  |
|                                                                                          | 1300                                                                                                    | Überstd.grundverg. + FLA (2 | 8,00 Std   | 3000 |              | 25,00 EUR   |             | 04/2021         |  |           |   |  |
| •                                                                                        | ● 1012 🔁 Feiertagslohn 14,00 Std 3000 🔁 25,00 EUR 04/2021                                                                                                    |                             |            |      |              |             |             |                 |  |           |   |  |
|                                                                                          |                                                                                                    |                             |            |      |              |             |             |                 |  |           |   |  |
|                                                                                          |                                                                                                    |                             |            |      |              |             |             |                 |  |           |   |  |

## Aufgabe 2

Prüfen Sie die Eingaben über eine Probeabrechnung.

Schließen Sie anschließend die Probeabrechnung und den Mitarbeiter.

|   | Abrechnung d<br>Personal Nr.   Geburtata<br>00004 25,04,7<br>SVNummer<br>63250473522                                                                                                    | ter Brutto/Ne<br>tum SK Faitor<br>3 3<br>Karikarikasse<br>6 BKK Cont                                                                                                    | etto-Bezüge<br>KFtt: Konfesion<br>20 ev/ev<br>tinentale                                                                                                    | für Apr<br>febdugjänt i f                                                                                                    | 11 2021<br>hoboteg mt."  0<br> 001549<br>160 1                                                                                                    | 84 Micipo<br>GRS BGRS M<br>01 1111 1                                                                  | 2Tg. VJU<br>30 ::<br>m.SV-Tg. Anw.<br>30 :: | 07.<br>4.65 UtAng<br>2.00 24.0<br>Tage Utab T<br>Sti | 04.2022 Blat:<br>pr. Utiliggen, Resturks<br>10 2600<br>Tage Krankh, Tg. Feliz Ta<br>24. Knankh, Sat. End Sat.                                           |
|---|----------------------------------------------------------------------------------------------------|----------------------------------------------------------------------------------------------------|----------------------------------------------------------------------------------------------------|----------------------------------------------------------------------------------------------------|----------------------------------------------------------------------------------------------------|----------------------------------------------------------------------------------------------------|---------------------------------------------|------------------------------------------------------|----------------------------------------------------------------------------------------------------|
|   | Probeabrech                                                                                                    | nnung                                                                                                    |                                                                                                    |                                                                                                    | 0                                                                                                    | 10310 ,                                                                                               |                                             | se.  0405                                            | ka. Pranki sta, prenzisi                                                                                                    |
|   | Proc Odd School of                                                                                                    | abe Children Rabilens                                                                                                    |                                                                                                    |                                                                                                    | 9                                                                                                    | evenID<br>1.64.93.07.29                                                                               | MFB'                                        | Zeitichn                                             | Std. Überstd. Bez. Std<br>1680.0 1820                                                                                                    |
|   |                                                                                                    | *Perc -I                                                                                                    | N. 00004*                                                                                                    | 8N                                                                                                    | -                                                                                                    |                                                                                                    |                                             |                                                      |                                                                                                    |
|   |                                                                                                    |                                                                                                    |                                                                                                    | 0460                                                                                                    | ĸ                                                                                                    | at. 3000                                                                                              | ng                                          | Wöch                                                 | Arb. Zt. 40,0                                                                                                    |
|   |                                                                                                    |                                                                                                    |                                                                                                    |                                                                                                    | s                                                                                                    | td.lohn 1                                                                                             | 22,75                                       |                                                      |                                                                                                    |
|   | Wolfgang<br>Hoher We                                                                                                    | Weber<br>g 5                                                                                                    |                                                                                                    |                                                                                                    |                                                                                                    |                                                                                                    |                                             |                                                      |                                                                                                    |
|   |                                                                                                    |                                                                                                    |                                                                                                    |                                                                                                    |                                                                                                    |                                                                                                    |                                             |                                                      |                                                                                                    |
|   | Britio-Bezige<br>Lohnan Bezeichnung                                                                                                    |                                                                                                    |                                                                                                    | Eithel                                                                                                    | 2 Menae 2                                                                                                    | Falaer                                                                                                | Proantsatz St                               | < SV 581                                             | 8+21                                                                                                    |
|   | 1012 Feiert                                                                                                    | agslohn                                                                                                    |                                                                                                    | Std                                                                                                    | 14,00                                                                                                    | 25,00                                                                                                 | ' <u>'</u>                                  | L J                                                  | 350,0                                                                                                    |
|   | 1100 Uberst<br>1200 Überst                                                                                                    | unden grund<br>unden zusch                                                                                                    | ivergütun<br>hlag, 25%                                                                                                    | g Std<br>Std                                                                                                    | 160,00                                                                                                    | 25,00                                                                                                 | 25.00 L                                     | LJ                                                   | 4.000,0                                                                                                    |
|   | 1300 Überst                                                                                                    | d.grundver                                                                                                    | rg. + FLA                                                                                                    | (25%) Std                                                                                                    | 8,00                                                                                                    | 25,00                                                                                                 | Ŀ                                           | L J                                                  | 200,0                                                                                                    |
|   |                                                                                                    |                                                                                                    |                                                                                                    |                                                                                                    |                                                                                                    |                                                                                                    | -                                           |                                                      |                                                                                                    |
|   | **** Bitte                                                                                                    | denken Sie                                                                                                    | a daran,                                                                                                    | dass Sie Ih                                                                                                    | re Urlau                                                                                                    | bsplanung                                                                                             | 1                                           |                                                      |                                                                                                    |
|   | **** bis zu                                                                                                    | m 31.03.20                                                                                                    | 021 in de                                                                                                    | r Personala                                                                                                    | bteilung                                                                                                    | abgeben                                                                                               |                                             |                                                      |                                                                                                    |
|   | Robert                                                                                                    | nuncripaci                                                                                                    | 1.2.2                                                                                                    |                                                                                                    |                                                                                                    |                                                                                                    |                                             |                                                      |                                                                                                    |
| - |                                                                                                    |                                                                                                    |                                                                                                    |                                                                                                    |                                                                                                    |                                                                                                    |                                             |                                                      |                                                                                                    |
| - |                                                                                                    |                                                                                                    |                                                                                                    |                                                                                                    |                                                                                                    |                                                                                                    |                                             |                                                      | Gesarti-Brut                                                                                                    |
| - | Slever/Social ve nicherung                                                                                                    | ¢                                                                                                    |                                                                                                    |                                                                                                    |                                                                                                    |                                                                                                    |                                             |                                                      | Ceami&nd<br>4.610,0                                                                                                    |
| - | Sister/Social enicherun<br>R* Zeor                                                                                                    | 9<br>-81/80                                                                                                    | Lohnstever 485.50                                                                                                    | Kitchendeuer<br>1127                                                                                                    | Solidariistiseu                                                                                                    | nohlag                                                                                                |                                             |                                                      | Cesant-Brut<br>4.610,0<br>Stourne citilitie Adapt                                                                                                    |
| - | SeverSozial enicherun<br>H <sup>+</sup> Rever<br>L 4.61                                                                                                    | 9<br>81x80<br>000                                                                                                    | Lohnshuer<br>485,50                                                                                                    | Kirchenskuer<br>1177                                                                                                    | 501darititiszu                                                                                                    | ischlag                                                                                               |                                             |                                                      | Gesantiānz<br>4 . 610 , 0<br>Savens officine Abato<br>4 97 , 2                                                                                          |
| - | Stour Sciale nicherun<br>R <sup>1</sup> Reer<br>L 4.61                                                                                                    | 9<br>18100  <br>0,00                                                                                                    | Lohnstver<br>48550                                                                                                    | Kirchendeuer<br>1177                                                                                                    | Soldaribitzu                                                                                                    | schlag                                                                                                | B/Autron                                    | D/Retrof                                             | Gesant-Brut<br>4 , 6 10 , 00<br>Stovers of ticke Apoly<br>4 97 , 2<br>Stranstrome Apoly                                                                 |
| _ | 1844/10134-mitheun<br>R <sup>+</sup> Rear<br>L 4.61<br>R <sup>+</sup> KV-Butb<br>L 4.610,00                                                                                                    | 9<br>8v50<br>000<br>8v8n55<br>4.61000                                                                                                    | Lohnstow<br>48550<br>Wanto<br>4.61000                                                                                                    | Kichesteur<br>1177<br>PV8vtb<br>4.61000                                                                                                    | kV-Bettrag 3 68,80                                                                                                    | Rvőetrag  <br>428,73                                                                                  | ₩-8∞1±10; [<br>5532                         | PV-8x8x9g <sup>6</sup><br>70,30                      | Geant Ent<br>4.610,0<br>Steven officine ADD<br>497,2<br>SV-contione ADD<br>923,1                                                                        |
| _ | Biver facilitient/berun           R'         Rear           L         4.61           R''         Krénuto           L         4.610,00                                                                                                    | 9<br>-8v50<br>000<br>                                                                                                    | Lohnshow 48550<br>#/8ruto<br>4.61000                                                                                                    | Kitchessbur<br>1177<br>PV8vtb<br>4.61000                                                                                                    | KV-Bettrag<br>3 68,80                                                                                                    | RV&strag<br>42873                                                                                     | #/-8xitrag<br>55;32                         | PV8+trag6<br>70,30                                   | Geanti & ru<br>4. 610,0<br>Bauers officits Appy<br>497,2<br>Wrechtons App<br>923,1<br>Nett-Verden                                                       |
| - | Biver factule in itcherun<br>R' Rear<br>L 4.61<br>N' NY-Brutto<br>L 4.610,00<br>                                                                                                    | 9<br>-8v5b  <br>0,00<br>                                                                                                    | Lotrativer  <br>48550<br>4.61000                                                                                                    | Kichestauw<br>1177<br>PV8ruto<br>4.61000                                                                                                    | Soldentatace<br>XV-Beitrag  <br>3 68 80                                                                                                    | RV-8+trag<br>428,73<br>Netb-Actige<br>kacidmune                                                       | #/8ett to;<br>5532                          | ₩8±±±±±<br>70,30                                     | Ceanti 8 nd<br>4. 6 10 , 0<br>Bauers of bits a boby<br>4 97 , 2<br>EV-rechtiona ADDI<br>9 23 , 1<br>N rdb-Varclen<br>3. 189 , 5<br>Ant                  |
| - | Buertoctinentberun<br>H' Exer<br>L 4.61<br>N' NV-Bruto<br>L 4.610,00<br>                                                                                                    | 9<br>8700  <br>000<br>4.61000<br>16.82831<br>16.82831                                                                                                    | Lohnskow<br>48550<br>#Jando<br>4.61000<br>SV Guto<br>KV Guto                                                                                                    | Kichestavar<br>1177<br>PV8rdb<br>4.61000<br>16.82831<br>1.34626                                                                                                    | NV-Bethog 369,80                                                                                                    | schlag<br>Rvösting<br>42873<br>Netb-2009<br>Netb-2009<br>NL                                           | #/8ett to; ]<br>5532                        | PV8stagf<br>70,30                                    | Geamit & n.t.<br>4.610,0<br>Stourne officine Appl<br>497,2<br>FVFecthiona Appl<br>923,1<br>NED-Varden<br>3.189,5<br>867<br>20,0                         |
| - | Biver totale in toherun<br>N' Esar<br>L 4.61<br>N' N/Bruto<br>L 4.61000<br><br>Wrdansbeschetigung<br>Greent Buto<br>SaverButo<br>Lahrstoer                                                                                                    | 9<br>eruto  <br>0,00<br>4.61000<br>4.61000                                                                                                    | Lohnshuw  <br>4 8550<br>#/8rdb<br>4 . 61000<br>SV Outb<br>KV Outb<br>KV Outb<br>KV Outb                                                                                                    | Kitchenskow<br>1177<br>9V&ruto<br>4.61000<br><br>16.82831<br>1.34626<br>1.56503                                                                                                    | xV8ethag<br>369,80<br>- MtD-8x2ge<br>Lahrent (0<br>9840 V                                                                                                    | skilling<br>RV-8strag<br>4 28/73<br>Netto-4ozge<br>kazishrung<br>WL                                   | #/8ets sg<br>5532<br>,                      | PV8stagf<br>70,30                                    | Gearth 5nd<br>4.610,0<br>Isteure attichs Rody<br>497,2<br>Preschitchs Rody<br>923,1<br>Neth-Verdien<br>3.189,5<br>84tt<br>20,0                          |
| - | Bioartisctative micherum<br>N <sup>1</sup> Exer<br>L 4.61<br>N <sup>1</sup> KV-Proto<br>L 4.610,00<br>                                                                                                    | 9<br>evab  <br>000<br>4.61000<br>16.82831<br>1.58798<br>2330                                                                                                    | Lohnshuw 48550<br>#/8rdb<br>4.61000<br>SV Grutb<br>KV Guta<br>RV Getag<br>RV Getag                                                                                                    | Xithenskuur<br>1177<br>PV&NUD<br>4.61000<br>16.62831<br>1.34626<br>1.56503<br>20195<br>25663                                                                                                    | NV-Selturg<br>3688,80<br>                                                                                                    | noting<br>RV-8strag<br>4 28,73<br>Net2-502ge<br>aanithung<br>W L                                      | #/8min.ng<br>5532<br>,                      | PV-8x82xgf<br>70,30                                  | Ceant 5 nt<br>4 . 610 ,0<br>Shown officin Apag<br>497 ,2<br>BV exhibits Apag<br>923 ,1<br>NED-Virclen<br>3 . 189 ,6<br>547<br>20 ,0                     |
| - | Hoar Scale in Iohnun<br>H <sup>1</sup> Sker<br>L 4.61<br>H <sup>1</sup> IX-Auto<br>L 4.610,00<br>                                                                                                    | e<br>evato<br>000<br>4.61000<br>16.02031<br>16.02031<br>1.50720<br>2350                                                                                                    | Lohnskow<br>48550<br>4.61000<br>5V Outb<br>V Outb<br>V Octop<br>VV Octop<br>VV Octop<br>VV Octop<br>VV Octop                                                                                                    | Rithenshuw<br>1177<br>4.61000<br>16.92831<br>1.34626<br>1.56503<br>20195<br>25663<br>8000                                                                                                    | NV-Bilth bg  <br>368,80                                                                                                    | nothing<br>RV-84.trag<br>4.28,73<br>Netb-40:tgpe<br>laxistinumg<br>W L                                | ##-8entrag<br>55532<br>,                    | PV-8x8: ag <sup>6</sup><br>70,30                     | Ceant & n.t<br>4.610,0<br>Steam officin A Day<br>497,2<br>BY-conticina ADB/<br>923,1<br>N 405-Vector<br>847<br>20,0                                     |
| - | tiloar total-in istnerum<br>H                                                                                                    | 6<br>eruto  <br>000<br>4.61000<br>16.82831<br>1.682831<br>1.58798<br>2330                                                                                                    | Lotniskow<br>4 8550<br>4 . 61000<br>V Duto<br>V Botop<br>W Botop<br>W Botop<br>V Botop<br>V Botop<br>V Botop<br>V Botop                                                                                                    | Krchenskuw<br>1177<br>9V&vcb<br>4.61000<br>16.82831<br>1.34626<br>1.56503<br>20195<br>25663<br>8000                                                                                                    | 30100115820           XV-8x81 xg           369,80           -           -           -           -           -           -           -           -           -           -           -           -           -           -           -           -           -           -           -           -           -           -           -           -           -           -           -           -           -           -           -           -           -           -           -           -           -           -           -           -           -           -           -           -           -           -           -           -           -           - <t< td=""><td>RV-Betrag<br/>4 28,73<br/>Netb-boxpe<br/>laxidhung<br/>WL</td><td>#சின் ஜ  <br/>5532 .</td><td>PV-8+8 agr<br/>70,30</td><td>Cesant &amp; n.<br/>4. 610,0<br/>Issuen attiche Acey<br/>497,2<br/>IV excitiche Acey<br/>923,1<br/>NRC-Verdia<br/>3.199,5<br/>547<br/>20,0</td></t<> | RV-Betrag<br>4 28,73<br>Netb-boxpe<br>laxidhung<br>WL                                                 | #சின் ஜ  <br>5532 .                         | PV-8+8 agr<br>70,30                                  | Cesant & n.<br>4. 610,0<br>Issuen attiche Acey<br>497,2<br>IV excitiche Acey<br>923,1<br>NRC-Verdia<br>3.199,5<br>547<br>20,0                           |
| - | Biver Social en liberun<br>R <sup>+</sup> Seer<br>L 4.61<br>N <sup>+</sup> KV-Prutb<br>L 4.610,00<br>L 4.610,00<br>Verlantbestehetigung<br>Generi Bute<br>Second Bute<br>Second<br>Second Bute<br>Second<br>Second<br>Se                                                                                                    | 9<br>e-rob<br>000<br>4.61000<br>16.82831<br>15.82758<br>2350<br>4<br>5.9758<br>2350<br>5.9758<br>2350<br>5.9758<br>2350<br>5.9758<br>2350<br>5.9758<br>2350<br>5.9758<br>5.9758<br>5.9759<br>5.9756<br>5.9758<br>5.9758<br>5.9758<br>5.9758<br>5.9758<br>5.9758<br>5.9758<br>5.9759<br>5.9759<br>5.9758<br>5.9758<br>5.9758<br>5.9758<br>5.9758<br>5.9756555<br>5.97565555555555555555555555555555555555                                                                                                    | Lohnstew 48550<br>#48550<br>4.61000<br>V Getag<br>RV Getag<br>V Getag<br>V Getag<br>V Getag<br>V Getag                                                                                                    | XTDHeadburk<br>1177<br>PV&NUD<br>4.61000<br><br>16.82831<br>1.34626<br>1.56503<br>20195<br>25663<br>8000                                                                                                    | 5045an55au<br>xv4aitag  <br>36880                                                                                                    | achlag<br>Rréating<br>42873<br>                                                                       | #/8mitsg<br>55,32                           | Pv≷≉trag*<br>70,30                                   | Cesant & n.<br>4. 610,0<br>Ibeans officia ADD<br>497,2<br>IV-senticia ADD<br>923,1<br>NED-Version<br>3.189,5<br>841<br>20,0                             |
| - | Biver Social en Ibberun<br>R <sup>+</sup> 8 eer<br>L 4.61<br>R <sup>+</sup> 4.61<br>D <sup>+</sup> 4.610,00<br>L 4.610,00<br>L 4.610,00<br>Societ 0.00<br>Societ 0.00<br>So | 9<br>e-rob<br>000<br>4.61000<br>16.62931<br>16.82831<br>1.58796<br>2390                                                                                                    | Lohnsbow<br>4 8550<br>4 8550<br>4 61000<br>4 61000<br>4 64rag<br>W Gatag<br>PV Gatag<br>PV Gatag<br>V Gatag                                                                                                    | Notensbury<br>1177<br>PV8wcb<br>4.61000<br><br>16.02031<br>1.34626<br>1.56503<br>20195<br>25663<br>8000                                                                                                    | soldaritize:           xv4extrag           369,80                                                                                                    | Noting<br>Notestag<br>42873<br><br>Netb-tozge<br>bacishrung<br>W L                                    | #¥8nitaq  <br>5532 .                        | Pr8strag <sup>6</sup><br>70,30                       | Cesant & n.<br>4. 610,0<br>Ibeans officia ADD<br>497,2<br>IV-senticia ADD<br>923,1<br>842-Varcies<br>3.189,5<br>841<br>20,0                             |
| - | Biver Social en Ibhevun<br>R <sup>+</sup> Exer<br>L 4.61<br>R <sup>+</sup> XV-Rvtb<br>L 4.610,00<br>L 4.610,00<br>Second Budo<br>Second Budo<br>Second Budo<br>Second Budo<br>Second Budo<br>Second Budo<br>Second Budo<br>Print Zickin<br>Printurg Rest<br>Deriven Rest                                                                                                    | 9<br>e-rob<br>000<br>4.61000<br>16.82831<br>1.58798<br>2330                                                                                                    | Lohndow 48550<br>48550<br>4.61000<br>4.61000<br>V Onto<br>KV Octop<br>V Octop<br>V Octop<br>V Octop<br>V Octop                                                                                                    | Noteedboor<br>1177<br>PV8mb<br>4.61000<br><br>16.82831<br>1.34626<br>1.56503<br>20195<br>25663<br>8000                                                                                                    | NV-exit rag  <br>3 69,80<br>                                                                                                    | Noting  <br>Referring  <br>42873<br>Netb-Rozge<br>Residences<br>WL                                    | ##8nttsg  <br>5532 .                        | PK88Exg <sup>6</sup><br>70,30                        | Geamit & nd<br>4.610,0<br>Stourne officine Appl<br>497,2<br>FVFecthiona Appl<br>923,1<br>NED-Varden<br>3.189,5<br>847<br>20,0                           |
| - | Buertocishenitohenu<br>R <sup>+</sup> Exer<br>L 4.61<br>N <sup>+</sup> NV&ruto<br>L 4.610,00<br>Wotansbacketigang<br>Greant Busio<br>Saucrificko<br>Dariataer<br>Kolenstikaer<br>Soldertikauschlag<br>Saucrificko<br>Dariataer<br>Soldertikauschlag<br>Saucrificko<br>Dariataer<br>Soldertikauschlag<br>Back Postbach                                                                                                    | 9<br>-8-mb<br>000<br>-<br>-<br>-<br>-<br>-<br>-<br>-<br>-<br>-<br>-<br>-<br>-<br>-                                                                                                    | Lohndow<br>48550<br>48550<br>4.61000<br>V Outo<br>V Outo<br>V                                                                               | Richensbuw<br>1177<br>9V8vtb<br>4.61000                                                                                                    | Solderitization           KV-Bettrag           3 659,80           -           -           -           -           -           -           -           -           -           -           -           -           -           -           -           -           -           -           -                                                                                                    | nching<br>RV-8x1rng  <br>42873<br>NKB-42x2y<br>aactimum<br>WL                                         | #/#eitrag  <br>5532                         | PV 848 tagi<br>70,30                                 | Gearnit Brit<br>4. 610,0<br>Isteeme officine Acad<br>497,2<br>Presentatione Acad<br>923,1<br>Neth-Version<br>3.189,5<br>847<br>20,0<br>Antamin/repositr |
| _ | Bivertosini-micheun<br>N' Eser<br>L 4.61<br>N' NV-Bruto<br>L 4.610,00<br><br>Wotensbeschetigung<br>Greent Butto<br>Sauerfein Butto<br>Sauerfein Butto<br>Sauerf                                                                                                    | 9<br>8-040<br>000<br>4.61000<br>16.82831<br>1.58798<br>2330                                                                                                    | Löhnikow<br>48550<br>4.61000<br><br>SV Outo<br>KV Outo<br>KV OUTO<br>KV OUTO<br>KV<br>OUTO<br>KV OUTO<br>KV<br>OUTO<br>KV<br>OUTO<br>KV | Xitchenslever<br>11,77<br>PV-Butb  <br>4.61000<br>16.82831<br>1.34626<br>1.56503<br>20195<br>25663<br>8000                                                                                                    | Solderitize:           KV-Betting           3 659,80           -           -           -           -           -           -           -           -           -           -           -           -           -           -           -           -           -           -           -           -           -           -           -           -           -           -           -           -           -           -           -           -           -           -           -           -           -           -           -           -           -           -           -           -           -           -           -           -           -           -                                                                                                    | nching<br>RV-8x1rng 1<br>42873<br><br>Net8-42x29<br>accidence<br>WL<br>Vital 2xx AGK                  | R/ēsītag  <br>5532 ;<br>;                   | PV8+8 zgf<br>70,30                                   | Ceant 511<br>4.610,0<br>Shown officin Appl<br>923,1<br>NED-Vercian<br>3.189,5<br>20,0<br>Autothorgoott<br>3.169,5                                       |
| _ | Bioartisctal-mitcheur<br>R <sup>1</sup> Exer<br>L 4.61<br>P <sup>1</sup> KV-Proto<br>L 4.61000<br>                                                                                                    | 9<br>8-300<br>900<br>16.02831<br>16.02831<br>1.58798<br>2390<br>1<br>1.58798<br>2390<br>1<br>1.58798<br>1.58798<br>1.59788<br>1.58798<br>1.59788<br>1.597888<br>1.597888<br>1.59788<br>1.597888<br>1.59788<br>1 | Lohnstew<br>48550<br>4.51000<br>4.51000<br>V Ootag<br>RV Ootag<br>RV Ootag                                                                                                    | Nithenskuur           1177           PV&Rutb           4.61000           16.82831           1.34626           1.56503           20195           25663           8000           1.           1.7452           25663           8000           1.           1.7552           25663           8000           1.7454           1.75554           1.75554           1.75554           1.75554           1.75554           1.75554           1.75554           1.75554           1.75554           1.75554           1.75554           1.75554           1.75554           1.75554           1.75554           1.75554           1.75554           1.75554           1.75554           1.75554           1.75554           1.75554           1.75554           1.75554           1.75554           1.75554           1.75554           1.75554 | Solderfabru<br>XV-Selft zg<br>3 658,80<br>-<br>-<br>-<br>-<br>-<br>-<br>-<br>-<br>-<br>-<br>-<br>-<br>-                                                                                                    | nching RV-54trog 428/73<br>428/73<br>Netb-42trog<br>Academic 2015<br>Netb-42trog<br>Netb-42trog<br>WL | #/Bethting  <br>5532 ;<br>;                 | PV8straf<br>70,30                                    | Ceant 6 nz<br>4.610,0<br>Isteam dtichs Abby<br>497,2<br>If exhibits Abby<br>923,1<br>Nitb-Vircles<br>20,0<br>Automirgobit<br>3.169,5                    |

200

Ändern Sie auf der Mandantenebene über die Auswertungsdaten den dauerhaften Hinweistext auf die Einreichung der Urlaubsplanung.

Neuer Datensatz ab: 04/2021, Keine Eingaben

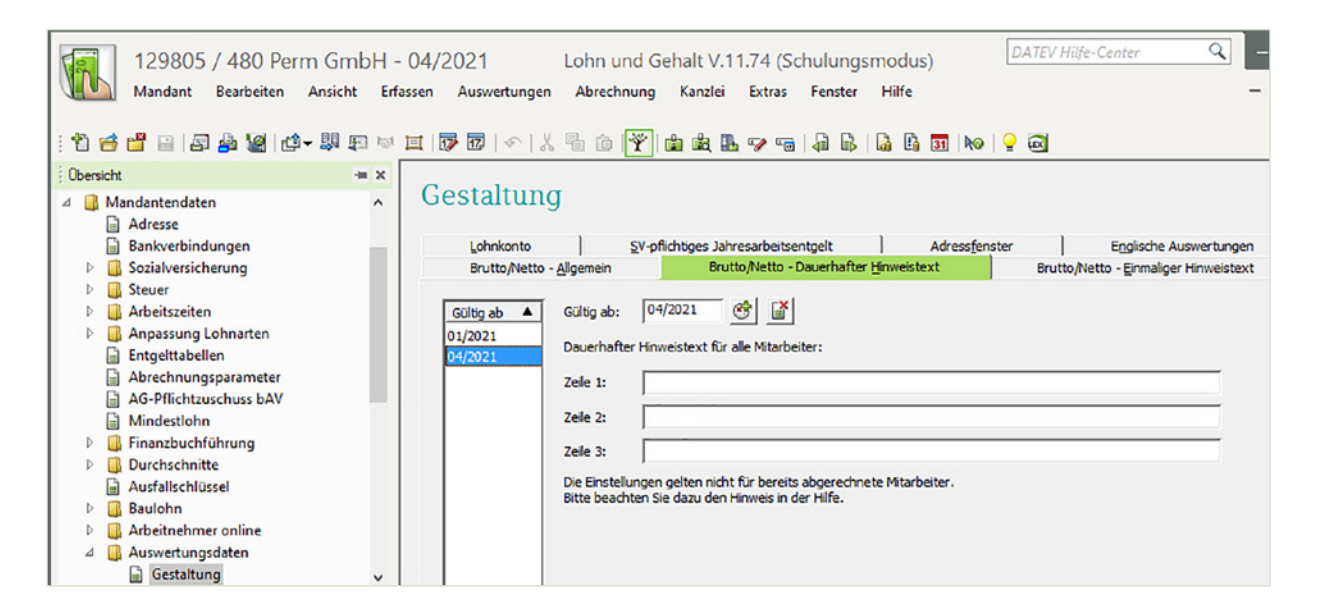

### S. 279.....Übung: Jobticket erfassen

#### Aufgabe 1

Frau Sabine Müller erhält ab April 2021 ein Jobticket für die Busfahrkarte in Höhe von 30,00 EUR pro Monat. Die Busfahrkarte wird als Sachbezug gewertet. Erfassen Sie das Jobticket.

| Übersicht                 | ж ж |                                                                                              |                           |                  |
|---------------------------|-----|----------------------------------------------------------------------------------------------|---------------------------|------------------|
| 🌇 Digitale Personalakte   | ^   | Fahrtkostenzuschuss - 2 Muller, Sabine                                                       |                           |                  |
| Schnellerfassung          |     |                                                                                              |                           |                  |
| Bewegungsdaten            |     | Fahrtkostenzuschuss/Jobticket Angaben bei 15% Pauschalversteuerung                           |                           |                  |
| 🐶 Monatserfassung         |     |                                                                                              |                           |                  |
| 🖙 Kalender                |     | Fahrtkostenzuschuss (Barlohnzuwendung)                                                       |                           |                  |
| 🗎 Monatsstammdaten        |     | No. Establisheetaan advan                                                                    | Cabalta mused as          | Colline als      |
| 📄 Krankheitszeiten        |     | Nr. Panroxostenzuschuss Versteuerung                                                         | Genaitsumwandlung Kurzung | Guiog ab         |
| 🛛 🚺 Stammdaten            |     |                                                                                              |                           | _                |
| 🗎 Personaldaten           |     |                                                                                              |                           |                  |
| Beschäftigung             |     |                                                                                              |                           |                  |
| Sozialversicherung        |     |                                                                                              |                           |                  |
| 🕑 🛄 Steuer                |     |                                                                                              |                           |                  |
| 🖻 🛄 Arbeitszeiten         |     |                                                                                              |                           |                  |
| Entlohnung                |     |                                                                                              |                           |                  |
| Betriebliche Altersvorsor | ge  |                                                                                              |                           |                  |
| 4 🚺 Besonderheiten        |     |                                                                                              |                           |                  |
| 📄 Pfändung                |     |                                                                                              |                           |                  |
| 🗄 Mutterschutz            |     | Neuen Fahrtkostenzuschuss anlegen                                                            | Historie neu              | Historie löschen |
| 🔓 Kurzarbeit              |     |                                                                                              |                           |                  |
| 📄 Darlehen                |     | Johticket (Sachzuwendung)                                                                    |                           |                  |
| Altersteilzeit            |     |                                                                                              |                           |                  |
| 🗎 Nettolohn               |     | Nr. Jobticket (Höhe des Versteuerung                                                         | Gehaltsumwandlung Kürzung | Gültig ab        |
| Firmenwagen               |     | geldwerten Vorteils)                                                                         |                           |                  |
| Firmenrad                 |     | <ul> <li><sup>1</sup> 30,00 EUR Steuerfrei (Fahrten mit öffentl. Verkehrsmitteln)</li> </ul> | nk/k                      | ▼ 04/2021 ▲      |
| Fahrtkostenzuschuss       |     |                                                                                              |                           |                  |
| 🗎 Abschlagszahlungen      |     |                                                                                              |                           |                  |

ale D

Testen Sie die Abrechnung über eine Probeabrechnung.

Schließen Sie anschließend die Probeabrechnung und die Mitarbeiterin.

| 00002 020385 4<br>SV44/mma<br>58020385W525 E                                                                                                    | er Rister A Fitte Kontasion Protect<br>05 ev<br>Innenasse<br>IK BARMER              | "ür April 2021           g (FM.)           Febetagnti (F           (K.%)           161 1             | 84 14400 12.79.<br>30<br>RS 1575 17.154.70.<br>01 1111 1 30 | 07.04.<br>VIULO. ULAND. U<br>2400<br>Anw Tage ULAD Tage<br>Anw St. ULAD Tage | 2022 Batt 1<br>M.Tg.gon Rasturaub<br>2400<br>Zanim Tg Reniz Tage                                  |
|----------------------------------------------------------------------------------------------------|-------------------------------------------------------------------------------------|----------------------------------------------------------------------------------------------------|-------------------------------------------------------------|------------------------------------------------------------------------------|---------------------------------------------------------------------------------------------------|
| Probeabrechnu                                                                                                    | ng                                                                                  | 0                                                                                                    | 10206<br>2000 MPD                                           | 2000 St.                                                                     | horse. Bz. S4                                                                                     |
| Peak Child Salasianah 43                                                                                                    | *34928 Kalimu<br>*34228352. 00002*                                                  | 9<br>81<br>81<br>81<br>81<br>81<br>81<br>81<br>81<br>81<br>81<br>81<br>81<br>81                      | 2634845100<br>weike zur A brohnung<br>st. 2000              | Wöch. Arb                                                                    | .St. 40,00                                                                                        |
| Sabine Müll<br>Mohlweg 80<br>56070 Koble                                                                                                    | er                                                                                  | -                                                                                                    |                                                             |                                                                              |                                                                                                   |
| Brutte-Beckge                                                                                                    |                                                                                     | Emot? Margo?                                                                                         | Factor Processar                                            | : 3x 3x (38)                                                                 | Entra                                                                                             |
| 2000 Grundgeha<br>2900 AG-Susch.<br>3100 AG-Anteil                                                                                                    | lt<br>f.Jobticket, st-fre<br>VWL,lfd                                                | i                                                                                                    |                                                             |                                                                              | 2.850,00<br>30,00<br>20,00                                                                        |
| -                                                                                                    |                                                                                     |                                                                                                    |                                                             | _                                                                            | Ortan Löruffa                                                                                     |
| 1 fever 1 o dal version erung<br>161 - 16 ver-Brivtte                                                                                                    | b Lohnsteuer K                                                                      | rohen struer Iolidari tatsau<br>2809                                                                 | soff ag                                                     |                                                                              | 2.900,00<br>Iteuerrechtlich sit bolig s                                                           |
| L 2.87000                                                                                                    |                                                                                     |                                                                                                    | :                                                           |                                                                              | 390,67                                                                                            |
| L 2.87000<br>18 84-05  <br>L 2.87000 2.                                                                                                    | RY-Endto   AY-Endto   P<br>87000 2.87000 2.87                                       | eruto xirestra<br>000 23104                                                                          | R¥ēsta: 4¥ēsta<br>26691 344                                 | 0 /¥2stage<br>43,77                                                          | 1940,67<br>IV-recificitex bolice<br>576,16                                                        |
| L 2.87000<br>IV Statuts<br>L 2.87000 2.<br>Vedentibutionsus<br>Generalitation 11<br>Davedton 11<br>Davetton 11<br>Davetton 11<br>Davetton 11<br>Davetton 11<br>Davetton 11<br>Davetton 11<br>Davetton 12<br>Davetton 12<br>Davetton | RT-Britto         AV-Britto         PI           87000         2.87000         2.87 | 42vtb   1748ttc  <br>000 23104<br>62385  <br>95573 9010 P<br>06102 9840 ♥<br>13949<br>17727<br>16000 | Ridstag Alkästa<br>26691 344<br>                            | o //t4stau<br>t 43,77                                                        | 390,67<br>IN-redition # bdge<br>S76,16<br>Netto-Ferden dt<br>1.933,17<br>Bertra<br>30,00<br>40,00 |

## S. 284.....Übung: Fahrtkostenzuschuss erfassen

## Aufgabe 1

Frau Marion Wegmann erhält ebenfalls ab April 2021 einen Fahrtkostenzuschuss für die Fahrten zwischen Wohnung und erster Tätigkeitsstätte in Höhe von 120,00 EUR. Erfassen Sie den Fahrtkostenzuschuss.

| Wohnung                                 | Neuwied              |
|-----------------------------------------|----------------------|
| Erste Tätigkeitsstätte                  | Koblenz              |
| Verkehrsmittel                          | PKW                  |
| Einfache Entfernung                     | 17 km                |
| Gesamt-/Teilstrecke                     | Gesamtstrecke        |
| Durchschnittliche Arbeitstage pro Monat | 25                   |
| Gültig ab                               | 04/2021              |
| Angaben zur Pauschalversteuerung        | Entfernungspauschale |

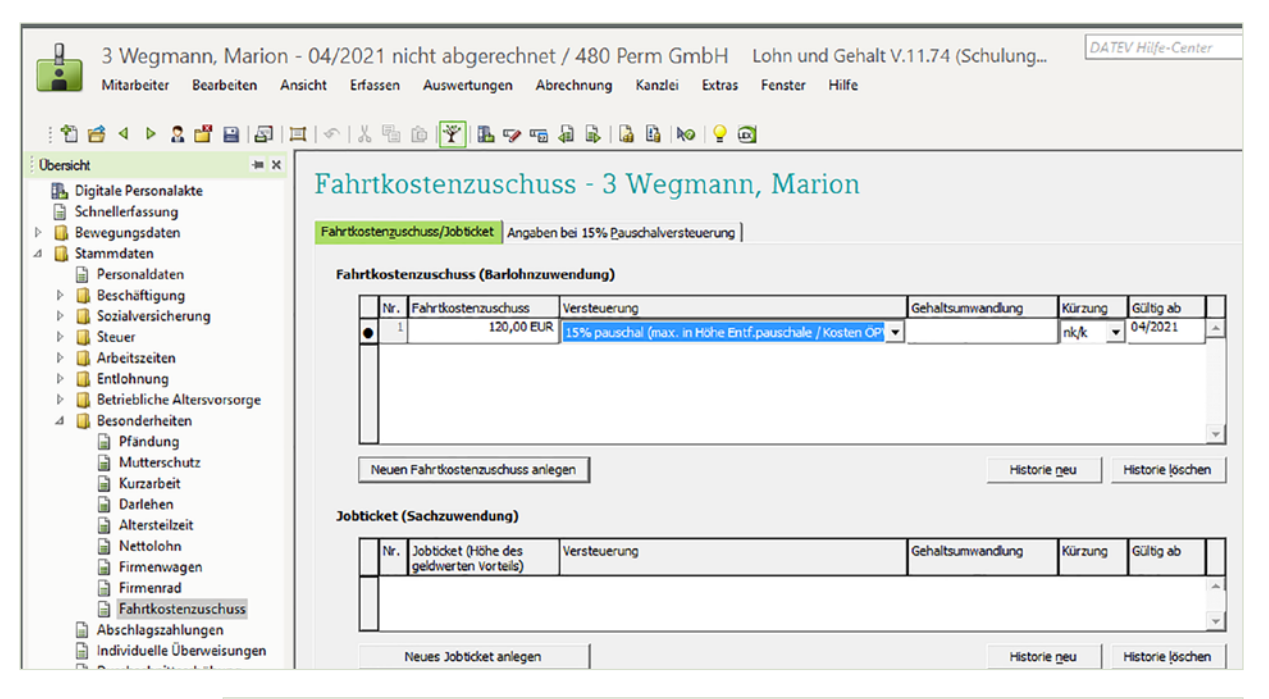

| Fahrtkosten                                                                                                 | zuschu                 | ss - 3 Weg                   | mann,       | Marion         |          |           |   |  |  |  |  |
|----------------------------------------------------------------------------------------------------|------------------------|------------------------------|-------------|----------------|----------|-----------|---|--|--|--|--|
| Fahrtkostenzuschuss/Job                                                                                     | ticket Angaber         | bei 15% <u>P</u> auschalvers | teuerung    |                |          |           |   |  |  |  |  |
| Gültig ab:<br>Ermittlung der Pauschalversteuerung: <a href="https://www.englishington.org">Keine Angabe</a> |                        |                              |             |                |          |           |   |  |  |  |  |
| Fahrtstrecke 1:                                                                                             | Einfache<br>Entfernung | Gesamt-/<br>Teilstrecke      | Arbeitstage | Verkehrsmittel |          | Gültig ab | Π |  |  |  |  |
|                                                                                                    | → 1                    | 7 Gesamtstrecke 👻            | 25          | PKW            | <b>-</b> | 04/2021   | ^ |  |  |  |  |
| ▼                                                                                                    |                        |                              |             |                |          |           |   |  |  |  |  |
|                                                                                                    | Zeile <u>n</u> eu      | Zeile löschen                |             |                |          |           |   |  |  |  |  |

200

Überprüfen Sie die Abrechnung in einer Probeabrechnung.

Schließen Sie anschließend die Probeabrechnung und die Mitarbeiterin.

|   | Parsona ve. lodouticaum pre Power in Prov. Kantasion (Habarag Jan.) Pier                                                                                                    | Abeteginti 1 28A Midjab BL-7g. VI Ur. ab. Ut Anspr. U | 1.Tagen Raturau       |
|---|----------------------------------------------------------------------------------------------------|-------------------------------------------------------|-----------------------|
|   | 00003 251183 1                                                                                                    | 30 100 2400                                           | 2500                  |
|   | 58251183W653 IKK Südvest                                                                                                    | 161 101 1111 1 30                                     | other 19 leanst 19    |
|   | Probeabrechnung                                                                                                    | Britt Aubitt Ann Str. Unub St.                        | anin, Sid. Riniz, Sid |
|   | robeasiechnung                                                                                                    | 010306<br>300/0 MB/ Dates Sel                         | borst. By . 94        |
|   | Pros Cold-Schoolands 45-54048 Rodans                                                                                                    | 53410876827 16000                                     | 500 17900             |
|   | *RessWr. 00003* 821                                                                                                    |                                                       |                       |
|   | 00 480                                                                                                    | Hin weise zur Abrechnung                              | Ch 40.00              |
|   |                                                                                                    | Std.lohn 1 24,85                                      |                       |
|   | Maxion Wegmann<br>Engezer Landstr. 218<br>36564 Neuwied                                                                                                    |                                                       |                       |
|   | Prefix Barray                                                                                                    |                                                       |                       |
|   | Lanet Besimung Emet?                                                                                                    | Mange2 Ristor2 Prozents.dz 34 34 (001                 | Cetra;                |
| - | 1000 Stundenlohn lt. Tarif Std                                                                                                    | 160,00 28,00 LLJ                                      | 4.480,00              |
|   | 1012 Feiertagslohn Std                                                                                                    | 14,00 28,00 L L J                                     | 392,00                |
|   | 1200 Überstundensuschlag, 25% Std<br>1300 Überstd.grundverg.+ FLA (25%) Std                                                                                                    | 5,00 28,00 25,00 L L J<br>5,00 28,00 L L J            | 140.00                |
|   | 2951 Fahrtkostensuschuss, p.St.                                                                                                    | PEJ                                                   | 120,00                |
|   | 3100 AG-Anteil VWL,1fd                                                                                                    | L L J                                                 | 10,00                 |
|   |                                                                                                    |                                                       |                       |
|   |                                                                                                    |                                                       |                       |
| _ |                                                                                                    |                                                       |                       |
|   |                                                                                                    |                                                       |                       |
|   |                                                                                                    |                                                       |                       |
|   | Sever Industriation                                                                                                    |                                                       | Gerant-Brutt          |
|   | 19 Ibuer-Brutto Lohnstever Kirchenstever                                                                                                    | Toil der this susphile                                | teverrechtiche Abzüge |
|   | L 5.05700 97950                                                                                                    | . '                                                   | 979,50                |
|   |                                                                                                    |                                                       |                       |
|   | 1V' XV-Endo RV-Endo AV-Endo PV-Endo                                                                                                    | KV-Seitag RV-Seitag AV-Seitag PV-Setago               | IV-rechtliche Albzüge |
|   | L 4.83750 5.05700 5.05700 4.83750                                                                                                    | 38942 47030 6068 £ 8587                               | 1.006,27              |
|   |                                                                                                    |                                                       |                       |
|   |                                                                                                    |                                                       | Natio-Viardian s      |
|   | Verd en sibesch á rigung                                                                                                    | Netto-Becig #Netto-A beige                            | 3.191,23              |
|   | Geant-Bullo 18.71919 SV8.40 18.59919                                                                                                    | Lanat Baskhung                                        | Betra                 |
| - | Calcretere 10.59919 (Votera) 1.46860                                                                                                    | 3010 YHL                                              | 36,00                 |
| - |                                                                                                    |                                                       |                       |
| - | Kirthenstever AV Beltrag 22319                                                                                                    | 1                                                     |                       |
| - | Notentauer NV Beltrag 22319<br>Sol darfititeurschlag PV Beltrag 32382                                                                                                    |                                                       |                       |
| - | Nonentauer Wildeling 22319<br>Sol aurtiteuroniug PV Beiring 32382<br>Seuerine Bacige Will, geunt 14400<br>Buiet Zirich Kindelingen in 14400                                                                                                    |                                                       |                       |
| - | Notentiaer Wildeing 22319<br>Sidiarittauring Prideing 32382<br>Stanfrielbadge Wilgaunt 14400<br>Priest Zasch CugAusstang                                                                                                    |                                                       |                       |
| - | Nonentaur Notent 22319<br>Sidartesurfog Probing 22329<br>Standfollbeige Wilder 14400<br>Prost Zusich CupAschung<br>Produktion                                                                                                    |                                                       |                       |
| - | Nonentaur Notenig 22319<br>Sidiartesuorlog Vielong 32382<br>Standra Basiga<br>Puest Zelach<br>Puest Zelach<br>Deriven Rei                                                                                                    |                                                       |                       |
| - | Nonentauer NV Being 2231.9<br>56 darbesundlig VV Being 32382<br>Staudras Beischer<br>NV, gasch 14400<br>P. Vest Zalach VV, gasch 14400<br>P. Vest Zalach VV, gasch 14400<br>P |                                                       |                       |

## S. 288.....Übung: Urlaubstage über die Mitarbeiterebene erfassen

## Aufgabe 1

Frau Sabine Müller hat vom 12.04.2021 bis einschließlich 15.04.2021 Erholungsurlaub. Erfassen Sie über den Kalender der Mitarbeiterin den Urlaub.

## Lösung

## 1 Öffnen Sie den Kalender der Mitarbeiterin.

| 2 Müller, Sabine - 04/<br>Mitarbeiter Bearbeiten An | 202<br>sicht | 1 ni<br>Erf | icht a<br>Tassen | abg<br>Au | erechr<br>uswertung | net / 480 Per<br>gen Abrechnun | m GmbH<br>g Kanzlei | Lohn und<br>Extras Fens | Geha<br>ter H | lt V.11<br>filfe | DATEV Hilfe-C                   | Center       | ٩.           | _ O X    |
|-----------------------------------------------------|--------------|-------------|------------------|-----------|---------------------|--------------------------------|---------------------|-------------------------|---------------|------------------|---------------------------------|--------------|--------------|----------|
|                                                     | 1   *        | 6           | 6 "              |           | Y                   | 1 " 🖋 " 🗃 🖬 🖬                  |                     | 10 Y 10                 |               |                  |                                 |              |              |          |
| Digitale Perconalakte                               | K            | ale         | nd               | er        | - 2 N               | lüller. Sa                     | bine                |                         |               |                  |                                 |              | Hife-Bo      | rt       |
| Schnellerfassung                                    |              |             |                  |           |                     |                                |                     |                         |               |                  |                                 | _            | Corona       | ·        |
| ⊿ 🚺 Bewegungsdaten                                  | Mon          | at:         | 04/202           | 21        |                     | 1 🖬 🥪                          | Automa              | tisches Erfassen de     | r Anwes       | enheit:          |                                 | His          | torie: 04/20 | J21 -    |
| Monatserfassung                                     | 100          | . 202       | l Ech            | 2021      | 1 Mile 202          | 1 Arr 2021 Mail                | <br>2021 ] h = 20   |                         | - 2021 ]      | Sec. 202         | 1   0++ 2021   Nov 2021   Dor 2 | 021 200 20   |              |          |
| G Kalender                                          | Jan          | 202         | Грео             | 2021      | Mar 202             | Apr 2021 Mail                  | 2021   Jun 20       |                         | 2021          | Sep 202          | 1   OKT 2021   NOV 2021   Dez 2 | 021   Jan 20 | 22   Fe0 202 |          |
| Krankheitszeiten                                    | H            | ĸw          | Datur            | n         | AS                  | Austalischlüssel               | LA                  | Lohnart                 | Std.          | Tage             | Kostenstelle                    | Abw. Fakt.   | Abw. LV      |          |
| Stammdaten                                          | 2            | _           | Er               | 1         |                     |                                | <u> </u>            |                         | -             | -                | <u> </u>                        |              |              | <b>_</b> |
| Abrechnung                                          | Н            |             | PT Ca            | 2         |                     |                                |                     |                         | -             | +                |                                 |              |              |          |
| Auswertungen Datenweitergabe                        | Н            |             | So               | 4         |                     |                                |                     |                         | -             | +                |                                 |              |              |          |
| E Bescheinigungen                                   | Н            | 14          | Mo               | 5         |                     |                                |                     |                         | <u> </u>      | <u> </u>         |                                 |              | <u> </u>     |          |
| Verarbeitungsprotokoll                              | H            |             | Di               | 6         |                     |                                |                     |                         |               |                  |                                 |              |              |          |
|                                                     | Π            |             | Mi               | 7         |                     |                                |                     |                         |               |                  |                                 |              |              |          |
|                                                     |              |             | Do               | 8         |                     |                                |                     |                         |               |                  |                                 |              |              |          |
|                                                     |              |             | Fr               | 9         |                     |                                |                     |                         |               |                  |                                 |              |              |          |
|                                                     |              |             | Sa               | 10        |                     |                                |                     |                         |               |                  |                                 |              |              |          |
|                                                     |              |             | So               | 11        |                     |                                |                     |                         |               |                  |                                 |              |              |          |
|                                                     |              | 15          | Мо               | 12        |                     |                                |                     |                         |               |                  |                                 |              |              |          |
|                                                     |              |             | Di               | 13        |                     |                                |                     |                         |               |                  |                                 |              |              |          |
|                                                     | Ц            |             | Mi               | 14        |                     |                                |                     |                         |               |                  |                                 |              |              |          |
|                                                     | Ц            |             | Do               | 15        |                     |                                |                     |                         |               |                  |                                 |              |              |          |
|                                                     | Ц            |             | Fr               | 16        |                     |                                |                     |                         |               | L                |                                 |              |              |          |
|                                                     | Ц            |             | Sa               | 17        |                     |                                |                     |                         |               |                  |                                 |              |              |          |
|                                                     | H            |             | So               | 18        |                     |                                |                     |                         |               |                  |                                 |              |              |          |
|                                                     | H            | 16          | Мо               | 19        |                     |                                | -                   |                         | -             |                  |                                 |              |              |          |
|                                                     | H            |             | Di               | 20        |                     |                                | -                   |                         | -             |                  |                                 |              |              |          |
|                                                     | H            |             | Mi               | 21        |                     |                                |                     |                         |               |                  |                                 |              |              | -        |
|                                                     |              |             |                  |           |                     |                                |                     |                         |               |                  |                                 |              |              |          |

2 Klicken Sie auf das Symbol Zeitraum erfassen 🖃 und erfassen Sie den Urlaub.

| Zeitraum erfassen                          |               |   |                                                                                                    | ? | × |
|--------------------------------------------|---------------|---|----------------------------------------------------------------------------------------------------|---|---|
| Zeitraum<br>Datum von (TT oder TT.MM.JJJJ) | 12.04.2021    |   | Datum bis (TT oder TT.MM.JJJJ)<br>bzw. Ende der Unterbrechnung: 15.04.2021<br>Fortschreibung der Unterbrechung über den Monat hinaus |   |   |
| Erfassung                                  |               |   |                                                                                                    |   |   |
| Ausfallschlüssel:                          | U             |   | Urlaub                                                                                                    |   |   |
| Lohnart:                                   |               | - |                                                                                                    |   |   |
| - abweichend für 2. Monat:                 |               | 3 |                                                                                                    |   |   |
| - abweichend für 3. Monat:                 |               | 3 |                                                                                                    |   |   |
| Anzahl Stunden:                            |               |   |                                                                                                    |   |   |
| Anzahl Tage:                               |               |   |                                                                                                    |   |   |
| Kostenstelle:                              |               |   |                                                                                                    |   |   |
| Kostenträger:                              |               |   |                                                                                                    |   |   |
| Abweichender Faktor:                       |               |   |                                                                                                    |   |   |
| Abw. Lohnveränderung:                      |               |   |                                                                                                    |   |   |
| OK Abbrechen                               | Felder leeren | н | lfe                                                                                                    |   |   |

| Ka   | ale   | nde               | er        | - 2 M   | lüller, Sa       | bine           |                                          |            |                     |                                 |                    | Hilfe-E<br>Coro | sot<br>na |
|------|-------|-------------------|-----------|---------|------------------|----------------|------------------------------------------|------------|---------------------|---------------------------------|--------------------|-----------------|-----------|
| Mona | at:   | 04/202<br>L   Feb | 1<br>2021 | Mär 202 | 1 Apr 2021 Mai   | Automai        | tisches Erfassen d<br>21   Jul 2021   Ai | ler Anwese | nheit: [<br>Sep 202 | <br>  Okt 2021   Nov 2021   Dez | His<br>2021 Jan 20 | torie: 04/      | 2021 -    |
| Π    | ĸw    | Datun             | ı         | AS      | Ausfallschlüssel | LA             | Lohnart                                  | Std.       | Tage                | Kostenstelle                    | Abw. Fakt.         | Abw. LV         | ΓΠ        |
| →    |       | Do                | 1         | =       |                  | -              |                                          |            |                     | 6                               | 1                  |                 | <u> </u>  |
|      |       | Fr                | 2         |         |                  |                |                                          |            |                     |                                 |                    |                 |           |
|      |       | Sa                | 3         |         |                  |                |                                          |            |                     |                                 |                    |                 |           |
|      |       | So                | 4         |         |                  |                |                                          |            |                     |                                 |                    |                 |           |
|      | 14    | Мо                | 5         |         |                  |                |                                          |            |                     |                                 |                    |                 |           |
|      |       | Di                | 6         |         |                  | -              |                                          |            |                     |                                 |                    |                 |           |
|      |       | Mi                | 7         |         |                  | _              |                                          |            |                     |                                 |                    |                 |           |
| _    |       | Do                | 8         |         |                  |                |                                          | -          |                     |                                 |                    |                 |           |
| _    |       | Fr                | 9         |         |                  | -              |                                          | _          |                     |                                 |                    |                 |           |
| _    |       | Sa                | 10        |         |                  | -              |                                          | -          |                     |                                 |                    |                 |           |
| -    |       | So                | 11        |         |                  | -              |                                          |            |                     |                                 |                    |                 | -         |
| -    | 15    | Mo                | 12        | U       | Urlaub           |                |                                          | 8,00       | 1,00                |                                 |                    |                 |           |
| -    |       | Di                | 13        | U       | Urlaub           |                |                                          | 8,00       | 1,00                |                                 |                    |                 | -         |
| +    |       | M                 | 14        | U       | Urlaub           |                |                                          | 8,00       | 1,00                |                                 |                    |                 | -         |
| -    | _     | 50                | 15        | -       | Unaub            |                |                                          | 8,00       | 1,00                |                                 |                    |                 |           |
| -    |       | Sa                | 17        |         |                  |                |                                          |            |                     |                                 | -                  |                 |           |
| -    |       | Ja                | 1/        |         |                  |                |                                          |            |                     |                                 |                    |                 | -<br>-    |
| lita | rbeit | er                |           |         | Abrechnur        | ng<br>schourog | 02/2021                                  | Fortsch    | reiben              | Unterbrechung 🔽 Sur             | nmen 🚺             | Std. Ta         | age 4.00  |
| Narr | e:    | Müller,           | Sabir     | ne      | Letzter abz      | turechnender M | Monat:                                   | von:       | iusse               | bis:                            | sungen:            | 32.00           | 4.00      |

Frau Sabine Müller hat nach der Erfassung des Urlaubs einen Restanspruch von insgesamt 20 Tagen. Prüfen Sie über die Statistik den Restanspruch.

## Lösung

Klicken Sie auf das Symbol Statistik 📓.

| Kalender (ermittelt aus eingegebenen                       | Kalenderdaten) Apri | 1 2021 |        |              |        |        |
|------------------------------------------------------------|---------------------|--------|--------|--------------|--------|--------|
| für Müller, Sabine                                         |                     |        |        |              |        |        |
| Kalendertage mit entsprechenden Ausf                       | allschlüsseln       |        |        |              |        |        |
| KW Datum Ausfallschlüssel/-bezeichnu                       | ng Lohnart          | Std.   | Таде   | Kostenstelle | abw.   | abw.   |
|                                                            | bonnar e            | ovar   | Tugo   |              | Faktor | Lohnv. |
| 15 Mo 12 U Urlaub                                          |                     | 8,00   | 1,00   |              |        |        |
| Mi 14 U Urlaub                                             |                     | 8,00   | 1,00   |              |        |        |
| Do 15 U Urlaub                                             |                     | 8,00   | 1,00   |              |        |        |
| IST-/SOLL-Zeiten                                           |                     |        |        |              |        |        |
| IST-Stunden: 32,00                                         | SOLL-Stunden:       | 176,0  | 00     |              |        |        |
| IST-Tage: 4,00                                             | SOLL-Tage:          | 22,1   | 00     |              |        |        |
| Summe Ausfallschlüssel                                     |                     |        |        |              |        |        |
| Ausfallschlussel                                           | Summe Stunden       | Summe  | e Tage |              |        |        |
| U Urlaub                                                   | 32,00               |        | 4,00   |              |        |        |
| Urlaub                                                     |                     |        |        |              |        |        |
| Urlaubsanspruch für das Jahr: 2021                         |                     |        |        |              |        |        |
| Intauhaanannuch für laufandag Jahr                         | 24 00               |        |        |              |        |        |
| Resturlaub aus Vorjahr:                                    | 20,00               |        |        |              |        |        |
| Urlaub nachberechnet Vorjahr:<br>Urlaub Vorjahr verfallen: | 0,00                |        |        |              |        |        |
| Gesamturlaubsanspruch:                                     | 24,00               |        |        |              |        |        |
| Resturlaubsanspruche lautendes Jahr                        |                     |        |        |              |        |        |
| Resturiaub:                                                | 4,00                |        |        |              |        |        |

## S. 293......Übung: Urlaubstage über die Mandantenebene erfassen

## Aufgabe 1

200

Für Herrn Walther Vogel liegt Ihnen ein geänderter Urlaubsantrag vor. Er hat vom 21.04.2021 bis einschließlich 23.04.2021 zusätzlich Urlaub. Erfassen Sie die zwei zusätzlichen Urlaubstage auf der Mandantenebene über die Stapelerfassung Kalender.

| Obersicht + ×                                                                                                    | anala      |       |       |    | Kal  | andan                  |      |             |                   |         |              |              |            | Hilfe-Bot |
|----------------------------------------------------------------------------------------------------|------------|-------|-------|----|------|------------------------|------|-------------|-------------------|---------|--------------|--------------|------------|-----------|
| 🕍 Mitarbeiter 🧄 🔉 🔍                                                                                                    | apele      | ria   | ssu   | ng | Kai  | ender                  |      |             |                   |         |              |              |            | Corona    |
| 🌇 Digitale Personalakte                                                                                                    |            |       |       |    |      |                        |      |             |                   |         |              |              |            |           |
| Datenübernahme                                                                                                    | Monat: 04  | 2021  | 4     | 2  | 👔 🖟  | a 🥪 🏹 🝸                |      | Automatisch | es Erfassen der   | Anwese  | nheit: 🗌     |              |            |           |
| Bewegungsdaten                                                                                                    |            |       |       |    |      |                        | _    |             |                   |         |              |              |            |           |
| Stapelerfassung Monat                                                                                                    |            | _     | _     |    |      |                        |      |             |                   |         |              |              |            |           |
| Stapelerfassung Kalender                                                                                                    | PersNr. △  | KW    | Datur | n  | AS   | Ausfallschlüssel L     | A    | Lohnart     | Std.              | Tage    | Kostenstelle |              | Abw. Fakt. | Abw. LV   |
| 📓 Steuerbeträge aus Nebenbuchführun:                                                                                                    | 1          | 14    | Di    | 6  | U    | Urlaub                 |      |             | 7,00              | 1,00    |              |              |            |           |
| 🛛 🧾 Mandantendaten                                                                                                    | 1          | 14    | Mi    | 7  | U    | Urlaub                 |      |             | 7,00              | 1,00    |              |              |            |           |
| Adresse                                                                                                    | 1          | 14    | Do    | 8  | U    | Urlaub                 |      |             | 7,00              | 1,00    |              |              |            |           |
| Bankverbindungen                                                                                                    | 1          | 14    | Fr    | 9  | U    | Urlaub                 |      |             | 7,00              | 1,00    |              |              |            |           |
| Sozialversicherung                                                                                                    | 1          | 14    | Sa    | 10 | U    | Urlaub                 |      |             | 7,00              | 1,00    |              |              |            |           |
| Steuer                                                                                                    |            | 16    | MI    | 21 |      | Urlaub                 |      |             | 7,00              | 1,00    |              |              |            |           |
| Arbeitszeiten                                                                                                    |            | 16    | Er.   | 22 | 0    | Urlaub                 |      |             | 7,00              | 1,00    |              |              |            |           |
| Anpassung Lohnarten                                                                                                    | 2          | 15    | Mo    | 12 | U.   | Urlaub                 |      |             | 8.00              | 1.00    |              |              |            |           |
| Entgelttabellen                                                                                                    | 2          | 15    | Di    | 13 | U    | Urlaub                 |      |             | 8,00              | 1.00    |              |              |            |           |
| Abrechnungsparameter                                                                                                    | 2          | 15    | Mi    | 14 | U    | Urlaub                 |      |             | 8,00              | 1,00    |              |              |            |           |
| AG-Pflichtzuschuss bAV                                                                                                    | 2          | 15    | Do    | 15 | U    | Urlaub                 |      |             | 8,00              | 1,00    |              |              |            |           |
| Mindestlohn                                                                                                    | 5          | 14    | Fr    | 9  | U    | Urlaub                 |      |             | 7,00              | 1,00    |              |              |            |           |
| Einanzbuchführung                                                                                                    | 5          | 15    | Mo    | 12 | U    | Urlaub                 |      |             | 7,00              | 1,00    |              |              |            |           |
| Durchschnitte                                                                                                    | 5          | 15    | Di    | 13 | U    | Urlaub                 |      |             | 7,00              | 1,00    |              |              |            |           |
| Ausfallschlüssel                                                                                                    | 5          | 15    | Mi    | 14 | U    | Urlaub                 |      |             | 7,00              | 1,00    |              |              |            |           |
| Bauloho                                                                                                    | 5          | 15    | Do    | 15 | 0    | Uriaub                 |      |             | 7,00              | 1,00    |              |              |            |           |
| Arbeitnehmer online                                                                                                    | 5          | 14    | PT N  | 6  |      | Unaub                  |      |             | 7,00              | 1,00    |              |              |            |           |
| Albeitheinner omme                                                                                                    | 5          | 14    | Mi    | 7  | 11   | Urlaub                 |      |             | 7,00              | 1,00    |              |              |            |           |
|                                                                                                    | 5          | 14    | Do    | 8  | U    | Urlaub                 |      |             | 7.00              | 1.00    |              |              |            |           |
| V Ganisationseinneiten                                                                                                    | -          |       | 1     | -  |      | 10.000                 |      |             | 1                 |         |              |              |            |           |
| With the second second se | rhaiter    |       |       |    | Abe  | achauna                |      |             | ortechroiban      | Unterb  | achuna       | Summen       | A Std.     | Tage      |
|                                                                                                    |            | _     |       |    | 1.01 | eter theories          | 0.0  | 10001       | or counterpen     | oncerbi |              | der          | 11 56.00   | 8.00      |
| Per Per                                                                                                    | s.w. 00001 |       |       |    | Let  | zie Abrechnung:        | 03   | 12021 /     | austalischiussel: |         |              | Erfassungen: | 5 50,00    | 3144      |
| Arbeiteshmer enline - Cerknit Nar                                                                                                    | e: Vogel,  | Walth | er    |    | Let  | zter abzurechnender Mo | mat: |             | von:              | bis:    |              |              |            |           |
| Arbeitnenmer online - Cockpit                                                                                                    |            |       |       |    |      |                        |      |             |                   |         |              | [            | Σ: 56,00   | 8,00      |

## S. 297...... Wiederholungsübung: Bewegungsdaten erfassen und Mandanten sichern

#### Aufgabe 1

Herr Rumpenhorst, Kostenstelle Verkauf legt Ihnen die geleisteten Stunden für den Monat April vor. Er hat im Monat April 30 Stunden gearbeitet. Für den Feiertag 02.04.2021 (Karfreitag) müssen 3 Feiertagsstunden abgerechnet werden. Erfassen Sie über die Monatserfassung die geleisteten Aushilfsstunden.

| M  | iona                                                                                   | ts  | erfassung - 6           | 6 Rumpe        | nhơ    | orst, Thomas         | 5               |             |                 | Hilfe-Bot<br>Corona   |  |  |  |
|----|----------------------------------------------------------------------------------------|-----|-------------------------|----------------|--------|----------------------|-----------------|-------------|-----------------|-----------------------|--|--|--|
| м  | Monat: 04/2021 🛐 📓 📾 Zeiten werden als Industrieminuten erfasst (Mandanteneinstellung) |     |                         |                |        |                      |                 |             |                 |                       |  |  |  |
| Ja | n 2021                                                                                 | Fel | 0 2021 Mär 2021 Apr 202 | 1 Mai 2021 Jun | 2021 ] | Jul 2021 Aug 2021 Se | p 2021   Okt 20 | 21 Nov 2021 | Dez 2021 Jar    | n 2022   Feb 2022 💶 🕨 |  |  |  |
|    | Lohnar                                                                                 | rt  | Lohnartname             | Wert           | 1      | Kostenstelle         | Abw. Faktor     | Abw. Lohnv. | Zuord.<br>Monat | Bemerkung             |  |  |  |
|    | 2200                                                                                   |     | Aushilfslohn, Std.      | 30,00 Std      | 1000   |                      |                 |             | 04/2021         | *                     |  |  |  |
| ⋺  | 1012 E Feiertagslohn 3,00 Std 1000 E 04/2021                                           |     |                         |                |        |                      |                 |             |                 |                       |  |  |  |
|    |                                                                                        |     |                         |                |        |                      |                 |             |                 |                       |  |  |  |

Prüfen Sie die Abrechnung über eine Probeabrechnung. Schließen Sie anschließend die Probeabrechnung und den Mitarbeiter.

| 561505                                                                                                    | GRUNDERUM (34)<br>150570<br>(Carl<br>70R222 BU                                                                                                    | Rikor K Priz Konksion<br>iorkaso<br>N Knappschaft                                                                                                    | Robotog jaw.1 Pe                                | لفتتعوم الله: (المعلم المعلم المعلم<br>المعلم المعلم المعلم المعلم المعلم المعلم المعلم المعلم المعلم المعلم المعلم المعلم المعلم المعلم المعلم المعلم                                                                                                     | 30         00 Ur. (b).         Ur. Ampr.           0         1400           M-Tp.         Amer. Tape         Urab. Tap           0         300           Amer. Std.         Urab. Std. | Unitigan Resure t                                                                                                    |
|----------------------------------------------------------------------------------------------------|----------------------------------------------------------------------------------------------------|----------------------------------------------------------------------------------------------------|-------------------------------------------------|----------------------------------------------------------------------------------------------------|----------------------------------------------------------------------------------------------------|----------------------------------------------------------------------------------------------------|
| Probea                                                                                                    | abrechnung                                                                                                    | )                                                                                                    |                                                 | 011019<br>State-D                                                                                                    | 900<br>MHB' Zaborn S                                                                                                    | ta Uberstei. Bizz. Sta                                                                                                    |
| Pera D                                                                                                    | anti-biosicale (1-14                                                                                                    | *88 Entern<br>*8822822. 000004*                                                                                                    | 8/9<br>201<br>00450                             | Hin weise zur A brechnung<br>Kist. 1000                                                                                                    | 3000<br>Wöch.A                                                                                                    | 4200<br>4200                                                                                                    |
| Tho<br>Sch<br>560                                                                                                    | mas Rumper<br>ultheisen<br>72 Koblen:                                                                                                    | nhorst<br>wiesenweg 17<br>s-Rübenach                                                                                                    |                                                 | Stallown 1                                                                                                    | 10,60                                                                                                    |                                                                                                    |
| Brutto-Bestige<br>Lativist B                                                                                                    | e<br>kazeidhrung                                                                                                    |                                                                                                    | 8mit?                                           | Mangasi Rikutora (Proz                                                                                                    | sonts-12 Ski Sk/i (385)                                                                                                    | Beta                                                                                                    |
| 1012 F<br>1600 U                                                                                                    | eiertagsl<br>Vrlaubsloh                                                                                                    | ohn<br>n, Std                                                                                                    | Std<br>Std                                      | 3,00 10,60<br>9,00 10,60                                                                                                    | P P J<br>P P J                                                                                                    | 31,80                                                                                                    |
|                                                                                                    |                                                                                                    |                                                                                                    |                                                 |                                                                                                    |                                                                                                    |                                                                                                    |
| Ifeuer Iodaly<br>Ife                                                                                                    | version enun g<br>19-uer-Srutto                                                                                                    | Lohnstever                                                                                                    | Kir ohen site ver                               | I oil dan this zusoni ag                                                                                                    |                                                                                                    | Geran 1-Brutte<br>445,20<br>Heuer exition e à bolog                                                                                                    |
| Thur local                                                                                                    | version oning<br>The ver-Brutto                                                                                                    | Lohnstever                                                                                                    | Kir ohen ste ver                                | teriden tärtsprontag                                                                                                    |                                                                                                    | Orisan 1-Bruts<br>445,20<br>Lifeuer existion e a bolig                                                                                                    |
| Ifeuer Iosav<br>If<br>IV<br>L 4                                                                                                    | versistening<br>Itsuer-Brutto<br>VI-Brutto R<br>VI-Brutto R<br>14520 4-                                                                                                    | Londever<br>Y-drutto 49-druto<br>452.0                                                                                                    | Krohenstever<br>Pi#Brutto                       | isianttizuumaa<br>Ku-dattaa Ru-dattaa A<br>1603                                                                                                    | Rāstu Prēstu;<br>, ,                                                                                                    | 0etan 1-87-05<br>445,20<br>I tourn cottion et a baig<br>16- cottion et a baig<br>16,00                                                                                                    |
| Ifour Josan<br>If                                                                                                    | version trung<br>116 ver-Strutto<br>                                                                                                    | Lohatikuar<br>Y-drutto<br>452.0                                                                                                    | Ni oner struer<br>Pikër sto                     | isidentetuseonad<br>Nor-Battad Ri-Bertad Al<br>1603                                                                                                    | 16sto   Présto <sup>*</sup>                                                                                                    | Getan 1-Brutt<br>445, 20<br>I tourr solition et a bolo<br>I V- solition et a bolo<br>16, 0 3<br>Nettu-V ordian et                                                                               |
| Iferer Iopan<br>IF                                                                                                    | version trang<br>11 ver-Srutto<br>1<br>11 ver-Srutto<br>1<br>1<br>1<br>1<br>1<br>1<br>1<br>1<br>1<br>1<br>1<br>1<br>1                                                                                                    | Lehnsteuer<br>Y-drutto<br>452.0<br>553.60 SV-Ex.60<br>6/ Beitrag<br>RV destrag                                                                                                    | 75000 B of<br>960r.55<br>1.65360<br>5954        | No destas<br>No destas<br>No des | Festia Présta:<br>, , ,<br>, ,                                                                                                    | Getain 1-5/mit           445,20           1 fever rolificit at a bog           1%-rolificit at bog           16,03           Nettu-Werden at bog           429,13           Betra               |
| Hour Isosi<br>IF<br>L 4<br>Ved in steel<br>Clean Sold Exp<br>Sold Exp                                                                                                    | version anno<br>Ithure-Brutto<br>Vardunto<br>I<br>Asta<br>Atta<br>Atta<br>Atta<br>Atta<br>Atta<br>Atta<br>Atta                                                                                                    | Lohothuar<br>Y-douth A<br>452 0<br>553 60<br>SV dectop<br>V/ dectop<br>V/ dectop<br>V/ dectop<br>V/ dectop<br>V/ dectop<br>V/ dectop                                                                                                    | No constitute<br>P4-20:050<br>1.653,60<br>59,54 | Isrianttisuumaa<br>Ni-dantua Rivaatua A<br>1603<br>Netto-Basig eineto-A baige<br>Lanut Daaschung                                                                                                    | Kāstas   Prēstas <sup>c</sup><br>, ,<br>, ,                                                                                                    | Gesan LB/mtt<br>445,20<br>I teuer rotifican et a bolg<br>IK-rotifican et a bolg<br>16,03<br>Netto-Find en<br>429,17<br>Betta                                                                    |
| Hourt 1000<br>II<br>II<br>II<br>II<br>II<br>II<br>II<br>II<br>II                                                                                                    | version trans g<br>19 ver-Sintto (<br>19 ver-Sintto (<br>19 ver | Lohethuer<br>Y-Svifb AY-Svife<br>452.0<br>653.60 SV-BLED<br>67-Betrap<br>RV-Betrap<br>PV-Betrap<br>VM, galant<br>Kug-Lezarting                                                                                                    | Nroten Bruer<br>Pi-Grutto<br>1.653,60<br>59,54  | Tellon Michel Ander Ange<br>NV-Batter RV-Batter A<br>1603<br>Wrfts Batter Wrfts A bage<br>Lamant (Baachnung                                                                                                    | Főstac Préstac"<br>, ,<br>, ,                                                                                                    | Geran HB-rate           445,20           Hourn schlidten in A borg           1%- schlidten in A borg           16,03           Nettb-V ordien in           429,17                               |
| Iffuer Local<br>If I<br>If I | version string<br>I there-20 version<br>452,00 4<br>452,00 4<br>452,00 4<br>5<br>5<br>5<br>5<br>5<br>5<br>5<br>5<br>5<br>5<br>5<br>5<br>5                                                                                                    | Londhuar<br>V-druto<br>44-druto<br>420<br>420<br>420<br>420<br>420<br>420<br>420<br>420                                                                                                    | 74-00-164 um<br>1.653/60<br>59/54               | Isilanttisuumaa<br>Nir-Jastaa Rudatsa A<br>Isila<br>Nirtti-Jastaa Nirtti-Jastaa<br>Lanuat Daalahung                                                                                                    | Hāstas Prēstas <sup>c</sup><br>, ,<br>, ,                                                                                                    | Getan 1-5/mt<br>445,20<br>Iteuer rolls on a bog<br>IV-rolls of a bog<br>16,03<br>Nettu-Vietd on a<br>429,17<br>Betra                                                                            |
| Hever I (coa)<br>II                                                                                                    | errich song<br>19 er-Sinth S<br>44520 4:<br>                                                                                                    | Londituar<br>Y-dwtb AY-dwto<br>452.0<br>653.60 SV-84.60<br>Kr Betrag<br>Rr Betrag<br>Protectag<br>Will gas art<br>Kight.coming<br>State<br>State<br>St | Nroten Bior<br>P4-Grafio<br>1.65360<br>5954     | Informational Information                                                                                                    | Főstag Préstage<br>, , ,<br>, ,                                                                                                    | Geran Harvin           445,20           Hourn schlid en Haber           10-control en Haber           16,03           Netto-Vin die en Haber           429,17           Beford           429,21 |

## S. 301..... Wiederholungsübung: Monatsabschluss April 2021

## Aufgabe 3

ALA

Prüfen Sie die DÜ-Protokoll LSt.Anm. April 2021 mit dem Lohnjournal.

| Berater: 129805<br>Mandant: 480<br>*** ACHTONG: Die Daten wurden im Schulungsmodus<br>D0-Protokoll Lohnsteuer-Anmeldung im April 2021        | Perm GmbH<br>Löhrstraße 45<br>56068 Koblenz<br>verarbeitet! *** |                      |                                                                                                    | VKZ:                                        | 903       | Datum: 13.04.2022<br>Seite: 1 |
|----------------------------------------------------------------------------------------------------|-----------------------------------------------------------------|----------------------|----------------------------------------------------------------------------------------------------|---------------------------------------------|-----------|-------------------------------|
| Finanzamt: Koblenz<br>56060 Koblenz                                                                                                    |                                                                 |                      | Finanzamts-Nr.:<br>Steuerbezirks-Nr.:<br>Unterscheidungs-Nr.:<br>Steuernummer:<br>Anmeldezeitraum: | 2722<br>0127<br>31666<br>2212731<br>monatli | 666<br>ch |                               |
|                                                                                                    | Anmeldungszeitraum                                              | April 20             | 21                                                                                                 |                                             |           |                               |
| Zahl der beschäftigten Arbeitnehmer                                                                                                    | Kz.                                                             | 86                   | 6                                                                                                  |                                             |           |                               |
|                                                                                                    |                                                                 |                      | Summe Lf                                                                                           | d. Jahr                                     |           | Vorjahr                       |
| Summe der einzubehaltenden Lohnsteuer<br>Summe der pauschalen Lohnsteuer – ohne                                                              | § 37b EStG Kz.                                                  | 42<br>41             | 2.995,66 2<br>37,50                                                                                | .995,66                                     |           |                               |
| Verbleiben                                                                                                    | Kz.                                                             | 48                   | 3.033,16                                                                                           |                                             |           |                               |
| Solidaritätszuschlag<br>pauschale Kirchensteuer im vereinfachte<br>Bvangelische Kirchensteuer – ev<br>Römisch-Katholische Kirchensteuer – rk | N Verfahren Kz.<br>Kz.<br>Kz.<br>Kz.                            | 49<br>47<br>61<br>62 | 2,06<br>2,62<br>39,86<br>80,55                                                                     | 2,06<br>39,86<br>80,55                      |           |                               |
| Gesamtbetrag                                                                                                    | Kz.                                                             | 83                   | 3.158,25                                                                                           |                                             |           |                               |
|                                                                                                    | Die                                                             | Daten wer            | den im Mai übermittelt                                                                             |                                             |           |                               |
| Dieses Protokoll bestätigt die ordnungs<br>durch DATEV an die Finanzverwaltung.                                                              | gemäße Durchführung                                             | der masch            | inellen Übermittlung d                                                                             | ler aufgefi                                 | ührten D  | aten                          |

| Lohnjournal April 2021<br>Perto: 2 [Sing Sent vest Bargel Art Set Dispersion of the sent sent sent set of the sent vest Bargel Art Set Dispersion of the sent sent set of the sent vest Bargel Art Set Dispersion of the sent set of the sent vest Bargel Art Set Dispersion of the sent sent set of the sent vest Bargel Art Set Dispersion of the sent set of the sent vest Bargel Art Set Dispersion of the sent sent sent set of the sent vest Bargel Art Set Dispersion of the sent sent sent set of the sent sent sent set of the sent sent sent set of the sent sent sent set of the sent sent sent set of the sent sent set of the sent sent sent set of the sent sent set of the sent sent sent set of the sent sent set of the sent sent set of the sent set of the s                                                                                                    | Berater:<br>Mandant: | 129805<br>: 480           |             |                    |          |                      |      | Perm G<br>Löhrst<br>56068 | mbH<br>raß<br>Kob | i<br>Se 45<br>Dlenz |           |            |      |                                       |              |    | VKZ:         | 90   | 03 Da<br>Se    | tum: 13.04.20<br>te: | 122  |
|----------------------------------------------------------------------------------------------------|----------------------|---------------------------|-------------|--------------------|----------|----------------------|------|---------------------------|-------------------|---------------------|-----------|------------|------|---------------------------------------|--------------|----|--------------|------|----------------|----------------------|------|
| Open-W-2         [] Flatser         [Lindextore]<br>[Parch-field         [Lindextore]<br>[Parch-field                                                                                                    | Lohniour             | mal A                     | nri l       | 2021               |          |                      |      |                           |                   |                     |           |            |      |                                       |              |    |              |      |                |                      |      |
| Ell Fredering 11         Extra 5         Lotanzare pack (kinemature pack, Lotanzare pack, Lotanzare pack, Lotanze pack, Lotanzare pack, Lotanze pack, Lotanzare pack,                                                                                                    | PersNr.              | Faktor Ki.Frb.            | A NUMB      | Name               |          |                      |      | Förderbetrag              | _                 | Kindergeld          | _         | KV-Brutto  | _    | RV-Brutto                             | AV-Brutto    | _  | PV-Brutto    | _    | Umlage 1       | Gesantbrutto 6       | 6)   |
| Unit (a) (a) (b) (b) (b) (b) (b) (b) (b) (b) (b) (b                                                                                                    | 574-<br>VD           | Freibetrag <sup>1</sup> ) | St.Tg.      | Steuerbrutto       |          | Lohnsteuer           |      | Kirchensteuer             |                   | SolZ                |           | KV-Beitrag | AN 🖞 | RV-Beitrag AN                         | AV-Beitrag / | ٨N | PV-Beitrag A | N 48 | Umlage 2       | Netobezűge/-atzüg    | je , |
| 00001       1.16808       8055       38*0.1       6.1200       7377       13*86       0.46075         9111       0.1900       1.16808       8055       38*0.1       0.5700       2.87000       2.87000       2.87000       2.87000       2.87000       2.87000       2.87000       2.87000       2.87000       2.87000       2.87000       2.87000       2.87000       2.87000       2.87000       2.87000       2.87000       2.87000       2.87000       2.87000       2.87000       2.87000       2.87000       2.87000       2.87000       2.87000       2.87000       2.87000       2.87000       2.87000       2.87000       2.87000       2.87000       2.87000       2.8500       3.844       4.377       3.44       4.377       3.44       4.8770       3.444       4.377       3.444       1.86017       3.000       1.11       3.0       3.000       1.26       0.99       3.8442       4.700       6.6668       2.8577       2.825       3.2956       3.2956       3.2956       3.2956       3.29576       3.2255       3.29576       3.2255       3.29576       3.2256       3.29576       3.29576       3.29576       3.29576       3.29576       3.29576       3.29576       3.29576       3.29576       3.29576 <t< td=""><td>GV</td><td>BGRS<sup>2)</sup></td><td>SV.Tg.</td><td>Pausch, verst, Bea</td><td>túge</td><td>Pausch, Lohnsteu</td><td>er 3</td><td>Pausch, KiSt</td><td></td><td>Pausch Sol</td><td>2</td><td>KV-Beitrag</td><td>AG *</td><td>RV-Beirag AG</td><td>AV-Beitrag/</td><td>G</td><td>PV-Beitrag A</td><td>G*'</td><td>Umlage Insolv.</td><td>Auszahlungsbetrag</td><td></td></t<>                                                                                                    | GV                   | BGRS <sup>2)</sup>        | SV.Tg.      | Pausch, verst, Bea | túge     | Pausch, Lohnsteu     | er 3 | Pausch, KiSt              |                   | Pausch Sol          | 2         | KV-Beitrag | AG * | RV-Beirag AG                          | AV-Beitrag/  | G  | PV-Beitrag A | G*'  | Umlage Insolv. | Auszahlungsbetrag    |      |
| 9111         30         31.000         33700         56730         7377         2752         3.7500           00002         1         0.5ev         38700         2.87000         2.87000         6314         2.9000           1111         30         2.87000         36258         2809         2.3104         26691         3444         4377         1321         7000           00101         111         30         2.87000         38700         2.8700         2.8700         2.8700         2.8700         5.05700         5.05700         5.05700         5.05700         5.05700         3.1260         7337         2.67         3.15223         3.17305         1.7700         3.12730         1300         1.27000         1300         126         099         3842         4.7130         6068         2         7377         2.67         3.15223         3.17305         3.17305         3.17305         3.17305         3.17305         3.17305         3.17305         3.17305         3.17305         3.17305         3.17305         3.17305         3.17305         3.17305         3.17305         3.17305         3.17305         3.17305         3.17305         3.17305         3.17305         3.17305         3.17305         3.17305                                                                                                    |                      | 560                       | 30          | Koger, was         | inne     | 1 1 1 6 9            | 08   | 80                        | 55                |                     | I 1       | 387        | 01   | 56730                                 | 0.100        | 20 | 73           | 22   | 2989           | 4607                 | 58 J |
| 00002 1<br>1111 30<br>00003 2.87000 36258 2809         2.87000 2.87000 2.87000 2.87000 2.87000 2.87000 2.87000 2.87000 2.87000 2.87000 2.87000 2.87000 2.3004 2.6691 3.3444 4.377 1.521 7.000<br>2.3004 2.6691 3.3444 4.377 1.521 7.000<br>3.300 2.6700 9750 1.000 9750 1.000 4.8370 1.000 4.8370 1.318 5.17/00<br>1111 30 1.200 9750 1.26 0.99 3842 4.77010 5.05700 4.8370 1.282 3.262<br>3.0004 2.0004 9.100 4.8370 1.300 4.8370 1.282 3.262 3.260<br>1111 30 1.300 4.5100 4.8150 1.177 4.6688 2.873 5.532 7.030 2.259 7.7000 1.200 7.0002 4.77000<br>1111 30 1.300 1.300 4.8150 1.177 4.6688 4.2873 5.532 7.030 2.259 7.7000 2.299 6.7000 1.284 1.10510 1.000 4.8150 1.282 1.388 4.37 2.2510 -<br>1111 30 9.1000 9.1000 7.126 8.463 1.092 1.388 4.37 2.2510 -<br>1111 30 9.1000 7.726 8.463 1.092 1.388 4.37 2.2510 -<br>1111 30 9.000 5.000 7.726 8.463 1.092 1.388 4.37 2.2510 -<br>1111 30 9.1000 7.726 8.463 1.092 1.388 4.37 2.2510 -<br>1111 30 9.1000 7.726 8.463 1.092 1.388 4.37 2.2510 -<br>10000 1.44250 8.90 5.58 6.678 4.000 7.200 7.200 7                                                                                                    | 1 11                 | 9111                      | 30          | 0.100              | 100      | 1.100                |      | I "1                      | 55                |                     | 1         | 387        | õõ   | 56730                                 | 23           | 20 | 73           | 22   | 1 732          | 3.7500               | ١٥   |
| 1         30         2.87000         36258         2809         23104         26691         3444         4377         1521         7000           00003         1         30         5.05700         97350         4.83750         5.05700         5.05700         13148         5.17700           00004         2.0evpWeber 4.6100 abg         1200         126         099         38422         47050         6.0682         4.83750         13148         5.17700         3.6007           00004         2.0evpWeber 4.6100 abg         1200         126         099         38422         47050         6.0682         4.83770         0102         3.1073         3.6007         3.6007         3.1073         0102         3.1073         3.6007         3.1073         3.6007         3.1073         0102         3.1073         0102         3.1073         3.1073         3.1073         3.1073         3.1073         3.1073         3.1073         3.1073         3.1073         3.1073         3.1073         3.1073         3.1073         3.1073         3.1073         3.1073         3.1073         3.1073         3.1073         3.1073         3.1073         3.1073         3.1073         3.1073         3.10730         3.10730         3.10730                                                                                                    | 00002 4              | 0,5                       | ev          | Müller, Sa         | bir      | e                    |      |                           |                   |                     | -         | 2.870      | 00   | 2.87000                               | 2.870        | 00 | 2.870        | 00   | 6314           | 2.9000               | 10   |
| 1111       30       regmann, Parlon       23104       26691       3444       4377       344       1.86317         00004       30       5.05700       5.05700       5.05700       5.05700       1.86317         00004       30       2,0evomeber, 2000 ang       1800       126       099       38442       47030       6.0682       2.857       2862       3.6501         00004       2,0evomeber, 2000 ang       1800       126       099       38442       47030       6.0682       2.857       2862       3.601         1111       30       13000       1950       136       107       3.6880       4.6100       1010       533       2.958       4.6000       533       7.030       533       7.030       533       7.030       533       7.030       533       7.030       533       7.030       533       7.030       533       7.030       533       7.030       533       7.030       533       7.030       533       7.030       533       7.030       533       7.030       533       7.030       1.0253       4.70101       3.12750       7.030       57.51       7.030       533       7.030       12.6727       7.030       5.05710       7.032 <td>1</td> <td></td> <td>30</td> <td>2.870</td> <td>00</td> <td>362</td> <td>58</td> <td>28</td> <td>09</td> <td></td> <td>1</td> <td>231</td> <td>04</td> <td>26691</td> <td>34</td> <td>44</td> <td>43</td> <td>77</td> <td>1521</td> <td>700</td> <td>10-</td>                                                                                                    | 1                    |                           | 30          | 2.870              | 00       | 362                  | 58   | 28                        | 09                |                     | 1         | 231        | 04   | 26691                                 | 34           | 44 | 43           | 77   | 1521           | 700                  | 10-  |
| 00003 di<br>1111 30       36 2000 126 0<br>50004 12, 0everweber, Wollrgang 1800 126 099 3342 47030 6068 7377 007<br>0 4.61000 4850 1177 07<br>1111 30 4.61000 4850 1177 5532 7030 2259 2000<br>1111 30 13000 1950 136 107 36880 42873 5532 7030 253 3.29958<br>00003 11 rK Beter, Jeakiette<br>9 1000 91000 91000 91000 91000 91000 91000 91000 91000 2194 1284<br>1111 30 91000 1950 136 107 36880 42873 5532 7030 253 3.29958<br>00003 1111 30 91000 1950 136 107 36880 42873 5532 7030 255 3.29958<br>01000 11 33 30 91000 1950 136 107 36880 42873 5532 7030 255 3.29958<br>01000 11 30 91000 910000 91000 910000 910000 910000 910000 910000 91000 910000 91000 91                                                                                                    |                      | 1111                      | 30          |                    |          |                      |      |                           | _                 | L                   |           | 231        | 04   | 26691                                 | 34           | 44 | 43           | 77   | 344            | 1.8631               | 17   |
| 1111         30         12600         1800         126         d99         38842         47350         6068         7377         607         3.1525           00004         3         2,0everber         7010         146100         46100         49550         1177         36880         46100         46100         10142         4.7400           0111         30         4.6100         49550         1177         36880         42873         5532         7030         2259         2000           00001         13500         1360         1360         136         107         36880         42873         5532         7030         5533         29958         2000         7326         8463         1092         1388         437         23810           00006         5         30         4320         890         7326         8463         1092         1388         437         4320           00006         44220         890         5788         6678         12920         13.2259         45623         20.4583         42873           0000         44220         890         262         206         150740         1.992620         19.54700         13.22550         456                                                                                                    |                      |                           | 30          | 5.057              | 00       | 979                  | 50   |                           |                   |                     | 1         | 389        | 42   | 47030                                 | 5.057        | 68 | Z 85         | 87   | 2882           | 360                  | 10-  |
| 00004 3       2, Gevev/eber, Wolfgang       4.61000       4.61000       4.61000       10142       4.7400         0       1111       30       4.61000       1950       136       107       36880       42873       5532       7030       2259       2000-         1       17X       30       91000       1350       136       107       36880       42873       5532       7030       2553       3.2958         00005 1       17X       30       91000       7326       8463       1092       1388       437       2250         1111       30       91000       7326       8463       1092       1388       437       2250         00006       Kumpennorst, fnomas       7326       8463       1092       1388       437       2250         1000       30       44220       890       5788       6678       1092       13.22750       45653       20.46730         Summera       aus Lohnabrechnung       9.54700       2.99566       12041       000       13.67270       19.92220       19.54700       13.22750       45633       20.46733         davor geringtuig Beschattigte 2%       1000       10.44933       1.83865       23.456                                                                                                    | 1                    | 1111                      | 30          | 120                | ŏŏ       | 18                   | ŏŏ   | 1                         | 26                | (                   | 99        | 389        | 42   | 47030                                 | i šă         | 68 | 73           | 77   | 607            | 3.1552               | 23   |
| q       30       4.61000       4850       1177       177       36680       42873       5532       7030       2259       2200         00000       1       30       91000       1360       136       107       36680       42873       5532       7030       553       3.29988       1.10510         111       30       91000       7326       9463       1092       1388       437       23310         0       91000       7326       9463       1092       1388       4037       23310         0       1000       7326       9463       1092       1388       4037       23310         0       1000       100       7326       9463       1092       1388       437       23310         0       1000       13.62707       19.9920       19.54700       13.22750       45653       20.4573       45632       20.4573       45632       20.4573       45632       20.4573       45632       20.4573       45652       23.456       27749       2396       13.18455         30mmen       aus Lohnaberechnung       90       13.62719       19.9920       19.54700       18.8275       23456       27749       2396 <td< td=""><td>00004 3</td><td>2,0</td><td>evev</td><td>Weber, Wol</td><td>fga</td><td>ng</td><td></td><td></td><td></td><td></td><td></td><td>4.610</td><td>00</td><td>4.61000</td><td>4.610</td><td>00</td><td>4.610</td><td>00</td><td>10142</td><td>4.7400</td><td>10</td></td<>                                                                                                    | 00004 3              | 2,0                       | evev        | Weber, Wol         | fga      | ng                   |      |                           |                   |                     |           | 4.610      | 00   | 4.61000                               | 4.610        | 00 | 4.610        | 00   | 10142          | 4.7400               | 10   |
| UUUUUS       1711       30       13000       135       1207       30880       42873       3032       7030       3033       3.29908         1111       30       91000       7326       8463       1092       1388       437       23310         1111       30       91000       7326       8463       1092       1388       437       23310         1111       30       Summers, nomas       7326       8463       1092       1388       437       23310         100005       Summers, nomas       44220       44220       44220       44220       44220       44220       44220       44220       44220       44220       44220       44220       44220       44220       44220       44220       44220       44220       44220       44220       44220       44220       44220       44220       44220       44220       44220       44220       44220       44220       44220       44220       44220       44220       44220       44220       44220       44220       44220       44220       44220       44220       44220       44220       44220       44220       44220       44220       44220       44220       44220       44220       4422                                                                                                    | 9                    |                           | 30          | 4.610              | 00       | 485                  | 50   | 11                        | 77                |                     |           | 368        | 80   | 42873                                 | 55           | 32 | 70           | 30   | 2259           | 200                  | 10-  |
| 00000 3<br>1111 30<br>1111 30<br>0000 5<br>5<br>5<br>5<br>5<br>5<br>5<br>5<br>5<br>5<br>5<br>5<br>5<br>5<br>5<br>5<br>5                                                                                                    |                      | 1111                      | 30          | Heler dea          | Del      | 19                   | 50   | 1                         | 36                | 1                   | 07        | 368        | 80   | 428/3                                 | 35           | 32 | 910          | 30   | 2184           | 3.2995               | 8    |
| 1111       30       7326       8463       1092       1388       1059       68731         00006       5       30       4420       84320       4320       4320       4320       4320       4320       4320       4320       4320       4320       4320       4320       4320       4320       4320       4320       4320       4320       4320       4320       4320       4251       1059       6873       1059       42817       4281       1059       42817       4280       4290       4290       44420       4320       44453       1059       42817       42818       42818       44853       1059       42818       28188       28188       28188       28188       28188       28188       28188       28188       28188       28188       28188       28188       28188       28188       28188       28188       28188       28188       28188       28188       28188       28188       28188       28188       28188       28188       28188       28188       28188       28188       28188       28188       28188       28188       28188       28188       28188       28188       28188       28188       28188       28188       28188       28188 <td>3</td> <td></td> <td><b>^</b>30</td> <td>910</td> <td>loo `</td> <td>1~</td> <td></td> <td>   </td> <td></td> <td></td> <td>1</td> <td>73</td> <td>26</td> <td>8463</td> <td>10</td> <td>92</td> <td>13</td> <td>88</td> <td>437</td> <td>2351</td> <td>iŏ-</td>                                                                                                    | 3                    |                           | <b>^</b> 30 | 910                | loo `    | 1~                   |      |                           |                   |                     | 1         | 73         | 26   | 8463                                  | 10           | 92 | 13           | 88   | 437            | 2351                 | iŏ-  |
| UUUU06<br>5<br>6100<br>30<br>44520<br>890       Kumpenhorst, rhomas<br>6100<br>30<br>44520<br>19,54700<br>19,54700<br>19,54700<br>19,54700<br>19,54700<br>19,54700<br>19,54700<br>19,54700<br>19,54700<br>19,54700<br>19,54700<br>19,54700<br>10,23456<br>28759<br>10262<br>82188-<br>6678       44520<br>6678<br>6678<br>6678<br>10,44520<br>10,44520<br>10,4452 |                      | 1111                      | 30          |                    | F        |                      |      |                           |                   |                     |           | 73         | 26   | 8463                                  | 10           | 92 | 13           | 88   | 109            | 6873                 | 31   |
| 36100         30<br>90         44220         890         5788         1603         174         42017           Summes         aus         Lohnabrechnung         9.54700         2.99566         12041         000         13.67270         19.99220         19.54700         13.22750         45653         20.46730           davor         gerungtung Heschaftigte 24<br>Brutto         4640         262         206         1.50740         1.88465         23456         27549         2398         13.18435           davor         gerungtung Heschaftigte 24<br>Brutto         Pausch.         1.86465         23456         27549         2398         13.18435           davor         gerungtung Heschaftigte 24<br>Brutto         Pausch.         1.86465         23456         27549         2398         13.18435           davor         gerungtung Heschaftigte 24<br>Brutto         Pausch.         1.86465         23456         23456         27549         2398         13.18435           sume         2.99366         90                                                                                                    | 00006                |                           |             | Rumpenhors         | t,       | Thomas               |      |                           |                   |                     | $\square$ | 445        | 20   | 44520                                 |              |    |              |      | 445            | 4452                 | 20   |
| Summer aus Lohnabrechnung       300       000       13.6700       19.9320       19.54700       13.2250       43633       20.4673       20.32       20.4673       20.32       20.4673       20.32       20.4673       20.32       20.4673       20.32       20.4673       20.32       20.4673       20.32       20.4673       20.32       20.4673       20.32       20.4673       20.32       20.4673       20.32       20.4673       20.32       20.4673       20.4673       10.3220       19.54700       13.22750       43625       20.46759       102.62       20.46759       102.62       20.46759       102.62       20.46759       102.62       23.456       23.456       23.456       23.456       23.456       23.456       23.456       23.456       23.456       23.456       23.456       23.456       23.456       23.456       23.456       23.456       23.456       23.456       23.456       23.456       23.456       23.456       23.456       23.456       23.456       23.456       23.456       23.456       23.456       23.456       23.456       23.456       23.456       23.456       23.456       23.456       23.456       23.456       23.456       23.456       23.456       23.456       23.456       23.456       23.4                                                                                                    | 9                    | 61.00                     | 30          |                    | ha       |                      | 00   |                           |                   |                     | 1         |            | 00   | 1603                                  | 1 1          |    |              |      | 1/24           | 400                  | 191  |
| 10       10       10       12       12       12       12       12       12       12       12       12       12       12       12       12       12       12       12       12       12       12       12       12       12       12       12       12       12       12       12       12       12       12       12       12       12       12       12       12       12       12       12       12       12       12       12       12       12       12       12       12       12       12       12       12       12       12       12       12       12       12       12       12       12       12       12       12       12       12       12       12       12       12       12       12       12       12       12       12       12       12       12       12       12       12       12       12       12       12       12       12       12       12       12       12       12       12       12       12       12       12       12       12       12       12       12       12       12       12       12       12 <td< td=""><td>Summen</td><td>aus Lohna</td><td>brec</td><td>hnung</td><td>20</td><td>• • •</td><td>90</td><td></td><td>00</td><td>+ r</td><td>00</td><td>13.672</td><td>20</td><td>19,99220</td><td>19.547</td><td>00</td><td>13, 227</td><td>50</td><td>45653</td><td>20,4673</td><td>101</td></td<>                                                                                                    | Summen               | aus Lohna                 | brec        | hnung              | 20       | • • •                | 90   |                           | 00                | + r                 | 00        | 13.672     | 20   | 19,99220                              | 19.547       | 00 | 13, 227      | 50   | 45653          | 20,4673              | 101  |
| 69920         4640         262         206         1.00465         23456         27549         2398         13.18455           davor geringtugg Heschaftgte 2%<br>Brutto         Brutto         Pausch         1.008465         23456         27549         2398         13.18455           davor geringtugg Heschaftgte 2%<br>Brutto         Pausch         1.008465         23456         27549         2398         13.18455           davor geringtugg Heschaftgte 2%<br>Brutto         90         1.008465         23456         27549         2398         13.18455           davor geringtugg Heschaftgte 2%<br>Brutto         90         1.008465         23456         27549         2398         13.18455           davor geringtugg Heschaftgte 2%<br>Brutto         2.99566         1000         1000         1000         1000         1000         1000         1000         1000         1000         1000         1000         1000         1000         1000         1000         1000         1000         1000         1000         1000         1000         1000         1000         1000         1000         1000         1000         1000         1000         1000         1000         1000         1000         1000         1000         1000         1000         1000                                                                                                    |                      |                           |             | 19.547             | 00       | 2.995                | 66   | 120                       | <b>41</b>         | 1 1                 | ŏŏ        | 1.449      | 53   | 1.83390                               | 234          | 56 | 287          | 59   | 10262          | 8218                 | 18-  |
| davor     gerundugig Heschaftigte 2%<br>Boutto<br>44320       Butto<br>44320     Basch<br>890       Lohnsteuer                                                                                                    |                      |                           |             | 695                | 20       | 46                   | 40   | 2                         | 62                | 2                   | 06        | 1.507      | 40   | 1.88465                               | 234          | 56 | 275          | 49   | 2398           | 13.1845              | 55   |
| Brutto     Pausch       44220     890                                                                                                    |                      | davor                     | ger         | inglugig l         | esc      | haltigte 2           | 8    |                           |                   |                     |           |            |      |                                       |              |    |              |      |                |                      |      |
| Image: Construction of the state of the state of the                                                                                                    | 1 1                  |                           |             | Brut               |          | Pauso                | an   | 1                         |                   |                     | 1         |            |      |                                       | 1 1          |    |              |      |                | 1 1                  | - 1  |
| Lohnsteuer                                                                                                    |                      |                           | -           |                    | 20       | - · · · ·            | 50   |                           | -                 |                     | +         | <u> </u>   | -    |                                       | <u> </u>     | -  | <u> </u>     | -    |                |                      | -    |
| Lohnsteuer       2.99566         Pausch.       Lohnsteuer ohne §37b         Summe       3.03316         Summe       3.03316         Summe       3.03316         Summe       3.03316         Summe       3.03316         Summe       3.03316         Summe       3.03316         Summe       3.03316         Summe       3.03316         Summe       Kirchensteuer - ev         Summe Kirchensteuer - ev       3966         Summe Kirchensteuer - ev       3966         Summe Kirchensteuer - ev       3105         Summe Kirchensteuer       12303         Summe Kirchensteuer       12303         Summe Kirchensteuer       12303         Summe Kirchensteuer       12303                                                                                                    | +-                   |                           |             | für Lol            | ns t     | euer-Anmel           | dun  | g                         |                   |                     |           |            |      | 1 1                                   | 1 1          |    |              |      |                | 1 1                  | - I  |
| Pausch. Lohnsteuer ohne \$37b 3750<br>Summe Lohnsteuer nach \$37b 3750<br>Summe Lohnsteuer nach \$37b 300 Kist Sciz<br>Summe Lische Kirchensteuer                                                                                                    | Lohnste              | uer                       |             |                    |          | 2.995                | 66   | -                         |                   |                     |           |            |      |                                       |              |    |              |      |                |                      |      |
| Falster.     Lolinsteter file(193/D)     3.0300     K130     3042       Summe     3.0316     12303     206       Svangelische Kirchensteuer - etv     3386     3386       Svangelische Kirchensteuer - etv     3386     3386       Summe     Kirchensteuer - etv     3386       Summe Kirchensteuer - etv     3386       Summe Kirchensteuer - etv     3386       Summe Kirchensteuer - etv     3386       Summe Kirchensteuer     12303       Summe Kirchensteuer     12303       Summe Kirchensteuer     12303       Summe Kirchensteuer     12303       Summe Kirchensteuer     12303       Summe Fauschalverst     25000       Signe Fauschalverst     206       Anzahl Arbeitnehmer     6 davon mit Entgelt                                                                                                    | Pausch.              | Lohnster                  | er o        | nne \$37b          |          | 37                   | 50   | 100                       | C+                |                     | 17        |            |      |                                       |              |    |              |      |                |                      |      |
| Summe     Arbeitnehmer       Anzahl     Arbeitnehmer                                                                                                    | Summe                | Louis cet                 | ern         | ach 357b           | 1        | 3 033                | 16   | 123                       | <b>n</b> 3        |                     | há        |            |      |                                       | 1 1          |    |              |      |                | 1 1                  | _ I  |
| Byangelische Kirchensteuer - ev       3966         Byangelische Kirchensteuer - ev       8055         Romisch-Katholische Kirchensteuer - ev       8056         Buschalte Kirchensteuer im vereinfachten Verfa       262         Summe Kirchensteuer       12303         Pahrtkostenzu. 15 %       25000         Sylimme Pauschaltversteuerung                                                                                                    |                      |                           |             |                    | +        |                      |      |                           |                   |                     | -         |            | _    |                                       | 1 1          | -  | -            | -    |                | + +                  | -    |
| Bvangelische Kirchensteuer - ev     3986       Komisen-katholische Kirchensteuer - rk     8055       pauschale Kirchensteuer im vereinfachten Verfa     262       Summe Kirchensteuer     12303                                                                                                    | L+-                  |                           |             | Aufteilur          | kg d     | er Kirchen           | ste  | uer                       |                   |                     |           | {          |      | 1 1                                   | 1 1          |    |              |      |                | 1 1                  |      |
| Romischer Katholische Kirchensteuer im vereinfachten Verfa     262       Summe Kirchensteuer     12303                                                                                                    | Evange 1             | ische Kir                 | chen        | steuer - e         | v        |                      |      | 39                        | 86                |                     | L_        |            |      |                                       |              |    |              |      |                |                      | _    |
| Summe         Kirchensteller         12303                                                                                                    | Dauscha              | le Kirche                 | nste        | uer im ver         | eir      | fachten Ve           | rfa  | 89                        | 62                |                     | 1         |            |      | 1                                     |              |    |              |      | 1              | 1                    | - 1  |
| Paint kostenzu.         15 %         25000         3750         262         206           Summe Pauschalverst.         25000         3750         262         206           Anzahl.         Arbeitnehmer-         25000         3750         262         206                                                                                                    | Summe R              | irchenste                 | uer         |                    | <b>~</b> |                      |      | 123                       | ŏ3                |                     | 1         |            |      |                                       |              |    |              |      |                | 1 1                  |      |
| Pahrtkostenzu.         15 Ø         25000         3750         262         206           Summe Pauschalverst.         25000         3750         262         206         206           Anzahl         Arbeitnehmer                                                                                                    |                      |                           |             |                    |          |                      |      |                           | -                 |                     | <u> </u>  |            |      |                                       |              | -  |              |      |                |                      | -    |
| Fairs Ros tenzu. 12 %         2000         3/20         404         206           Summe Hauschalveerst.         25000         3/50         262         206           Anzah         Arbeitnehmer                                                                                                    | 1-posts              |                           |             |                    | Aus      | Pauschaly            | ers  | teuerung-                 |                   | 1;                  | 1         |            |      |                                       |              |    |              |      |                | 1                    | - 1  |
| Anzahl Arbeitnehmer                                                                                                    | Fanrtk               | ostenzu.                  | TO 8        | 250                | 00       | 3/                   | 50   | 4                         | 62                | + +                 | 106       |            |      | + + + + + + + + + + + + + + + + + + + | +            |    |              | -    | +              | +                    | -    |
| Anzahl Arbeitnehmer-                                                                                                    | Summe P              | auschaive                 |             | 250                | 100      | 31                   | 30   | 1 1                       | 92                | I *                 | 100       |            |      | 1                                     |              |    |              |      |                | 1                    | - 1  |
| Anzahl Arbeitnehmer-                                                                                                    |                      |                           |             |                    |          |                      |      |                           |                   |                     |           |            |      |                                       |              |    |              |      |                |                      |      |
| aus Lonnadregnnung 6 davon mit Ertgelt 6                                                                                                    | Anzahl               | Arbeitneh                 | mer-        |                    |          |                      |      |                           |                   |                     |           |            |      |                                       |              |    |              |      |                |                      |      |
|                                                                                                    |                      |                           |             | aus Lohnal         | rec      | nnung<br>m-Anmel dur | ~    |                           | 6                 | davon mit           | En        | tgelt      |      | •                                     |              |    |              |      |                |                      |      |

## Download

Die Musterlösungen mit den endgültigen Lohn- und Gehaltsabrechnungen für den Monat April 2021, die Lohnkonten und den Monatsauswertungen finden Sie im PDF-Format zum Download, Ordner Kap11\_04\_April\_2021.

## S. 302.....Übung: DÜ-Protokoll Beitragsnachweise kontrollieren

Vergleichen Sie die Beiträge der einzelnen Krankenkassen über das DÜ-Protokoll Beitragsnachweise April 2021 mit den Beträgen aus dem Buchungsbeleg.

| Berater: 129805<br>Mandant: 480  | Pe<br>12<br>56         | erm GmbH<br>Mrstraße 45<br>068 Koblenz |                  |            | VKZ: 905 Datum: 13.04.2022<br>Seite: 1 | Ì |
|----------------------------------|------------------------|----------------------------------------|------------------|------------|----------------------------------------|---|
| Buchungsbeleg April 2021         |                        |                                        |                  |            |                                        |   |
| Für alle folgenden Buchungssätze | gilt: Belegi<br>202104 | eld 1 Datum<br>3004                    |                  |            |                                        |   |
| Umsatz Soll Umsatz Haben         | Gegenkonto Belegi      | eld 2 Konto                            | KDST 1<br>KDST 2 | KOST-Menge | Buchungstext                           |   |
| 13.184,55                        | 3720                   | 3790                                   |                  |            | Verbindlichkeiten aus Lohn und Gehalt  |   |
| 3.158,25                         | 3730                   | 3790                                   |                  |            | Verbindlichk. Lohn- und Kirchensteuer  |   |
| 392,68                           | 3740 291379            | 372104 3790                            |                  |            | EK KKH Kaufmännische Krankenkasse      |   |
| 4.349,80                         | 3740 338653            | 672104 3790                            |                  |            | BKK Continentale                       |   |
| 1.234,11                         | 3740 429389            | 662104 3790                            |                  |            | EK BARMER (vormals Barmer)             |   |
| 2.166,81                         | 3740 558112            | 012104 3790                            |                  |            | IKK Südwest                            |   |
| 156,31                           | 3740 980000            | 062104 3790                            |                  |            | BUN Knappschaft                        |   |

## Beitragsnachweis KKH Kaufmännische Krankenkasse

| Berater: 129805<br>Mandant: 480<br>*** ACHTUNG: Die Daten wurden im<br>DÜ-Protokoll Beitragsnachweis im                                                | Schulungsmodus<br>April 2021                                            | Perm GmbH<br>Löhrstraße 45<br>56068 Koblenz<br>verarbeitet! *** |               |                              |                |                            | VKZ:     | 903                   | Datun<br>Seite: | n: 13 .      | 04.2022          |
|----------------------------------------------------------------------------------------------------|-------------------------------------------------------------------------|-----------------------------------------------------------------|---------------|------------------------------|----------------|----------------------------|----------|-----------------------|-----------------|--------------|------------------|
| Krankenkasse:                                                                                                    | EK KKH Kaufm                                                            | ännische Krankenk                                               | asse          |                              |                |                            |          |                       |                 |              |                  |
| Betriebs-Nr, der Krankenkasse:<br>Beitragskonto:<br>Betriebs-Nr, des Arbeitgebers:<br>Rechtskreis:<br>Betriebs-Nr, des Steuerberaters:<br>Kennzeichen: | 29137937<br>85215820/1<br>76472352<br>West<br>76472352<br>Laufende Meld | Beitragssätze:                                                  | allg.<br>erm. | 16,10% inkl.<br>15,50% inkl. | 1,50%<br>1,50% | Zusatzbeitr<br>Zusatzbeitr | ag<br>ag | Zeitraum              | von:<br>bis:    | 01.0<br>30.0 | 4.2021<br>4.2021 |
| Verarbeitungsstatus: Daten wurden                                                                                                    | am                                                                      | im Rechenzentrum                                                | verar         | beitet.                      |                |                            |          |                       |                 |              |                  |
| Beiträge zur                                                                                                    |                                                                         |                                                                 |               | Beitragsgrupp                | e              |                            |          | Beitrag               |                 |              |                  |
| Krankenversicherung allgemeiner B                                                                                                    | eitrag                                                                  |                                                                 |               | 1000                         |                |                            |          | 132,86                |                 |              |                  |
| Krankenversicherung ermäßigter Be                                                                                                    | itrag                                                                   |                                                                 |               | 3000                         |                |                            |          |                       |                 |              |                  |
| Zusatzbeitrag Pflichtbeiträge 1)                                                                                                    |                                                                         |                                                                 |               | ZBP                          |                |                            |          | 13,66                 |                 |              |                  |
| Krankenversicherung für geringfüg                                                                                                    | ig Beschäftigt                                                          | 6                                                               |               | 6000                         |                |                            |          |                       |                 |              |                  |
| Rentenversicherung voller Beitrag                                                                                                    | r                                                                       |                                                                 |               | 0100                         |                |                            |          | 169,26                |                 |              |                  |
| Rentenversicherung halber Beitrag                                                                                                    | r                                                                       |                                                                 |               | 0300                         |                |                            |          |                       |                 |              |                  |
| Rentenversicherung für geringfügi                                                                                                    | g Beschäftigte                                                          |                                                                 |               | 0500                         |                |                            |          |                       |                 |              |                  |
| Arbeitslosenversicherung voller B                                                                                                    | eitrag                                                                  |                                                                 |               | 0010                         |                |                            |          | 21,84                 |                 |              |                  |
| Arbeitslosenversicherung halber B                                                                                                    | eitrag                                                                  |                                                                 |               | 0020                         |                |                            |          |                       |                 |              |                  |
| Pflegeversicherung Beitrag                                                                                                    |                                                                         |                                                                 |               | 0001                         |                |                            |          | 27,76                 |                 |              |                  |
| Umlage – Krankheitsaufwendungen<br>Umlage – Mutterschaftsaufwendunge<br>Umlage – Insolvenzgeld                                                         | n                                                                       |                                                                 |               | U1<br>U2<br>0050             |                |                            |          | 21,84<br>4,37<br>1,09 |                 |              |                  |
|                                                                                                    |                                                                         |                                                                 |               | Gesamtsumme:                 |                |                            |          | 392,68                |                 |              |                  |
| Krankenversicherung freiwillige M<br>Zusatzbeitrag freiwillige Beiträg<br>Pflegeversicherung freiwillige Mi                                            | litglieder<br>e<br>tglieder                                             |                                                                 |               | 799<br>ZBF<br>798            |                |                            |          |                       |                 |              |                  |
|                                                                                                    |                                                                         |                                                                 |               | zu zahlender                 | Betrag,        | /Guthaben:                 |          | 392,68                |                 |              |                  |
| 1) Zusatzbeitrag bei allgemeinem                                                                                                    | bzw. ermäßigt                                                           | em Beitrag                                                      |               |                              |                |                            |          |                       |                 |              |                  |

## Buchungsbeleg / Beitragsnachweis Continentale

| Buchungsbeleg April 2021                                                                                                    |                                                                     |                                                   |                                 |               |                   |                |                |                          |            |                           |                 |                    |            |
|----------------------------------------------------------------------------------------------------|---------------------------------------------------------------------|---------------------------------------------------|---------------------------------|---------------|-------------------|----------------|----------------|--------------------------|------------|---------------------------|-----------------|--------------------|------------|
| Für alle folgenden Buchungssätze                                                                                                    | gilt:                                                               | Belegfeld 1<br>202104                             | Datum<br>3004                   |               |                   |                |                |                          |            |                           |                 |                    |            |
| Umsatz Soll Umsatz Haben                                                                                                    | Gegenkonto                                                          | Belegfeld 2                                       | Konto                           | KDS1<br>KDS1  | 1 2               | KOST           | -Menge         | Buchungst                | ext        |                           |                 |                    |            |
| 13.184,55                                                                                                    | 3720                                                                |                                                   | 3790                            |               |                   |                |                | Verbindli                | chkeit     | en aus Lo                 | ohn ur          | nd Gehal           | t          |
| 3.158,25                                                                                                    | 3730                                                                |                                                   | 3790                            |               |                   |                |                | Verbindli                | chk. L     | ohn- und                  | Kirch           | nensteue           | r          |
| 392,68                                                                                                    | 3740                                                                | 291379372104                                      | 3790                            |               |                   |                |                | EK KKH Kat               | ufmänn     | ische Kra                 | ankenk          | asse               |            |
| 4.349,80                                                                                                    | 3740                                                                | 338653672104                                      | 3790                            |               |                   |                |                | BKK Contin               | nental     | e                         |                 |                    |            |
| 1.234,11                                                                                                    | 3740                                                                | 429389662104                                      | 3790                            |               |                   |                |                | EK BARMER                | (vorm      | als Barme                 | er)             |                    |            |
| 2.166,81                                                                                                    | 3740                                                                | 558112012104                                      | 3790                            |               |                   |                |                | IKK Südwe:               | st         |                           |                 |                    |            |
| 156,31                                                                                                    | 3740                                                                | 980000062104                                      | 3790                            |               |                   |                |                | BUN Knapp:               | schaft     | :                         |                 |                    |            |
| Berater: 129805<br>Mandant: 480<br>*** ACHTUNG: Die Daten wurden im<br>Di-Protokoll Beitragsnachweis im                                                | Schulungsm                                                          | Perm Gmb<br>Löhrstra<br>56068 Ko<br>odus verarbei | H<br>Se 45<br>blenz<br>tet! *** |               |                   |                |                |                          | VKZ:       | 903                       | Datum<br>Seite: | n: 13.04.          | 2022       |
| Krankenkasse:                                                                                                    | BKK Conti                                                           | nentale                                           |                                 |               |                   |                |                |                          |            |                           |                 |                    |            |
| Betriebs-Nr. der Krankenkasse:<br>Beitragskonto:<br>Betriebs-Nr. des Arbeitgebers:<br>Rechtskreis:<br>Betriebs-Nr. des Steuerberaters:<br>Kennzeichen: | 33865367<br>1254230/0<br>76472352<br>West<br>76472352<br>Laufende 1 | Beitra<br>5<br>Meldung                            | gssätze:                        | allg.<br>erm. | 16,00%<br>15,40%  | inkl.<br>inkl. | 1,40%<br>1,40% | Zusatzbeit<br>Zusatzbeit | rag<br>rag | Zeitraum                  | von:<br>bis:    | 01.04.2<br>30.04.2 | 021<br>021 |
| Verarbeitungsstatus: Daten wurde                                                                                                    | n am                                                                | im Reche                                          | nzentrum                        | verarb        | eitet.            |                |                |                          |            |                           |                 |                    |            |
| Beiträge zur                                                                                                    |                                                                     |                                                   |                                 |               | Beitrag           | gsgruppe       |                |                          |            | Beitrag                   |                 |                    |            |
| Krankenversicherung allgemeiner                                                                                                    | Beitrag                                                             |                                                   |                                 |               | 1000              |                |                |                          |            | 673,06                    |                 |                    |            |
| Krankenversicherung ermäßigter B                                                                                                    | eitrag                                                              |                                                   |                                 |               | 3000              |                |                |                          |            |                           |                 |                    |            |
| Zusatzbeitrag Pflichtbeiträge 1)                                                                                                    |                                                                     |                                                   |                                 |               | ZBP               |                |                |                          |            | 64,54                     |                 |                    |            |
| Krankenversicherung für geringfü                                                                                                    | gig Beschäf                                                         | tigte                                             |                                 |               | 6000              |                |                |                          |            |                           |                 |                    |            |
| Rentenversicherung voller Beitra                                                                                                    | g                                                                   |                                                   |                                 |               | 0100              |                |                |                          |            | 1.992,06                  |                 |                    |            |
| Rentenversicherung halber Beitra                                                                                                    | g                                                                   |                                                   |                                 |               | 0300              |                |                |                          |            |                           |                 |                    |            |
| Rentenversicherung für geringfüg                                                                                                    | ig Beschäft                                                         | igte                                              |                                 |               | 0500              |                |                |                          |            |                           |                 |                    |            |
| Arbeitslosenversicherung voller                                                                                                    | Beitrag                                                             |                                                   |                                 |               | 0010              |                |                |                          |            | 257,04                    |                 |                    |            |
| Arbeitslosenversicherung halber                                                                                                    | Beitrag                                                             |                                                   |                                 |               | 0020              |                |                |                          |            |                           |                 |                    |            |
| Pflegeversicherung Beitrag                                                                                                    |                                                                     |                                                   |                                 |               | 0001              |                |                |                          |            | 140,60                    |                 |                    |            |
| Umlage – Krankheitsaufwendungen<br>Umlage – Mutterschaftsaufwendung<br>Umlage – Insolvenzgeld                                                          | en                                                                  |                                                   |                                 |               | U1<br>U2<br>0050  |                |                |                          |            | 235,62<br>52,48<br>12,85  |                 |                    |            |
|                                                                                                    |                                                                     |                                                   |                                 |               | Gesamts           | summe:         |                |                          |            | 3.428,25                  |                 |                    |            |
| Krankenversicherung freiwillige<br>Zusatzbeitrag freiwillige Beiträ<br>Pflegeversicherung freiwillige M                                                | Mitglieder<br>ge<br>itglieder                                       |                                                   |                                 |               | 799<br>ZBF<br>798 |                |                |                          |            | 706,28<br>67,73<br>147,54 |                 |                    |            |
|                                                                                                    |                                                                     |                                                   |                                 |               | zu zahl           | Lender B       | etrag/         | Guthaben:                |            | 4.349,80                  |                 |                    |            |
| 1) Zusatzbeitrag bei allgemeine                                                                                                    | m bzw. ermä                                                         | <u>Sigtem Beitra</u>                              | a                               |               |                   |                |                |                          |            |                           |                 |                    |            |

## Buchungsbeleg / Beitragsnachweis BARMER

| Bucl | nungsbele | eg April | L 2021  |                |            |                       |               |                  |            |                                       |
|------|-----------|----------|---------|----------------|------------|-----------------------|---------------|------------------|------------|---------------------------------------|
| Für  | alle fol  | lgenden  | Buchung | <b>jssätze</b> | gilt:      | Belegfeld 1<br>202104 | Datum<br>3004 |                  |            |                                       |
|      | Umsatz S  | Soll     | Umsatz  | Haben          | Gegenkonto | Belegfeld 2           | Konto         | KDST 1<br>KDST 2 | KOST-Menge | Buchungstext                          |
|      | 13.184    | 4,55     |         |                | 3720       |                       | 3790          |                  |            | Verbindlichkeiten aus Lohn und Gehalt |
|      | 3.158     | 8,25     |         |                | 3730       |                       | 3790          |                  |            | Verbindlichk. Lohn- und Kirchensteuer |
|      | 392       | 2,68     |         |                | 3740       | 291379372104          | 3790          |                  |            | EK KKH Kaufmännische Krankenkasse     |
|      | 4.349     | 9,80     |         |                | 3740       | 338653672104          | 3790          |                  |            | BKK Continentale                      |
|      | 1.234     | 4,11     |         |                | 3740       | 429389662104          | 3790          |                  |            | EK BARMER (vormals Barmer)            |
|      | 2.160     | 6,81     |         |                | 3740       | 558112012104          | 3790          |                  |            | IKK Südwest                           |
|      | 150       | 6,31     |         |                | 3740       | 980000062104          | 3790          |                  |            | BUN Knappschaft                       |

| Berater: 129805<br>Mandant: 480                                                                                                    |                                                                        | Perm GmbH<br>Löhrstraße 45<br>56068 Koblenz |               |                              |                |                              | VKZ: | 903                    | Datum<br>Seite: | : 13.0         | 04.2022        |
|----------------------------------------------------------------------------------------------------|------------------------------------------------------------------------|---------------------------------------------|---------------|------------------------------|----------------|------------------------------|------|------------------------|-----------------|----------------|----------------|
| *** ACHTUNG: Die Daten wurden im S<br>DÜ-Protokoll Beitragsnachweis im A                                                                               | chulungsmodus<br>pril 2021                                             | verarbeitet! ***                            |               |                              |                |                              |      |                        |                 |                |                |
| Krankenkasse:                                                                                                    | EK BARMER                                                              |                                             |               |                              |                |                              |      |                        |                 |                |                |
| Betriebs-Nr. der Krankenkasse:<br>Beitragskonto:<br>Betriebs-Nr. des Arbeitgebers:<br>Rechtskreis:<br>Betriebs-Nr. des Steuerberaters:<br>Kennzeichen: | 42938966<br>85062320<br>76472352<br>West<br>76472352<br>Laufende Meldu | Beitragssätze:                              | allg.<br>erm. | 16,10% inkl.<br>15,50% inkl. | 1,50%<br>1,50% | Zusatzbeitra<br>Zusatzbeitra | ag   | Zeitraum               | von:<br>bis:    | 01.04<br>30.04 | .2021<br>.2021 |
| Verarbeitungsstatus: Daten wurden                                                                                                    | am                                                                     | im Rechenzentrum                            | verark        | eitet.                       |                |                              |      |                        |                 |                |                |
| Beiträge zur                                                                                                    |                                                                        |                                             |               | Beitragsgrupp                | e              |                              |      | Beitrag                |                 |                |                |
| Krankenversicherung allgemeiner Be                                                                                                    | itrag                                                                  |                                             |               | 1000                         |                |                              |      | 419,02                 |                 |                |                |
| Krankenversicherung ermäßigter Bei                                                                                                    | trag                                                                   |                                             |               | 3000                         |                |                              |      |                        |                 |                |                |
| Zusatzbeitrag Pflichtbeiträge 1)                                                                                                    |                                                                        |                                             |               | ZBP                          |                |                              |      | 43,06                  |                 |                |                |
| Krankenversicherung für geringfügi                                                                                                    | g Beschäftigte                                                         | •                                           |               | 6000                         |                |                              |      |                        |                 |                |                |
| Rentenversicherung voller Beitrag                                                                                                    |                                                                        |                                             |               | 0100                         |                |                              |      | 533,82                 |                 |                |                |
| Rentenversicherung halber Beitrag                                                                                                    |                                                                        |                                             |               | 0300                         |                |                              |      |                        |                 |                |                |
| Rentenversicherung für geringfügig                                                                                                    | Beschäftigte                                                           |                                             |               | 0500                         |                |                              |      |                        |                 |                |                |
| Arbeitslosenversicherung voller Be                                                                                                    | itrag                                                                  |                                             |               | 0010                         |                |                              |      | 68,88                  |                 |                |                |
| Arbeitslosenversicherung halber Be                                                                                                    | itrag                                                                  |                                             |               | 0020                         |                |                              |      |                        |                 |                |                |
| Pflegeversicherung Beitrag                                                                                                    |                                                                        |                                             |               | 0001                         |                |                              |      | 87,54                  |                 |                |                |
| Umlage – Krankheitsaufwendungen<br>Umlage – Mutterschaftsaufwendungen<br>Umlage – Insolvenzgeld                                                        | i.                                                                     |                                             |               | U1<br>U2<br>0050             |                |                              |      | 63,14<br>15,21<br>3,44 |                 |                |                |
|                                                                                                    |                                                                        |                                             |               | Gesamtsumme:                 |                |                              |      | 1.234,11               |                 |                |                |
| Krankenversicherung freiwillige Mi<br>Zusatzbeitrag freiwillige Beiträge<br>Pflegeversicherung freiwillige Mit                                         | tglieder<br>glieder                                                    |                                             |               | 799<br>ZBF<br>798            |                |                              |      |                        |                 |                |                |
|                                                                                                    |                                                                        |                                             |               | zu zahlender                 | Betrag         | /Guthaben:                   |      | 1.234,11               |                 |                |                |

## Beitragsnachweis IKK Südwest

| Berater: 129805<br>Mandant: 480<br>*** ACHTUNG: Die Daten wurden im Schulungsmodu:<br>DÜ-Protokoll Beitragsnachweis im April 2021                                                                                                    | Perm GmbH<br>Löhrstraße 45<br>56068 Koblenz<br>verarbeitet! *** |                                          | VKZ:                           | 903                     | Datun<br>Seite: | 13.          | 04.2022          |
|----------------------------------------------------------------------------------------------------|-----------------------------------------------------------------|------------------------------------------|--------------------------------|-------------------------|-----------------|--------------|------------------|
| Krankenkasse: IKK Südwest<br>Betriebs-Nr. der Krankenkasse: 55811201<br>Beitragskonto: 16825/05<br>Betriebs-Nr. des Arbeitgebers: 76472352<br>Rechtskreis: Vest<br>Betriebs-Nr. des Steuerberaters: 76472352<br>Kennzeichen: Laufende Melo | Beitragssätze: allg.<br>erm.                                    | 16,10% inkl. 1,50%<br>15,50% inkl. 1,50% | Zusatzbeitrag<br>Zusatzbeitrag | Zeitraum                | von:<br>bis:    | 01.0<br>30.0 | 4.2021<br>4.2021 |
| Verarbeitungsstatus: Daten wurden am                                                                                                    | im Rechenzentrum verar                                          | beitet.                                  |                                |                         |                 |              |                  |
| Beiträge zur                                                                                                    |                                                                 | Beitragsgruppe                           |                                | Beitrag                 |                 |              |                  |
| Krankenversicherung allgemeiner Beitrag                                                                                                    |                                                                 | 1000                                     |                                | 706,28                  |                 |              |                  |
| Krankenversicherung ermäßigter Beitrag                                                                                                    |                                                                 | 3000                                     |                                |                         |                 |              |                  |
| Zusatzbeitrag Pflichtbeiträge 1)                                                                                                    |                                                                 | ZBP                                      |                                | 72,56                   |                 |              |                  |
| Krankenversicherung für geringfügig Beschäftig                                                                                                    | e                                                               | 6000                                     |                                |                         |                 |              |                  |
| Rentenversicherung voller Beitrag                                                                                                    |                                                                 | 0100                                     |                                | 940,60                  |                 |              |                  |
| Rentenversicherung halber Beitrag                                                                                                    |                                                                 | 0300                                     |                                |                         |                 |              |                  |
| Rentenversicherung für geringfügig Beschäftigt                                                                                                    | •                                                               | 0500                                     |                                |                         |                 |              |                  |
| Arbeitslosenversicherung voller Beitrag                                                                                                    |                                                                 | 0010                                     |                                | 121,36                  |                 |              |                  |
| Arbeitslosenversicherung halber Beitrag                                                                                                    |                                                                 | 0020                                     |                                |                         |                 |              |                  |
| Pflegeversicherung Beitrag                                                                                                    |                                                                 | 0001                                     |                                | 159,64                  |                 |              |                  |
| Umlage – Krankheitsaufwendungen<br>Umlage – Mutterschaftsaufwendungen<br>Umlage – Insolvenzgeld                                                                                                    |                                                                 | U1<br>U2<br>0050                         |                                | 131,48<br>28,82<br>6,07 |                 |              |                  |
|                                                                                                    |                                                                 | Gesamtsumme:                             |                                | 2.166,81                |                 |              |                  |
| Krankenversicherung freiwillige Mitglieder<br>Zusatzbeitrag freiwillige Beiträge<br>Pflegeversicherung freiwillige Mitglieder                                                                                                    |                                                                 | 799<br>ZBF<br>798                        |                                |                         |                 |              |                  |
|                                                                                                    |                                                                 | zu zahlender Betrag                      | /Guthaben:                     | 2.166,81                |                 |              |                  |
| 1) Zusatzbeitrag bei allgemeinem bzw. ermäßig                                                                                                    | em Beitrag                                                      |                                          |                                |                         |                 |              |                  |

#### Beitragsnachweis Knappschaft

| Berater: 129805<br>Mandant: 480<br>*** ACHTUNG: Die Daten wurden im<br>DU-Protokoll Beitragsnachweis für                                               | Perm GmbH<br>Löhrstraße 45<br>5chulungsmodus verarbeitet! ***<br>geringfügig Beschäftigte im April 20 | 121                                                              | VKZ: 903             | Datum: 13.04.2022<br>Seite: 2      |
|----------------------------------------------------------------------------------------------------|----------------------------------------------------------------------------------------------------|------------------------------------------------------------------|----------------------|------------------------------------|
| Krankenkasse:                                                                                                    | BUN Knappschaft Hauptverwaltung                                                                       | Steuer                                                           | nummer: 272          | 2012731666                         |
| Betriebs-Nr. der Krankenkasse:<br>Beitragskonto:<br>Betriebs-Nr. des Arbeitgebers:<br>Rechtskreis:<br>Betriebs-Nr. des Steuerberaters:<br>Kennzeichen: | 98000006 Beitragssätze: allg.<br>5856752-07 erm.<br>76472352<br>West<br>76472352<br>Laufende Meldung  | 16,20% inkl. 1,60% Zusatzbeitr<br>15,60% inkl. 1,60% Zusatzbeitr | ag Zeitraum<br>ag    | von: 01.04.2021<br>bis: 30.04.2021 |
| Verarbeitungsstatus: Daten wurden                                                                                                    | am im Rechenzentrum veram                                                                             | beitet.                                                          |                      |                                    |
| Beiträge zur                                                                                                    |                                                                                                    | Beitragsgruppe                                                   | Beitrag              |                                    |
| Krankenversicherung für geringfüg                                                                                                    | 1g Beschäftigte                                                                                       | 6000                                                             | 57,88                |                                    |
| Rentenversicherung voller Beitrag                                                                                                    |                                                                                                    | 0100                                                             | 82,81                |                                    |
| Rentenversicherung für geringfügi                                                                                                    | g Beschäftigte                                                                                        | 0500                                                             |                      |                                    |
| Umlage – Krankheitsaufwendungen<br>Umlage – Mutterschaftsaufwendunge<br>Umlage – Insolvenzgeld                                                         | n                                                                                                    | U1<br>U2<br>0050                                                 | 4,45<br>1,74<br>0,53 |                                    |
| einheitliche Pauschalsteuer                                                                                                    |                                                                                                    | St                                                               | 8,90                 |                                    |
|                                                                                                    |                                                                                                    | Gesamtsumme:                                                     | 156,31               |                                    |
|                                                                                                    |                                                                                                    | zu zahlender Betrag/Guthaben:                                    | 156,31               |                                    |

### S. 314..... Fragen: Buchungsbeleg an DATEV Kanzlei-Rechnungswesen übergeben

#### Frage 1

? Wieso ist die Übergabe des Buchungsbeleges an DATEV Kanzlei-Rechnungswesen ein rationelles Mittel?

### Lösung

Wenn alle Summen aus der Lohnabrechnung geprüft wurden, kann der Buchungsbeleg an das Finanzbuchhaltungsprogramm DATEV Kanzlei-Rechnungswesen übertragen werden. Man spart enormen Zeitaufwand und gewinnt durch die Überprüfung in DATEV Lohn und Gehalt comfort auch Sicherheit.

### Frage 2

? Kann auch ein Buchungsbeleg aus dem vorherigen Monat noch übergeben werden?

## Lösung

Buchungsbelege aus den Vormonat können über den Menüpunkt *Mandant* ► *Programmverbindungen* ► *Buchungsbelege übergebe…* ausgewählt und übertragen werden.

## **12** Lohn- und Gehaltsabrechnung Monat Mai

## S. 319.....Übung: Lohnfortzahlung im Krankheitsfall Gehaltsempfänger

Eine weitere Arbeitsunfähigkeitsbescheinigung liegt Ihnen vor: Frau Sabine Müller ist vom 26.05.2021 bis einschließlich 28.05.2021 erkrankt. Letzter Arbeitstag vor der Erkrankung: 25.05.2021.

Erfassen Sie über die Mitarbeiterebene die Arbeitsunfähigkeitsbescheinigung von Frau Müller.

#### Lösung

| 1 Menüpunkt Erfas                                                                   | ssen 🕨 B                       | ewegur                 | ngsdaten 🕨        | Kaler      | nder.                                      |                           |                   |                              |                  |                      |                              |             |
|-------------------------------------------------------------------------------------|--------------------------------|------------------------|-------------------|------------|--------------------------------------------|---------------------------|-------------------|------------------------------|------------------|----------------------|------------------------------|-------------|
| 2 Müller Sabine - 05                                                                | /2021 nicht                    |                        | hnet / 480 Per    | n Gmbl     | - Lohn und                                 | Gehalt                    | V 11              | 74 (Schulungs                | DATEV Hilfe-     | Center               | Q                            | _ 🗆 X       |
| Mitarbeiter Bearbeiten Ar                                                           | nsicht Erfasser<br>피   소   분 唱 | n Auswertu             | ingen Abrechnung  | G Kanzlei  | Extras Fen                                 | ster Hill                 | fe                |                              |                  |                      |                              | _ # ×       |
| Dersicht -= X                                                                       | Kalend                         | der - 2                | Müller, Sa        | bine       |                                            |                           |                   |                              |                  |                      | Hilfe-E<br>Coro              | Rot<br>na   |
| <ul> <li>⊿ Bewegungsdaten</li> <li>☞ Monatserfassung</li> <li>☞ Kalender</li> </ul> | Monat: 05/20<br>Jan 2021 Fe    | 021<br>eb 2021   Mär 2 | 2021 Apr 2021 Mai | Automa     | tisches Erfassen de<br>021   Jul 2021   Au | r Anweseni<br>g 2021   Se | heit:  <br>ep 202 | 1   Okt 2021   Nov 2021   De | z 2021   Jan 20  | His<br>022   Feb 202 | storie: 05/2<br>22   Mär 202 | 2021 -<br>2 |
| Monatsstammdaten                                                                    | KW Dat                         | tum AS                 | Ausfallschlüssel  | LA         | Lohnart                                    | Std. 1                    | Tage              | Kostenstelle                 | Abw. Fakt.       | Abw. LV              |                              |             |
| Krankneitszeiten                                                                    | → Sa                           | 1                      |                   | 8          |                                            |                           |                   |                              | -                |                      |                              | <u>^</u>    |
| Abrechnung                                                                          | So                             | 2                      |                   |            |                                            |                           |                   |                              |                  |                      |                              |             |
| Auswertungen                                                                        | 18 Mo                          | 3                      |                   |            |                                            |                           |                   |                              |                  |                      |                              |             |
| Datenweitergabe                                                                     | Di                             | 4                      |                   |            |                                            |                           |                   |                              |                  |                      |                              |             |
| 📺 Bescheinigungen                                                                   | M                              | 5                      |                   |            |                                            |                           |                   |                              |                  |                      |                              |             |
| Verarbeitungsprotokoll                                                              | Do                             | 6                      |                   |            |                                            |                           |                   |                              |                  |                      |                              |             |
|                                                                                     | Fr                             | 7                      |                   |            |                                            |                           |                   |                              |                  |                      |                              |             |
|                                                                                     | Sa                             | 8                      |                   |            |                                            |                           |                   |                              |                  |                      |                              |             |
|                                                                                     | So                             | 9                      |                   |            |                                            |                           |                   |                              |                  |                      |                              |             |
|                                                                                     | 19 Mo                          | 10                     |                   |            |                                            |                           | _                 |                              |                  |                      |                              |             |
|                                                                                     | Di                             | 11                     |                   |            |                                            |                           |                   |                              |                  |                      |                              |             |
|                                                                                     | Mi                             | 12                     |                   |            |                                            |                           |                   |                              |                  |                      |                              |             |
|                                                                                     | Do                             | 13                     |                   |            |                                            |                           |                   |                              |                  |                      |                              |             |
|                                                                                     | Fr                             | 14                     |                   |            |                                            |                           |                   |                              |                  |                      |                              |             |
|                                                                                     |                                |                        |                   |            |                                            |                           |                   |                              |                  |                      |                              | -           |
|                                                                                     | Mitarbeiter                    |                        | Abrechnun         | g          |                                            | Fortschr                  | reiben            | Unterbrechung 🔲 s            | ummen            | Std. Ta              | ge                           |             |
|                                                                                     | Pers.Nr. 0000                  | 02                     | Letzte Abre       | thnung:    | 04/2021                                    | Ausfallsd                 | hlüssel           | Erf                          | oer<br>issungen: |                      |                              |             |
|                                                                                     | Name: Mulle                    | er, Sabine             | Letzter abzu      | rechnender | Monat:                                     | von:                      |                   | bis:                         | Σ                | 0,00                 | 0,00                         |             |

- 2 Klicken Sie auf das Symbol Zeitraum erfassen 📝 und erfassen Sie die Daten.
- 3 Klicken Sie zum Übernehmen auf die Schaltfläche OK.

| eitraum erfassen                                   |            |   |                                                                            | ? |
|----------------------------------------------------|------------|---|----------------------------------------------------------------------------|---|
| Zeitraum<br>Datum von (TT oder TT.MM.JJJJ)         | 26.05.2021 |   | Datum bis (TT oder TT.MM.JJJJ)<br>bzw. Ende der Unterbrechnung: 28.05.2021 |   |
|                                                    |            |   | 🗌 Fortschreibung der Unterbrechung über den Monat hinaus                   |   |
| Erfassung                                          |            |   |                                                                            |   |
| Ausfallschlüssel:                                  | К          |   | Krankheit (Lohnfortzahlung)                                                |   |
| Lohnart:                                           |            |   |                                                                            |   |
| - abweichend für 2. Monat:                         |            |   |                                                                            |   |
| - abweichend für 3. Monat:                         |            |   |                                                                            |   |
| Anzahl Stunden:                                    |            |   |                                                                            |   |
| Anzahl Tage:                                       |            |   |                                                                            |   |
| Kostenstelle:                                      |            |   |                                                                            |   |
| Kostenträger:                                      |            |   |                                                                            |   |
| Abweichender Faktor:                               |            |   |                                                                            |   |
| Abw. Lohnveränderung:                              |            |   |                                                                            |   |
| Zusatzangaben                                      |            |   |                                                                            |   |
| Letzter Arbeitstag vor<br>Erkrankung (TT.MM.JJJJ): | 25.05.2021 |   | Es liegt eine Schädigung durch Dritte vor                                  |   |
| Arbeitsunfähigkeitsbescheinigung                   | Liegt vor  | • | 🗖 Abtretung nach §5 AAG wird erklärt:                                      |   |
| Notiz:                                             |            |   |                                                                            |   |
| 1002.                                              |            |   |                                                                            |   |
|                                                    |            |   | ^                                                                          |   |

| Kal | lender - | 2 | Müller.   | Sabine |
|-----|----------|---|-----------|--------|
|     |          | _ | in an cr, | Cupinc |

| Mona | hat: 05/2021 🔛 🚰 🛃 Automatisches Erfassen der Anwesenheit: 🔽 Historie: 05/2021 📼 |        |        |        |                      |             |                     |         |           |                               |               |           |           |  |
|------|----------------------------------------------------------------------------------|--------|--------|--------|----------------------|-------------|---------------------|---------|-----------|-------------------------------|---------------|-----------|-----------|--|
| Jan  | 202                                                                              | 1 Fel  | 2021   | Mär 20 | 021 Apr 2021 Mai 20  | 021 Jun 203 | 21 ] Jul 2021   Aug | 2021    | Sep 202   | 1   Okt 2021   Nov 2021   Dez | 2021   Jan 20 | 22 Feb 20 | 02 • •    |  |
|      | ĸw                                                                               | Datu   | m      | AS     | Ausfallschlüssel     | LA          | Lohnart             | Std.    | Tage      | Kostenstelle                  | Abw. Fakt.    | Abw. LV   | $\square$ |  |
|      |                                                                                  | Fr     | 21     |        |                      |             |                     |         |           |                               |               |           |           |  |
|      |                                                                                  | Sa     | 22     |        |                      |             |                     |         |           |                               |               |           |           |  |
|      |                                                                                  | So     | 23     |        |                      |             |                     |         |           |                               |               |           |           |  |
| _    | 21                                                                               | Мо     | 24     |        |                      |             |                     |         |           |                               |               |           |           |  |
|      |                                                                                  | Di     | 25     |        |                      |             |                     |         |           |                               |               |           |           |  |
|      |                                                                                  | Mi     | 26     | ĸ      | Krankheit (Lohnfortz |             |                     | 8,00    | 1,00      |                               |               |           |           |  |
|      |                                                                                  | Do     | 27     | K      | Krankheit (Lohnfortz |             |                     | 8,00    | 1,00      |                               |               |           |           |  |
|      |                                                                                  | Fr     | 28     | K      | Krankheit (Lohnfortz |             |                     | 8,00    | 1,00      |                               |               |           |           |  |
|      |                                                                                  | Sa     | 29     |        |                      |             |                     |         |           |                               |               |           |           |  |
|      |                                                                                  | So     | 30     |        |                      |             |                     |         |           |                               |               |           |           |  |
|      | 22                                                                               | Мо     | 31     |        |                      |             |                     |         |           |                               |               |           | 1         |  |
|      |                                                                                  |        |        |        |                      |             |                     |         |           | •                             |               |           | -         |  |
| lita | rbei                                                                             | ter    |        |        | Abrechnung           | ı           |                     | Fortsc  | reiben    | Unterbrechung 🔲 Sun           | men 🚺         | Std. T    | age       |  |
| Pers | .Nr.                                                                             | 0000   | 2      |        | Letzte Abred         | hnung:      | 04/2021             | Ausfall | schlüssel | Erfass                        | er K          | 24,00     | 3,00      |  |
| Nam  | e:                                                                               | Müller | , Sabi | ne     | Letzter abzur        | echnender M | lonat:              | von:    |           | bis:                          |               |           |           |  |
|      |                                                                                  |        |        |        |                      |             |                     |         |           |                               | Σ:            | 24,00     | 3,00      |  |

Hilfe-Bot Corona
# S. 326..... Wiederholungsübung Teil 1 - Bewegungsdaten erfassen

Der Monatsabschluss Mai 2021 steht an. Folgende Bewegungsdaten sind noch zu erfassen:

# Aufgabe 1

and a

Herr Rumpenhorst, Kostenstelle Verkauf hat im Abrechnungsmonat Mai 2021 insgesamt 33 Arbeitsstunden geleistet. Für die Feiertage im Mai, Tag der Arbeit (01.05.2021) und Christi Himmelfahrt (13.05.2021) müssen insgesamt 6 Feiertagsstunden abgerechnet werden.

Er verzichtet schriftlich auf seinen zustehenden Resturlaub.

| 6 Rumpenhorst, Tho<br>Mitarbeiter Bearbeiten A                                                                                                    | mas<br>nsicht<br>⊒   ∢ | - 05/20<br>Erfassen | 21 nicht abgerech<br>Auswertungen Abre | net/480Pe<br>chnung Kanzl | erm GmbH Lohn un<br>ei Extras Fenster Hilfe<br>  No   Q 🛱 | nd Ge                | DATEV Hilfe-     | Center          | ٩                                     | - 1  | о X<br>7 X |
|----------------------------------------------------------------------------------------------------|------------------------|---------------------|----------------------------------------|---------------------------|-----------------------------------------------------------|----------------------|------------------|-----------------|---------------------------------------|------|------------|
| Obersicht     Image: 2 kince in the second second sec | M<br>N<br>Ja           | Ionat: 0            | 5/2021                                 | 6 Rumpe                   | nhorst, Thoma:<br>] zeiten                                | S<br>werden als Indu | ustrieminuten er | fasst (Mand     | Hilfe-Bot<br>Corona<br>anteneinstellu | ing) | Ĵ          |
| iii Monatsstammdaten<br>iii Krankheitszeiten                                                                                                    | ΙΓ                     | Lohnart             | Lohnartname                            | Wert                      | Kostenstelle                                              | Abw. Faktor          | Abw. Lohnv.      | Zuord.<br>Monat |                                       | Be   | 1          |
| Stammdaten                                                                                                    |                        | 2200                | Aushilfslohn, Std.                     | 33,00 Std                 | 1000                                                      |                      |                  | 05/2021         |                                       | -    |            |
| Abrechnung     Auswertungen                                                                                                    | ⇒                      | 1012                | Feiertagslohn                          | 6,00 Std                  | 1000                                                      |                      |                  | 05/2021         |                                       |      |            |
| <ul> <li>Datenweitergabe</li> <li>Bescheinigungen</li> <li>Verarbeitungsprotokoll</li> </ul>                                                                                                    |                        |                     |                                        |                           |                                                           |                      |                  |                 |                                       |      |            |

# Aufgabe 2

Herr Wolfgang Weber, Kostenstelle 3000, Technik, hat im Monat Mai 2021 insgesamt 153 Arbeitsstunden geleistet. Für die Feiertage im Mai, Tag der Arbeit (01.05.2021), Christi Himmelfahrt (13.05.2021) und Pfingstmontag (24.05.2021) müssen insgesamt 19 Feiertagsstunden abgerechnet werden.

| 4 Weber, Wolfgang -<br>Mitarbeiter Bearbeiten A                                    | 05/2021 nicht abgerechnet / 480 Perm GmbH Lohn und Gehalt V<br>nsicht Erfassen Auswertungen Abrechnung Kanzlei Extras Fenster Hilfe                                                                                                    | Q = □ ×             |  |  |  |  |  |  |  |
|------------------------------------------------------------------------------------|----------------------------------------------------------------------------------------------------|---------------------|--|--|--|--|--|--|--|
| i 12 🗃 < ▷ 🙎 🗂 🔛 🔤                                                                 | II ^   % ™ ©   <b>Y</b>   ■ ♥ ■ ↓ ↓ ↓ ↓ ↓ ↓ ●   <b>●</b>   <b>●</b> |                     |  |  |  |  |  |  |  |
| Obersicht = x     Digitale Personalakte     Geschnellerfassung     Gewegungsdaten  | Monatserfassung - 4 Weber, Wolfgang Monat: 05/2021 2 Im B B P Zeiten werden als Industrieminuten erfasst (M                                                                                                    | Hilfe-Bot<br>Corona |  |  |  |  |  |  |  |
| © Monatserfassung<br>™ Kalender                                                    | Image: Second second second                                                                                                    |                     |  |  |  |  |  |  |  |
| Krankheitszeiten                                                                   | Lohnart Lohnartname Wert Kostenstelle Abw. Faktor Abw. Lohnv. Zuord                                                                                                    | l. Be               |  |  |  |  |  |  |  |
| D Stammdaten                                                                       | 1000 Stundenlohn lt. Tarif 153,00 Std 3000 05/202                                                                                                    | 1 ^                 |  |  |  |  |  |  |  |
| P U Abrechnung                                                                     | → 1012  Feiertagslohn 19,00 Std 3000  05/202                                                                                                    | 21                  |  |  |  |  |  |  |  |
| <ul> <li>Auswertungen</li> <li>Datenweitergabe</li> <li>Bescheinigungen</li> </ul> |                                                                                                    |                     |  |  |  |  |  |  |  |

Frau Marion Wegmann, Kostenstelle 3000, Technik, hat im Monat Mai 2021 insgesamt 132 Arbeitsstunden geleistet. Für die Feiertage im Mai, Tag der Arbeit (01.05.2021), Christi Himmelfahrt (13.05.2021) und Pfingstmontag (24.05.2021) müssen insgesamt 19 Feiertagsstunden abgerechnet werden

Damit sind alle Daten für den Monat Mai 2021 erfasst.

| M  | Monatserfassung - 3 Wegmann, Marion                                                                                                    |     |                       |            |      |              |             |             |                 |    |
|----|----------------------------------------------------------------------------------------------------|-----|-----------------------|------------|------|--------------|-------------|-------------|-----------------|----|
| Μ  | Monat: 05/2021 🖆 📑 🚘 Zeiten werden als Industrieminuten erfasst (Mandanteneinstellung)                                                               |     |                       |            |      |              |             |             |                 |    |
| Ja | Jan 2021   Feb 2021   Mär 2021   Apr 2021   Mai 2021   Jun 2021   Jul 2021   Aug 2021   Sep 2021   Okt 2021   Nov 2021   Dez 2021   Jan 2022   f 🕇 🕨 |     |                       |            |      |              |             |             |                 |    |
|    | Lohn                                                                                                    | art | Lohnartname           | Wert       | 1    | Kostenstelle | Abw. Faktor | Abw. Lohnv. | Zuord.<br>Monat | Be |
|    | 1000                                                                                                    |     | Stundenlohn lt. Tarif | 132,00 Std | 3000 |              |             |             | 05/2021         | A  |
| •  | 1012                                                                                                    | -   | Feiertagslohn         | 19,00 Std  | 3000 |              |             |             | 05/2021         |    |
|    |                                                                                                    |     |                       |            |      |              |             |             |                 |    |

# S. 326..... Wiederholungsübung Teil 2 - Monatsabschluss durchführen

#### Aufgabe 2

Führen Sie die Abrechnung aller Mitarbeiter für den Monat 05/2021 durch.

# Lösung

Menüpunkt Abrechnung ► Lohnabrechnung..., anschließend klicken Sie auf Auswertungen ► Mitarbeiterauswertungen....

Download

- Die Musterlösungen finden Sie im Ordner Kap12\_05\_Mai\_2021
  - Lohn- und Gehaltsabrechnungen\_Mai\_2021.pdf
  - Lohnkonten\_Mitarbeiter\_Mai\_2021.pdf
  - Erstattung\_U1\_Arbeitnehmer\_Mai\_2021.pdf
  - Meldebescheinigung\_Beschaeftigungsende\_Mai\_2021\_Rumpenhorst.pdf

# Aufgabe 3

Senden Sie die *DEÜV-Meldung Abmeldung Beschäftigungsende* von Herrn Rumpenhorst und die Erstattungsanträge für Arbeitgeberaufwendungen bei Arbeitsunfähigkeit U1.

#### Lösung

Menüpunkt Mandant ► Daten senden....

Schließen Sie den Monat Mai 2021 ab und senden Sie über das Menü *Daten senden* die RZ-Aufträge.

# Lösung

S

- 1 Menüpunkt Abrechnung ► Monatsabschluss....
- 2 Menüpunkt Mandant ► Daten senden....

# Aufgabe 5

- Überprüfen Sie das DÜ Protokoll LSt. Anm. Mai 2021 mit dem Lohnjournal.
- Prüfen Sie den Auszahlungsbetrag an die Mitarbeiter im Buchungsbeleg mit dem Lohnjournals des Abrechnungsmonats.
- Prüfen Sie die Sozialversicherungsbeträge mit den Beträgen des Buchungsbeleges.
- 🥓 Übergeben Sie den Buchungsbeleg an die Finanzbuchhaltung.

# Lösung

Menüpunkt Mandant ► Programmverbindungen ► Buchungsbelege erstellen und übergeben..., wählen Sie den Mai 2021 aus.

Die Musterlösungen finden Sie im Ordner: Kap12\_05\_Mai\_2021 Mandantenauswer- **Download** tungen\_Mai\_2021.pdf

# **13** Lohn- und Gehaltsabrechnung Monat Juni

# S. 342..... Übung: Urlaubsgeld erfassen

# Aufgabe 1

Erfassen Sie das Urlaubsgeld von Herrn Walther Vogel 2.000,00 EUR als Einmalbezug. Das Urlaubsgeld soll weder im Ausfallmonat noch im Teilmonat gekürzt werden.

#### Lösung

ST.D

Menüpunkt Erfassen ► Stammdaten ► Entlohnung ► Bezüge/Abzüge. Klicken Sie auf die Schaltfläche Neuen Be-/Abzug anlegen.

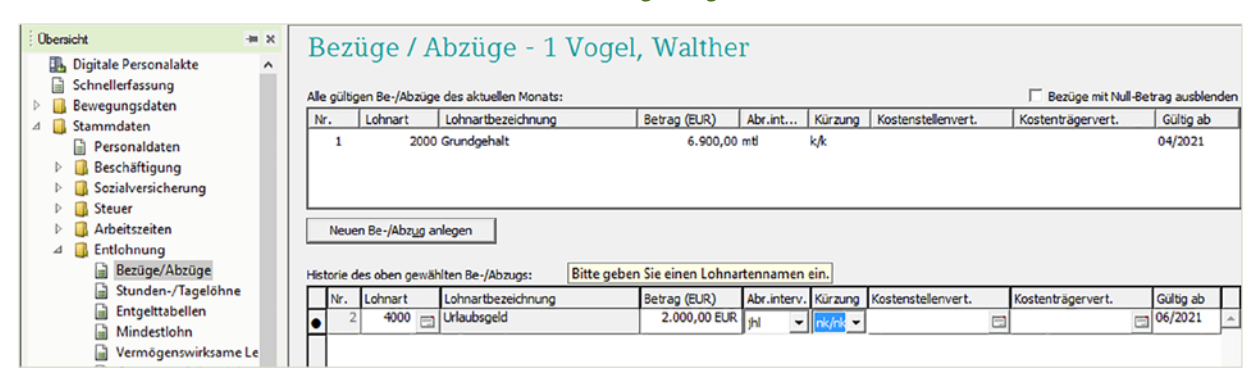

# Aufgabe 2

Erfassen Sie das Urlaubsgeld von Frau Jeanette Beier 500,00 EUR als Einmalbezug. Das Urlaubsgeld soll weder im Ausfallmonat noch im Teilmonat gekürzt werden.

| Obersicht               | -# X  | D ( )                    |                       | *            |             |           |                    |                    |                   |  |
|-------------------------|-------|--------------------------|-----------------------|--------------|-------------|-----------|--------------------|--------------------|-------------------|--|
| 🖪 Digitale Personalakte | ^     | Bezuge / A               | bzuge - 5 Beier.      | , Jeanette   | e           |           |                    |                    |                   |  |
| Schnellerfassung        |       |                          |                       |              |             |           |                    |                    |                   |  |
| Bewegungsdaten          |       | Alle gültigen Be-/Abzüge | des aktuellen Monats: |              |             |           |                    | 🗌 Bezüge mit Null- | Betrag ausblenden |  |
| A is Stammdaten         |       | Nr. Lohnart              | Lohnartbezeichnung    | Betrag (EUR) | Abr.int     | Kürzung   | Kostenstellenvert. | Kostenträgervert.  | Gültig ab         |  |
| Personaldaten           |       | 1 2010                   | Ausbildungsvergütung  | 890,00       | mti k       | k/k       |                    |                    | 01/2021           |  |
| Beschäftigung           |       |                          |                       |              |             |           |                    |                    |                   |  |
| Sozialversicherung      |       |                          |                       |              |             |           |                    |                    |                   |  |
| D Steuer                |       |                          |                       |              |             |           |                    |                    |                   |  |
| Arbeitszeiten           |       |                          |                       |              |             |           |                    |                    |                   |  |
| 🖉 🛄 Entlohnung          |       |                          |                       |              |             |           |                    |                    |                   |  |
| Bezüge/Abzüge           |       |                          |                       |              |             |           |                    |                    |                   |  |
| 🔓 Stunden-/Tagelöhn     | e     | Neuen Be-/Abzug an       | legen                 |              |             |           |                    |                    |                   |  |
| 📄 Entgelttabellen       |       |                          |                       |              |             |           |                    |                    |                   |  |
| Mindestlohn             |       | Historia das oben newäh  | ten Be-/Abzugs:       |              |             |           |                    |                    |                   |  |
| Vermögenswirksam        | ele   | Ne Lisboart              | Laborathonside une    | Patras (EUD) | Abriation   | Miles and | Kashasahallasuust  | Kastastellara      | Cillion also      |  |
| Gruppenunfallversio     | theri | Nr. Lonnart              | Urlaubsoeld           | S00.00 FLIR  | Abr.interv. | Kurzung   | Kostenstelenvert.  | Kostentragervert.  | Guild ab          |  |
| 📄 Zulagen               |       |                          | onaubsgelu            | 300,00 200   | vjhl 💌      | nk/nk 🔻   | C                  | 1                  | 00/2021           |  |
| Lohnveränderunger       | n     |                          |                       |              |             |           |                    |                    |                   |  |

# Aufgabe 3

Erfassen Sie das Urlaubsgeld von Frau Marion Wegmann, 1.500,00 EUR und Herrn Wolfgang Weber, 1.500,00 EUR als Einmalbezug. Das Urlaubsgeld soll weder im Ausfallmonat noch im Teilmonat gekürzt werden.

| Obersicht             | ÷ ×  | Bezüge / A               | bzüge - 3 Wegr        | nann M       | arion                               |         |                    |                      |           |
|-----------------------|------|--------------------------|-----------------------|--------------|-------------------------------------|---------|--------------------|----------------------|-----------|
| Digitale Personalakte | ^    | Dezuge / A               | ibzuge - 5 wegi       |              | anon                                |         |                    |                      |           |
| Schnellerfassung      |      |                          |                       |              |                                     |         |                    | <b>—</b> • • • • • • |           |
| P 👩 Bewegungsdaten    |      | Alle gultigen Be-/Abzuge | des aktuellen Monats: |              | 1 Bezuge mit Null-Betrag ausbienden |         |                    |                      |           |
| 4 🛃 Stammdaten        |      | Nr. Lohnart              | Lohnartbezeichnung    | Betrag (EUR) | Abr.int                             | Kürzung | Kostenstellenvert. | Kostenträgervert.    | Gültig ab |
| Personaldaten         |      |                          |                       |              |                                     |         |                    |                      |           |
| Beschäftigung         |      |                          |                       |              |                                     |         |                    |                      |           |
| Sozialversicherung    |      |                          |                       |              |                                     |         |                    |                      |           |
| E Steuer              |      |                          |                       |              |                                     |         |                    |                      |           |
| Arbeitszeiten         |      |                          |                       |              |                                     |         |                    |                      |           |
| 4 🧾 Entlohnung        |      |                          |                       |              |                                     |         |                    |                      |           |
| Bezüge/Abzüge         |      |                          |                       |              |                                     |         |                    |                      |           |
| 📄 Stunden-/Tagelöhn   | e    | Neuen Be-/Abzug ar       | hlegen                |              |                                     |         |                    |                      |           |
| Entgelttabellen       |      |                          |                       |              |                                     |         |                    |                      |           |
| Mindestlohn           |      | Historie des oben newäh  | Iten Be-/Abzugs:      |              |                                     |         |                    |                      |           |
| Vermögenswirksam      | eLe  |                          |                       |              |                                     | 147     |                    |                      |           |
| Gruppenunfallversig   | chen | Nr. Lonnart              | Lohnartbezeichnung    | Betrag (EUR) | Abr.interv.                         | Kurzung | Kostenstellenvert. | Kostenträgervert.    | Guibg ab  |
| J Zulagen             |      | ● 1 4000 Ξ               | Urlaubsgeld           | 1.500,00 EUR | jhi 🔻                               | nk/nk 🖛 | 6                  | 2                    | 06/2021   |
| Lohnveränderunger     | n    |                          |                       |              |                                     |         |                    |                      |           |

# S. 348..... Teilaufgabe Überstunden erfassen

Frau Marion Wegmann hat zusätzlich zu den regulären Arbeitszeiten 8 Überstunden geleistet. Diese sind mit einem Überstundenzuschlag von 25 % abzurechnen.

Erfassen Sie die Überstunden mit Überstundenzuschlag von Frau Marion Wegmann, Kostenstelle Technik für den Monat Juni 2021.

| Μ   | Monatserfassung - 3 Wegmann, Marion                                                                                                    |                             |          |              |             |             |                 |       |  |  |  |
|-----|----------------------------------------------------------------------------------------------------|-----------------------------|----------|--------------|-------------|-------------|-----------------|-------|--|--|--|
| м   | Monat: 06/2021 🛐 📓 🛋 Zeiten werden als Industrieminuten erfasst (Mandanteneinstellung)                                                               |                             |          |              |             |             |                 |       |  |  |  |
| Jar | Jan 2021   Feb 2021   Mär 2021   Apr 2021   Mai 2021   Jun 2021   Jul 2021   Aug 2021   Sep 2021   Okt 2021   Nov 2021   Dez 2021   Jan 2022   Feb 🗨 |                             |          |              |             |             |                 |       |  |  |  |
| Π   | Lohnart                                                                                                    | Lohnartname                 | Wert     | Kostenstelle | Abw. Faktor | Abw. Lohnv. | Zuord.<br>Monat | Bemer |  |  |  |
| •   | 1300                                                                                                    | Überstd.grundverg. + FLA (: | 8,00 Std | 3000         | 3           |             | 06/2021         | ·     |  |  |  |
|     |                                                                                                    |                             |          |              |             |             |                 |       |  |  |  |
|     |                                                                                                    |                             |          |              |             |             |                 |       |  |  |  |
|     |                                                                                                    |                             |          |              |             |             |                 |       |  |  |  |

St.D

Kontrollieren Sie Ihr Ergebnis über eine Probeabrechnung und vergleichen diese mit der Lösung im Lösungsbuch.

|   | Abrechnung der Brutto/Netto-Bezüge         für Juni 2021         21.0           Formarke Jahnstam BioRoser         Frätz Kantason         Babeng Jul.         Babeng Jul.                                                                                                    | 04.2022 Batt<br>/ Ut.Tggon Returner<br>0 2500<br>100 Katien Tg Riniz Tag<br>4 Katien Std. Riniz Std                                                                                                    |
|---|----------------------------------------------------------------------------------------------------|----------------------------------------------------------------------------------------------------|
|   | Probeabrechnung 010306 Saar D Mer Jacons                                                                                                    | 31 Oborsti. Biz. 31                                                                                                    |
|   | Pres Date State Laboration 11/10/10 Endone 53410876827 16700                                                                                                    | 800 18200                                                                                                    |
|   | *#ra_42.00007 Without Kingkitaura Mingkitaura M<br>Mingkitaura Mingkitaura Mingkitaura Mingkitaura Mingkitaura Mingkitaura Mingkitaura Mingkitaura Mingkitaura Mingkitaura Mingkitaura Mingkitaura Mingkitaura Mingkitaura Mingkitaura Mingkitaura Mingkitaura Mingkitaura Mingkitaura Mingki       | Arb.St. 40,00                                                                                                    |
|   | Marion Wegmann<br>Engerser Landstr. 218<br>S6564 Neuwied                                                                                                    |                                                                                                    |
|   | Brutto-Bessige                                                                                                    |                                                                                                    |
|   | Lanvet Baselmung Binot? Mange? Ristor?/Process.zz 34 34 (38)                                                                                                    | 8rtm;<br>4 149 95                                                                                                    |
|   | 1012 Feiertagslohn Std 7,00 24,85 L L J                                                                                                    | 173,95                                                                                                    |
|   | 1200 Überstundenzuschlag, 25% Std 8,00 24,85 25,00 L L J                                                                                                    | 49,70                                                                                                    |
|   | 1300 Uberstd.grundverg.+ FLA (25%) Std 8,00 24,85 L L J<br>2051 Februare and St Reference and St Reference and        | 198,80                                                                                                    |
|   | 3100 AG-Anteil VWL.1fd L L J                                                                                                    | 120,00                                                                                                    |
|   | 4000 Urlaubsgeld S E J                                                                                                    | 1.500,00                                                                                                    |
| • |                                                                                                    |                                                                                                    |
|   | lfever/lode/verside-rung<br>19   19-ver-Birtho   Lohnstver   Krotenstver   Iolderfähtssohing  <br>L 4.58240 82491<br>S 1.50000 45400                                                                                                    | 0esant-Butto<br>6.202,40<br>Iteuer exits 0x84 b30<br>824,91<br>454,00                                                                                                    |
|   | Houriodiversiterung<br>171   19xee-Britto   Lohndower   Krotenstver   totantbitzuchtag<br>L 4.582,40 82,491<br>S 1.500,00 4540,0<br>171   X1-Britto   X1-Britto   74-Britto   X1-Britto   X1-Britto | 0esan 5.0.utb<br><u>6.202,40</u><br>Iteuer sorti ch # 2 blog<br>824,91<br><u>454,00</u><br>IV/ sorti ch # 2 blog                                                                                                    |
|   | Housilodiversiterung<br>Hi Niederdirutto Lutintever Notersiteur Islanttatsuching<br>L 4.58240 82491<br>S 1.50000 45400<br>H <sup>1</sup> Niednato Niederto Niederto Niederto Niederto Niederto Pilefraç <sup>0</sup><br>L 4.58240 4.58240 4.58240 36889 42616 5499 5 8134<br>C 4.58240 4.58240 3.58240 36889 42616 5499 5 8134                                                                                                    | 0+sam 5.50.00<br>6 . 20 2 . 4 0<br>1 truer exits on # 8 trig<br>8 24 , 9 1<br>4 54 , 0 0<br>114-exits on # 8 trig<br>9 31 , 3 6<br>3 0 4 . 0 0                                                                                                    |
|   | Havar lozařvarski hrung<br>H* Never-Britho Lehindovar Nordan skvar Istidart Bisuchi ko<br>L 4.582,40 82,491<br>S 1.50000 45400<br>N* Nr-Bando Nr-Bando Nr-   | 0etan 50xtt<br>6,202,40<br>Ibuer coli on a tag<br>824,93<br>454,00<br>IV/soft on A tag<br>931,38<br>304,88                                                                                                    |
|   | Head load v#Sch #ung         Head load v#Sch #ung           H*         Head-Scribt         Letindewar         Scribte (New Fieldstation) and fieldstation) and fieldstation and fieldstation and                                                                                                | 6 . 202 , 40<br>1 been roll on a 120<br>82 4 , 9 1<br>45 4 , 9 0<br>114 roll on a 120<br>93 1 , 3 8<br>30 4 , 8 6<br>Mmb. Herd an C                                                                                                    |
|   | Hour lod/versite mung         Hour lod/versite mung           H*         Heur-Aritho         Lefindbaar         Kristen buer         IstidentBitation and           L         4.582,40         82491                                                                                                    | 04440 1-50400<br>6.202,40<br>194407 exit dia 1-524<br>824,93<br>454,00<br>194-exit dia 1-524<br>931,38<br>304,88<br>Methal et al.<br>3.667,23<br>Beneral<br>1.607,23<br>0.007,23<br>0.007,23<br>0.007,23<br>0.007,23<br>0.007,23<br>0.007,23<br>0.007,23<br>0.007,23<br>0.007,23<br>0.007,23<br>0.007,23<br>0.007,23<br>0.007,23<br>0.007,23<br>0.007,23<br>0.007,23<br>0.007,20<br>0.007,20<br>0.007,20<br>0,                                                                                                    |
|   | House Load versich erung         Lehn notwer         Krichten kurr         Totalentbitzuchteg           IF         Tever-Brutto         Lehn notwer         Krichten kurr         Totalentbitzuchteg           L         4.582,40         82491         S         1.50000         45400           IVI         Krichto         Krichto         Arkönto         Arkönto         Friedritzick           L         4.582,40         4.582,40         4.582,40         36689         426,16         5499         81,34           E         1.500,00         1.500,00         1.500,00         1.500,00         1.500,00         1.500,00         26,63           Verd in toteson sigung         Mitodesonge kvitick toge         Limmat         Baak/mung         Jack 28,965,79           Stauelletto         29,325,79         Bit Velketo         28,965,79         Limmat         Baak/mung           Stauelletto         28,965,79         Velketing         2.50312         9840         VML                                                                                                    | 001an 1-5040<br>6 . 202 , 4 0<br>10xem solid on 8 1020<br>8 24 , 9 1<br>4 54 , 0 0<br>11¥r solid on 8 1020<br>9 31 , 3 8<br>3 04 , 8 6<br>NHD-4 and so 10<br>3 . 6 6 7 , 2 3<br>8 fang<br>3 6 , 0 0                                                                                                    |
|   | How Fload versist mug         Notensister         Folder Statusting           H*         New First         Linnstver         Notensister         Folder Statusting           L         4.58240         82491         S         S         S           S         1.50000         45400         Folder Statusting         Niderting         Niderting           W         Midentin         Niderting         Alidenting         Niderting         Niderting           L         4.58240         4.58240         4.58240         36889         42616         5499         S         8134           E         1.50000         1.50000         1.50000         12075         13950         1800         2.2663           Verdin Steveningung         Midenting         2.9.32579         SV6440         2.8.96579         Lurvat         Substring         2.30312         9640         VML           Verdin Steveningung         S.11906         Vectoring         2.03312         9640         VML         VML           Verdin Steveningung         S.11906         Vectoring         2.69381         Vectoring         2.9332         Vectoring         2.9332                                                                                                    | 0etan 50xtb           6.202,40           Iteam rolition A size           824,91           931,38           304,88           wmb-rotin arcs           3.667,23           36,000                                                                                                    |
|   | Have load verde mung         Here Burde         Lief index         Kirden siver         Isidentification ng           L         4.58240         82491         -         -         -         -           S         1.50000         45400         -         -         -         -         -           IV         M-8xtbp         Kr4-strip         Pr64-rbp         -         -         -         -           IV         M-8xtbp         Kr4-strip         Pr64-rbp         -         -         -         -           IV         M-8xtbp         Kr4-strip         Pr64-rbp         -         -         -         -         -           IV         M-8xtbp         Kr4-strip         Pr64-rbp         -         -         -         -         -         -         -         -         -         -         -         -         -         -         -         -         -         -         -         -         -         -         -         -         -         -         -         -         -         -         -         -         -         -         -         -         -         -         -         -         -         -         -                                                                                                    | 0etan 50xtt<br>6.202,40<br>Hourr soft on A big<br>824,91<br>454,00<br>IV-out on A big<br>931,38<br>304,86<br>Methol tod an A<br>3.687,23<br>36,00                                                                                                    |
|   | Hear load v#da mug         Hear load v#da mug           H*         Hear-Brids         Lehndeur         Krate Neur         Islambusching           L         4.58240         82491         -         -           S         1.50000         45400         -         -           H*         Xr4evbs         Kr4evbs         Kr4evbs         Kr4evbs         Kr4evbs           1*         Xr4evbs         SV4evbs         Arkevbs         Kr4evbs         Kr4evbs         Kr4evbs           1*         Xr4evbs         SV4evbs         Arkevbs         Kr4evbs         Kr4evbs </td <td>0stan k5mtt<br/>6.202,40<br/>Iber roll on 8 log<br/>824,91<br/>454,00<br/>Ilir roll on 8 log<br/>931,38<br/>304,88<br/>Mrth-I ord in 6<br/>3.697,23<br/>87%<br/>36,00</td>                                                                                                    | 0stan k5mtt<br>6.202,40<br>Iber roll on 8 log<br>824,91<br>454,00<br>Ilir roll on 8 log<br>931,38<br>304,88<br>Mrth-I ord in 6<br>3.697,23<br>87%<br>36,00                                                                                                    |
|   | Hear lod/ver/driving         Hear lod/ver/driving           IF         Neve-Brutho         Lehindswar         Kridentsver         Istantskutning           L         4.582,40         82491         S         1.50000         45400           III*         Kridentho         Kridentho         Fridentho         Kridentho         Fridentho           II*         Kridentho         Kridentho         Kridentho         Kridentho         Fridentho           II*         Kridentho         Kridentho         Kridentho         Kridentho         Fridentho           I.         S.         1.500,00         1.500,00         1.500,00         1.500,00         1.500,00         1.500,00         1.500,00         1.500,00         1.500,00         1.500,00         1.500,00         1.500,00         1.500,00         1.500,00         1.500,00         1.500,00         1.500,00         1.500,00         1.500,00         1.500,00         1.500,00         1.500,00         1.500,00         1.500,00         1.500,00         1.500,00         1.500,00         1.500,00         1.500,00         1.500,00         1.500,00         1.500,00         1.500,00         1.500,00         1.500,00         1.500,00         1.500,00         1.500,00         1.500,00         1.500,00         1.500,00 <td>044an 1-50x8<br/>6,202,40<br/>1944,91<br/>454,93<br/>931,38<br/>304,88<br/>NHD-9406<br/>3,687,23<br/>36,00</td>                                                                                                    | 044an 1-50x8<br>6,202,40<br>1944,91<br>454,93<br>931,38<br>304,88<br>NHD-9406<br>3,687,23<br>36,00                                                                                                    |
|   | House Load variable mag         Life indexer         Krident function         Total status           IF         Texandro Marka         Life indexer         Krident function         Total status           S         1.500,00         4540.0         Frident function         Krident function         Krident function           IF         Krident function         Krident function         Krident function         Krident function         Krident function           IF         Krident function         Krident function         Krident function         Krident function         Krident function         Krident function           IF         Krident function         Krident function         Krident function         Krident function         Krident function         Krident function           IF         Krident function         1.500,00         1.500,00         1.500,00         1.500,00         1.000,00         2.6,63           Vector         2.9,325,79         for dealing         2.8,965,79         for dealing         1.600,00         2.6,63           Vector         2.9,325,79         for dealing         2.6,963,79         1.600,00         1.600,00         1.600,00         1.600,00         1.600,00         1.600,00         1.600,00         1.600,00         1.600,00         1.600,00         1.600,00                                                                                                    | 0etan 50xtt<br>6.202,40<br>Iteam and the 150x<br>824,91<br>454,00<br>IV/and the 150x<br>931,38<br>304,88<br>MRD-Factor<br>3.687,23<br>Emay<br>36,00                                                                                                    |
|   | House Lodal versich erung         Liehindewert         Krichen Liehindewert         Krichen Liehindewert         Istantbitzuchteg           IF         Nie-Bender Litte         1.500,000         4540,00         1.500,000         1.500,000           IF         Nie-Bender Litte         Nie-Bender Litte         Nie-Bender Litte         Nie-Bender Litte           IF         Nie-Bender Litte         Nie-Bender Litte         Nie-Bender Litte         Nie-Bender Litte           IF         Nie-Bender Litte         Nie-Bender Litte         Nie-Bender Litte         Nie-Bender Litte           IF         Nie-Bender Litte         Nie-Bender Litte         Nie-Bender Litte         Nie-Bender Litte           Immer Litter Litter         Nie-Bender Litter         Nie-Bender Litter         Nie-Bender Litter         Nie-Bender Litter           Verden Litter Litter         29, 325,79         Nie-Bender Litter         28, 965,79         Nie-Bender Litter           Verden Litter         29, 325,79         Nie-Bender Litter         28, 965,79         Nie-Bender Litter           Ummath         2, 9, 325,79         Nie-Bender Litter         28, 965,79         Nie-Bender Litter           Ummath         2, 9, 90, 97,79         Nie-Bender Litter         29, 90,90         Nie-Bender Litter           Nie-Bender Litter         Nie-Bend                                                                                                    | 041an 1-5040<br>6 . 202 , 4 0<br>1944 , 9 1<br>454 , 9 0<br>1974 , 9 4<br>9 31 , 3 8<br>304 , 8 6<br>NHD-8 45 0<br>3 . 6 8 7 , 2 3<br>8 fttp<br>3 6 , 9 0                                                                                                    |
|   | Hear load verder ming           H*         Hear Advach         Letindewer         Kriden Buschlup           1**         Hear Advach         Sträute         1sträuten Buschlup           1**         Nicken Buschlup         Sträuten Buschlup         1sträuten Buschlup           1**         Nicken Buschlup         Sträuten Buschlup         FKänne           1**         Nicken Buschlup         Sträuten Buschlup         FKänne           1**         Nicken Buschlup         Sträuten Buschlup         FKänne           1**         Sträuten Buschlup         Sträuten Buschlup         FKänne           1**         Sträuten Buschlup         Sträuten Buschlup         Sträuten Buschlup           1***         Sträuten Buschlup         Sträuten Buschlup         Sträuten Buschlup           1***         Sträuten Buschlup         Sträuten Buschlup         Sträuten Buschlup           1***         Sträuten Buschlup         Sträuten Buschlup         Sträuten Buschlup           1***         Sträuten Buschlup         Sträuten Buschlup         Sträuten Buschlup         Sträuten Buschlup           1***         Sträuten Buschlup         Sträuten Buschlup         Sträuten Buschlup         Sträuten Buschlup         Sträuten Buschlup           1***         Sträuten Buschlup                                                                                                    | 04447-5040<br>6,202,40<br>19447-9310-8120<br>931,38<br>304,98<br>304,988<br>304,988<br>304,998<br>304,998<br>304,998<br>304,998<br>3 |
|   | Hear lod/wrighting           IF         New-Brith         Lehndwar         Krighting         Istantburg           IF         New-Brith         Lehndwar         Krighting         Istantburg           S         1.50000         45400         Istantburg         Krighting         Nedering           IF         Krighting         Krighting         Nedering         Krighting         Nedering         Nedering           IF         Krighting         Krighting         Krighting         Nedering         Nedering <td>041an 1-50xtb           6.202,40           15xxxxxxxxxxxxxxxxxxxxxxxxxxxxxxxxxxxx</td>                                                                                                    | 041an 1-50xtb           6.202,40           15xxxxxxxxxxxxxxxxxxxxxxxxxxxxxxxxxxxx                                                                                                    |

# S. 349..... Wiederholungsübung Teil 1 – Bewegungsdaten erfassen

# Aufgabe 1

AL.D

Erfassen Sie die Bewegungsdaten von Herrn Wolfgang Weber, Kostenstelle 3000 Technik für den Monat Juni. Übernehmen Sie die regulären Arbeitsstunden Stundenlohn It. Tarif über den Kalender.

| Obersicht 🗮 🗙                                                                                                    | Kalandar, A.Wahar Walfgang                                                                                                    | Hilfe-Bot                   |
|----------------------------------------------------------------------------------------------------|----------------------------------------------------------------------------------------------------|-----------------------------|
| Digitale Personalakte                                                                                                    | Kalender - 4 weber, wongang                                                                                                    | Corona                      |
| 4 Bewegungsdaten                                                                                                    | Zeitraum erfassen                                                                                                    | ? ×                         |
| <ul> <li>Monatserfassung</li> <li>Kalender</li> <li>Monatsstammdaten</li> <li>Krankheitszeiten</li> <li>Stammdaten</li> <li>Abrechnung</li> <li>Auswertungen</li> <li>Datenweitergabe</li> </ul> | Zeitraum       Datum bis (TT oder TT.MM.JJJJ)         Datum von (TT oder TT.MM.JJJJ);       01.06.2021         Datum bis (TT oder TT.MM.JJJJ);       30.06.2021         Fortschreibung der Unterbrechnung:       30.06.2021         Fortschreibung der Unterbrechnung über den Monat hinaus         Erfassung         Ausfallerblürsel: | 2   Feb 2022 ( )<br>Abw. LV |
| E Bescheinigungen                                                                                                    |                                                                                                    |                             |
| W COLOCKONSTRUCTION                                                                                                    | Lonnard Journal and Chain                                                                                                    | ×                           |
|                                                                                                    | Anzahl Stunden:<br>Anzahl Tage:<br>Der Zeitraum enthält einen Feiertag am 03.06.2<br>An diesem Tag wurde der Ausfallschlüssel 1°F g                                                                                                    | 2021.<br>Jebucht.           |
|                                                                                                    | Kostenstelle: 3000 🖂 Ter » Überprüfen Sie die Buchungen.                                                                                                    |                             |
|                                                                                                    | Kostenträger:                                                                                                    |                             |
|                                                                                                    | Abw. Lohnveränderung:                                                                                                    | Std. Tage                   |
|                                                                                                    | OK Abbrechen Felder leeren Hilfe                                                                                                    |                             |
|                                                                                                    |                                                                                                    | 2. 0,00 0,00                |

Für den Feiertag 03.06.2021 (Fronleichnam) müssen 7 Feiertagsstunden abgerechnet werden.

| _  |       | 2021 | Mär 202 | 1 Apr 2021 Mai 2 | 021 Jun 20 | 21 Jul 2021 Aug     | 2021 | Sep 2021 | 1   Okt 2021   Nov 2021   Dez 2 | 021 Jan 20 | 22   Feb 20 | 22 4 |
|----|-------|------|---------|------------------|------------|---------------------|------|----------|---------------------------------|------------|-------------|------|
| ΚW | Datur | n    | AS      | Ausfallschlüssel | LA         | Lohnart             | Std. | Tage     | Kostenstelle                    | Abw. Fakt. | Abw. LV     |      |
|    | Di    | 1    | 1       | Zeitlohn         | 1000       | Stundeniohn it. Tar | 7,00 | 1,00     | 3000                            |            |             |      |
|    | Mi    | 2    | 1       | Zeitlohn         | 1000       | Stundeniohn It. Tar | 7,00 | 1,00     | 3000                            |            |             |      |
|    | Do    | 3    | 1       | Feiertag         | 1012 🚍     | Feiertagslohn       | 7,00 | 1,00     | 8                               |            |             |      |
|    | Fr    | 4    | 1       | Zeitlohn         | 1000       | Stundenlohn It. Tar | 7,00 | 1,00     | 3000                            |            |             |      |
|    | Sa    | 5    | 1       | Zeitlohn         | 1000       | Stundenlohn It. Tar | 5,00 | 1,00     | 3000                            |            |             |      |
|    | So    | 6    |         |                  |            |                     |      |          |                                 |            |             |      |
| 23 | Мо    | 7    | 1       | Zeitlohn         | 1000       | Stundenlohn It. Tar | 7,00 | 1,00     | 3000                            |            |             |      |
|    | Di    | 8    | 1       | Zeitlohn         | 1000       | Stundeniohn It. Tar | 7,00 | 1,00     | 3000                            |            |             |      |
|    | Mi    | 9    | 1       | Zeitlohn         | 1000       | Stundeniohn It. Tar | 7,00 | 1,00     | 3000                            |            |             |      |
|    | Do    | 10   | 1       | Zeitlohn         | 1000       | Stundeniohn It. Tar | 7,00 | 1,00     | 3000                            |            |             |      |
|    | Fr    | 11   | 1       | Zeitlohn         | 1000       | Stundeniohn It. Tar | 7,00 | 1,00     | 3000                            |            |             |      |
|    | Sa    | 12   | 1       | Zeitlohn         | 1000       | Stundeniohn It. Tar | 5,00 | 1,00     | 3000                            |            |             |      |
|    | So    | 13   |         |                  |            |                     |      |          |                                 |            |             |      |
| 24 | Мо    | 14   | 1       | Zeitlohn         | 1000       | Stundenlohn It. Tar | 7,00 | 1,00     | 3000                            |            |             |      |
|    | Di    | 15   | 1       | Zeitlohn         | 1000       | Stundenlohn It. Tar | 7,00 | 1,00     | 3000                            |            |             |      |
|    | Mi    | 16   | 1       | Zeitlohn         | 1000       | Stundenlohn lt. Tar | 7,00 | 1,00     | 3000                            |            |             |      |
|    | Do    | 17   | 1       | Zeitlohn         | 1000       | Stundeniohn It. Tar | 7,00 | 1,00     | 3000                            |            |             |      |
|    | Fr    | 18   | 1       | Zeitlohn         | 1000       | Stundenlohn It. Tar | 7,00 | 1,00     | 3000                            |            |             |      |
|    | Sa    | 19   | 1       | Zeitlohn         | 1000       | Stundeniohn It. Tar | 5,00 | 1,00     | 3000                            |            |             |      |

Darüber hinaus hat Herr Weber 5 Überstunden geleistet, die mit einem Überstundenzuschlag von 25 % bezahlt werden. Erfassen Sie die Überstunden über die Monatserfassung.

| Monatserfassung - 4                                                                                                    | Hilfe-Bot<br>Corona |              |             |             |                 |          |  |  |  |
|----------------------------------------------------------------------------------------------------|---------------------|--------------|-------------|-------------|-----------------|----------|--|--|--|
| Monat: 06/2021 🛐 🚡 😹 Zeiten werden als Industrieminuten erfasst (Mandanteneinstellung)                                                               |                     |              |             |             |                 |          |  |  |  |
| Jan 2021   Feb 2021   Mär 2021   Apr 2021   Mai 2021   Jun 2021   Jul 2021   Aug 2021   Sep 2021   Okt 2021   Nov 2021   Dez 2021   Jan 2022   Feb 💶 |                     |              |             |             |                 |          |  |  |  |
| Lohnart Lohnartname                                                                                                    | Wert                | Kostenstelle | Abw. Faktor | Abw. Lohnv. | Zuord.<br>Monat | Bemer    |  |  |  |
| Uberstd.grundverg. + FLA (.                                                                                                    | 5,00 Std            | 3000 🚍       |             |             | 06/2021         | <u> </u> |  |  |  |
|                                                                                                    |                     |              |             |             |                 |          |  |  |  |

# Aufgabe 2

22

Kontrollieren Sie ihre Eingaben über eine Probeabrechnung.

| 00004 250473 3 20 ev/ev                                    | 30 200 24                                   | 00 2600                                                                            |
|------------------------------------------------------------|---------------------------------------------|------------------------------------------------------------------------------------|
| SVNummar Kratkerkasse                                      | IK % PCRS BGRS Jm. SV-Tp. Ank Topo Urab     | Tago Kranith, T.g. Riniz, Tago                                                     |
| 63250473S226 BKK Continentale                              | 160 101 1111 1 30                           |                                                                                    |
| Probeabrechnung                                            | 010310                                      | Stal. Wanth, Stal. Rinz, Stal.                                                     |
| Prop Dell'Advantagio 1171-018 Eddana                       | B1649307293 167                             | 00 500 17900                                                                       |
| 878                                                        |                                             | 00 000 11000                                                                       |
| *267887.0000 ** 121<br>0040                                | Hin weise zur Albrechnung                   |                                                                                    |
|                                                            | Kst. 3000 Woch<br>Std John 1 22 75          | .Arb.St. 40,00                                                                     |
| Wolfgang Weber<br>Noher Weg 5<br>56626 Andernach           |                                             |                                                                                    |
| Britto-Bacice                                              |                                             |                                                                                    |
| atheit Basikhung                                           | hát? Margo? Riktor? Prozonti-sz St4 SV4 CB3 | Betag                                                                              |
| 1000 Stundenlohn 1t. Tarif<br>1012 Feiertagslohn           | d 167,00 22,75 L L J                        | 3.799,25                                                                           |
| 1200 Überstundensuschlag, 25%                              | ad 5,00 22,75 25,00 L L J                   | 28,44                                                                              |
| 1300 Überstd.grundverg.+ FLA (25%)                         | d 5,00 22,75 LLJ                            | 113,75                                                                             |
| 2951 Fahrtkostenzuschuss, p.St.                            | PFJ                                         | 130,00                                                                             |
| 3100 AG-Anteil VWL,1fd<br>4000 Uslaubsceld                 |                                             | 10,00                                                                              |
|                                                            |                                             |                                                                                    |
| 16xer1xxxxxxxxxxxxxxxxxxxxxxxxxxxxxxxxxx                   | er islan trissenac<br>8<br>2                | 6+san Sillivitio<br><u>5.740,69</u><br>15euer exition + A bage<br>379,44<br>357,52 |
|                                                            |                                             |                                                                                    |
| L 4.11069 4.11069 4.11069 4.1106                           | 32885 38229 4933 6269                       | 823,16                                                                             |
| E 1.50000 1.50000 1.50000 1.5000                           | 12000 13950 1800 2288                       | 300,38                                                                             |
|                                                            |                                             | Note Verter et                                                                     |
| Yerd en ribesch einig ung                                  | Netto-Bezig # Netto-A bzige                 | 3.880,19                                                                           |
| Generation 26.75200 SV84to 26.36                           | 0 Lahnat Basichnung                         | Entrag                                                                             |
| Baureton 26.36200 (Vectors) 2.10                           | 5 9840 VWL                                  | 20,00-                                                                             |
| Artenaur 2.62560 Presenau 2.45<br>Artenauer 5964 Westau 31 | 6 9000 ADSCHING                             | 1.500,00-                                                                          |
| Sokartatausmag PV-Botrag 40                                | 3                                           |                                                                                    |
| Staunte e Bazige WALges ant 12                             | 0                                           |                                                                                    |
| P.vost Ziksich KugAszahing                                 |                                             |                                                                                    |
| Panturg Reat                                               |                                             |                                                                                    |
|                                                            |                                             |                                                                                    |
| Datahan Rast                                               |                                             |                                                                                    |

Für Frau Sabine Müller liegt Ihnen eine Arbeitsunfähigkeitsbescheinigung vor. Sie ist vom 15.06.2021 bis einschließlich 30.06.2021 erkrankt. Erfassen Sie die Krankheitstage im Mitarbeiterkalender von Frau Müller.

# Lösung

7

nungen\_Juni\_2021.pdf

- 1 Öffnen Sie den Kalender vom Mitarbeiter Sabine Müller und klicken Sie auf das Symbol Zeitraum erfassen 2.
- 2 Letzter Arbeitstag vor der Erkrankung: 14.06.2021
- 3 Arbeitsunfähigkeitsbescheinigung: Liegt vor

| Zeitraum erfassen                                                                                       | ? | X |
|----------------------------------------------------------------------------------------------------|---|---|
|                                                                                                    |   |   |
| Zeitraum                                                                                                |   |   |
| Datum von (TT oder TT.MM.JJJJ); 15.06.2021 Datum bis (TT oder TT.MM.JJJJ) 30.06.2021                    |   |   |
| Fortschreibung der Unterbrechung über den Monat hinaus                                                  |   |   |
| Erfassung                                                                                               |   |   |
| Ausfallschlüssel: K 🖂 🖂 Krankheit (Lohnfortzahlung)                                                     |   |   |
| Lohnart:                                                                                                |   |   |
| - abweichend für 2. Monat:                                                                              |   |   |
| - abweichend für 3. Monat:                                                                              |   |   |
| Anzahl Stunden:                                                                                         |   |   |
| Anzahl Tage:                                                                                            |   |   |
| Kostenstele:                                                                                            |   |   |
| Kostenträger:                                                                                           |   |   |
| Abweichender Faktor:                                                                                    |   |   |
| Abw. Lohnveränderung:                                                                                   |   |   |
| Zusatzangaben                                                                                           |   |   |
| Letzter Arbeitstag vor<br>Erkrankung (TT.MM.JJJJ): 14.06.2021 Es liegt eine Schädigung durch Dritte vor |   |   |
| Arbeitsunfähigkeitsbescheinigung: Liegt vor 💌 🗖 Abtretung nach §5 AAG wird erklärt:                     |   |   |
| Notiz:                                                                                                  |   |   |
|                                                                                                    |   |   |
| OK Abbrechen Felder leeren Hilfe                                                                        |   |   |

Die Musterlösungen finden Sie im Ordner Kap13\_06\_2021. Lohn\_und\_Gehaltsabrech-

**Download** 

Damit sind alle Bewegungsdaten für den Monat Juni 2021 erfasst.

# S. 350...... Wiederholungsübung Teil 2 - Monatsabschluss durchführen

#### Aufgabe 2

Führen Sie die Abrechnung aller Mitarbeiter für den Monat 06/2021 durch.

#### Lösung

Menüpunkt Abrechnung ► Lohnabrechnung.... Klicken Sie anschließend auf Auswertungen ► Mitarbeiterauswertungen....

# Download

- Die Musterlösungen finden Sie im Ordner Kap13\_06\_Juni\_2021
  - Lohn\_und\_Gehaltsabrechnungen\_Juni\_2021.pdf
  - Lohnkonten\_Mitarbeiter\_Juni\_2021.pdf
  - Erstattung\_U1\_Arbeitnehmer\_Juni\_2021.pdf
  - Berechnung\_geldwerter\_Vorteil\_PKW.pdf

#### Aufgabe 3

Senden Sie den Erstattungsantrag für Arbeitgeberaufwendungen bei Arbeitsunfähigkeit U1.

# Lösung

Menüpunkt Mandant ► Daten senden....

#### Aufgabe 4

Schließen Sie den Monat Juni 2021 ab und senden Sie über das Menü *Daten senden* die RZ-Aufträge.

#### Lösung

- 1 Menüpunkt Abrechnung ► Monatsabschluss....
- 2 Menüpunkt Mandant ► Daten senden....

# Aufgabe 5

- Prüfen Sie das DÜ-Protokoll LSt. Anm. Juni 2021 mit dem Lohnjournal.
- Prüfen Sie den Auszahlungsbetrag an die Mitarbeiter im Buchungsbeleg mit dem Lohnjournal des Abrechnungsmonats.
- Prüfen Sie die Sozialversicherungsbeträge mit den Beträgen des Buchungsbelegs.
- Übergeben Sie den Buchungsbeleg an die Finanzbuchhaltung.

#### Lösung

Menüpunkt Mandant ► Programmverbindungen ► Buchungsbelege erstellen und übergeben.... Wählen Sie den Juni 2021 aus.

# Download

Die Musterlösungen finden Sie im Ordner Kap13\_06\_Juni\_2021. Mandantenauswertungen\_Juni\_2021.pdf

# **14** Lohn- und Gehaltsabrechnung Monat Juli und August

# S. 362..... Übung: Steuerdaten ändern und Bewegungsdaten Mitarbeiter erfassen

Herr Wolfgang Weber ist am 08.07.2021 stolzer Vater geworden. Das zuständige Finanzamt (2729 Mayen) von Herrn Weber legt Ihnen den Nachweis des neuen Kinderfreibetrags von drei Kindern vor. Außerdem erhält er ab 07/2021 einen neuen festen Stundenlohn von 23,55 EUR.

# Aufgabe 1

Erfassen Sie die Änderung des Kinderfreibetrags in den Steuerdaten und über die Schaltfläche *Historie neu* den neuen festen Stundenlohn von 23,55 EUR ab 07/2021.

# Lösung

- 1 Menüpunkt Erfassen ► Stammdaten ► Steuer ► Steuerkarte.
- 2 Klicken Sie bei Steuerklasse / Faktor und Kinderfreibetrag auf das Symbol Historie bearbeiten (2) 1.
- 3 Klicken Sie auf die Schaltfläche Zeile neu 2 und erfassen Sie Steuerklasse und Kinderfreibetrag <sup>(3)</sup>.

| 4 Weber, Wolfgang -<br>Mitarbeiter Bearbeiten Ar                               | - 07/2021 nicht abgerechnet / 480 Perm GmbH Lohn und Gehalt V.11.74 (Schulun DATEV Hälfe-Center<br>nsicht Erfassen Auswertungen Abrechnung Kanzlei Extras Fenster Hilfe                                                                                                    |               |
|--------------------------------------------------------------------------------|----------------------------------------------------------------------------------------------------|---------------|
| - 1 🖆 🧉 🔺 🕨 🤮 🖆 🔤 🔤 1                                                          | II   ^   X 🐁 🖮 🏋 🏝 😎 🖬 🖟 🗳 📴 🕪   💡 🞯                                                                                                    |               |
| Übersicht 🗕 🛪                                                                  |                                                                                                    |               |
| 🖪 Digitale Personalakte                                                        | Steuerkarte - 4 Weber, Wolfgang                                                                                                    |               |
| Schnellerfassung                                                               |                                                                                                    |               |
| Bewegungsdaten                                                                 | Daten für den Abruf der elektronischen Lohnsteuerkarte                                                                                                    |               |
| Monatserfassung                                                                | Identificationsnummer: 81649307293                                                                                                    |               |
| Kalender                                                                       | Gültig ab:                                                                                                    |               |
| Krankheitzzeiten                                                               | Arbeitgeber: Hauptarbeitgeber / Gurbaitgeber / Gurbaitgeber): [01/2021]                                                                                                    |               |
| 4 Stammdaten                                                                   |                                                                                                    |               |
| Personaldaten                                                                  | An- und Abmeldungen elektronische Lohnsteuerkarte                                                                                                    |               |
| Beschäftigung                                                                  | States and the states and the states and the                                                                                                    |               |
| Sozialversicherung                                                             | Gultg ab:                                                                                                    |               |
| ⊿ 🛄 Steuer                                                                     | Steueridasse / Faktor / Kinderfreibetrag: 3 / / 2,0 01/2021 💿                                                                                                    |               |
| Steuerkarte                                                                    | Konfernion Atheitrehmer:                                                                                                    |               |
| Besonderheiten                                                                 |                                                                                                    |               |
| B SEN Zuschläge                                                                | Konfession Ehegatte/Lebenspartner: ev - Evangelische Kirchensteuer 🚽 01/2021                                                                                                    |               |
| Versoroungsbezüge                                                              | Jahresbetrag: Monatsbetrag:                                                                                                    |               |
| Vorarbeitgeberwerte                                                            | Hinzuechnungsbeträge (negativ):                                                                                                    |               |
| Arbeitszeiten                                                                  | Steuerklasse und Kinderfreibetrag                                                                                                    | ? ×           |
| Entlohnung                                                                     | Übersicht Rückmeldungen ELStAM                                                                                                    |               |
| Betriebliche Altersvorsorge                                                    | Historischer Verlauf der Steuerklasse,<br>des Eikkers und des Kinderfeitetraget                                                                                                    |               |
| Besonderheiten                                                                 | Besonderheiten elektronische Lohnsteuerkarte                                                                                                    |               |
| Abschlagszahlungen                                                             | Keine Teilnahme am Verfahren Keine Teilnahme am Verfahren Kinder- Gültig ab Faktor Kinder- Gültig ab Faktor Kinder- Kinder- Gültig ab Faktor Kinder- Kinder- Kinder- Gültig ab Faktor Kinder- Kinder- Kind | Zeile neu     |
| <ul> <li>Individuelle Überweisungen</li> <li>Durchschnittsach ähung</li> </ul> |                                                                                                    | Zeile löschen |
| Durchschnittserhöhung                                                          | Ruomeidung von der Finanzverwaltung Meidebeginn der Anmeidung (TT.MM.JJJJ): 3 2,001/2021                                                                                                    | <u>.</u>      |
| ▷ Baulohn                                                                      |                                                                                                    | Schließen     |
| Kinderverwaltung                                                               | Line mitarbeiterubergreitende Übersicht über den aktuellen Status am ELStAM V(<br>Mandanten in der Baumstruktur unter Mandantendaten   Steuer   ELStAM Status                                                                                                    | Hife          |
| Vortragswerte                                                                  |                                                                                                    | 0             |
| 🕨 🛄 Abrechnung                                                                 |                                                                                                    | 0             |

4 Klicken Sie auf den Menüpunkt Erfassen ► Stammdaten ► Entlohnung ► Stunden-/ Tagelöhne. 5 Klicken Sie auf die Schaltfläche *Historie neu* und erfassen Sie im Feld *Wert* den neuen Stundenlohn ab 07/2021 von 23,55 EUR.

| 4 Weber, Wolfgang - 07/<br>Mitarbeiter Bearbeiten Ansicht | /2021 nic<br>Erfassen | ht abgerechnet / 480 Perm<br>Auswertungen Abrechnung Ka<br>🎯 🏋 🖪 🖙 📹 🖨 🕞 🛯 | n GmbH<br>Inzlei Extras | Lohn und Gehalt V.11.74<br>Fenster Hilfe |
|-----------------------------------------------------------|-----------------------|----------------------------------------------------------------------------|-------------------------|------------------------------------------|
| Obersicht 😑 🗙                                             |                       |                                                                            |                         |                                          |
| Ligitale Personalakte A S                                 | tunder                | n- / Tagelöhne - 4 V                                                       | Weber,                  | Wolfgang                                 |
| A 📴 Bewegungsdaten                                        | Kürzel                | Bezeichnung                                                                | Wert                    | Gültig ab                                |
| Monatserfassung                                           | ST01                  | Stundenlohn 1                                                              | 22,75 EUR               | 01/2021 _                                |
| Monatsstammdaten                                          | ST01                  | Stundenlohn 1                                                              | 23,55 EUR               | 07/2021                                  |
| 🔒 Krankheitszeiten                                        | ST02                  | Stundenlohn 2                                                              |                         |                                          |
| ⊿ 🔂 Stammdaten                                            | ST03                  | Stundenlohn 3                                                              |                         |                                          |
| Personaldaten                                             | ST04                  | Stundenlohn 4                                                              |                         |                                          |
| Beschäftigung                                             | ST05                  | Stundenlohn 5                                                              |                         |                                          |
| Station                                                   | TG01                  | Tagelohn 1                                                                 |                         |                                          |
| Arbeitszeiten                                             | TG02                  | Tagelohn 2                                                                 |                         |                                          |
| ⊿ 🚺 Entlohnung                                            | TG03                  | Tagelohn 3                                                                 |                         |                                          |
| Bezüge/Abzüge                                             | TG04                  | Tagelohn 4                                                                 |                         |                                          |
| Stunden-/Tagelöhne                                        | TGOS                  | Tagelohn 5                                                                 |                         |                                          |
| Entgelttabellen                                           | 1005                  | Togetonin 5                                                                |                         |                                          |
| Vermögenswirksame Le                                      |                       |                                                                            |                         |                                          |
| Gruppenunfallversichen                                    |                       |                                                                            |                         |                                          |
| 🔓 Zulagen                                                 |                       |                                                                            |                         | ×                                        |
| Lohnveränderungen                                         |                       |                                                                            |                         |                                          |
| Betriebliche Altersvorsorge                               | Historie <u>n</u> eu  | Zeile jöschen                                                              |                         |                                          |

6 Klicken Sie auf Speichern und Schließen.

# Aufgabe 2

Herr Wolfgang Weber, Kostenstelle 3000 Technik, hat vom 05.07.2021 bis einschließlich 17.07.2021 Urlaub. Die restlichen Arbeitstage im Monat Juli werden mit dem Stundenlohn It. Tarif abgerechnet.

Erfassen Sie über den Kalender den Urlaub sowie die regulären Arbeitsstunden für den Monat Juli 2021.

# Lösung

# Teil 1 - Urlaub

Menüpunkt Erfassung ► Bewegungsdaten ► Kalender. Klicken Sie dann auf das Symbol Zeitraum erfassen 🗫.

| Zeitraum erfassen                           |              |                                                                                                    | ? | $\times$ |
|---------------------------------------------|--------------|----------------------------------------------------------------------------------------------------|---|----------|
| Zeitraum<br>Datum von (TT oder TT.MM.JJJJ): | 05.07.2021   | Datum bis (TT oder TT.MM.JJJJ))<br>bzw. Ende der Unterbrechnung: 17.07.2021<br>Fortschreibung der Unterbrechung über den Monat hinaus |   |          |
| Erfassung                                   |              |                                                                                                    |   |          |
| Ausfallschlüssel:                           | U            | Urlaub                                                                                                    |   |          |
| Lohnart:                                    | 1600         | Urlaubslohn, Std                                                                                                    |   |          |
| - abweichend für 2. Monat:                  |              |                                                                                                    |   |          |
| - abweichend für 3. Monat:                  |              |                                                                                                    |   |          |
| Anzahl Stunden:                             |              |                                                                                                    |   |          |
| Anzahl Tage:                                |              |                                                                                                    |   |          |
| Kostenstelle:                               | 3000         |                                                                                                    |   |          |
| Kostenträger:                               |              |                                                                                                    |   |          |
| Abweichender Faktor:                        |              |                                                                                                    |   |          |
| Abw. Lohnveränderung:                       |              |                                                                                                    |   |          |
| OK Abbrechen F                              | elder leeren | Hife                                                                                                    |   |          |

# Teil 2 - restliche Arbeitstage Monat Juli

**01.07.** - **03.07.**: Menüpunkt *Erfassung* ► *Bewegungsdaten* ► *Kalender*. Klicken Sie dann auf das Symbol *Zeitraum erfassen* 🚁.

| Zeitraum erfassen                                                                                                    | ? | × |
|----------------------------------------------------------------------------------------------------|---|---|
| Zeitraum       Datum bis (TT oder TT.MM.JJJJ)         Datum von (TT oder TT.MM.JJJJ);       01.07.2021         Datum bis (TT oder TT.MM.JJJJ);       03.07.2021         Image: Fortschreibung der Unterbrechung: Unterbrechung über den Monat hinaus |   |   |
| Erfassung                                                                                                    |   |   |
| Ausfallschlüssel: I                                                                                                    |   |   |
| Lohnart: 1000 🖂 Stundenlohn It. Tarif                                                                                                    |   |   |
| Anzahl Stunden:<br>Anzahl Tage:<br>Kostenstelle:<br>Kostenträger:<br>Abweichender Faktor:                                                                                                    |   |   |
| Abw. Lohnveränderung:                                                                                                    |   |   |
| OK Abbrechen Felder leeren Hilfe                                                                                                    |   |   |

19.07. - 31.07.: Klicken Sie erneut auf Zeitraum erfassen.

| Zeitraum erfassen                                |       |                                                                                                    |           | ? | Х |
|--------------------------------------------------|-------|----------------------------------------------------------------------------------------------------|-----------|---|---|
| Zeitraum Datum von (TT oder TT.MM.JJJJ): 19.07.2 | D21 b | Datum bis (TT oder TT.MM. JJJJ)<br>zw. Ende der Unterbrechnung: [31:07/.2021]<br>Fortschreibung der Unterbrechung über den Mor | at hinaus |   |   |
| Erfassung                                        |       |                                                                                                    |           |   |   |
| Ausfallschlüssel: 1                              |       | Zeitlohn                                                                                                    |           |   |   |
| Lohnart: 1000                                    |       | Stundenlohn It. Tarif                                                                                                    |           |   |   |
|                                                  | ,     |                                                                                                    |           |   |   |
|                                                  |       |                                                                                                    |           |   |   |
| Anzahl Stunden:                                  |       |                                                                                                    |           |   |   |
| Anzahl Tage:                                     |       |                                                                                                    |           |   |   |
| Kostenstelle: 3000                               |       | Technik                                                                                                    |           |   |   |
| Kostenträger:                                    |       |                                                                                                    |           |   |   |
| Abweichender Faktor:                             |       |                                                                                                    |           |   |   |
| Abw. Lohnveränderung:                            |       |                                                                                                    |           |   |   |
| OK Abbrechen Felder leer                         | n Hi  | fe                                                                                                    |           |   |   |

100

# Aufgabe 3

Prüfen Sie Ihre Eingaben mit einer Probeabrechnung.

|       | Abrechnung der Brutto/Netto-Bezüge für Juli 2021 21.04.2022 841 1                                                                                                    |
|-------|----------------------------------------------------------------------------------------------------|
|       | usavate lonusom lake kuzekanova landelite. Leonedue, boy lado la 20. 200 to 100 kito la 200 to 100 kito la 200 kito la 200 kito la                                                                                                    |
|       | 00001 2501/13 3 30 eV/eV 30 200 2100 1200 1000                                                                                                    |
|       | AND A THE AND AND A THE AND A THE AN |
|       | BJ2504/35226 BAR Continentale IBD 101 1111 130 1200 1200 1200 1200 1200 1                                                                                                    |
|       | Probeabrechnung 010310 8000                                                                                                    |
|       | Saar-D MB <sup>1</sup> [atom Schemet, Str. St                                                                                                    |
|       | Pers Dest-Stratupe UP3648 Eddens 81649307293 9900 17900                                                                                                    |
|       |                                                                                                    |
|       | *Berz, -Br. 00004* 0010<br>0010 Hin weike zurä brechnung                                                                                                    |
|       | Kst. 3000 Woch.Arb.St. 40,00                                                                                                    |
|       | Std.lohn 1 23,55                                                                                                    |
|       | Wolfgang Weber                                                                                                    |
|       | Noher Weg 5                                                                                                    |
|       | 56626 Andernach                                                                                                    |
|       |                                                                                                    |
|       |                                                                                                    |
|       |                                                                                                    |
|       | In the design                                                                                                    |
|       | Longet Basedmung Empt / Mangel Relative Progential BH (\$44 KB) Entre                                                                                                    |
| 1 - 1 | 1000 Stundeplobs 1t. Tarif Std 99.00 23.55 L J 2.331.45                                                                                                    |
|       | 1600 Urlaubslohn, Std 5td 80.00 23.55 L L J 1.864.00                                                                                                    |
|       | 2051 Fabrikostensuschuss, p.St. P.F.J. 130.00                                                                                                    |
|       | 3100 AG-Anteil WWL.ifd L L J 10.00                                                                                                    |
|       |                                                                                                    |
|       |                                                                                                    |
|       |                                                                                                    |
|       |                                                                                                    |
|       |                                                                                                    |
|       | New I cal write mup 0444 54.45                                                                                                    |
| _     | Hear Lobiversisterung         Gesan Montes           Hei         Heinrächtes         4.355,45           Heinrächtes         Ubservähligte History                                                                                                    |
| -     | Hour Loss writer was         Orient dotter           IN         Novem Novem N                                                                    |
| -     | Hour Indexention words         Orisin Montes         Orisin Montes           IN- Indexention words         4.355,45         IN- Indexention words         IN- Indexention words           IN- Indexention words         L         4.225,45         Indexention words         Indexention words           L         4.225,45         4000,6         Indexention words         400,16                                                                                                    |
| -     | Hweit total verdice mung         0esan 140x00         4.355,45           Hr         Heiver Zuttlich         16/00106         16/00106           L         4.25,54         100,16                                                                                                    |
| -     | Hour Los wron mus         Orient follow           It         Teuristrike         1.000 mm           It         Teuristrike         1.000 mm           It         1.000 mm         1.000 mm           It         1.000 mm         1.000 mm           It         1.000 mm         1.000 mm           It         1.000 mm         1.000 mm           It         1.000 mm         1.000 mm           It         1.000 mm         1.000 mm           It         1.000 mm         1.000 mm           It         1.000 mm         1.000 mm                                                                                                    |
| -     | Hour I Lot version mung         Descent form         Descent form         Descent form           IN         IN-warding to Lot version mung         Lot version mung         Lot version mung         Lot version mung           L         4.22545         4000,6                                                                                                    |
| -     | Hour I toxi units mug         Desen Educer         Socient Bluer         Desen Educer         Obsen Educer         Desen Educer         Des                                                                                                    |
| -     | Hour Iscarverse wors         Orient Statume           It are drutte         Lonateur         Noteen Hour         Lonateur           It are drutte         Lonateur         Noteen Hour         Lonateur           It are drutte         Lonateur         Lonateur         Iteur Statume           It are drutte         Lonateur         Noteen Hour         Iteur Statume           It are drutte         Lonateur         Noteen Hour         Iteur Statume           It are drutte         Noteen Hour         Noteen Hour         Iteur Statume           It are drutte         Noteen Hour         Noteen Hour         Iteur Statume           It are drutte         Noteen Hour         Noteen Hour         Iteur Statume           It are drutte         Noteen Hour         Noteen Hour         Iteur Statume           It are drutte         Noteen Hour         Noteen Hour         Iteur Statume           It are drutte         Noteen Hour         Noteen Hour         Iteur Statume           It are drutte         Noteen Hour         Noteen Hour         Iteur Statume           It are drutte         Noteen Hour         Noteen Hour         Iteur Statume                                                                                                    |
| -     | Hour Loss write mag         Orient Loss write mag         Orient Mode         Orient Mode         Orient Mode         4.355,45         Hour Middle         4.355,45         Hour Middle         Hour Middle         Hour Middl                                                                                                    |
| _     | Hour Loss wells wag         Orient follow         Orient follow         Or                                                                                                    |
| _     | How I I S2N wrsit Murg         Order It S2N wrsit Murg         Order It S2N wrsit Murg         Order It S2N wrsit Murg         Order It S2N wrsit Murg         It S2N wrsit Murg         It S2N wrsit Murg <th< td=""></th<>                                                                                                    |
| _     | Houri Lice undor muss         Lise undor muss         Origination         Lise undor muss         Origination           It         Terrador muss         Lise undor muss         Lise undor muss         1         1         1.355, 45           It         Terrador muss         Lise undor muss         Lise undor muss         1         1         1         1         1         1         1         1         1         1         1         1         1         1         1         1         1         1         1         1         1         1         1         1         1         1         1         1         1         1         1         1         1         1         1         1         1         1         1         1         1         1         1         1         1         1         1         1         1         1         1         1         1         1         1         1         1         1         1         1         1         1         1         1         1         1         1         1         1         1         1         1         1         1         1         1         1         1         1         1         1 </td                                                                                                    |
| _     | Hour Inconversion words         Conversion words         Orient National Networks         Orient National Networks         Orient National Networks         Orient National Networks         Orient National Networks         Orient National Networks         Orient National Networks         Orient National Networks         Orient National Networks         Orient National Networks         Orient National Networks         Orient National Networks         Orient National Networks         International Networks         International Networks         International Networks         International Networks         National Networks         Nation Networks </td                                                                                                    |
| -     | Hour Lice/ version murg         Literatures         Another         Notion is version murg         Other Istance         Other Istance         <                                                                                                    |
| -     | How 11221-W101 MV25         Orient 1020-W101 MV25         Orient 1020-W101 MV25         <                                                                                                    |

# S. 366..... Wiederholungsübung Teil 1 - Bewegungsdaten erfassen

# Aufgabe 1

200

Erfassen Sie die Bewegungsdaten von Frau Wegmann für den Monat Juli 2021. Frau Marion Wegmann, Kostenstelle 3000 Technik, hat vom 19.07.2021 bis einschließlich 31.07.2021 Urlaub. Die restlichen Arbeitstage im Monat Juli werden mit dem Stundenlohn It. Tarif abgerechnet.

Erfassen Sie über den Kalender den Urlaub sowie die regulären Arbeitsstunden für den Monat Juli 2021.

# Teil 1 - Urlaub

Menüpunkt Erfassung ► Bewegungsdaten ► Kalender. Klicken Sie dann auf das Symbol Zeitraum erfassen 🗫.

| Zeitraum erfassen                          |               |                                                                                                    | ? | $\times$ |
|--------------------------------------------|---------------|----------------------------------------------------------------------------------------------------|---|----------|
| Zeitraum<br>Datum von (TT oder TT.MM.JJJJ) | : 19.07.2021  | Datum bis (TT oder TT.MM.JJJJJ)<br>bzw. Ende der Unterbrechnung: 31.07.2021<br>Fortschreibung der Unterbrechung über den Monat hinaus |   |          |
| Erfassung                                  |               |                                                                                                    |   |          |
| Ausfallschlüssel:                          | U             | Urlaub                                                                                                    |   |          |
| Lohnart:                                   | 1600          | Urlaubslohn, Std                                                                                                    |   |          |
| - abweichend für 2. Monat:                 |               |                                                                                                    |   |          |
| - abweichend für 3. Monat:                 |               |                                                                                                    |   |          |
| Anzahl Stunden:                            |               |                                                                                                    |   |          |
| Anzahl Tage:                               |               |                                                                                                    |   |          |
| Kostenstelle:                              | 3000          | Technik                                                                                                    |   |          |
| Kostenträger:                              |               |                                                                                                    |   |          |
| Abweichender Faktor:                       |               |                                                                                                    |   |          |
| Abw. Lohnveränderung:                      |               |                                                                                                    |   |          |
| OK Abbrechen                               | Felder leeren | Hilfe                                                                                                    |   |          |

# Teil 2 - restliche Arbeitstage Monat Juli

Menüpunkt Erfassung ► Bewegungsdaten ► Kalender. Klicken Sie dann auf das Symbol Zeitraum erfassen 😪.

| Zeitraum erfassen                           |              |                                                                                                    |                                       | ? | $\times$ |
|---------------------------------------------|--------------|----------------------------------------------------------------------------------------------------|---------------------------------------|---|----------|
| Zeitraum<br>Datum von (TT oder TT.MM.JJJJ): | 01.07.2021   | Datum bis (TT oder TT.MM.JJJJ)<br>bzw. Ende der Unterbrechnung:<br>Fortschreibung der Unterbrechung | 17.07.2021<br>j über den Monat hinaus |   |          |
| Erfassung                                   |              |                                                                                                    |                                       |   |          |
| Ausfallschlüssel:                           | 1 🖃          | Zeitlohn                                                                                            |                                       |   |          |
| Lohnart:                                    | 1000 🖃       | Stundenlohn It. Tarif                                                                               |                                       |   |          |
|                                             |              |                                                                                                    |                                       |   |          |
|                                             |              |                                                                                                    |                                       |   |          |
| Anzahl Stunden:                             |              |                                                                                                    |                                       |   |          |
| Anzahl Tage:                                |              |                                                                                                    |                                       |   |          |
| Kostenstelle:                               | 3000         | Technik                                                                                             |                                       |   |          |
| Kostenträger:                               |              |                                                                                                    |                                       |   |          |
| Abweichender Faktor:                        |              |                                                                                                    |                                       |   |          |
| Abw. Lohnveränderung:                       |              |                                                                                                    |                                       |   |          |
| OK Abbrechen Feld                           | ler leeren H | ilfe                                                                                                |                                       |   |          |

Alle Eingaben für den Monat Juli 2021 sind damit erfasst.

# S. 366..... Wiederholungsübung Teil 2 - Monatsabschluss durchführen

#### Aufgabe 3

Führen Sie die Abrechnung aller Mitarbeiter für den Monat 07/2021 durch und senden Sie über das Menü *Daten senden* die DÜ-Übermittlungsaufträge.

# Lösung

- 1 Menüpunkt Abrechnung ► Lohnabrechnung.... Wählen Sie anschließend Auswertungen ► Mitarbeiterauswertungen....
- 2 Menüpunkt Mandant ► Daten senden....

Die Musterlösungen finden Sie im Ordner Kap14\_07\_Juli\_2021.

- Lohn\_und\_Gehaltsabrechnungen\_Juli\_2021.pdf
- Lohnkonten\_Mitarbeiter\_Juli\_2021.pdf
- Diverse\_Mitarbeiterauswertungen\_Juli\_2021.pdf

#### Aufgabe 4

Schließen Sie den Monat Juli 2021 ab und senden Sie über das Menü *Daten senden* die offenen RZ-Aufträge.

# Lösung

ST.P

1 Menüpunkt Abrechnung ► Monatsabschluss....

Download

- 2 Menüpunkt Mandant ► Daten senden....
- 3 Menüpunkt Auswertungen ► Mandantenauswertungen....

- Prüfen Sie die DÜ Protokoll LSt. Anm. Juli 2021 mit dem Lohnjournal.
- Prüfen Sie den Auszahlungsbetrag an die Mitarbeiter im Buchungsbeleg mit dem Lohnjournal des Abrechnungsmonats.
- Prüfen Sie die Sozialversicherungsbeträge mit den Beträgen des Buchungsbeleges.
- 🧭 Übergeben Sie den Buchungsbeleg an die Finanzbuchhaltung.

# Lösung

Menüpunkt Mandant ► Programmverbindungen ► Buchungsbelege erstellen und übergeben..., wählen Sie den Juli 2021 aus.

Die Musterlösungen finden Sie im Ordner Kap14\_07\_Juli\_2021.

Mandantenauswertungen\_Juli\_2021.pdf

# S. 367..... Lohn- und Gehaltsabrechnung Monat August

# Teil 1 - Bewegungsdaten erfassen

Bearbeiten Sie für die Monatsabrechnung August 2021 folgende Vorgänge:

# Aufgabe 1

Herr Walther Vogel, Kostenstelle 2000, Verwaltung, hat im August vom 02.08.2021 bis einschließlich 14.08.2021 Urlaub.

# Lösung

Menüpunkt Erfassung ► Bewegungsdaten ► Kalender. Klicken Sie dann auf das Symbol Zeitraum erfassen 🗫.

Download

| Zeitraum erfassen                           |              |                                                                                                    | ? | × |
|---------------------------------------------|--------------|----------------------------------------------------------------------------------------------------|---|---|
| Zeitraum<br>Datum von (TT oder TT.MM.JJJJ): | 02.08.2021   | Datum bis (TT oder TT.MM.JJJJ)<br>bzw. Ende der Unterbrechnung: 14.08.2021<br>Fortschreibung der Unterbrechnung über den Monat hinaus |   |   |
| Erfassung                                   |              |                                                                                                    |   |   |
| Ausfallschlüssel:                           | U 🗈          |                                                                                                    |   |   |
| Lohnart:                                    |              |                                                                                                    |   |   |
|                                             |              | ,                                                                                                    |   |   |
|                                             |              |                                                                                                    |   |   |
| Anzahl Stunden:                             |              |                                                                                                    |   |   |
| Anzahl Tage:                                |              |                                                                                                    |   |   |
| Kostenstelle:                               |              |                                                                                                    |   |   |
| Kostenträger:                               |              |                                                                                                    |   |   |
| Abweichender Faktor:                        |              |                                                                                                    |   |   |
| Abw. Lohnveränderung:                       |              |                                                                                                    |   |   |
| OK Abbrechen Fe                             | elder leeren | Hife                                                                                                    |   |   |

# Zusätzlich hat er 5 Überstunden geleistet.

| N | Monatserfassung - 1 Vogel, Walther                                                                                                    |        |                          |            |                 |                  |             |                    |                 |     |
|---|----------------------------------------------------------------------------------------------------|--------|--------------------------|------------|-----------------|------------------|-------------|--------------------|-----------------|-----|
|   | Monat: 08/2021                                                                                                    |        |                          | Zeiten v   | werden als Indu | ustrieminuten er | fasst (Man  | danteneinstellung) |                 |     |
| ſ | Jan 2021   Feb 2021   Mar 2021   Apr 2021   Mai 2021   Jun 2021   Jul 2021 Aug 2021   Sep 2021   Okt 2021   Nov 2021   Dez 2021   Jan 2022   Feb |        |                          |            |                 |                  |             |                    |                 |     |
| Γ | Τ                                                                                                    | Lohnar | t Lohnartname            | Wert       | Kostenste       | le               | Abw. Faktor | Abw. Lohnv.        | Zuord.<br>Monat | Ber |
| I | 1                                                                                                    | 310 [  | Uberstd.grundverg. + FLA | ( 5,00 Std | 2000            | =                |             |                    | 08/2021         |     |
| Γ |                                                                                                    |        |                          |            |                 |                  |             |                    |                 |     |
|   |                                                                                                    |        |                          |            |                 |                  |             |                    |                 |     |
| L |                                                                                                    |        |                          |            |                 |                  |             |                    |                 |     |

# Aufgabe 2

Frau Sabine Müller, Kostenstelle 2000, Verwaltung, hat im Monat August 2021 zusätzlich 14 Überstunden geleistet.

| Monatserfassung - 2 Müller, Sabine                                                     |        |     |                           |                    |               |             |                 |                    |                 | Hilfe<br>Cor     |
|----------------------------------------------------------------------------------------|--------|-----|---------------------------|--------------------|---------------|-------------|-----------------|--------------------|-----------------|------------------|
| Monat: 08/2021 🔮 📑 🚙 Zeiten werden als Industrieminuten erfasst (Mandanteneinstellung) |        |     |                           |                    |               |             |                 | danteneinstellung) |                 |                  |
| Ja                                                                                     | n 2021 | Feb | 2021   Mär 2021   Apr 202 | 1   Mai 2021   Jun | 2021 Jul 2021 | Aug 2021 Se | p 2021   Okt 20 | 21 Nov 2021        | Dez 2021        | ]an 2022   Feb 2 |
|                                                                                        | Lohnar | t   | Lohnartname               | Wert               | Kostenstell   | e           | Abw. Faktor     | Abw. Lohnv.        | Zuord.<br>Monat | Bemi             |
| •                                                                                      | 1310   | 3   | Überstd.grundverg.+FLA (  | 14,00 Std          | 2000          |             |                 |                    | 08/2021         |                  |
| Γ                                                                                      |        |     |                           |                    |               |             |                 |                    |                 |                  |
|                                                                                        |        |     |                           |                    |               |             |                 |                    |                 |                  |
|                                                                                        |        |     |                           |                    |               |             |                 |                    |                 |                  |

a de

Erfassen Sie über den Kalender die regulären Arbeitsstunden zum Monat August 2021 für die Arbeitnehmerin Frau Marion Wegmann, Kostenstelle Technik. Frau Wegmann hat darüber hinaus im Abrechnungsmonat August 8,5 Überstunden geleistet.

# Lösung Teil 1 - Arbeitsstunden

Menüpunkt Erfassung ► Bewegungsdaten ► Kalender. Klicken Sie dann auf das Symbol Zeitraum erfassen 😪.

| Zeitraum erfassen                           |              |                                                                                                   |                                        | ? | × |
|---------------------------------------------|--------------|---------------------------------------------------------------------------------------------------|----------------------------------------|---|---|
| Zeitraum<br>Datum von (TT oder TT.MM.JJJJ): | 01.08.2021   | Datum bis (TT oder TT.MM.JJJJ)<br>bzw. Ende der Unterbrechnung:<br>Fortschreibung der Unterbrechu | 31.08.2021<br>ng über den Monat hinaus |   |   |
| Erfassung                                   |              |                                                                                                   |                                        |   |   |
| Ausfallschlüssel:                           | 1            | Zeitlohn                                                                                          |                                        |   |   |
| Lohnart:                                    | 1000         | Stundenlohn lt. Tarif                                                                             |                                        |   |   |
|                                             |              |                                                                                                   |                                        |   |   |
| Anzahl Stunden:                             |              |                                                                                                   |                                        |   |   |
| Anzahl Tage:                                |              |                                                                                                   |                                        |   |   |
| Kostenstelle:                               | 3000         |                                                                                                   |                                        |   |   |
| Kostenträger:                               |              |                                                                                                   |                                        |   |   |
| Abweichender Faktor:                        |              |                                                                                                   |                                        |   |   |
| Abw. Lohnveränderung:                       |              |                                                                                                   |                                        |   |   |
| OK Abbrechen F                              | elder leeren | Hilfe                                                                                             |                                        |   |   |

# Teil 2 - Überstunden

Menüpunkt Erfassung ► Bewegungsdaten ► Monatserfassung.

| N                                                                                                    | Monatserfassung - 3 Wegmann, Marion |       |     |                          |          |             |   |                       |                   |                 |         |
|----------------------------------------------------------------------------------------------------|-------------------------------------|-------|-----|--------------------------|----------|-------------|---|-----------------------|-------------------|-----------------|---------|
| Monat: 08/2021                                                                                                    |                                     |       |     |                          |          |             |   |                       | anteneinstellung) |                 |         |
| Jan 2021   Feb 2021   Mär 2021   Apr 2021   Mai 2021   Jun 2021   Jul 2021   Aug 2021   Sep 2021   Okt 2021   Nov 2021   Dez 2021   Jan 20 |                                     |       |     |                          |          |             |   | ] Jan 2022   Feb 2022 |                   |                 |         |
| Γ                                                                                                    | Т                                   | Lohna | art | Lohnartname              | Wert     | Kostenstell | e | Abw. Faktor           | Abw. Lohnv.       | Zuord.<br>Monat | Bemerku |
|                                                                                                    | 1                                   | 1300  |     | Überstd.grundverg.+FLA ( | 8,50 Std | 3000        | = |                       |                   | 08/2021         |         |
| Γ                                                                                                    | I                                   |       |     |                          |          |             |   |                       |                   |                 |         |
|                                                                                                    |                                     |       |     |                          |          |             |   |                       |                   |                 |         |

# Aufgabe 4

Für Herrn Wolfgang Weber, Kostenstelle 3000 Technik, liegt für den Zeitraum vom 16.08.2021 bis einschließlich 21.08.2021 eine Arbeitsunfähigkeitsbescheinigung vor. Die restlichen Arbeitstage im Monat August werden mit dem Stundenlohn It. Tarif abgerechnet.

200 Erfassen Sie über den Kalender den Krankheitszeitraum sowie die regulären Arbeitsstunden für den Monat August 2021.

# Lösung Teil 1 - Krankheit erfassen

Menüpunkt *Erfassung* > *Bewegungsdaten* > *Kalender*. Klicken Sie dann auf das Symbol Zeitraum erfassen 🦻

| Zeitraum erfassen                                  |              |                                                                                                    | ? | × |
|----------------------------------------------------|--------------|----------------------------------------------------------------------------------------------------|---|---|
| Zeitraum<br>Datum von (TT oder TT.MM.JJJJ):        | 16.08.2021   | Datum bis (TT oder TT.MM.JJJJ)<br>bzw. Ende der Unterbrechnung: 21.08.2021<br>Fortschreibung der Unterbrechung über den Monat hinaus |   |   |
| Erfassung                                          |              |                                                                                                    |   |   |
| Ausfallschlüssel:                                  | K            | Krankheit (Lohnfortzahlung)                                                                                                    |   |   |
| Lohnart:                                           | 1650         | Lohnfortzahlung, Std.                                                                                                    |   |   |
| - abweichend für 2. Monat:                         |              |                                                                                                    |   |   |
| - abweichend für 3. Monat:                         |              |                                                                                                    |   |   |
| Anzahl Stunden:                                    |              |                                                                                                    |   |   |
| Anzahl Tage:                                       |              |                                                                                                    |   |   |
| Kostenstelle:                                      |              | <b>a</b>                                                                                                    |   |   |
| Kostenträger:                                      |              | 8                                                                                                    |   |   |
| Abweichender Faktor:                               |              |                                                                                                    |   |   |
| Abw. Lohnveränderung:                              |              |                                                                                                    |   |   |
| Zusatzangaben                                      |              |                                                                                                    |   |   |
| Letzter Arbeitstag vor<br>Erkrankung (TT.MM.JJJJ): | 15.08.2021   | Es liegt eine Schädigung durch Dritte vor                                                                                            |   |   |
| Arbeitsunfähigkeitsbescheinigung:                  | Liegt vor 💌  | Abtretung nach §5 AAG wird erklärt:                                                                                                  |   |   |
| Notiz:                                             |              |                                                                                                    |   |   |
|                                                    |              | ^                                                                                                    |   |   |
|                                                    |              |                                                                                                    |   |   |
|                                                    |              |                                                                                                    |   |   |
|                                                    |              | ×                                                                                                    |   |   |
| OK Abbrechen F                                     | elder leeren | Hife                                                                                                    |   |   |

# Teil 2 - Arbeitsstunden

Menüpunkt Erfassung > Bewegungsdaten > Kalender. Klicken Sie dann auf das Symbol Zeitraum erfassen 🔊

| Zeitraum erfassen                                                                                                    | ? ×  |
|----------------------------------------------------------------------------------------------------|------|
| Zeitraum           Datum bis (TT oder TT.MM. JJJJ)         [14.08.2021]                                                        |      |
| Fortschreibung der Unterbrechung über den Monat h                                                                              | naus |
| Erfassung                                                                                                    |      |
| Ausfallschlüssel:     1     Image: Zeitlohn       Lohnart:     1000     Image: Stundenlohn lt. Tarif                           |      |
| Anzahl Stunden:                                                                                                    |      |
| Kostenstelle: 3000 🔤 🗍                                                                                                    |      |
| Abweichender Faktor: Abw. Lohnveränderung:                                                                                     |      |
| OK Abbrechen Felder leeren Hilfe                                                                                               |      |
| eitraum erfassen                                                                                                    | ? >  |
| Zeitraum                                                                                                    |      |
| Datum von (TT oder TT.MM.JJJJ): 23.08.2021 Datum bis (TT oder TT.MM.JJJJ) 23.08.2021 Datum bis (TT oder TT.MM.JJJJ) 31.08.2021 | ONLY |
| Erfassung                                                                                                    | 1003 |
| Ausfallschlüssel: 1                                                                                                    |      |
| Lohnart: 1000 🔄 Stundenlohn It. Tarif                                                                                          |      |
| Anzahl Stunden:                                                                                                    |      |
| Anzahi Tage:                                                                                                    |      |
| Kostenstelle:                                                                                                    |      |
|                                                                                                    |      |
| Kostenträger:                                                                                                    |      |
| Kostenträger:                                                                                                    |      |
| Kostenträger:                                                                                                    |      |

Frau Jeanette Beier kommt zum 01.08.2021 ins zweite Ausbildungsjahr. Sie erhält im zweiten Ausbildungsjahr eine Ausbildungsvergütung von 950,00 EUR.

# Lösung

5.00

*Erfassen* ► *Stammdaten* ► *Entlohnung* ► *Bezüge/Abzüge....* Klicken Sie dann auf die Schaltfläche *Zeile neu* und erfassen Sie die Daten.

| 4114 | Bezüge / Abzüge - 5 Beier, Jeanette                                |                                                            |                                                                                                   |                                          |                    |                         |                    |                   |                                   |
|------|--------------------------------------------------------------------|------------------------------------------------------------|---------------------------------------------------------------------------------------------------|------------------------------------------|--------------------|-------------------------|--------------------|-------------------|-----------------------------------|
|      | r.                                                                 | Lohnart                                                    | Lohnartbezeichnung                                                                                | Betrag (EUR)                             | Abr.int            | Kürzung                 | Kostenstellenvert. | Kostenträgervert. | Gültig ab                         |
| Ê    | 1                                                                  | 2010                                                       | Ausbildungsvergütung                                                                              | 890,00                                   | mt                 | k/k                     |                    |                   | 01/2021                           |
|      | 2                                                                  | 4000                                                       | Urlaubsgeld                                                                                       | 500,00                                   | vjhl               | nk/nk                   |                    |                   | 06/2021                           |
| L    | Neuen Be-/Abzug anlegen<br>fistorie des oben gewählten Be-/Abzugs: |                                                            |                                                                                                   |                                          |                    |                         |                    |                   |                                   |
| His  | Neuer                                                              | n Be-/Abz <u>ug</u> ar<br>es oben gewäh                    | nlegen<br>Ilten Be-/Abzugs:                                                                       | 1                                        |                    |                         |                    | 1                 | 1 1                               |
| His  | Neuer<br>torie de<br>Nr.                                           | n Be-/Abzug ar<br>es oben gewäh<br>Lohnart                 | nlegen<br>Ilten Be-/Abzugs:<br>Lohnartbezeichnung                                                 | Betrag (EUR)                             | Abr.interv.        | Kürzung                 | Kostenstellenvert. | Kostenträgervert. | Gültig ab                         |
| His  | Neuer<br>torie de<br>Nr.<br>1                                      | n Be-/Abz <u>ug</u> ar<br>es oben gewäh<br>Lohnart<br>2010 | ilegen<br>ilten Be-/Abzugs:<br>Lohnartbezeichnung<br>Ausbildungsvergütung                         | Betrag (EUR)<br>890,00 EUR               | Abr.interv.        | Kürzung<br>k/k          | Kostenstellenvert. | Kostenträgervert. | Gültig ab 01/2021                 |
| His  | Neuer<br>torie de<br>Nr.<br>1                                      | n Be-/Abzug ar<br>es oben gewäh<br>Lohnart<br>2010         | ilegen<br>ilten Be-/Abzugs:<br>Lohnartbezeichnung<br>Ausbildungsvergütung<br>Ausbildungsvergütung | Betrag (EUR)<br>890,00 EUR<br>950,00 EUR | Abr.interv.<br>mtl | Kürzung<br>k/k<br>k/k 💌 | Kostenstellenvert. | Kostenträgervert. | Gültig ab<br>01/2021 ^<br>08/2021 |

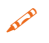

Vom 16.08.2021 bis einschließlich 27.08.2021 hat sie Erholungsurlaub.

#### Lösung

Menüpunkt Erfassung ► Bewegungsdaten ► Kalender. Klicken Sie dann auf das Symbol Zeitraum erfassen 🗫.

| Zeitraum erfassen                                                                                                    | ? | $\times$ |
|----------------------------------------------------------------------------------------------------|---|----------|
| Zeitraum       Datum bis (TT oder TT.MM.JJJJ)         Datum von (TT oder TT.MM.JJJJ):       16.08.2021         Datum bis (TT oder TT.MM.JJJJ)       27.08.2021         Im       Fortschreibung der Unterbrechnung:         Portschreibung der Unterbrechnung über den Monat hinaus |   |          |
| Erfassung                                                                                                    |   |          |
| Ausfallschlüssel: U                                                                                                    |   |          |
| Lohnart:                                                                                                    |   |          |
| - abweichend für 2. Monat:                                                                                                    |   |          |
| - abweichend für 3. Monat:                                                                                                    |   |          |
| Anzahl Stunden:                                                                                                    |   |          |
| Anzahl Tage:                                                                                                    |   |          |
| Kostenstelle:                                                                                                    |   |          |
| Kostenträger:                                                                                                    |   |          |
| Abweichender Faktor:                                                                                                    |   |          |
| Abw. Lohnveränderung:                                                                                                    |   |          |
| OK Abbrechen Felder leeren Hilfe                                                                                                    |   |          |

Damit sind alle Bewegungsdaten für den Monat August 2021 erfasst.

# S. 368..... Teil 2 - Monatsabschluss

# Aufgabe 2

Führen Sie die Abrechnung aller Mitarbeiter für den Monat August 2021 durch.

# Lösung

Menüpunkt Abrechnung ► Lohnabrechnung.... Wählen Sie anschließend Auswertungen ► Mitarbeiterauswertungen....

Die Musterlösungen finden Sie im Ordner Kap14\_08\_August\_2021.

Download

- Lohn\_und\_Gehaltsabrechnungen\_August\_2021.pdf
- Lohnkonten\_Mitarbeiter\_August\_2021.pdf
- Diverse\_Mitarbeiterauswertungen\_August\_2021.pdf

# Aufgabe 3

Senden Sie den Erstattungsantrag f
ür Arbeitgeberaufwendungen bei Arbeitsunf
ähigkeit U1.

# Lösung

Menüpunkt Mandant ► Daten senden....

# Aufgabe 4

Schließen Sie den Monat August 2021 ab und senden Sie über das Menü *Daten senden* die offenen RZ-Aufträge.

# Lösung

- 1 Menüpunkt Abrechnung ► Monatsabschluss...
- 2 Menüpunkt Mandant ► Daten senden...
- 3 Menüpunkt Auswertungen ► Mandantenauswertungen...

# Aufgabe 5

- Prüfen Sie die DÜ Protokoll LSt. Anm. August 2021 mit dem Lohnjournal.
- Prüfen Sie den Auszahlungsbetrag an die Mitarbeiter im Buchungsbeleg mit dem Lohnjournals des Abrechnungsmonats.
- Prüfen Sie die Sozialversicherungsbeträge mit den Beträgen des Buchungsbeleges und übergeben den Buchungsbeleg an die Finanzbuchhaltung.

# Lösung

Menüpunkt Mandant ► Programmverbindungen ► Buchungsbelege erstellen und übergeben.... Wählen Sie den August 2021 aus.

Die Musterlösungen finden Sie im Ordner Kap14\_08\_August\_2021

Download

Mandantenauswertungen\_August\_2021.pdf

# 15 Lohn- und Gehaltsabrechnung Monat September

# S. 372.....Übung: Neue Lohnart anlegen

| Stall . | Legen Sie das zweite Stücklohnkonto neu an: |             |                 |  |  |  |  |  |
|---------|---------------------------------------------|-------------|-----------------|--|--|--|--|--|
|         | Lohnartennummer:                            | 1853        |                 |  |  |  |  |  |
|         | Lohnartenbezeichnung:                       | Stücklohn M | <i>N</i> onitor |  |  |  |  |  |
|         | Zulage kanzleiweit:                         | <k.a></k.a> |                 |  |  |  |  |  |
|         | Zulage mandantenweit:                       | ZU02        | Zulage 2        |  |  |  |  |  |

# Lösung

- 1 Befehl Kanzlei ► Lohnarten....Wählen Sie die Lohnart 1850 Stücklohn aus **①**.
- 2 Klicken Sie auf das Symbol Lohnart kopieren 🗟 2.

| Lohnartennummer: 1850 Stüddohn © payment by piece rates © 10 C C C C C C C C C C C C C C C C C C                                                                                                    |          |
|----------------------------------------------------------------------------------------------------|----------|
| Lohnartenkern / Thema: STU01 Stückohn Allgemeine Lohnart Grundrechen formel: Stück * Zulage * Lohnveränderung Beschreibung:          Nr.       Lohnartenname       Stätus         Nr.       Lohnartenname       Status         1710       Feiertagslohn       S         1720       Sonntagslohn       S         1730       Tagee Zuschlag (Betr)       S         1740       Tageedurchschlussel:       ZU00 v         I Tagee       S |          |
| Grundrechenformel:       Stück * Zulage * Lohnveränderung       v         Beschreibung:       v         Nr. ▲ Lohnartenname       Status         1710       Feiertagslohn         1720       Sonntagslohn         1720       Sonntagslohn         1730       Tagee*Zuschlag (Betr)         S         1740       Tageedruchschlussel:         ZU00       v         Faktorschlüssel:       ZU00         V       nur Zulage              |          |
| Nr.     Lohnartenname     Status       1710     Feiertagslohn     S       1720     Sonntagslohn     S       1720     Tagedurdhschlag (Betr)     S       1730     Tagedurdhschlag (Betr)     S       1740     Tagedurdhschlag (Betr)     S       1740     Tagedurdhschlag (Betr)     S       1740     Tagedurdhschlag (Betr)     S                                                                                                    |          |
| Nr.     Lohnartenname     Status       1710     Feiertagslohn     S       1720     Sonntagslohn     S       1730     Tage     Sonntagslohn       1730     Tage     Sonntagslohn       1730     Tage     Sonntagslohn       1730     Tage     Sonntagslohn       1730     Tage     Sonntagslohn       1730     Tage     Sonntagslohn       1730     Tage     Sonntagslohn                                                              |          |
| Nr.     Lohnartenname     Status       1710     Feiertagslohn     S       1720     Sonntagslohn     S       1730     Tagee"Zuschlag (Betr)     S       1740     Tageedurdtschrift, durchsch. Zeith     S       1740     Tageedurdtschrift, durchsch. Zeith     S       1740     Tageedurdtschrift, durchsch. Zeith     S                                                                                                    |          |
| Nr.     Lohnartemame     Status     A     Grundlagen     Gesetzliche Behandlung     Lohnartenbesonderheiten     Folgelohnarten     Durchschnitte       1710     Feiertagslohn     S       1720     Sonntagslohn     S       1730     Tage*Zuschlag (Betr)     S       1740     Tageedurchschn. (durchsch. Zeit)     S       1740     Tageedurchschn. (durchsch. Zeit)     S                                                           |          |
| 1210     Feler tagslohn     S       1220     Sonntagslohn     S       1270     Tage*Zuschlag (Betr)     S       1270     Tage*Zuschlag (Betr)     S       12740     Tagesdurchsch. (durchsch. Zeit)     S       Faktorschlüssel:     ZU00     V                                                                                                    |          |
| 1720 Sonntagen für die Lonnermittaung<br>1730 Tage=Zuschlag (Betr) S<br>1740 Tage=dirdhsch_d(krdhsch_Zeit) S<br>Tagesdirdhsch_d(krdhsch_Zeit) S<br>Faktorschlüssel: ZU00 ▼ nur Zulage                                                                                                    |          |
| 1/30 Tage usonag (sed) s Faktorschüssel: ZU00 ▼ nur Zulage                                                                                                    |          |
|                                                                                                    |          |
| 1750 Ulaubstae (Tanesdurdischo.) S                                                                                                    |          |
| 1760 Kranktage (Tagesdurchschn.) S                                                                                                    |          |
| 1800 Fahrtstunden S Anzahl Monate Zeitversatz:                                                                                                    |          |
| 1850 Stüddohn S                                                                                                    |          |
| 1852 Stüddohn I Zulage kanzleiweit: ZUST 🗸 Zulage für Stüddohn                                                                                                    |          |
| 1900 Aufbau Arbeitszeitkonto S Zulasa anadastaurait.                                                                                                    | . 1      |
| 1910 Abbau Arbeitszeitkonto S Zulage mandantenweit: K.A.> V Skalie Arligude>                                                                                                    | je       |
| 1920 Ausgl.Restguth,Arb.zeitkto,FLA S Zulage persönlich: << (K.A.>                                                                                                    |          |
| 1930 Ausgl.Fehitd, Arbeitszeikto S                                                                                                    | 1        |
| 1940 Verrenn.Azk Ober-Juhtergrenze S Lonnveranderung: <k.a.> ▼ Kveine Angade&gt; Prozentsatz</k.a.>                                                                                                    | ····     |
| 1950 AUSGLIERSGUITI,AFO,ZEIRKO S                                                                                                    |          |
| 1970 Actividual staticity 5 benandiung in der Lonnsteuerbescheinigung (LStb)<br>1970 Auszahlung aus 42% 5 Gültig ab:                                                                                                    |          |
| 1960 Auszahlung aus Azk. Umlaneher S Ausweis in der LStB: Zeile 3 01/2014                                                                                                    | 0        |
| 2000 Grundeehalt S                                                                                                    | <u> </u> |
| 2001 Ehegattengehalt S                                                                                                    |          |

**3** Geben Sie die neue Lohnartnummer 1853 und als Beschriftung Stücklohn Monitor ein.

| Lohnart kopieren   |                                                  | ? | × |
|--------------------|--------------------------------------------------|---|---|
| Lohnartennummmer:  | Lohnartenname deutsch:<br>1853 Stücklohn Monitor |   | _ |
| Lohnartenkern:     | STU01 Stücklohn                                  |   | _ |
| Grundrechenformel: | Stück * Zulage * Lohnveränderung                 |   | Ŧ |

4 Ändern Sie die Lohneigenschaften wie im nächsten Bild und schließen Sie mit der Schaltfläche *OK* ab.

| Lohnart kopieren                                                                                                    | ? | $\times$ |
|----------------------------------------------------------------------------------------------------|---|----------|
| Lohnartennummer:       1853       Stücklohn Monitor         Lohnartenkern:       STU01       Stücklohn         Grundrechenformel:       Stück * Zulage * Lohnveränderung |   | ¥        |
| Grundlagen für die Lohnermittlung                                                                                                    |   |          |
| Faktorschlüssel: ZU00 💌 nur Zulage                                                                                                    |   | _        |
| Anzahl Monate Durchschnitt:                                                                                                    |   |          |
| Anzahl Monate Zeitversatz:                                                                                                    |   |          |
| Zulage kanzleiweit: <a>Keine Angabe&gt;</a>                                                                                                    |   |          |
| Zulage mandantenweit: ZU02  Zulage 2                                                                                                    |   |          |
| Zulage persönlich: <k.a.></k.a.>                                                                                                    |   | _        |
| Lohnveränderung: <k.a.></k.a.>                                                                                                    |   |          |
| OK Abbrechen Hilfe                                                                                                    |   |          |

# 16 Lohn- und Gehaltsabrechnung Monat Oktober

# S. 414...... Wiederholungsübung: Bewegungsdaten für den Monat Oktober 2021 erfassen und Monatsabschluss durchführen

# Teil 1 - Bewegungsdaten erfassen

# Aufgabe 1

500

Herr Walther Vogel, Kostenstelle 2000, Verwaltung, hat im Oktober 2021 zusätzlich 5,5 Überstunden geleistet.

| N  | Monatserfassung - 1 Vogel, Walther                                                                                                    |                                         |          |              |                |             |                  |            |  |  |
|----|----------------------------------------------------------------------------------------------------|-----------------------------------------|----------|--------------|----------------|-------------|------------------|------------|--|--|
| N  | Monat: 10/2021 The Teil Revenue of the American Structure (Mandanteneinstellung)                                                                         |                                         |          |              |                |             |                  |            |  |  |
| Ja | Jan 2021   Feb 2021   Mair 2021   Apr 2021   Mair 2021   Jun 2021   Jul 2021   Aug 2021   Sep 2021   Okt 2021   Nov 2021   Dez 2021   Jan 2022   Feb 202 |                                         |          |              |                |             |                  |            |  |  |
|    | 1                                                                                                    |                                         |          |              | About Calabase | Abus Labous | Zured            | Constant I |  |  |
|    | Lohnart                                                                                                    | Lohnartname                             | Wert     | Kostenstelle | ADW. Faktor    | ADW. LONNV. | Monat            | Bemerkung  |  |  |
| •  | Lohnart<br>1310 🚍                                                                                                    | Lohnartname<br>Überstd.grundverg.+FLA ( | 5,50 Std | Kostenstelle | ADW. Paktor    | ADW. LONNV. | Monat<br>10/2021 | Bemerkung  |  |  |

A.P

Frau Marion Wegmann, Kostenstelle 3000, Technik, hat im Monat Oktober im Akkord 1.965 Rechner und 2.035 Monitore produziert.

| N  | Monatserfassung - 3 Wegmann, Marion                                                                                                    |     |                   |          |     |              |  |             |             |               |           |
|----|----------------------------------------------------------------------------------------------------|-----|-------------------|----------|-----|--------------|--|-------------|-------------|---------------|-----------|
| N  | Monat: 10/2021 🐑 📄 Zeiten werden als Industrieminuten erfasst (Mandanteneinstellung)                                                                               |     |                   |          |     |              |  |             |             |               |           |
| Ja | Jan 2021   Feb 2021   Mär 2021   Apr 2021   Mai 2021   Jun 2021   Jul 2021   Aug 2021   Sep 2021   Okt 2021   Nov 2021   Dez 2021   Jan 2022   Feb 2022   Mär 2022 |     |                   |          |     |              |  |             |             |               |           |
|    | Lohn                                                                                                    | art | Lohnartname       | Wer      | t   | Kostenstelle |  | Abw. Faktor | Abw. Lohnv. | Abr.<br>Monat | Bemerkung |
|    | 1852                                                                                                    |     | Stücklohn Rechner | 1.952,00 | Stk | 3000         |  |             |             | 10/2021       |           |
|    | 1853                                                                                                    |     | Stücklohn Monitor | 2.035,00 | Stk | 3000         |  |             |             | 10/2021       |           |
| •  |                                                                                                    |     |                   |          |     |              |  |             |             | 01/2022       |           |

# Aufgabe 3

222

Herr Wolfgang Weber, Kostenstelle 3000, Technik, hat im Monat Oktober im Akkord 1.535 Rechner und 2.815 Monitore produziert.

| M  | Monatserfassung - 4 Weber, Wolfgang                                                                                                    |   |                   |              |      |  |  |  |           |  |
|----|----------------------------------------------------------------------------------------------------|---|-------------------|--------------|------|--|--|--|-----------|--|
| N  | Monat: 10/2021 👚 👔 📄 Zeiten werden als Industrieminuten erfasst (Mandanteneinstellung)                                                                             |   |                   |              |      |  |  |  |           |  |
| Ja | Jan 2021   Feb 2021   Mär 2021   Apr 2021   Mai 2021   Jun 2021   Jul 2021   Aug 2021   Sep 2021   Okt 2021   Nov 2021   Dez 2021   Jan 2022   Feb 2022   Mär 2022 |   |                   |              |      |  |  |  |           |  |
|    | Lohnart Lohnartname Wert Kostenstelle Abw. Faktor Abw. Lohnv. Abr. Bemerkung                                                                                       |   |                   |              |      |  |  |  | Bemerkung |  |
|    | 1852                                                                                                    |   | Stücklohn Rechner | 1.535,00 Stk | 3000 |  |  |  | 10/2021   |  |
|    | 1853                                                                                                    |   | Stücklohn Monitor | 2.815,00 Stk | 3000 |  |  |  | 10/2021   |  |
| •  |                                                                                                    | = |                   |              |      |  |  |  | 01/2022   |  |

# Aufgabe 4

200

Frau Marianne Hild, Kostenstelle Verkauf, hat im Oktober 2021 zusätzlich 14 Überstunden geleistet.

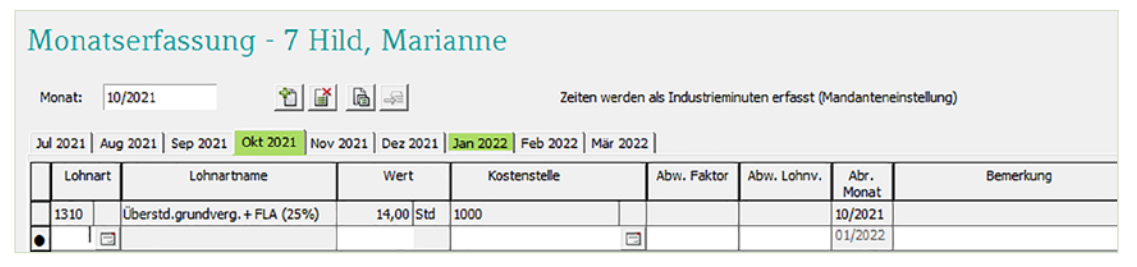

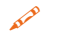

Vom 04.10.2021 bis 13.10.2021 hat sie Urlaub.

#### Lösung

Menüpunkt Erfassung ► Bewegungsdaten ► Kalender. Klicken Sie dann auf das Symbol Zeitraum erfassen 🖗.

| Zeitraum erfassen                                                                                                    | ? | × |
|----------------------------------------------------------------------------------------------------|---|---|
| Zeitraum     Datum bis (TT oder TT.MM.JJJJ)):     04.10.2021     Datum bis (TT oder TT.MM.JJJJ))     13.10.2021       Datum von (TT oder TT.MM.JJJJ):     04.10.2021     Fortschreibung der Unterbrechnung:     13.10.2021 |   |   |
| Erfassung                                                                                                    |   |   |
| Ausfallschlüssel:                                                                                                    |   |   |
| Lohnart:                                                                                                    |   |   |
|                                                                                                    |   |   |
| Anzahl Stunden:                                                                                                    |   |   |
| Anzahl Tage:                                                                                                    |   |   |
| Kostenstele:                                                                                                    |   |   |
| Kostenträger:                                                                                                    |   |   |
| Abweichender Faktor:                                                                                                    |   |   |
| Abw. Lohnveränderung:                                                                                                    |   |   |
| OK Abbrechen Felder leeren Hilfe                                                                                                    |   |   |

Frau Sabine Müller hat vom 11.10.2021 bis einschließlich 22.10.2021 Urlaub.

#### Lösung

Menüpunkt Erfassung ► Bewegungsdaten ► Kalender. Klicken Sie dann auf das Symbol Zeitraum erfassen 🗫.

| Zeitraum erfassen                           |            |                                                                                                   |                                          | ? | Х |
|---------------------------------------------|------------|---------------------------------------------------------------------------------------------------|------------------------------------------|---|---|
| Zeitraum<br>Datum von (TT oder TT.MM.JJJJ): | 11.10.2021 | Datum bis (TT oder TT.MM.JJJJ)<br>bzw. Ende der Unterbrechnung:<br>Fortschreibung der Unterbrechu | 22. 10. 2021<br>ng über den Monat hinaus |   |   |
| Erfassung                                   |            |                                                                                                   |                                          |   |   |
| Ausfallschlüssel:                           |            |                                                                                                   |                                          |   |   |
| Lohnart:                                    |            | ]                                                                                                 |                                          |   |   |

# S. 415..... Teil 2 - Besonderheiten

# Aufgabe 1 - Frau Marion Wegmann

Ihr wird ein Pfändungsbeschluss einer gewöhnlichen Pfändung mit dem Zustelldatum 12.10.2021 zugesandt.

Es sind der erste Rang und keine unterhaltsberechtigten Personen zu hinterlegen. Pfändungsbetrag: 800,00 EUR

- Gläubiger ist Rechtsanwalt Herr Peter Müller, Löhrstraße 166, 56068 Koblenz. Bankver-Sparkasse Koblenz, IBAN: DE54 5705 0120 0000 2641 19
- BIC: GENODE51KOB, Verwendungszweck: Pfändung Marion Wegmann, Beschluss vom 12.10.2021

# Löcung

Obersicht 🖪 Digitale

E Bescheinigungen

Verarbeitungsprotokoll

b

|                                                                                      | Losung                |                                             |                                                                 |                                                |                                         |                            |
|--------------------------------------------------------------------------------------|-----------------------|---------------------------------------------|-----------------------------------------------------------------|------------------------------------------------|-----------------------------------------|----------------------------|
|                                                                                      | 1                     | Menüpunkt Erf<br>heiten ▶ Pfänd             | fassen ► Stammdaten ►<br>lung <b>1</b> .                        | Besonder-                                      | Pfändungsbeschluss anlegen              | ? ×                        |
|                                                                                      | 2                     | Klicken Sie auf<br>2.                       | das Symbol Pfändung a                                           | nlegen 쓉                                       | Erstmalige Abrechnung:<br>Zustelldatum: | 10/2021                    |
|                                                                                      | 3                     | Tragen Sie die<br>unten).                   | Angaben zur Pfändung                                            | g ein (Bild                                    | OK Abbrechen                            | Hilfe                      |
| 3 Wegmann,<br>Mitarbeiter Bearl                                                      | Marion -<br>peiten An | - 10/2021 nicht ab<br>Isicht Erfassen Auswe | ogerechnet / 480 Perm GmbH<br>ertungen Abrechnung Kanzlei Extra | Lohn und Gehal<br>Is Fenster Hilfe<br>No   오 교 | It V.11.74 (S                           | Center Q                   |
| h a miaba                                                                            |                       | -                                           |                                                                 |                                                |                                         |                            |
| Digitale Personalakte     Schnellerfassung                                           |                       | Pfändur                                     | ng - 3 Wegmann, Mar                                             | ion<br>2                                       |                                         |                            |
| Bewegungsdaten<br>Stammdaten                                                         |                       | Pfändungsbe                                 | schluss-Nr.: 🔟 🖉 1 💌 🕨                                          | 1                                              | Ergebnisübersicht                       | Archiv bis einschl. V.9.66 |
| <ul> <li>Personaldaten</li> <li>Beschäftigung</li> <li>Sozialversicherung</li> </ul> |                       | Neues Gültig ab:                            | Allgemeine Daten Unterhaltspfändung B                           | esgnderheiten   Bankverbi                      | indung ]                                |                            |
| Steuer                                                                               |                       | Gültig ab                                   | Angaben gelten für alle Gültig-ab-S                             | tände                                          |                                         |                            |
| Arbeitszeiten                                                                        |                       |                                             |                                                                 | 12 10 2021                                     | Entering the design                     | /2021                      |
| Entlohnung     Betriebliche Altersvo                                                 | rsorge                |                                             | Verbraucherinsolvenz                                            | 12.10.2021                                     | Letztmalige Abrechnung:                 |                            |
| Pfändung 1                                                                           |                       |                                             | Angaben gelten für ausgewählten (                               | sültig-ab-Stand                                |                                         |                            |
| 🖬 Kurzarbeit                                                                         |                       |                                             | Rang (gewöhnliche Forderung):                                   | 1                                              | Anzahl Unterhaltsberechtigte:           | 0,00                       |
| Darlehen                                                                             |                       |                                             | Gewöhnliche Forderung:                                          | 800,00 EUR                                     |                                         |                            |
| Nettolohn                                                                            |                       |                                             | Pfändbares Nebeneinkommen (netto)                               | ):                                             | Pfändung unterbrochen                   |                            |
| Firmenwagen Firmenrad                                                                |                       |                                             | Berechnung des Pfändungsnettos:                                 | Nettomethode 💌                                 |                                         |                            |
| Fahrtkostenzusch                                                                     | luss                  |                                             | Lohnart für Pfändung:                                           | 9810 gewö                                      | öhnliche Pfändung                       |                            |
| Individuelle Überwei                                                                 | sungen                |                                             | Individuelle Festlegungen                                       |                                                |                                         |                            |
| Durchschnittserhöht                                                                  | ing                   |                                             | Absolut unpfändbar:                                             |                                                |                                         |                            |
| Baulohn                                                                              |                       |                                             | Unpfändbarer Prozentsatz:                                       |                                                |                                         |                            |
| Kinderverwaltung                                                                     |                       |                                             | Maximaler AN-Anteil private KV:                                 |                                                |                                         |                            |
| Abrechnung                                                                           |                       |                                             | Maximaler AN-Anteil private DV                                  |                                                |                                         |                            |
| Auswertungen                                                                         |                       |                                             | Haximaler AN-Antel private PV:                                  |                                                |                                         |                            |
| Datenweitergabe                                                                      |                       |                                             | Fixer Abzugsbetrag:                                             |                                                |                                         |                            |

4 Klicken Sie auf das Register Bankverbindung und erfassen Sie die Bankverbindung des Gläubigers.

Zinssatz:

| Pfändun              | g - 3 Wegmann, N                             | Marion                        |                    |                |                            |  |  |  |  |
|----------------------|----------------------------------------------|-------------------------------|--------------------|----------------|----------------------------|--|--|--|--|
| Pfändungsbesc        | hluss-Nr.: 🛛 🖣 🗍 💌 🖡                         |                               | Ergebnisi          | übersicht      | Archiv bis einschl. V.9.66 |  |  |  |  |
| 1 3                  | Allgemeine Daten Unterhaltspfänd             | ung Besonderheiten Bankverbin | dung               |                |                            |  |  |  |  |
| Gültig ab<br>10/2021 | Angaben gelten für alle Gültig-ab-Stände     |                               |                    |                |                            |  |  |  |  |
|                      | Zahlungsempfänger: Rechtsanwalt Peter Müller |                               |                    |                |                            |  |  |  |  |
|                      | Adresse des Zahlungsempfängers               |                               |                    |                |                            |  |  |  |  |
|                      |                                              | Inlandsanschrift              | O Auslandsanschrit | ft             |                            |  |  |  |  |
|                      | Land:                                        |                               |                    |                |                            |  |  |  |  |
|                      | Adressart:                                   | Adressart: Straßenadresse 🗸   |                    |                |                            |  |  |  |  |
|                      | Straße:                                      | Löhrstraße 166                |                    |                |                            |  |  |  |  |
|                      | PLZ / Ort:                                   | PLZ / Ort: 56068 / Koblenz    |                    |                |                            |  |  |  |  |
|                      | Bankverbindung                               |                               |                    |                |                            |  |  |  |  |
|                      | IBAN:                                        | DE54 5705 0120 0000 2641 1    | 9                  | IBAN-Erfassung | gshilfe                    |  |  |  |  |
|                      | BIC/Bankbezeichnung:                         | MALADE51KOB                   | Sparkasse Koblen   | z              |                            |  |  |  |  |
|                      | Weitere Angaben                              |                               |                    |                |                            |  |  |  |  |
|                      | Verwendungszweck:                            | Pfändung Marion Wegmann       |                    |                |                            |  |  |  |  |
|                      |                                              | Beschluss vom 12.10.2021      |                    |                |                            |  |  |  |  |
|                      |                                              |                               |                    |                |                            |  |  |  |  |
|                      |                                              |                               |                    |                |                            |  |  |  |  |

5 Im Register *Besonderheiten* legen Sie die Angaben zur Pfändbarkeit fest.

| Pfändung             | g - 3 Wegmann, Marion                           |                        |                   |                            |
|----------------------|-------------------------------------------------|------------------------|-------------------|----------------------------|
| Pfändungsbesch       | nluss-Nr.: 📕 4 1 🔹 🕨 🗎 🚰                        | ř                      | Ergebnisübersicht | Archiv bis einschl. V.9.66 |
| <u>*</u> 👲 👔         | Allgemeine Daten Unterhaltspfändung Besonderhei | Bankverbindung         |                   |                            |
| Gültig ab<br>10/2021 | Angaben gelten für ausgewählten Gültig-ab-      | Stand                  |                   |                            |
|                      | Festlegungen zur Pfändbarkeit                   |                        |                   |                            |
|                      | Kurzarbeitergeld:                               | Gemäß Lohnart pfändba  | r 💌               |                            |
|                      | Krankengeld in Höhe von Kurzarbeitergeld:       | Gemäß Lohnart pfändba  | r 💌               |                            |
|                      | Feiertagsentgelt in Höhe von Kurzarbeitergeld:  | Gemäß Lohnart pfändba  | r 💌               |                            |
|                      | Vermögenswirksame Leistungen:                   | Unpfändbar             | •                 |                            |
|                      | Rückzahlungsbetrag bei Darlehen:                | Unpfändbar             | •                 |                            |
|                      | Beiträge zur betrieblichen Altersvorsorge:      | Unpfändbar             | •                 |                            |
|                      | Verrechnungsbeschluss                           |                        |                   |                            |
|                      | 🗍 Gemäß Pfändungsbeschluss mit befreiender      | Wirkung weiter leisten |                   |                            |
|                      |                                                 |                        |                   |                            |
|                      |                                                 |                        |                   |                            |

# Aufgabe 2 - Herr Wolfgang Weber:

Herr Wolfgang Weber hat über den Arbeitgeber ab Oktober einen Vertrag für die betriebliche Altersvorsorge in eine Pensionskasse abgeschlossen.

- Aus Gehaltsumwandlung sollen monatlich 120,00 EUR steuerfrei bezahlt werden. Beginn: 10/2021, Ende: 09/2035. Zeitpunkt der Versorgungszusage: 01.10.2021
- Versicherungsunternehmen: Zumdick AG, Vertragsnummer: 152635/1W25.

Bankverbindung: Sparkasse Rhein-Neckar Nord, IBAN: DE93 6705 0505 0038 0038 01 BIC: MANSDE66XXX

Verwendungszweck: Erstes Eingabefeld: Wolfgang Weber, Zweites Eingabefeld: Pensionskasse.

# Lösung

1

Menüpunkt Erfassen ► Stammdaten ► Betriebliche Altersvorsorge ► Pensionskasse

| Übersicht -= ×                                                                                                    |                                                                                                    |                                                                |
|----------------------------------------------------------------------------------------------------|----------------------------------------------------------------------------------------------------|----------------------------------------------------------------|
| Digitale Personalakte     Schnellerfassung     Bewegungsdaten     Stammdaten                                                                                  | Vertrog Nummer:       H       1       >       H       Neue Nr.:       1       *       *       *       *       *       *       *       *       *       *       *       *       *       *       *       *       *       *       *       *       *       *       *       *       *       *       *       *       *       *       *       *       *       *       *       *       *       *       *       *       *       *       *       *       *       *       *       *       *       *       *       *       *       *       *       *       *       *       *       *       *       *       *       *       *       *       *       *       *       *       *       *       *       *       *       *       *       *       *       *       *       *       *       *       *       *       *       *       *       *       *       *       *       *       *       *       *       *       *       *       *       *       *       *       *       *       *       *       *       *       * <td>Festbeiträge/prozentuale Beiträge: Festbeiträge/prozentu</td> | Festbeiträge/prozentuale Beiträge: Festbeiträge/prozentu       |
| <ul> <li>Personaldaten</li> <li>Beschäftigung</li> <li>Sozialversicherung</li> </ul>                                                                          | Algemeine Daten Beiträge   Vervielfältigungsregel   Bankverbindung   Abw. Bankverbindung (AG-P Beginn: Ende:                                                                                                    | fichtzuschuss)                                                 |
| <ul> <li>Stever</li> <li>Arbeitszeiten</li> <li>Entlohnung</li> </ul>                                                                                         | Vertragsdauer (MM/JJJJ): 10/2021 09/2035<br>Rangnummer: 1 ≩≣                                                                                                    |                                                                |
| <ul> <li>Betriebliche Altersvorsorge</li> <li>Assistent bAV-Neuenlage</li> <li>Übersicht aller bAV-Verträge</li> <li>Vertragsübergreifende Angaben</li> </ul> | Gultig in den Monaten:                                                                                                    | Gulloj ab:<br>10/2021 ©<br>10/2021 ©                           |
| <ul> <li>Direktversicherung</li> <li>Pensionsfonds</li> <li>Pensionskasse</li> <li>Unterstützungskasse</li> </ul>                                             | Kürzung: nk/k 💌<br>Zeitpunkt der Übertragung:                                                                                                    |                                                                |
| Direktzusage  Galage  Aschlagszahlungen  Individuelle Überweisungen  Durchschnittserhöhung  Auswertrungstaten                                                 | ✓ Voraussetzungen für die Steuerfreiheit nach § 3 Nr. 63 ESIG sind erfüllt     ✓ Voraussetzungen für die Anwendung des § 100 ESIG sind erfüllt (ohne Zilmerung)     ✓ Vorsistet w.6 Rewerkelwaretewaren                                                                                                    | Gruppenversicherung     AVWL- Altersvermögenswirksame Leistung |
| Gavenongstaten     Gavenongstaten     Gavenongstaten     Gavenongstaten     Gavenongstaten                                                                    | Vertrag sol nach § 40b EStG pauschal versteuert werden                                                                                                    | Zeitpunkt Versorgungszusage: 01.10.2021                        |

2 Erfassen Sie die Angaben zum Vertrag.

| Allgemeine Daten Beiträge Vervielfältigungsregel Bankverbindung | Abw. Bankverbind      | ung (AG-Pflichtzusc | huss)                                               |
|-----------------------------------------------------------------|-----------------------|---------------------|-----------------------------------------------------|
| Gehaltsverzicht<br>Lohnart:<br>3040 🔄 Gehaltsverzicht, mtl.     | Betrag:<br>120,00 EUR | Prozentsatz:        | Höchstbeitrag<br>(nur f.d. Beitr. in %): Gültig ab: |
| Steuerfreier Betrag<br>Lohnart:                                 | Betrag:               | Prozentsatz:        | Höchstbeitrag<br>(nur f.d. Beitr. in %): Gültig ab: |
| Pauschalierbarer Betrag                                         | Betrag:               | Prozentsatz:        | Höchstbeitrag<br>(nur f.d. Beitr. in %): Gültig ab: |

| meine <u>D</u> aten   Beiträge   Ver | vielfältgungsregel Bankverbindung Abw. Bankverbindung (AG-Pflichtzuschuss) |
|--------------------------------------|----------------------------------------------------------------------------|
| ersicherungsunternehmen:             | Zumdick AG Geben Sie die Vertragsnummer ein.                               |
| ertragsnummer:                       | 152635/1W25                                                                |
| erwendungszweck:                     | Wolfgang Weber                                                             |
|                                      | Pensionskasse                                                              |
| ankverbindung                        |                                                                            |
| IBAN:                                | DE93 6705 0505 0038 0038 01 [IBAN-Erfassungshilfe]                         |
| BIC/Bankbezeichnung:                 | MANSDE66XXX Spk Rhein Neckar Nord                                          |
| ngaben nur für statistisch           | e Auswertungen (Daten-Analyse-System)                                      |
| Zahlungsweise:                       | <keine angabe=""></keine>                                                  |
| Zahlungsintervall:                   | <keine angabe=""></keine>                                                  |

3 Klicken Sie auf das Register *Bankverbindung*.

Damit sind alle Eingaben für den Monat Oktober 2021 erfasst.

# S. 416..... Teil 3 - Monatsabschluss

# Aufgabe 2

Führen Sie die Abrechnung aller Mitarbeiter für den Monat Oktober 2021 durch.

# Lösung

and the second

Menüpunkt Abrechnung ► Lohnabrechnung.... Klicken Sie anschließend auf Auswertungen ► Mitarbeiterauswertungen....

Die Musterlösungen finden Sie im Ordner Kap16\_10\_Oktober\_2021.

Download

**Download** 

- Lohn\_und\_Gehaltsabrechnungen\_Oktober\_2021.pdf
- Lohnkonten\_Mitarbeiter\_Oktober\_2021.pdf
- Diverse\_Mitarbeiterauswertungen\_Oktober\_2021.pdf

# Aufgabe 3

Schließen Sie den Monat Oktober 2021 ab und senden Sie die offenen RZ-Aufträge.

# Lösung

- 1 Menüpunkt Abrechnung ► Monatsabschluss...
- 2 Menüpunkt Mandant ► Daten senden...
- 3 Menüpunkt Auswertungen ► Mandantenauswertungen...
- Die Musterlösungen finden Sie im Ordner Kap16\_10\_Oktober\_2021.
  - Mandantenauswertungen\_Oktober\_2021.pdf

# 17 Lohn- und Gehaltsabrechnung Monat November

# S. 420......Übung: Weihnachtsgeld als Einmalzahlung erfassen

# Aufgabe 1

Erfassen Sie das Weihnachtsgeld von Frau Marion Wegmann, Herrn Wolfgang Weber und Frau Sabine Müller von jeweils 1.950,00 EUR als Einmalbezug. Das Weihnachtsgeld soll im Ausfallmonat und im Teilmonat gekürzt werden.

# Lösung

- 1 Menüpunkt Erfassen ► Stammdaten ► Entlohnung ► Bezüge/Abzüge.
- 2 Klicken Sie auf die Schaltfläche Neuen Be-/Abzug anlegen.

| Ubersicht -                            | ×  | -           |                |                              | 0.1.         |             |         |                    |                     |                   |
|----------------------------------------|----|-------------|----------------|------------------------------|--------------|-------------|---------|--------------------|---------------------|-------------------|
| Digitale Personalakte Schnellerfassung |    | Bez         | uge / A        | bzuge - 2 Mulle              | er, Sabine   | 5           |         |                    |                     |                   |
| Bewegungsdaten                         | A  | Alle gültiş | en Be-/Abzüge  | e des aktuellen Monats:      |              |             |         |                    | 🗌 Bezüge mit Null-I | Betrag ausblender |
| 4 🧾 Stammdaten                         | 10 | Nr.         | Lohnart        | Lohnartbezeichnung           | Betrag (EUR) | Abr.int     | Kürzung | Kostenstellenvert. | Kostenträgervert.   | Gültig ab         |
| Personaldaten                          |    | 1           | 2000           | Grundgehalt                  | 2.850,00     | mt          | k/k     |                    |                     | 01/2021           |
| Beschäftigung                          |    | 2           | 4000           | Urlaubsgeld                  | 1.500,00     | jhl         | nk/nk   |                    |                     | 06/2021           |
| Sozialversicherung                     |    |             |                |                              |              |             |         |                    |                     |                   |
| D Isteuer                              |    |             |                |                              |              |             |         |                    |                     |                   |
| Arbeitszeiten                          | 14 | Neue        | n Be•/Abzug a  | nlegen                       |              |             |         |                    |                     |                   |
| Intlohnung                             |    |             |                |                              |              |             |         |                    |                     |                   |
| Bezüge/Abzüge                          | 1  | listorie d  | les oben gewäl | hlten Be-/Abzugs:            |              |             |         |                    |                     |                   |
| Stunden-/Tagelöhne                     |    | Nr.         | Lohnart        | Lohnartbezeichnung           | Betrag (EUR) | Abr.interv. | Kürzung | Kostenstellenvert. | Kostenträgervert.   | Gültig ab         |
| 📄 Entgelttabellen                      |    | • 3         | 4401 🖃         | Weihnachtsgeld, jhrl, brutto | 1.950,00 EUR | jhl 🔻       | k/k ▼   | 8                  | 3 (                 | 11/2021           |
| Mindestlohn                            | 11 |             |                |                              |              |             |         |                    |                     |                   |
| 🔒 Vermögenswirksame Leistunger         | ۱I |             |                |                              |              |             |         |                    |                     |                   |
| Gruppenunfallversicherung              |    |             |                |                              |              |             |         |                    |                     |                   |

# Aufgabe 2

N

Erfassen Sie das Weihnachtsgeld von Frau Jeanette Beier in Höhe von 500,00 EUR als Einmalbezug. Das Weihnachtsgeld soll im Ausfallmonat und im Teilmonat gekürzt werden.

# Lösung

- 1 Menüpunkt Erfassen ► Stammdaten ► Entlohnung ► Bezüge/Abzüge.
- 2 Klicken Sie auf die Schaltfläche Neuen Be-/Abzug anlegen.

# Bezüge / Abzüge - 5 Beier, Jeanette

| Al                 | e gültig                                                                                                    | en Be-/Abzüge | des aktuellen Monats:        |              |             |         |                    | 🔲 Bezüge mit Null-Be | trag ausblenden |
|--------------------|----------------------------------------------------------------------------------------------------|---------------|------------------------------|--------------|-------------|---------|--------------------|----------------------|-----------------|
| Ν                  | Nr. Lohnart Lohnartbezeichnung Betrag (EUR) Abr.int Kürzung Kostenstellenvert. Kostenträgervert                                                   |               |                              |              |             |         |                    | Kostenträgervert.    | Gültig ab       |
| Г                  | 1                                                                                                    | 2010          | Ausbildungsvergütung         | 950,00       | mt          | k/k     |                    |                      | 08/2021         |
| 2 4000 Urlaubsgeld |                                                                                                    |               | 500,00                       | vjhl         | nk/nk       |         |                    | 06/2021              |                 |
| His                | 2     4000 Unausgeid     500,00 vjni     nk/nk     06/2021       Neuen Be-/Abzug anlegen     Historie des oben gewählten Be-/Abzugs:     100/2021 |               |                              |              |             |         |                    |                      |                 |
|                    | Nr.                                                                                                    | Lohnart       | Lohnartbezeichnung           | Betrag (EUR) | Abr.interv. | Kürzung | Kostenstellenvert. | Kostenträgervert.    | Gültig ab       |
| •                  | 3                                                                                                    | 4401 🖃        | Weihnachtsgeld, jhrl, brutto | 500,00 EUR   | jhl 🔻       | k/k ▼   | 2                  |                      | 11/2021         |
| Г                  |                                                                                                    |               | -                            |              |             |         |                    |                      |                 |

Erfassen Sie das Weihnachtsgeld von Frau Marianne Hild in Höhe von 750,00 EUR als Einmalbezug. Das Weihnachtsgeld soll im Ausfallmonat und im Teilmonat gekürzt werden.

# Lösung

- 1 Menüpunkt Erfassen ► Stammdaten ► Entlohnung ► Bezüge/Abzüge.
- 2 Klicken Sie auf die Schaltfläche Neuen Be-/Abzug anlegen.

# Bezüge / Abzüge - 7 Hild, Marianne

| Alle               | ile gültigen Be-/Abzüge des aktuellen Monats: 🗖 Bezüge mit Null-Betrag ausblenden |          |                              |              |             |         |                    |                   |           |   |  |
|--------------------|-----------------------------------------------------------------------------------|----------|------------------------------|--------------|-------------|---------|--------------------|-------------------|-----------|---|--|
| N                  | r.                                                                                | Lohnart  | Lohnartbezeichnung           | Betrag (EUR) | Abr.int     | Kürzung | Kostenstellenvert. | Kostenträgervert. | Gültig ab |   |  |
| 1 2000 Grundgehalt |                                                                                   | 2.380,00 | mt                           | k/k          |             |         | 07/2021            |                   |           |   |  |
|                    |                                                                                   |          |                              |              |             |         |                    |                   |           |   |  |
| His                | Neuen Be-/Abzug anlegen<br>Historie des oben gewählten Be-/Abzugs:                |          |                              |              |             |         |                    |                   |           |   |  |
| Г                  | Nr.                                                                               | Lohnart  | Lohnartbezeichnung           | Betrag (EUR) | Abr.interv. | Kürzung | Kostenstellenvert. | Kostenträgervert. | Gültig ab | П |  |
| •                  | 2                                                                                 | 4401 🖃   | Weihnachtsgeld, jhrl, brutto | 7,50 EUR     | jhl 🔻       | k/k ▼   | C                  | 3 0               | 11/2021   | ^ |  |
|                    |                                                                                   |          |                              |              |             |         |                    |                   |           |   |  |

# S. 424...... Wiederholungsübung Teil 1 - Bewegungsdaten erfassen

# Aufgabe 1

AL.P

Bearbeiten Sie für die Monatsabrechnung November 2021 die folgenden Vorgänge:

Herr Walther Vogel, Kostenstelle Verwaltung, hat im November 7 Überstunden zusätzlich geleistet.

| Monatserfassung - 1 Vogel, Walther                                                     |                                                                                                    |         |                            |          |              |             |             | Hilfe-Bot<br>Corona |           |   |   |
|----------------------------------------------------------------------------------------|----------------------------------------------------------------------------------------------------|---------|----------------------------|----------|--------------|-------------|-------------|---------------------|-----------|---|---|
| Monat: 11/2021 👔 🕼 📾 Zeiten werden als Industrieminuten erfasst (Mandanteneinstellung) |                                                                                                    |         |                            |          |              |             |             |                     |           |   |   |
| J                                                                                      | Jan 2021   Feb 2021   Mär 2021   Apr 2021   Mai 2021   Jun 2021   Jul 2021   Aug 2021   Sep 2021   Okt 2021   Nov 2021   Dez 2021   Jan 2022   Feb 2022   Mär 2022 |         |                            |          |              |             |             |                     |           |   |   |
| Γ                                                                                      | Τ                                                                                                    | Lohnart | Lohnartname                | Wert     | Kostenstelle | Abw. Faktor | Abw. Lohnv. | Zuord.<br>Monat     | Bemerkung |   | ٦ |
| -                                                                                      | 1                                                                                                    | .310 🖃  | Überstd.grundverg. + FLA ( | 7,00 Std | 2000 🖂       |             |             | 11/2021             |           | 1 | ~ |
| Γ                                                                                      |                                                                                                    |         |                            |          |              |             |             |                     |           |   |   |
|                                                                                        | L                                                                                                    |         |                            |          |              |             |             |                     |           |   |   |

Frau Sabine Müller, Kostenstelle Verwaltung, hat im Monat November 6 Überstunden zusätzlich geleistet.

| Monatserfassung - 2 Müller, Sabine                                                     |                                                                                                    |         |                            |          |              |             |             |                 |           | Hilfe-Bot<br>Corona |   |
|----------------------------------------------------------------------------------------|----------------------------------------------------------------------------------------------------|---------|----------------------------|----------|--------------|-------------|-------------|-----------------|-----------|---------------------|---|
| Monat: 11/2021 🐑 👔 🝙 Zeiten werden als Industrieminuten erfasst (Mandanteneinstellung) |                                                                                                    |         |                            |          |              |             |             |                 |           |                     |   |
| 1                                                                                      | Jan 2021   Feb 2021   Mär 2021   Apr 2021   Mai 2021   Jun 2021   Jul 2021   Aug 2021   Sep 2021   Okt 2021   Nov 2021   Dez 2021   Jan 2022   Feb 2022   Mär 2022 |         |                            |          |              |             |             |                 |           |                     |   |
| Γ                                                                                      | Τ                                                                                                    | Lohnart | Lohnartname                | Wert     | Kostenstelle | Abw. Faktor | Abw. Lohnv. | Zuord.<br>Monat | Bemerkung |                     |   |
|                                                                                        | 1                                                                                                    | 310 🖃   | Überstd.grundverg. + FLA ( | 6,00 Std | 2000 🖃       |             |             | 11/2021         |           |                     | - |
|                                                                                        |                                                                                                    |         |                            |          |              |             |             |                 |           |                     |   |

Vom 02.11.2021 bis einschließlich 05.11.2021 hat sie Urlaub.

#### Lösung

Menüpunkt Erfassung ► Bewegungsdaten ► Kalender. Klicken Sie dann auf das Symbol Zeitraum erfassen 📝.

| Zeitraum erfassen                                         |                                                                                                    | ? | × |
|-----------------------------------------------------------|----------------------------------------------------------------------------------------------------|---|---|
| Zeitraum<br>Datum von (TT oder TT.MM.3333): 02.11.2021 bz | atum bis (TT oder TT.MM.JJJJ)<br>zw. Ende der Unterbrechnung: 06.11.2021<br>Fortschreibung der Unterbrechung über den Monat hinaus |   |   |
| Erfassung                                                 |                                                                                                    |   |   |
| Ausfallschlüssel:                                         | Jrlaub                                                                                                    |   |   |
| Lohnart:                                                  |                                                                                                    |   |   |

Erfassen Sie über den Kalender die regulären Arbeitsstunden im Monat November 2021 für die Arbeitnehmerin Frau Marion Wegmann, Kostenstelle Technik.

# Teil 1 - Arbeitsstunden erfassen

Menüpunkt Erfassung ► Bewegungsdaten ► Kalender. Klicken Sie dann auf das Symbol Zeitraum erfassen 🖘.

| Zeitraum erfassen                           |            |                                                                             | ? | × |  |  |  |  |  |
|---------------------------------------------|------------|-----------------------------------------------------------------------------|---|---|--|--|--|--|--|
| Zeitraum<br>Datum von (TT oder TT.MM.JJJJ): | 01.11.2021 | Datum bis (TT oder TT.MM.JJJJ))<br>bzw. Ende der Unterbrechnung: 30.11.2021 |   |   |  |  |  |  |  |
|                                             |            | 🔲 Fortschreibung der Unterbrechung über den Monat hinaus                    |   |   |  |  |  |  |  |
| Erfassung                                   |            |                                                                             |   |   |  |  |  |  |  |
| Ausfallschlüssel:                           | 1          | Zeitlohn                                                                    |   |   |  |  |  |  |  |
| Lohnart:                                    | 1000       | Stundenlohn It. Tarif                                                       |   |   |  |  |  |  |  |
|                                             |            |                                                                             |   |   |  |  |  |  |  |
|                                             |            |                                                                             |   |   |  |  |  |  |  |
| Anzahl Stunden:                             |            |                                                                             |   |   |  |  |  |  |  |
| Anzahl Tage:                                |            |                                                                             |   |   |  |  |  |  |  |
| Kostenstelle:                               | 3000       | Technik                                                                     |   |   |  |  |  |  |  |

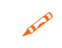

Erfassen Sie über den Kalender die regulären Arbeitsstunden im Monat November 2021 für den Arbeitnehmer Herr Wolfgang Weber, Kostenstelle Technik.

# Teil 1 - Arbeitsstunden erfassen

Menüpunkt Erfassung ► Bewegungsdaten ► Kalender. Klicken Sie dann auf das Symbol Zeitraum erfassen 🖘.

| Zeitraum erfassen               |            |                                 |                          | ? | × |
|---------------------------------|------------|---------------------------------|--------------------------|---|---|
| Zeitraum                        |            | Datum bis (TT oder TT.MM. 1111) |                          |   |   |
| Datum von (TT oder TT.MM.JJJJ): | 01.11.2021 | bzw. Ende der Unterbrechnung:   | 30.11.2021               |   |   |
|                                 |            | Fortschreibung der Unterbrechu  | ng über den Monat hinaus |   |   |
| Erfassung                       |            |                                 |                          |   |   |
| Ausfallschlüssel:               | 1          | Zeitlohn                        |                          |   |   |
| Lohnart:                        | 1000       | Stundenlohn lt. Tarif           |                          |   |   |
|                                 |            |                                 |                          |   |   |
| Anzahl Stunden:                 |            |                                 |                          |   |   |
| Anzahl Tage:                    |            |                                 |                          |   |   |
| Kostenstelle:                   | 3000       | Technik                         |                          |   |   |

# Kalender - 4 Weber, Wolfgang

Monat: 11/2021

Jan 2021 | Feb 2021 | Mär 2021 | Apr 2021 | Mai 2021 | Jun 2021 | Jul 2021 | Aug 2021 | Sep 2021 | Okt 2021 | Nov 2021 | Dez 2021 | Jan 2022 | Feb 2022 | Mär

| KW Datum |       | AS | Ausfallschlüssel | LA  | Lohnart    | Std.                                                                                                    | Tage                | Kostenstelle | Abw. Fakt. | Abw. LV             |       |         |       |
|----------|-------|----|------------------|-----|------------|----------------------------------------------------------------------------------------------------|---------------------|--------------|------------|---------------------|-------|---------|-------|
| 5        | 44    | Мо | 1                | F 🖃 | Feiertag   | 1012 🖃                                                                                                    | Feiertagslohn       | 7,00         | 1,00       | 3000 🚍              |       |         |       |
|          |       | Di | 2                | 1   | Zeitlohn   | 1000                                                                                                    | Stundenlohn It. Tar | 7,00         | 1,00       | 3000                |       |         |       |
|          |       | Mi | 3                | 1   | Zeitlohn   | 1000                                                                                                    | Stundenlohn It. Tar | 7,00         | 1,00       | 3000                |       |         |       |
| Г        |       | Do | 4                | 1   | Zeitlohn   | 1000                                                                                                    | Stundenlohn It. Tar | 7,00         | 1,00       | 3000                |       |         |       |
| Γ        |       | Fr | 5                | 1   | Zeitlohn   | 1000                                                                                                    | Stundenlohn It. Tar | 7,00         | 1,00       | 3000                |       |         |       |
| Γ        |       | Sa | 6                | 1   | Zeitlohn   | 1000                                                                                                    | Stundenlohn It. Tar | 5,00         | 1,00       | 3000                |       |         |       |
|          |       | So | 7                |     |            |                                                                                                    |                     |              |            |                     |       |         |       |
| Г        | 45    | Мо | 8                | 1   | Zeitlohn   | 1000                                                                                                    | Stundenlohn It. Tar | 7,00         | 1,00       | 3000                |       |         |       |
|          |       | Di | 9                | 1   | Zeitlohn   | 1000                                                                                                    | Stundenlohn It. Tar | 7,00         | 1,00       | 3000                |       |         |       |
| Г        |       | Mi | 10               | 1   | Zeitlohn   | 1000                                                                                                    | Stundenlohn It. Tar | 7,00         | 1,00       | 3000                |       |         |       |
|          |       | Do | 11               | 1   | Zeitlohn   | 1000                                                                                                    | Stundenlohn It. Tar | 7,00         | 1,00       | 3000                |       |         |       |
|          |       | Fr | 12               | 1   | Zeitlohn   | 1000                                                                                                    | Stundenlohn It. Tar | 7,00         | 1,00       | 3000                |       |         |       |
|          |       | Sa | 13               | 1   | Zeitlohn   | 1000                                                                                                    | Stundenlohn It. Tar | 5,00         | 1,00       | 3000                |       |         |       |
|          |       | So | 14               |     |            |                                                                                                    |                     |              |            |                     |       |         |       |
|          | 46    | Мо | 15               | 1   | Zeitlohn   | 1000                                                                                                    | Stundenlohn It. Tar | 7,00         | 1,00       | 3000                |       |         | 1     |
|          |       | Di | 16               | 1   | Zeitlohn   | 1000                                                                                                    | Stundenlohn It. Tar | 7,00         | 1,00       | 3000                |       |         |       |
|          |       | Mi | 17               | 1   | Zeitlohn   | 1000                                                                                                    | Stundenlohn It. Tar | 7,00         | 1,00       | 3000                |       |         | 1     |
|          |       | Do | 18               | 1   | Zeitlohn   | 1000                                                                                                    | Stundenlohn It. Tar | 7,00         | 1,00       | 3000                |       |         |       |
|          |       | Fr | 19               | 1   | Zeitlohn   | 1000                                                                                                    | Stundenlohn It. Tar | 7,00         | 1,00       | 3000                |       |         | 1     |
|          |       | Sa | 20               | 1   | Zeitlohn   | 1000                                                                                                    | Stundenlohn It. Tar | 5,00         | 1,00       | 3000                |       |         | 1     |
|          |       | So | 21               |     |            | 1000       Stundenlohn It. Ta         1000       Stundenlohn It. Ta         1000       Stundenlohn It. Ta |                     |              |            |                     |       |         |       |
| Г        | 47    | Мо | 22               | 1   | Zeitlohn   | 1000                                                                                                    | Stundenlohn It. Tar | 7,00         | 1,00       | 3000                |       |         | 1     |
|          |       | Di | 23               | 1   | Zeitlohn   | 1000                                                                                                    | Stundenlohn It. Tar | 7,00         | 1,00       | 3000                |       |         | 1     |
|          |       | Mi | 24               | 1   | Zeitlohn   | 1000                                                                                                    | Stundenlohn It. Tar | 7,00         | 1,00       | 3000                |       |         | 1     |
|          |       | Do | 25               | 1   | Zeitlohn   | 1000                                                                                                    | Stundenlohn It. Tar | 7,00         | 1,00       | 3000                |       |         | 1     |
|          |       | Fr | 26               | 1   | Zeitlohn   | 1000                                                                                                    | Stundenlohn It. Tar | 7,00         | 1,00       | 3000                |       |         | 1     |
|          |       | Sa | 27               | 1   | Zeitlohn   | 1000                                                                                                    | Stundenlohn It. Tar | 5,00         | 1,00       | 3000                |       |         | 1     |
|          |       | So | 28               |     |            |                                                                                                    |                     |              |            |                     |       |         | 1     |
|          | 48    | Мо | 29               | 1   | Zeitlohn   | 1000                                                                                                    | Stundenlohn It. Tar | 7,00         | 1,00       | 3000                |       |         |       |
|          |       | Di | 30               | 1   | Zeitlohn   | 1000                                                                                                    | Stundenlohn It. Tar | 7,00         | 1,00       | 3000                |       |         | 1     |
|          |       |    |                  |     |            |                                                                                                    |                     |              |            |                     |       |         | ,<br> |
| Mita     | rbeit | er |                  |     | Abrechnung | ,                                                                                                    |                     | Fortsch      | nreiben    | Unterbrechung 🔲 Sum | men 🚺 | Std. Ta | ge 📃  |

| Mitarbeiter           | Abrechnung                    |         | Fortschreiben Unterbrechung 📃 | Summen              | ▲ Std.    | Tage  |
|-----------------------|-------------------------------|---------|-------------------------------|---------------------|-----------|-------|
| Pers.Nr. 00004        | Letzte Abrechnung:            | 10/2021 | Ausfallschlüssel:             | der<br>Erfassungen: | 1 167,00  | 25,00 |
| Name: Weber, Wolfgang | Letzter abzurechnender Monat: |         | von: bis:                     |                     | F 7,00    | 1,00  |
|                       |                               |         |                               |                     | Σ: 174.00 | 26.00 |

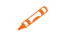

Frau Marianne Hild, Kostenstelle Verkauf, hat im November 4 Überstunden zusätzlich gearbeitet.

| Monatserfassung - 7 Hild, Marianne |                                                                                                  |                            |          |              |             |             |                 |           |  |   |  |
|------------------------------------|--------------------------------------------------------------------------------------------------|----------------------------|----------|--------------|-------------|-------------|-----------------|-----------|--|---|--|
| ,                                  | Monat: 11/2021 Teiten werden als Industrieminuten erfasst (Mandanteneinstellung)                 |                            |          |              |             |             |                 |           |  |   |  |
| J                                  | Jul 2021   Aug 2021   Sep 2021   Okt 2021   Nov 2021   Dez 2021   Jan 2022   Feb 2022   Mär 2022 |                            |          |              |             |             |                 |           |  |   |  |
|                                    | Lohnart                                                                                          | Lohnartname                | Wert     | Kostenstelle | Abw. Faktor | Abw. Lohnv. | Zuord.<br>Monat | Bemerkung |  |   |  |
| •                                  | 1310 🖃                                                                                           | Überstd.grundverg. + FLA ( | 4,00 Std | 1000         |             |             | 11/2021         |           |  | • |  |
|                                    |                                                                                                  |                            |          |              |             |             |                 |           |  |   |  |

Alle Eingaben für den Monat November 2021 sind damit erfasst.

S. 424..... Teil 2 - Monatsabschluss durchführen

# Aufgabe 3

Führen Sie die Abrechnung aller Mitarbeiter für November 2021 durch.

# Lösung

Menüpunkt Abrechnung ► Lohnabrechnung.... Klicken Sie anschließend auf Auswertungen ► Mitarbeiterauswertungen....

# Download

- Die Musterlösungen finden Sie im Ordner Kap17\_11\_November\_2021
  - Lohn\_und\_Gehaltsabrechnungen\_November \_2021.pdf
  - Lohnkonten\_Mitarbeiter\_November\_2021.pdf
  - Diverse\_Mitarbeiterauswertungen\_November \_2021.pdf

# Aufgabe 4

Schließen Sie den Monat November 2021 ab und senden Sie die RZ-Aufträge.

# Lösung

- 1 Menüpunkt Abrechnung ► Monatsabschluss...
- 2 Menüpunkt Mandant ► Daten senden...
- 3 Menüpunkt Auswertungen ► Mandantenauswertungen...

# Download

- Die Musterlösungen finden Sie im Ordner: Kap17\_11\_November\_2021
  - Mandantenauswertungen\_November\_2021.pdf
# **18** Lohn- und Gehaltsabrechnung Monat Dezember

# S. 444..... Übung: Lohnsteuerjahresausgleich auf der Mitarbeiterebene deaktivieren

### Aufgabe 1

Deaktivieren Sie für Frau Sabine Müller den Lohnsteuerjahresausgleich auf Mitarbeiterebene wegen Unterbrechung der Beschäftigung durch Krankheit.

### Lösung

- 1 Öffnen Sie die Mitarbeiterin Sabine Müller.
- 2 Verwenden Sie anschließend den Menübefehl Erfassen ► Stammdaten ► Steuer ► Besonderheiten.

| 2 Müller, Sabine - 12/2021<br>Mitarbeiter Bearbeiten Ansicht | nicht abgerechnet / 480 Perm<br>Erfassen Auswertungen Abrechnung   | GmbH Lohn und Gehalt V.1<br>Kanzlei Extras Fenster Hilfe |  |  |  |  |  |
|--------------------------------------------------------------|--------------------------------------------------------------------|----------------------------------------------------------|--|--|--|--|--|
| : 11 🗃 4 🕨 🤱 🔛 🔤                                             | I 🖉 🕹 🖥 🙆 🍸 🖪 😎 🖬                                                  | a 🗟 i 🧕 i 🕪 i 💡 🗃                                        |  |  |  |  |  |
| Übersicht -= ×                                               |                                                                    |                                                          |  |  |  |  |  |
| Digitale Personalakte                                        | Besonderheiten - 2                                                 | Müller, Sabine                                           |  |  |  |  |  |
| Schnellerfassung                                             |                                                                    |                                                          |  |  |  |  |  |
| Bewegungsdaten                                               | Sonstige Angaben Grenzgänger / Beschrä                             | nkte Steuerpflicht                                       |  |  |  |  |  |
| ⊿ 🚺 Stammdaten                                               |                                                                    |                                                          |  |  |  |  |  |
| Personaldaten                                                | Erstellung der Jahreslohnsteuerbes                                 | scheinigung im Abrechnungsmonat                          |  |  |  |  |  |
| D Beschäftigung                                              | March and a first state of the second                              | Prove has                                                |  |  |  |  |  |
| Sozialversicherung                                           | Mandanteneinstellung:                                              | Dezember                                                 |  |  |  |  |  |
| ⊿ 🛄 Steuer                                                   | Mitarbeitereinstellung:                                            | Wie Mandanteneinstellung 💌                               |  |  |  |  |  |
| Steuerkarte                                                  |                                                                    | ,                                                        |  |  |  |  |  |
| Besonderheiten                                               | Angaben zur steuerlichen Behandlung bei Nachberechnung ins Vorjahr |                                                          |  |  |  |  |  |
| Pauschalsteuer                                               |                                                                    | Abred Hungshonat:                                        |  |  |  |  |  |
| SFN-Zuschläge                                                | Mandanteneinstellung:                                              |                                                          |  |  |  |  |  |
| Versorgungsbezüge                                            | Mitarbeitereinstellung:                                            | <keine angabe=""></keine>                                |  |  |  |  |  |
| Vorarbeitgeberwerte                                          |                                                                    | ,                                                        |  |  |  |  |  |
| P Arbeitszeiten                                              | Lohnsteuer-/Kirchensteuer-Jahres                                   | ausgleich im Dezember                                    |  |  |  |  |  |
| Entionnung                                                   | Kein Lohnsteuer-Jahresausgleich                                    |                                                          |  |  |  |  |  |
| Beconderheiten                                               |                                                                    |                                                          |  |  |  |  |  |
|                                                              | C Wie Mandanteneinstellung: Loł                                    | hnsteuer-Jahresausgleich (nur Erstattung)                |  |  |  |  |  |
|                                                              | C Lohnsteuer-Jahresausgleich zu Gu                                 | insten des Arbeitgebers bei Nettolohn                    |  |  |  |  |  |
|                                                              |                                                                    |                                                          |  |  |  |  |  |
| Auswertungsdaten                                             | Angaben zur Lohn- und Kirchensteu                                  | erberechnung Gülke abs                                   |  |  |  |  |  |
| Baulohn                                                      |                                                                    | dura Guing ab:                                           |  |  |  |  |  |
| Kinderverwaltung                                             | Aitersendastungsbetrag unterdrug                                   | oxen S                                                   |  |  |  |  |  |
| Vortragswerte                                                | 🗌 Kappung der Kirchensteuer beant                                  | ragt 🕥                                                   |  |  |  |  |  |
| Abrechnung                                                   |                                                                    | ,                                                        |  |  |  |  |  |

# Aufgabe 2

Deaktivieren Sie für Frau Marianne Hild den Lohnsteuerjahresausgleich auf der Mitarbeiterebene wegen Unterbrechung der Beschäftigung beim Arbeitgeber.

### Lösung

- 1 Öffnen Sie die Mitarbeiterin Marianne Hild.
- 2 Verwenden Sie anschließend den Menübefehl Erfassen ► Stammdaten ► Steuer ► Besonderheiten.

| Übersicht                             | ÷ × |                                 |                                          |                          |
|---------------------------------------|-----|---------------------------------|------------------------------------------|--------------------------|
| 🌇 Digitale Personalakte               | ^   | Erstellung der Jahreslohnsteuer | rbescheinigung im Abrechnungsmo          | nat                      |
| Schnellerfassung                      |     | Mandanteneinstellung:           | Dezember                                 | ¥                        |
| Bewegungsdaten                        |     |                                 |                                          | 4                        |
| 🖉 🛄 Stammdaten                        |     | Mitarbeitereinstellung:         | Wie Mandanteneinstellung                 | <b>•</b>                 |
| Personaldaten                         |     |                                 |                                          |                          |
| 🖻 🚺 Beschäftigung                     |     | Angaben zur steuerlichen Behar  | ndlung bei Nachberechnung ins Vor        | jahr<br>Abrechnungsmonat |
| Sozialversicherung                    |     | Mandanteneinstellung:           | Zuflussprinzip                           | - 12/2021                |
| ⊿ 🛄 Steuer                            |     |                                 |                                          |                          |
| Steuerkarte                           |     | Mitarbeitereinstellung:         | <keine angabe=""></keine>                | ▼ 12/2021                |
| Besonderheiten                        |     |                                 |                                          |                          |
| Pauschalsteuer                        |     | Lohnsteuer-/Kirchensteuer-Jah   | resausgleich im Dezember                 |                          |
| SFN-Zuschläge                         |     | Kein Lohnsteuer-Jahresausgle    | eich                                     |                          |
| Versorgungsbezüge                     |     | 0                               |                                          |                          |
| Vorarbeitgeberwerte                   |     | Wie Mandanteneinstellung:       | Lonnsteuer-Jahresausgleich (nur Erstal   | ttung)                   |
| Arbeitszeiten                         |     | C Lohnsteuer-Jahresausgleich z  | zu Gunsten des Arbeitgebers bei Nettoloh | n                        |
| Entionnung Betrichliche Alternationen |     |                                 |                                          |                          |
| Decendentiersvorsorge                 |     | Angaben zur Lohn- und Kirchens  | steuerberechnung                         | Gülfin ab:               |
| Deschlagszahlungen                    |     | Altersentlast inoshetrag unter  | rdrücken                                 |                          |
| Adschlagszahlungen                    |     | Altersendestungsbeuteg unter    | ladoten                                  |                          |
| Durchschnittserhöhung                 |     | 🗌 Kappung der Kirchensteuer be  | eantragt                                 | 0                        |
| Auswertungsdaten                      |     |                                 |                                          |                          |
| Baulohn                               |     | Steuerfreie Sammelbeförderun    | 9                                        | Cillin ab:               |
| Kinderverwaltung                      |     | 🗖 Stavarfraia Sammalhafördari   | na - Craßburbetaba E                     | Guing ab:                |
| Vortragswerte                         |     | Steuer meie SammelDeforderul    | ng - Grouduchstabe r                     |                          |
| , a ronnegricite                      |     |                                 |                                          |                          |

# S. 445...... Wiederholungsübung: Bewegungsdaten erfassen und Monatsabschluss durchführen

Bearbeiten Sie für die Monatsabrechnung Dezember folgende Vorgänge:

# Aufgabe 1

Herr Walther Vogel, Kostenstelle 2000, Verwaltung, hat im Dezember 2021 insgesamt 7,5 Überstunden geleistet.

| Μ  | Monatserfassung - 1 Vogel, Walther                                                                                                    |                            |          |      |            |             |             |                 |  |           |           |  |
|----|----------------------------------------------------------------------------------------------------|----------------------------|----------|------|------------|-------------|-------------|-----------------|--|-----------|-----------|--|
| м  | Monat: 12/2021 🐑 📑 E                                                                                                    |                            |          |      |            |             |             |                 |  |           |           |  |
| Ja | Jan 2021   Feb 2021   Mär 2021   Apr 2021   Mai 2021   Jun 2021   Jul 2021   Aug 2021   Sep 2021   Okt 2021   Nov 2021   Dez 2021   Jan 2022   Feb 2022   Mär 2022 |                            |          |      |            |             |             |                 |  |           |           |  |
|    | Lohnart                                                                                                    | Lohnartname                | Wert     | Ко   | stenstelle | Abw. Faktor | Abw. Lohnv. | Zuord.<br>Monat |  | Bemerkung | $\square$ |  |
| •  | 1310 🖃                                                                                                    | Überstd.grundverg. + FLA ( | 7,50 Std | 2000 | =          |             |             | 12/2021         |  |           | •         |  |
|    |                                                                                                    |                            |          |      |            |             |             |                 |  |           |           |  |
|    |                                                                                                    |                            |          |      |            |             |             |                 |  |           |           |  |

Im Zeitraum vom 23.12.2021 bis einschließlich 31.12.2021 hat er Urlaub.

Lösung

200

Menüpunkt Erfassung ► Bewegungsdaten ► Kalender. Klicken Sie dann auf das Symbol Zeitraum erfassen 😪.

| Zeitraum erfassen                           |            |                                                                                                   |                                           | ? | × |
|---------------------------------------------|------------|---------------------------------------------------------------------------------------------------|-------------------------------------------|---|---|
| Zeitraum<br>Datum von (TT oder TT.MM.JJJJ): | 23.12.2021 | Datum bis (TT oder TT.MM.JJJJ)<br>bzw. Ende der Unterbrechnung:<br>Fortschreibung der Unterbrechu | 31. 12. 2021<br>Ing über den Monat hinaus |   |   |
| Erfassung<br>Ausfallschlüssel:<br>Lohnart:  |            | [                                                                                                 |                                           |   |   |

500

Frau Sabine Müller, Kostenstelle Verwaltung, hat im Monat Dezember 2021 insgesamt 8 Überstunden geleistet.

| N  | Monatserfassung - 2 Müller, Sabine                                                                                                    |                                |            |      |              |             |             |                 |           |  |  |  |
|----|----------------------------------------------------------------------------------------------------|--------------------------------|------------|------|--------------|-------------|-------------|-----------------|-----------|--|--|--|
| N  | Monat: 12/2021 🐑 🗋 🛋 Zeiten werden als Industrieminuten erfasst (Mandanteneinstellung)                                                                             |                                |            |      |              |             |             |                 |           |  |  |  |
| Ja | Jan 2021   Feb 2021   Mär 2021   Apr 2021   Mai 2021   Jun 2021   Jul 2021   Aug 2021   Sep 2021   Okt 2021   Nov 2021   Dez 2021   Jan 2022   Feb 2022   Mär 2022 |                                |            |      |              |             |             |                 |           |  |  |  |
| Γ  | Lohnart                                                                                                    | Lohnartname                    | Wert       | 1    | Kostenstelle | Abw. Faktor | Abw. Lohnv. | Zuord.<br>Monat | Bemerkung |  |  |  |
|    | 5600                                                                                                    | Fiktivlohn IfSG, lfd SV nur AG | 855,00 EUR | 2000 |              |             |             | 12/2021         | A         |  |  |  |
| Г  | 3600                                                                                                    | Bez.n.Infektionsschutzgeset    | 470,83 EUR | 2000 |              |             |             | 12/2021         |           |  |  |  |
| •  | 1310 🖃                                                                                                    | Überstd.grundverg. + FLA (     | 8,00 Std   | 2000 |              |             |             | 12/2021         |           |  |  |  |
| Γ  |                                                                                                    |                                |            |      |              |             |             |                 |           |  |  |  |

Im Zeitraum vom 22.12.2021 bis einschließlich 24.12.2021 hat sie Urlaub.

#### Lösung

AL.S.

Menüpunkt Erfassung ► Bewegungsdaten ► Kalender. Klicken Sie dann auf das Symbol Zeitraum erfassen 😪.

| Zeitraum erfassen                                                                                                    | ? | × |
|----------------------------------------------------------------------------------------------------|---|---|
| Zeitraum         Datum von (TT oder TT.MM.JJJJ):       22.12.2021         Datum bis (TT oder TT.MM.JJJJ)       24.12.2021         Fortschreibung der Unterbrechung:       24.12.2021 |   |   |
| Erfassung                                                                                                    |   |   |
| Ausfallschlüssel:                                                                                                    |   |   |

#### Aufgabe 3

Frau Marion Wegmann, Kostenstelle 3000 Technik, hat im Zeitraum vom 20.12.2021 bis einschließlich 31.12.2021 Urlaub. Für den Weihnachtsfeiertag (1. Weihnachtstag) müssen 5 Feiertagsstunden abgerechnet werden.

#### Teil 1 - Urlaub erfassen

Menüpunkt Erfassung ► Bewegungsdaten ► Kalender. Klicken Sie dann auf das Symbol Zeitraum erfassen 🗫.

| Zeitraum erfassen                          |               |                                                                                                    | ? | × |
|--------------------------------------------|---------------|----------------------------------------------------------------------------------------------------|---|---|
| Zeitraum<br>Datum von (TT oder TT.MM.JJJJ) | 20.12.2021    | Datum bis (TT oder TT.MM.JJJJ)<br>bzw. Ende der Unterbrechnung: 31.12.2021<br>Fortschreibung der Unterbrechung über den Monat hinaus |   |   |
| Erfassung                                  |               |                                                                                                    |   |   |
| Ausfallschlüssel:                          | U             | Urlaub                                                                                                    |   |   |
| Lohnart:                                   | 1600 E        | Urlaubslohn, Std                                                                                                    |   |   |
| - abweichend für 2. Monat:                 |               |                                                                                                    |   |   |
| - abweichend für 3. Monat:                 |               |                                                                                                    |   |   |
| Anzahl Stunden:                            |               |                                                                                                    |   |   |
| Anzahl Tage:                               |               |                                                                                                    |   |   |
| Kostenstelle:                              | 3000          |                                                                                                    |   |   |
| Kostenträger:                              |               |                                                                                                    |   |   |
| Abweichender Faktor:                       |               |                                                                                                    |   |   |
| Abw. Lohnveränderung:                      |               |                                                                                                    |   |   |
| OK Abbrechen                               | Felder leeren | Hilfe                                                                                                    |   |   |

# Teil 2 - Feiertagsstunden

AL.D

Für den Weihnachtsfeiertag (1. Weihnachtstag) müssen 5 Feiertagsstunden abgerechnet werden.

Menüpunkt Erfassung ► Bewegungsdaten ► Monatserfassung.

| N | Monatserfassung - 3 Wegmann, Marion                                                      |      |     |                                      |                    |                 |                           |                 |             |          |                              |          |
|---|------------------------------------------------------------------------------------------|------|-----|--------------------------------------|--------------------|-----------------|---------------------------|-----------------|-------------|----------|------------------------------|----------|
|   | Monat: 12/2021 🖄 🚡 🗟 🖨 Zeiten werden als Industrieminuten erfasst (Mandanteneinstellung) |      |     |                                      |                    |                 |                           |                 |             |          |                              |          |
|   | lan                                                                                      | 2021 | Fel | 2021   Mär 2021   Apr 202            | 1   Mai 2021   Jun | 2021            | Jul 2021   Aug 2021   Sep | 0 2021   Okt 20 | 21 Nov 2021 | Dez 2021 | Jan 2022   Feb 2022   Mär 20 | 22       |
| ſ | Lohnart Lohnartname Wert                                                                 |      | ĸ   | Kostenstelle Abw. Faktor Abw. Lohnv. |                    | Zuord.<br>Monat | Bemerkung                 |                 |             |          |                              |          |
|   |                                                                                          | 012  | =   | Feiertagslohn                        | 5,00 Std           | 3000            |                           |                 |             | 12/2021  |                              | <b>^</b> |
|   |                                                                                          |      |     |                                      |                    |                 |                           |                 |             |          |                              |          |

Die übrigen Arbeitstage im Monat Dezember werden mit dem Stundenlohn It. Tarif abgerechnet.

#### Teil 3 - Arbeitsstunden erfassen

Menüpunkt Erfassung ► Bewegungsdaten ► Kalender. Klicken Sie dann auf das Symbol Zeitraum erfassen 🖘.

## 01.12.2021 bis 18.12.2021:

| Zeitraum erfassen                           |            |                                                                                                    | ? | × |
|---------------------------------------------|------------|----------------------------------------------------------------------------------------------------|---|---|
| Zeitraum<br>Datum von (TT oder TT.MM.3333): | 01.12.2021 | Datum bis (TT oder TT.MM.JJJJ)<br>bzw. Ende der Unterbrechnung: 18.12.2021<br>Fortschreibung der Unterbrechung über den Monat hinaus |   |   |
| Erfassung                                   |            |                                                                                                    |   |   |
| Ausfallschlüssel:                           | 1          | Zeitlohn                                                                                                    |   |   |
| Lohnart:                                    | 1000 🖃     | Stundenlohn lt. Tarif                                                                                                    |   |   |
|                                             |            |                                                                                                    |   |   |
| Anzahl Stunden:                             |            |                                                                                                    |   |   |
| Anzahl Tage:                                |            |                                                                                                    |   |   |
| Kostenstelle:                               | 3000       |                                                                                                    |   |   |
| Kostenträger:                               |            |                                                                                                    |   |   |
| Abweichender Faktor:                        |            |                                                                                                    |   |   |

#### Aufgabe 4

and the

Herr Wolfgang Weber, Kostenstelle 3000 Technik, hat im Zeitraum vom 13.12.2021 bis einschließlich 31.12.2021 Urlaub. Für den Weihnachtsfeiertag (1. Weihnachtstag) müssen 5 Feiertagsstunden abgerechnet werden.

#### Teil 1 - Urlaub erfassen

Menüpunkt Erfassung ► Bewegungsdaten ► Kalender. Klicken Sie dann auf das Symbol Zeitraum erfassen 🖘.

| Zeitraum erfassen                           |            |   |                                                                            | ? | × |
|---------------------------------------------|------------|---|----------------------------------------------------------------------------|---|---|
| Zeitraum<br>Datum von (TT oder TT.MM.JJJJ): | 13.12.2021 |   | Datum bis (TT oder TT.MM.JJJJ)<br>bzw. Ende der Unterbrechnung: 31.12.2021 |   |   |
|                                             |            |   | 🗌 Fortschreibung der Unterbrechung über den Monat hinaus                   |   |   |
| Erfassung                                   |            |   |                                                                            |   |   |
| Ausfallschlüssel:                           | U          |   | Urlaub                                                                     |   |   |
| Lohnart:                                    | 1600       |   | Urlaubslohn, Std                                                           |   |   |
| - abweichend für 2. Monat:                  |            | = |                                                                            |   |   |
| - abweichend für 3. Monat:                  |            |   |                                                                            |   |   |
| Anzahl Stunden:                             |            |   |                                                                            |   |   |
| Anzahl Tage:                                |            |   |                                                                            |   |   |
| Kostenstelle:                               | 3000       |   | Technik                                                                    |   |   |
| Kostenträger:                               |            |   |                                                                            |   |   |

**Hinweis**: Die Feiertage werden mit dem Hinweis F = Feiertag belegt. Hier können Sie ggf. direkt für die beiden Weihnachtsfeiertage die Lohnart 1012 Feiertagslohn und die Kostenstelle 3000 eintragen oder Sie erfassen diese wie unter Teil 2 dargestellt.

#### Teil 2 - Feiertagsstunden

Für den Weihnachtsfeiertag (1. Weihnachtstag) müssen 5 Feiertagsstunden abgerechnet werden.

Menüpunkt Erfassung ► Bewegungsdaten ► Monatserfassung.

| M                                                                                                    | Monatserfassung - 4 Weber, Wolfgang                                                    |               |          |              |             |             |                 |           |  |  |
|----------------------------------------------------------------------------------------------------|----------------------------------------------------------------------------------------|---------------|----------|--------------|-------------|-------------|-----------------|-----------|--|--|
| м                                                                                                    | Monat: 12/2021 🛐 🔯 🛋 Zeiten werden als Industrieminuten erfasst (Mandanteneinstellung) |               |          |              |             |             |                 |           |  |  |
| Jan 2021   Feb 2021   Mär 2021   Apr 2021   Mai 2021   Jun 2021   Jul 2021   Aug 2021   Sep 2021   Okt 2021   Nov 2021   Dez 2021   Jan 2022   Feb 2022   Ma |                                                                                        |               |          |              |             |             |                 |           |  |  |
|                                                                                                    | Lohnart                                                                                | Lohnartname   | Wert     | Kostenstelle | Abw. Faktor | Abw. Lohnv. | Zuord.<br>Monat | Bemerkung |  |  |
| •                                                                                                    | 1012 🖃                                                                                 | Feiertagslohn | 5,00 Std | 3000         | 3           |             | 12/2021         | <b>^</b>  |  |  |
| Γ                                                                                                    |                                                                                        |               |          |              |             |             |                 |           |  |  |

Die übrigen Arbeitstage im Monat Dezember werden mit dem Stundenlohn It. Tarif abgerechnet.

#### Teil 3 - Arbeitsstunden erfassen

Menüpunkt Erfassung ► Bewegungsdaten ► Kalender. Klicken Sie dann auf das Symbol Zeitraum erfassen 🖗.

| Zeitraum erfassen                           |            |                                                                                                   |                                        | ? | $\times$ |
|---------------------------------------------|------------|---------------------------------------------------------------------------------------------------|----------------------------------------|---|----------|
| Zeitraum<br>Datum von (TT oder TT.MM.JJJJ): | 01.12.2021 | Datum bis (TT oder TT.MM.JJJJ)<br>bzw. Ende der Unterbrechnung:<br>Fortschreibung der Unterbrechu | 11.12.2021<br>ng über den Monat hinaus |   |          |
| Erfassung                                   |            |                                                                                                   |                                        |   |          |
| Ausfallschlüssel:                           | 1          | Zeitlohn                                                                                          |                                        |   |          |
| Lohnart:                                    | 1000       | Stundenlohn It. Tarif                                                                             |                                        |   |          |

#### Aufgabe 5

and the

Frau Jeanette Beier hat im Zeitraum vom 24.12.2021 bis einschließlich 31.12.2021 Urlaub.

| Zeitraum erfassen                                 |            |                                                                                                   |                                    | ? | × |
|---------------------------------------------------|------------|---------------------------------------------------------------------------------------------------|------------------------------------|---|---|
| Zeitraum<br>Datum von (TT oder TT.MM.JJJJ):       | 24.12.2021 | Datum bis (TT oder TT.MM.JJJJ)<br>bzw. Ende der Unterbrechnung:<br>Fortschreibung der Unterbrechu | 31.12<br>Ing über den Monat hinaus |   |   |
| <b>Erfassung</b><br>Ausfallschlüssel:<br>Lohnart: |            |                                                                                                   |                                    |   |   |

Frau Marianne Hild, Kostenstelle 1000, Verkauf, hat Frau Marianne Hild hat im Zeitraum vom 22.12.2021 bis einschließlich 24.12.2021 Urlaub.

| Zeitraum erfassen                          |              |                                                                            | ? | × |
|--------------------------------------------|--------------|----------------------------------------------------------------------------|---|---|
| Zeitraum<br>Datum von (TT oder TT.MM.JJJJ) | : 22.12.2021 | Datum bis (TT oder TT.MM.JJJJ)<br>bzw. Ende der Unterbrechnung: 24.12.2021 |   |   |
|                                            |              | 🗌 Fortschreibung der Unterbrechung über den Monat hinaus                   |   |   |
| Erfassung                                  |              |                                                                            |   |   |
| Ausfallschlüssel:                          | U            | ] Urlaub                                                                   |   |   |
| Lohnart:                                   |              | ]                                                                          |   |   |
| - abweichend für 2. Monat:                 | E            |                                                                            |   |   |

Alle Eingaben für den Monat Dezember 2021 sind damit erfasst.

#### Aufgabe 7

Bearbeiten Sie abschließend die nachfolgenden Vorgänge:

Sichern Sie den Mandanten Perm GmbH.

Führen Sie die Abrechnung aller Mitarbeiter für den Monat 12/2021 durch.

#### Lösung

Menüpunkt Abrechnung ► Lohnabrechnung.... Klicken Sie anschließend auf Auswertungen ► Mitarbeiterauswertungen....

Die Musterlösungen finden Sie im Ordner Kap18\_12\_Dezember\_2021

- Lohn\_und\_Gehaltsabrechnungen\_Dezember\_2021.pdf
- Lohnkonten\_Mitarbeiter\_Dezember\_2021.pdf
- Diverse\_Mitarbeiterauswertungen\_Dezember\_2021.pdf
- Elektronische\_Lohnsteuerbescheinigungen\_Mitarbeiter\_2021.pdf

Schließen Sie den Monat Dezember 2021 ab und senden Sie die RZ-Aufträge zum Monatswechsel.

#### Lösung

- 1 Menüpunkt Abrechnung ► Monatsabschluss...
- 2 Menüpunkt Mandant ► Daten senden...
- 3 Menüpunkt Auswertungen ► Mandantenauswertungen...
- Die Musterlösungen finden Sie im Ordner Kap18\_12\_Dezember\_2021 Mandantenauswertungen\_Dezember\_2021.pdf
- Prüfen Sie das DÜ Protokoll LSt.Anm. Dezember 2021 mit dem Lohnjournal.
- 🥟 Übergeben Sie den Buchungsbeleg an die Finanzbuchhaltung.

Download

Download

#### Lösung

Menüpunkt Mandant ► Programmverbindungen ► Buchungsbelege erstellen und übergeben.... Wählen Sie den Dezember 2021 aus.

# **19** Lohn- und Gehaltsabrechnung Januar des Folgejahres

### S. 489...... Wiederholungsübung Teil 1 - Bewegungsdaten erfassen

Bearbeiten Sie für die Monatsabrechnung Januar folgende Vorgänge:

#### Aufgabe 1

ST.S

Herr Walther Vogel, Kostenstelle Verwaltung, hat im Januar 2022 insgesamt 9 Überstunden geleistet.

| N | Iona                                                                                   | tserfa     | ssung - 1          | Vogel,         | Walther              |         |                 |             |                 |          | Hilfe-Bot<br>Corona |     |
|---|----------------------------------------------------------------------------------------|------------|--------------------|----------------|----------------------|---------|-----------------|-------------|-----------------|----------|---------------------|-----|
| 1 | Monat: 01/2022 🐑 🔝 🔊 Zeiten werden als Industrieminuten erfasst (Mandanteneinstellung) |            |                    |                |                      |         |                 |             |                 |          |                     |     |
| J | an 2021                                                                                | Feb 2021   | Mär 2021 Apr 2021  | Mai 2021   Jun | 2021 Jul 2021 Aug 20 | 21   Se | p 2021   Okt 20 | 21 Nov 2021 | Dez 2021        | Jan 2022 | Feb 2022   M        | • • |
| Γ | Lohna                                                                                  | rt Li      | ohnartname         | Wert           | Kostenstelle         |         | Abw. Faktor     | Abw. Lohnv. | Zuord.<br>Monat |          | Bemerkung           |     |
|   | 1310                                                                                   | 🙄 Überstd. | grundverg. + FLA ( | 9,00 Std       | 2000                 |         |                 |             | 01/2022         |          |                     | -   |
|   |                                                                                        |            |                    |                |                      |         |                 |             |                 |          |                     |     |
|   |                                                                                        |            |                    |                |                      |         |                 |             |                 |          |                     |     |

#### Aufgabe 2

200

Frau Sabine Müller, Kostenstelle Verwaltung, hat im Januar 2022 insgesamt 14 Überstunden geleistet.

| Μ   | onats     | erfassung -                | 2 Müller,            | Sabine                |          |                 |                  |                 | Hilfe-Bot<br>Corona     |
|-----|-----------|----------------------------|----------------------|-----------------------|----------|-----------------|------------------|-----------------|-------------------------|
| M   | onat: 01  | /2022                      | 1 🖬 🖻 🛥              | ]                     | Zeiten   | verden als Indu | strieminuten erf | fasst (Mand     | anteneinstellung)       |
| Jar | 2021   Fe | b 2021   Mar 2021   Apr 20 | 021   Mai 2021   Jun | 2021   Jul 2021   Aug | 2021 Seg | 2021   Okt 20   | 21   Nov 2021    | Dez 2021        | Jan 2022 Feb 2022 M • • |
|     | Lohnart   | Lohnartname                | Wert                 | Kostenstelle          |          | Abw. Faktor     | Abw. Lohnv.      | Zuord.<br>Monat | Bemerkung               |
| •   | 1310 🖃    | Überstd.grundverg. + FLA   | ( 14,00 Std          | 2000                  | =        | 1               |                  | 01/2022         | ~                       |
| Π   |           |                            |                      |                       |          |                 |                  |                 |                         |

S

- Erfassen Sie über den Kalender die Kurzarbeitszeiträume für Herrn Wolfgang Weber, Kostenstelle Technik, für die Zeiträume vom 10.01. bis 15.01.2022 und 24.01. bis 27.01.2022.
- Für den Feiertag 01.01.2022 (Neujahr) müssen 7 Feiertagsstunden abgerechnet werden.
- Für den Zeitraum vom 03.01. bis 08.01.2022, 17.01. bis 22.01.2022 und 28.01 bis 31.01.2022 erfassen Sie die regulären Arbeitsstunden zum Monat Januar 2022.

#### Lösung

### Kurzarbeitszeiträume erfassen

Menüpunkt Erfassung ► Bewegungsdaten ► Kalender. Klicken Sie dann auf das Symbol Zeitraum erfassen 🖗.

| Ka     | ale | nd     | er   | - 4 W   | leber, W         | olfgan        | g               |            |          |                         | AU-Besc<br>abfra | heinigung<br>gen | H         | ilfe-Bot<br>Corona |
|--------|-----|--------|------|---------|------------------|---------------|-----------------|------------|----------|-------------------------|------------------|------------------|-----------|--------------------|
| Mon    | at: | 01/202 | 22   |         | 1 🖬 🔊            | Automat       | isches Erfassen | der Anwese | nheit: [ | -                       |                  |                  | Historie: | 01/2022 💌          |
| Jan    | 202 | Feb    | 2021 | Mär 202 | 1 Apr 2021 Mai   | 2021   Jun 20 | 21   Jul 2021   | Aug 2021   | Sep 202  | 1   Okt 2021   Nov 2021 | Dez 202          | Jan 202          | 22 Feb 20 | 22 Ma · ·          |
|        | KW  | Datur  | n    | AS      | Ausfallschlüssel | LA            | Lohnart         | Std.       | Tage     | Kostenstelle            | Ab               | w. Fakt.         | Abw. LV   | Attest en          |
|        |     | Di     | 4    |         |                  |               |                 |            |          |                         |                  |                  |           | <u>^</u>           |
|        |     | Mi     | 5    |         |                  |               |                 |            |          |                         |                  |                  |           |                    |
| $\Box$ |     | Do     | 6    |         |                  |               |                 |            |          |                         |                  |                  |           |                    |
| Ц      |     | Fr     | 7    |         |                  |               |                 |            |          |                         |                  |                  |           |                    |
| $\Box$ |     | Sa     | 8    |         |                  |               |                 |            |          |                         |                  |                  |           |                    |
| Ц      |     | So     | 9    |         |                  |               |                 |            |          |                         |                  |                  |           |                    |
| Ц      | 2   | Мо     | 10   | KU      | Kurzarbeit (Kug) |               |                 | 7,00       | 1,00     |                         |                  |                  |           |                    |
| $\Box$ |     | Di     | 11   | KU      | Kurzarbeit (Kug) |               |                 | 7,00       | 1,00     |                         |                  |                  |           |                    |
| $\Box$ |     | Mi     | 12   | ĸu      | Kurzarbeit (Kug) |               |                 | 7,00       | 1,00     |                         |                  |                  |           |                    |
|        |     | Do     | 13   | KU      | Kurzarbeit (Kug) |               |                 | 7,00       | 1,00     |                         |                  |                  |           |                    |
|        |     | Fr     | 14   | KU      | Kurzarbeit (Kug) |               |                 | 7,00       | 1,00     |                         |                  |                  |           |                    |
|        |     | Sa     | 15   | KU      | Kurzarbeit (Kug) |               |                 | 5,00       | 1,00     |                         |                  |                  |           |                    |
|        |     | So     | 16   |         |                  |               |                 |            |          |                         |                  |                  |           |                    |
|        | 3   | Мо     | 17   |         |                  |               |                 |            |          |                         |                  |                  |           |                    |
|        |     | Di     | 18   |         |                  |               |                 |            |          |                         |                  |                  |           |                    |
|        |     | Mi     | 19   |         |                  |               |                 |            |          |                         |                  |                  |           |                    |
|        |     | Do     | 20   |         |                  |               |                 |            |          |                         |                  |                  |           |                    |
| →      |     | Fr     | 21   |         |                  | 2             |                 |            |          |                         |                  |                  |           |                    |
|        |     | Sa     | 22   |         |                  |               |                 |            |          |                         |                  |                  |           |                    |
|        |     | So     | 23   |         |                  |               |                 |            |          |                         |                  |                  |           |                    |
|        | 4   | Мо     | 24   | KU      | Kurzarbeit (Kug) |               |                 | 7,00       | 1,00     |                         |                  |                  |           |                    |
|        |     | Di     | 25   | KU      | Kurzarbeit (Kug) |               |                 | 7,00       | 1,00     |                         |                  |                  |           |                    |
|        |     | Mi     | 26   | KU      | Kurzarbeit (Kug) |               |                 | 7,00       | 1,00     |                         |                  |                  |           |                    |
|        |     | Do     | 27   | KU      | Kurzarbeit (Kug) |               |                 | 7,00       | 1,00     |                         |                  |                  |           |                    |
|        |     | Fr     | 28   |         |                  |               |                 |            |          |                         |                  |                  |           |                    |
|        |     | Sa     | 29   |         |                  |               |                 |            |          |                         |                  |                  |           |                    |
| П      |     | So     | 30   |         |                  |               |                 |            |          |                         |                  |                  |           |                    |

#### Feiertagsstunden

Menüpunkt Erfassung ► Bewegungsdaten ► Monatserfassung.

| K  | ale   | nd     | er   | - 4 | W     | leber, W             | olfga  | an    | g                    |        |          | AU-                           | Bescheinigung<br>bfragen | H         | ilfe-Bot<br>Corona |   |
|----|-------|--------|------|-----|-------|----------------------|--------|-------|----------------------|--------|----------|-------------------------------|--------------------------|-----------|--------------------|---|
| мо | nat:  | 01/202 | 22   |     |       | 1 🖌 🔊                | Aut    | tomat | tisches Erfassen der | Anwese | nheit: [ | -                             |                          | Historie: | 01/2022 -          | - |
| Ja | n 202 | 1 Feb  | 2021 | Mä  | r 202 | 1   Apr 2021   Mai : | 2021 3 | in 20 | 21   Jul 2021   Aug  | 2021   | Sep 202  | 1   Okt 2021   Nov 2021   Dez | 2021 Jan 20              | 22 Feb 20 | 22 Ma • •          |   |
| Г  | KW    | Datu   | m    | AS  |       | Ausfallschlüssel     | LA     |       | Lohnart              | Std.   | Tage     | Kostenstelle                  | Abw. Fakt.               | Abw. LV   | Attest en          | 1 |
| 5  |       | Sa     | 1    | F   |       | Feiertag             |        |       |                      | 5,00   | 1,00     | 6                             | 1                        |           |                    | 1 |
|    |       | So     | 2    |     |       |                      |        |       |                      |        |          |                               |                          |           |                    |   |

# Arbeitsstunden erfassen

Menüpunkt Erfassung ► Bewegungsdaten ► Kalender. Klicken Sie dann auf das Symbol Zeitraum erfassen 😪.

|    | T        | 2021     | Mar 20 | 21   Apr 2021   Mai | 2021   Jun 2 | 021   JUI 2021   AUG | 2021 | sep 202 | 1   OKT 2021   Nov 2021   Dez | 2021 Jan 20. | 22 Feb 20 | IZZ   Ma_ |
|----|----------|----------|--------|---------------------|--------------|----------------------|------|---------|-------------------------------|--------------|-----------|-----------|
| ĸw | Datu     | m        | AS     | Ausfallschlüssel    | LA           | Lohnart              | Std. | Tage    | Kostenstelle                  | Abw. Fakt.   | Abw. LV   | Attest er |
|    | Sa       | 1        | F      | Feiertag            | 1012         | Feiertagslohn        | 5,00 | 1,00    |                               |              |           |           |
|    | So       | 2        |        |                     |              |                      |      |         |                               |              |           | -         |
| 1  | Mo       | 3        | 1      | Zeitlohn            | 1000         | Stundenlohn It. Tar  | 7,00 | 1,00    | 3000                          |              |           |           |
| _  | Di       | 4        | 1      | Zeitlohn            | 1000         | Stundenlohn It. Tar  | 7,00 | 1,00    | 3000                          |              |           |           |
|    | Mi       | 5        | 1      | Zeitlohn            | 1000         | Stundeniohn it. Tar  | 7,00 | 1,00    | 3000                          |              |           |           |
|    | Do       | 6        | 1      | Zeitlohn            | 1000         | Stundeniohn it. Tar  | 7,00 | 1,00    | 3000                          |              |           |           |
|    | Fr       | 7        | 1      | Zeitlohn            | 1000         | Stundenlohn lt. Tar  | 7,00 | 1,00    | 3000                          |              |           |           |
|    | Sa       | 8        | 1      | Zeitlohn            | 1000         | Stundenlohn It. Tar  | 5,00 | 1,00    | 3000                          |              |           |           |
|    | So       | 9        |        |                     |              |                      |      |         |                               |              |           |           |
| 2  | Mo       | 10       | КU     | Kurzarbeit (Kug)    |              |                      | 7,00 | 1,00    |                               |              |           |           |
|    | Di       | 11       | КU     | Kurzarbeit (Kug)    |              |                      | 7,00 | 1,00    |                               |              |           |           |
|    | Mi       | 12       | КU     | Kurzarbeit (Kug)    |              |                      | 7,00 | 1,00    |                               |              |           |           |
|    | Do       | 13       | кU     | Kurzarbeit (Kug)    |              |                      | 7,00 | 1,00    |                               |              |           |           |
|    | Fr       | 14       | ĸIJ    | Kurzarbeit (Kug)    |              |                      | 7,00 | 1,00    |                               |              |           |           |
|    | Sa       | 15       | КU     | Kurzarbeit (Kug)    |              |                      | 5,00 | 1,00    |                               |              |           |           |
| _  | So       | 16       |        |                     |              |                      |      |         |                               |              |           |           |
| 3  | Mo       | 17       | 1      | Zeitlohn            | 1000         | Stundenjohn it. Tar  | 7.00 | 1.00    | 3000                          |              |           | -         |
| -  | Di       | 18       | 1      | Zeitlohn            | 1000         | Stundenlohn It. Tar  | 7.00 | 1.00    | 3000                          | -            |           | 1         |
| _  | Mi       | 19       | 1      | Zeitlohn            | 1000         | Stundeniohn it. Tar  | 7.00 | 1.00    | 3000                          |              |           | +         |
| _  | Do       | 20       | 1      | Zeitlohn            | 1000         | Stundenjohn It. Tar  | 7.00 | 1.00    | 3000                          | -            |           | -         |
| _  | Fr       | 21       | 1      | Zeitlohn            | 1000         | Stundenlohn It. Tar  | 7.00 | 1.00    | 3000                          |              |           |           |
| -  | Sa       | 22       | 1      | Zeitlohn            | 1000         | Stundenlohn It. Tar  | 5.00 | 1.00    | 3000                          |              |           |           |
|    | So       | 23       | -      | Leiborn             |              | Stander Ion Internet | 0,00 | 1,00    |                               |              |           |           |
|    | Mo       | 24       | 101    | Kurzarbeit (Kun)    |              |                      | 7.00 | 1.00    |                               |              |           | -         |
|    | Di       | 25       | 100    | Kurzarbeit (Kug)    | -            |                      | 7,00 | 1,00    |                               |              |           |           |
| -  | M        | 25       | 10     | Kurzarbeit (Kug)    |              |                      | 7,00 | 1,00    |                               |              |           | +         |
| -  | Do       | 20       | 10     | Kurzarbeit (Kug)    |              |                      | 7,00 | 1,00    |                               |              |           |           |
| -  | Er       | 29       | 1      | Zeitloho            | 1000         | Stundenlahn It Tar   | 7,00 | 1,00    | 2000                          |              |           |           |
|    | 6.       | 20       | 1      | Zeitlehe            | 1000         | Sundenionnic. Tan    | 7,00 | 1,00    | 3000                          |              |           |           |
|    | 50       | 29       | 1      | Zerbonn             | 1000         | sundenionn it. Tar   | 5,00 | 1,00    | 3000                          |              |           |           |
| _  | Mo       | 30       | 1 -    | Zeitlohn            | 1000         | Stundenloho It. Ta   | 7.00 | 1.00    | 3000                          |              | -         | -         |
| 5  | So<br>Mo | 30<br>31 | 1      | g Zeitlohn          | 1000         | g Stundenlohn It. Ta | 7,00 | 1,00    | 3000                          | 3 1          |           |           |

# Probeabrechnung

|                                                                                                    | ar Brutto/Ne                                                            | tto-Bezüge                                                                                                    | fur Jan                                                                                                    | ar 2022                                                                                                    |                                                                                                    |                                              | 28                      | 3.04.2022 Bett                                                                                                    |
|----------------------------------------------------------------------------------------------------|-------------------------------------------------------------------------|----------------------------------------------------------------------------------------------------|----------------------------------------------------------------------------------------------------|----------------------------------------------------------------------------------------------------|----------------------------------------------------------------------------------------------------|----------------------------------------------|-------------------------|----------------------------------------------------------------------------------------------------|
| Personal-Nr. Geburedau<br>00004 250473                                                                                                    | n jaki jakor i jik                                                      | 30 ex/ex                                                                                                    | rebetrag jahrt."                                                                                                    | ibetragint." p                                                                                                    | er Maio                                                                                                    | 30                                           | 200- 24                 | nor. Ut.Togen. Restuta                                                                                                    |
| SV-Nummer                                                                                                    | Karkorkasse                                                             | 50 21/21                                                                                                    |                                                                                                    | NX 55 P                                                                                                    | are bare la                                                                                                    | m SV-To. Acv                                 | v Tage Uteu             | b Tage Karikh, To, Fehiz T.                                                                                                    |
| 632504735226                                                                                                    | BKK Cont                                                                | inentale                                                                                                    |                                                                                                    | 160 1                                                                                                    | 01 1111 1                                                                                                    | 30                                           |                         |                                                                                                    |
|                                                                                                    |                                                                         |                                                                                                    |                                                                                                    | 6                                                                                                    | intitt. Austrit                                                                                                    | t Arv                                        | v.Std Utau              | b Std. Karikh Std. FeHz S                                                                                                    |
| Probeabrech                                                                                                    | nung                                                                    |                                                                                                    |                                                                                                    | 0                                                                                                    | 10310                                                                                                    |                                              |                         |                                                                                                    |
|                                                                                                    |                                                                         |                                                                                                    |                                                                                                    | S                                                                                                    | EucriD                                                                                                    | MEB.                                         | Zatio                   | hn Std Ubentid. Bez. Std                                                                                                    |
| JAM GEPLOWERS                                                                                                    | A CP SERE LINEARS                                                       |                                                                                                    |                                                                                                    | 8                                                                                                    | 164930729                                                                                                    | 3                                            | . 95                    | 00 1040                                                                                                    |
|                                                                                                    | *Page He                                                                | . 00004*                                                                                                    | 223                                                                                                    | н                                                                                                    | meelse zur Abrechnu                                                                                                    | ng                                           |                         |                                                                                                    |
|                                                                                                    |                                                                         |                                                                                                    |                                                                                                    | R                                                                                                    | Gt. 3000                                                                                                    |                                              | Wöcl                    | Arb. 2t. 40,0                                                                                                    |
|                                                                                                    |                                                                         |                                                                                                    |                                                                                                    | S                                                                                                    | td.lohn 1                                                                                                    | 23,55                                        | 5                       |                                                                                                    |
| Wolfgang<br>Hoher Weg<br>56626 And                                                                                                    | ernach                                                                  |                                                                                                    |                                                                                                    |                                                                                                    |                                                                                                    |                                              |                         |                                                                                                    |
| Brutto-Be zige                                                                                                    |                                                                         |                                                                                                    |                                                                                                    |                                                                                                    |                                                                                                    |                                              |                         | _                                                                                                    |
| Lohnant Beasidyrung                                                                                                    |                                                                         |                                                                                                    | Grheit 2                                                                                                    | Menge <sup>3</sup>                                                                                                    | Faidor <sup>3</sup>                                                                                                    | Prozentsal2                                  | 8+ 10V+ 100             | Bet                                                                                                    |
| 1012 Feigerte                                                                                                    | galoba                                                                  | Tarif                                                                                                    | Std                                                                                                    | 5 00                                                                                                    | 23,55                                                                                                    | 1                                            | LJ                      | 2.331,4                                                                                                    |
| 2951 Fahrtko                                                                                                    | stenzusch                                                               | uss, p.St                                                                                                    | aud.                                                                                                    | 0,00                                                                                                    | 23,00                                                                                                    | 1                                            | FJ                      | 130.0                                                                                                    |
| 3040 Gehalts                                                                                                    | verzicht,                                                               | mtl.                                                                                                    |                                                                                                    |                                                                                                    |                                                                                                    |                                              | LN                      | 120,0                                                                                                    |
| 3100 AG-Ante                                                                                                    | il WWL, 1f                                                              | d                                                                                                    |                                                                                                    |                                                                                                    |                                                                                                    |                                              | . L J                   | 6,0                                                                                                    |
| 4720 Betr.AV                                                                                                    | ,Geh.vz.l                                                               | fd,53Nr.6                                                                                                    | 3EStG                                                                                                    | 1002102303                                                                                                    |                                                                                                    | 2                                            | FN                      | 120,0                                                                                                    |
| 5000 Kurzarb                                                                                                    | eitergeld                                                               | 164                                                                                                    | Std                                                                                                    | 68,00                                                                                                    |                                                                                                    | 1                                            | FJ                      | 654,2                                                                                                    |
| 5200 bAV AG-                                                                                                    | Pflichtz,                                                               | 114                                                                                                    |                                                                                                    |                                                                                                    |                                                                                                    |                                              |                         | 18,0                                                                                                    |
| 5200 bAV AG-                                                                                                    | Pflichtz,                                                               | Ita                                                                                                    |                                                                                                    |                                                                                                    |                                                                                                    |                                              |                         | Geantieru                                                                                                    |
| 5200 bAV AG-                                                                                                    | vto                                                                     | Lohndeuer                                                                                                    | Kirchendeuer                                                                                                    | Solitia ritati va                                                                                                    | unching                                                                                                    |                                              | 1 1                     | Geantièru<br>3.239,5<br>Reamandaire acta                                                                                                    |
| 5200 bAV AG-<br>Heuerlocalumicheung<br>#* 50000<br>L 2.335                                                                                                    | 28                                                                      | Lahnabuar<br>21,33                                                                                                    | Krotendeur                                                                                                    | Solitia ritati ve.                                                                                                    | unching                                                                                                    |                                              |                         | Geamtieru<br>3.239,5<br>Iteurnediche Acti<br>21,3                                                                                                    |
| 5200 bAV AG-<br>Hear/Iocalanicheurg<br>#* Islane®<br>L 2.335                                                                                                    | 100  <br>28                                                             | Lonnabour 21,33                                                                                                    | Krot ende uer                                                                                                    | Solita ritit sex                                                                                                    | uchug                                                                                                    |                                              |                         | Geamtéru<br>3.239,5<br>Reamatiche Acti<br>21,3                                                                                                    |
| 5200 bAV AG-<br>Heurricativnicheung<br>#* 550010<br>L 2.335                                                                                                    | 28                                                                      | Lonnakuar  <br>21,33                                                                                                    | Kirch anda car                                                                                                    | Solita ritit ka                                                                                                    | uk.flug                                                                                                    |                                              |                         | Geamtéru<br>3.239,5<br>Rearnstitute Asti<br>21,3                                                                                                    |
| 5200 bAV AG-<br>Hear/Iotal+richeurg<br>#*   Storrig<br>L 2.335<br>?**   NV8/rtb                                                                                                    | NTD  <br>28                                                             | Lonnisuer<br>21,33                                                                                                    | Nothenski uw                                                                                                    | toisensisten<br>Kuidestag                                                                                                    | RVONT KG                                                                                                    | 2000                                         | Pičeba                  | Geamtéru<br>3.239,5<br>Rearnottoire Acto<br>21,3                                                                                                    |
| 5200 bAV AG-<br>Heentodatenicheung<br>#* 58eet6<br>L 2.335<br>P* xv8et05<br>L 3.61954                                                                                                    | NTD  <br>28<br>NV8100  <br>3.61954                                      | Lonnieuer  <br>21,33<br>/<br>#/6n/to  <br>2.335/28                                                                                                    | Nothensie uw  <br>                                                                                                    | tolesretes<br>Kvičetag<br>18683                                                                                                    | жлыд                                                                                                    | дибитид  <br>28,02                           | Pičeta<br>35,61         | Geam82n     Geam82n     3.239,5     Evannottiche Abzi     21,3     SV+ectiliche Abzi     467,6                                                                                                    |
| 5200 bAV AG-<br>Heeriosalenideung<br>#* beerio<br>L 2.335<br>** kidudo  <br>L 3.61954                                                                                                    | NTD  <br>28<br>NV8rdtb  <br>3.61954                                     | Lohnskuw  <br>21,33<br>/<br>#/6ntto  <br>2.33528<br>/                                                                                                    | Notranakuw  <br>PV-01/00  <br>3.619/54                                                                                                    | soitaritate.<br>Kvēcitag  <br>19693<br>'                                                                                           | жарар                                                                                                    | ##8#trg  <br>2802                            | 2 N<br>Piðetta<br>35,61 | 18,0<br>Geamièru<br>3.239,5<br>Hearnechtera acto<br>21,3<br>19 Heacht chaoto<br>21,3<br>19 Heacht chaoto<br>467,6                                                                                                    |
| 5200 bAV AG-<br>Heueriocalensiderung<br>#* Beerio<br>L 2.335<br>P* KVEnto L<br>J 3.61954                                                                                                    | 28<br>                                                                  | Linnsur<br>21,33<br>/<br>#8uto<br>2.33528                                                                                                    | Rochandeuw  <br>                                                                                                    | soitaritatian<br>ku-detrag  <br>19693<br>'                                                                                         | жлыд  <br>Лі-дый ид  <br>217,18                                                                                                    | Avienting  <br>2802                          | Piðetta<br>35,61        | Ge sant forc     Ge sant forc     G |
| 5200 bAV AG-           Hewerlocale michaning           #*         Steere           L         2.335           ?*         NV6rdb             L         3.61954                                                                                                    | NUD  <br>28<br>3.61954                                                  | Linnseuer  <br>21,33<br>/<br>2.335,26                                                                                                    | Notendeur<br>PV6n/to<br>3.619,54                                                                                                    | soite rister<br>kydeitag<br>18 693<br>'                                                                                            | Riđeti zg<br>217,16                                                                                                    | Av6ettis;<br>2802<br>'                       | Pi-0+83%                | 18,0     Geantéru     3.239,5     Beumstéru     21,3     SVectti chéolo     467,6     Xebolecti                                                                                                    |
| 5200 bAV AG-           Hear/totale/stokeng           It*         Identified           L         2,335           P*         iv/dentified           L         3,619,54           V         v/dentified           y*         v/dentified           widentified         v/dentified           Bareflotte         3,619,54                                                                                                    | NO 28<br>NO 28<br>NO 010 3. 61954<br>2. 33528                           | Unmhur  <br>21,33<br> <br> <br> <br> <br> <br> <br> <br> <br> <br> <br> <br> <br> <br> <br> <br> <br> <br>                                                                                                     | PV8ntbur<br>PV8ntb<br>3.61954<br>3.61954                                                                                                    | solaritista<br>IV-detra;<br>19693<br>,<br>Into-deta;<br>Into-deta;                                                                 | withing  <br>Riveleting  <br>21718  <br>Anto-Azoga<br>asserved<br>asserved                                                   | 2802<br>;<br>zicht >3                        | Pi-8+834<br>35,61       | 18,0<br>Geamtéru<br>3,239,5<br>Heurndtaine Acti<br>21,3<br>19<br>19<br>19<br>19<br>10<br>10<br>10<br>10<br>10<br>10<br>10<br>10<br>10<br>10                                                                                                    |
| 5200 bAV AG-           Noverformerichnung           #*         Issertio           L         2.335           N*         NvEnzb           L         3.61954               wirdendbeschertigung         Gesent Butte           Bewerforde         Lohnsteer                                                                                                    | NUD   28<br>NVOUD   3.61954<br>                                         | Unnikur  <br>21,33<br> <br>21,35,28<br> <br>21,335,28<br> <br>21,335,28<br> <br>21,335,28                                                                                                    | Notanabur<br>Prento<br>3.61954<br>3.61954<br>18683<br>21718                                                                                                    | tottarititika<br>kv2ektag<br>18693<br>-<br>-<br>-<br>-<br>-<br>-<br>-<br>-<br>-<br>-<br>-<br>-<br>-<br>-<br>-<br>-<br>-<br>-<br>-  | with Azoge<br>Micket ag  <br>217,18<br>Mith Azoge<br>Mathaver<br>With                                                                                                    | Arčetna  <br>2802<br>'                       | Pičeta<br>35,63         | 18,0     Geamtéru     3.239,5     Rearnation Actu     21,3     SVechtion Actu     467,6     Xeb-Vecke     2.750,5     Set     120,0     20.0                                                                                                    |
| 5200 bAV AG-<br>Heartostatenicheung<br>H* 580+76<br>L 2.335<br>P* N40400 L<br>3.61954<br>                                                                                                    | NOUD  <br>NOUD  <br>3.23954<br>3.33528<br>2133                          | Lonneuw  <br>2133<br>-<br>2.33528<br>-<br>3/6/ub<br>A/6etag<br>A/6etag                                                                                                    | Nothenskuw<br>PH-8ntto<br>3.61954<br>3.61954<br>19693<br>21718<br>2802                                                                                                    | soleantataa<br>xydeetag<br>18693<br>'<br>Lahnat B<br>9820 C<br>9840 V                                                              | Akiteg                                                                                                    | AKSettag  <br>2802<br>zicht bå               | Pi0+83<br>35,63         | 18,0     Gesenten     3.239,5     Exeministra     21,3     Sectoredet     467,6     460-Vector     2.750,5     Sectoredet     120,0     20,0                                                                                                    |
| 5200 bAV AG-           Hewer/scale-in-tolerung           #*         Baueld           L         2.335           ?*         NV-8rutb           L         3.61954           .         .           .         .           .         .           .         .           .         .           .         .           .         .           .         .           .         .           .         .           .         .           .         .           .         .           .         .           .         .           .         .           .         .           .         .           .         .           .         .           .         .           .         .           .         .           .         .           .         .           .         .           .         .           .         .           .         .           .                                                                                                    | NB  <br>28<br>3.61954<br>3.23954<br>2.33528<br>2133                     | Linneluw  <br>21,333<br>-<br>2,.33520  <br>2,.3350  <br>2,.3350  <br>2,.3550  <br>2,.35500  <br>2,.35500  <br>2,.35500  <br>2,.35500  <br>2,.35500  <br>2,.35500                                                                                                    | Rothandaur<br>PV-51070<br>3.61954<br>3.61954<br>18683<br>21718<br>2802<br>3561                                                                                                    | solaaritstaa<br>xv4eitrag<br>18 693<br>;<br>;<br>;<br>;<br>;<br>;<br>;<br>;<br>;<br>;<br>;<br>;<br>;<br>;<br>;<br>;<br>;<br>;<br>; | armag<br>NV&strag<br>217/18<br>                                                                                                    | aicetu;<br>2802<br>zicht bě                  | Pičeta<br>35,61         | 18,0<br>Ge antičer<br>3.239,5<br>Beam officine Acto<br>21,3<br>5<br>Strechti Cre Acto<br>467,6<br>2.750,5<br>5<br>5<br>120,0<br>20,0                                                                                                    |
| Keventocalensidenze     Keventocalensidenze     K* Stevento     L 2.335     V* (sweltocale)     L 3.61954     V* (sweltocale)     V* (sweltocale)     V* (sweltoc                                                                                                    | NB  <br>28<br>                                                          | Lühneluw           21,33           A/étub           2,.33528           Věhub           Věhub           Věhub           Věhub           Věhub           Věhub           Věhub           Věhub           Věhub           Věhub           Věhub           Věhub                                                                                                    | Notensbur<br>PV6ntb  <br>3.61954<br>3.61954<br>18663<br>21718<br>2802<br>3561<br>2000                                                                                                    | totenfilten<br>kvdettag<br>18.693<br>'<br>Lähet 19<br>9820 0<br>9820 V                                                             | aning<br>Notata<br>217/18<br>                                                                                                    | Arcetta;<br>2802<br>zicht b?                 | Piðatba<br>35,63        | 18,0<br>Generation<br>3.239,5<br>Beamstance<br>21,3<br>1,3<br>1,467,6<br>1,467,6<br>1,20,0<br>1,20,0<br>20,0                                                                                                    |
| Hear Totale in Ideal<br>Hear Totale in Ideal<br>Hear Totale in Ideal<br>Hear Totale in Ideal<br>Hear Totale in Ideal<br>Note that Ideal<br>Note that Ideal                                                                                                    | NUD  <br>28<br>NVOUTD  <br>3.61954<br>2.33528<br>2133<br>79226          | Litteriniaar<br>21,33<br>//<br>// Bruto<br>233528<br>// Battag<br>// Battag<br>// Ba                                                                                                    | PV8100<br>PV8100<br>3.61954<br><br><br><br><br><br><br>                                                                                                    | kvčetac<br>18 693<br>-<br>-<br>-<br>-<br>-<br>-<br>-<br>-<br>-<br>-<br>-<br>-<br>-<br>-<br>-<br>-<br>-<br>-<br>-                   | withing  <br>Redeting  <br>217,18<br>Anto-Azoga<br>essistrum<br>Sahaltaver<br>WL                                                                                                    | #Gettsg  <br>2802<br>zicht bð                | Pičeta<br>35,61         | 18,0<br>Geamieru<br>3,239,5<br>Ileur noticite Acci<br>21,3<br>Ileur noticite Acci<br>467,6<br>Xeto Vector<br>2,750,5<br>5et<br>120,0<br>20,0                                                                                                    |
| S200 bAV AG-                                                                                                    | xtb  <br>28<br>3.61954<br>3.33528<br>2133<br>79226                      | Lonnisur<br>21,33<br>-<br>2,335,28<br>-<br>-<br>-<br>-<br>-<br>-<br>-<br>-<br>-<br>-<br>-<br>-<br>-<br>-<br>-<br>-<br>-<br>-<br>-                                                                                                    | Nothendeuw<br>PV-8ntto<br>3.61954<br>19683<br>21718<br>2602<br>3561<br>2000<br>65426                                                                                                    | sotaritita<br>NV2etta;<br>19693                                                                                                    | akteg                                                                                                    | Avčetna  <br>2802<br>zicht bř                | Pičešta<br>35,61        | 18,0<br>Gesenten<br>3.239,5<br>Esourechters acc<br>21,3<br>5<br>Svechtichs Acc<br>467,6<br>2.750,5<br>5<br>120,0<br>20,0                                                                                                    |
| Heuritotalensideung<br>#* Boeid<br>L 2,335<br>P* KV6ntb L<br>3,61954<br>Wrdenbecketigzg<br>Geort Butb<br>BeverButb<br>Extension<br>Soldaritesschetigzg<br>BeverButb<br>Extension<br>Soldaritesschetigzg<br>BeverButb<br>Extension<br>Soldaritesschetigzg<br>BeverButb<br>Extension<br>Soldaritesschetigzg<br>BeverButb<br>Extension<br>Soldaritesschetigzg<br>BeverButb<br>Extension<br>Soldaritesschetigzg<br>BeverButb<br>Extension<br>Soldaritesschetigzg<br>BeverButb<br>Extension<br>Soldaritesschetigzg<br>BeverButb<br>Extension<br>Soldaritesschetigzg<br>BeverButb<br>Extension<br>Soldaritesschetigzg<br>BeverButb<br>Soldaritesschetigzg<br>BeverButb<br>Soldaritesschetigzg<br>BeverButb<br>Extension<br>Soldaritesschetigzg<br>BeverButb<br>Soldaritesschetigzg<br>BeverButb<br>Soldaritesschetigzg<br>Soldaritesschetigzg<br>Soldaritesscheti                                                                                                    | xtb  <br>28<br>3.61954<br>3.23954<br>2.33528<br>2133<br>79226           | Lonnisur<br>21,33<br>2,33528<br>2,33528<br>2,33528<br>5/6nzo<br>c/Gaing<br>R/ Getag<br>P/Gaing<br>W/L peart<br>KigAuschlung                                                                                                    | Notantéur<br>Prénuto  <br>3.61954<br>3.61954<br>10683<br>21719<br>2002<br>3561<br>2000<br>65426                                                                                                    | soite ristes<br>kvdet sg<br>18 693<br>,                                                                                            | armag<br>Niðettag<br>2171,6<br>VirðsAzoga<br>Jehaltaver<br>WL                                                                                                    | avčerna  <br>2802<br>zicht bř                | Piðeāx<br>35,61         | 18,0<br>Gelentično<br>3.239,5<br>Evernodicte Acti<br>21,3<br>5<br>5<br>5<br>5<br>5<br>5<br>5<br>5<br>5<br>5<br>5<br>5<br>5                                                                                                    |
| Keverlotatersideung     K* Steer6     L 2.335     Y* Nototo L     J. 3.61954     L 3.61954     Verlonde scheligung     Gesent Bruto     Lohnatuer     Kintensauer     Sidersitikauerlag     Buenfeht Babge     P. vers Zuk sch     Plankung Res     Carchen Res                                                                                                    | MB  <br>28<br>3.61954<br>3.23954<br>2.33528<br>2133<br>79226            | Linneisur<br>21,33<br>/<br>// 6tuto<br>2.3352/<br>/<br>// 6tuto<br>// 6tuto<br>//                                                                                           | Nothendeur<br>PV6/NDD  <br>3.61954                                                                                                    | som risten<br>xv-8etrag<br>18.693<br>-<br>-<br>-<br>-<br>-<br>-<br>-<br>-<br>-<br>-<br>-<br>-<br>-<br>-<br>-<br>-<br>-<br>-<br>-   | wing<br>Notits<br>217/18<br>Anto-Accop<br>Inderung<br>Bihalt aver<br>WL                                                                                                    | Arčetu;<br>2802<br>zicht bě                  | Pičetba<br>35,63        | 18,0<br>Ge wint Bru<br>3.239,5<br>Eleverne didole Acto<br>21,3<br>19-<br>19-<br>19-<br>19-<br>19-<br>19-<br>19-<br>19-                                                                                                    |
| Hever Totale relations<br>Hever Totale relations<br>It Isouri C<br>L 2, 335<br>It J 1000 C<br>L 3, 61954<br>L 3, 619544<br>L 3, 61954<br>L 3, 619544<br>L 3, 619544<br>L 3                               | <pre>wtb   28</pre>                                                     | Litenbur<br>21,33<br>-<br>-<br>-<br>-<br>-<br>-<br>-<br>-<br>-<br>-<br>-<br>-<br>-<br>-<br>-<br>-<br>-<br>-                                                                                                    | Notendeur<br>PV6ntto<br>3.61954<br><br><br><br><br><br><br>                                                                                                    | totorrista<br>18 693<br>-<br>Into de star<br>Innest (<br>9840 V                                                                    | RETES  <br>RETES  <br>217,18<br>Existence<br>Existence<br>Final taver<br>WL                                                                                                    | a/8etts 1<br>2802<br>                        | Piðatta<br>35,63        | 18,0<br>Geamtéru<br>3,239,5<br>Iteurnatione Acci<br>21,3<br>Iteurnatione Acci<br>467,6<br>2,750,5<br>56<br>120,0<br>20,0                                                                                                    |
| Heartformierstehnung<br>Heartformierstehnung<br>H Baurtformierstehnung<br>L 2.335<br>N <sup>a</sup> Nebruto<br>L 3.61954<br>,<br>Wrdendbeicheligung<br>Georet Bluto<br>Bauer Bruto<br>Löhnstuer<br>Kichensteur<br>Soldarliteurschlag<br>Rivert Zikisch<br>Pflerdung Reis<br>Derehnen Reis<br>Bark Postbannki                                                                                                    | NOUD  <br>3.23954<br>3.61954<br>3.33528<br>2133<br>79226                | Lonnisur<br>21,33<br>-<br>2,33528<br>-<br>2,33528<br>-<br>-<br>-<br>SV8ntp<br>Ar8etag<br>Ar8etag<br>Ar8eta | Nothendeuw<br>PV-8ntto<br>3.61954<br>19683<br>21718<br>2602<br>3561<br>2000<br>65426                                                                                                    | solearitities<br>kv2ettag<br>19693                                                                                                 | AKTRAG                                                                                                    | Avčetag  <br>2802<br>'<br>zicht bř           | Pičešta<br>35,61        |                                                                                                    |
| Hearlocatensideung<br>#* Boerd<br>L 2.335<br>P* KV6ntb L<br>J 3.61954<br>*<br>*<br>Wrdenbecketigzg<br>Geord Butb<br>Boord Butb<br>Dirkbentaur<br>Soldaristauchteg<br>Boordholle<br>Darken Res<br>Bark Postbank<br>Kreb DE28 370<br>** Tremenaumenten                                                                                                    | Ndl Deut<br>Ndl Deut                                                    | Lonniew 2133<br>2133<br>2.33528<br>2.33528<br>3V8n/co<br>Milenag<br>Milenag<br>Milenag<br>Will geamt<br>KigAuszhilung                                                                                                    | Nothendeur<br>Prénuto  <br>3.61954<br>3.61954<br>10693<br>21710<br>22002<br>3561<br>2000<br>65426                                                                                                    | Solizar12525<br>KV40etrag<br>19693<br>-<br>-<br>-<br>-<br>-<br>-<br>-<br>-<br>-<br>-<br>-<br>-<br>-                                | anteg<br>Notet ag<br>2177,8<br>'<br>Anto-Accop<br>Schaltaver<br>WL<br>Unei Z.s. ACKO<br>2,2 Bonnatad                                                                                                    | Arcettag  <br>2802<br>-<br>zicht ba          | Pičešta<br>35,61        |                                                                                                    |
| Heveriscale insidering<br>Heveriscale insidering<br>H = Stourd<br>L 2.335<br>I = Notation<br>L 3.61954<br>L 3.619544<br>L 3.619544<br>L 3 | ND  <br>28<br>3.61954<br>3.61954<br>3.23954<br>2.33528<br>2133<br>79226 | Linnshuw<br>21,33<br>/<br>// 6vtb<br>23352/8<br>/<br>SV6-ub<br>V/8etrag<br>W/8etrag<br>W/8etrag<br>W/8etrag<br>W/8etrag<br>W/8etrag<br>W/8etrag<br>V/8etrag<br>M/4etrag<br>// 5XXXX<br>/<br>/<br>/<br>/<br>/<br>/<br>/<br>/<br>/<br>/<br>/<br>/<br>/<br>/<br>/<br>/<br>/                                                                                                    | N0thattabur           PV61000           3.61954           3.61954           3.61954           2.1710           2.2022           3561           2000           65426                                                                                                    . | sote rists<br>kv4 et zg<br>18 693<br>'<br>Lavat P<br>9820 0<br>9840 V<br>SVAG<br>951                                               | mileg  <br>1217/18<br>217/18<br>isocrup<br>isocrup<br>isoc | A/5+Trg<br>2802<br>,<br>zicht b2<br>zicht b2 | Pičeđaj<br>35,63        | 18,0     Ge Minitéro     3.239,5     Breven editors Acco     21,3     19     194-chil che Acco     2.750,5     5e     120,0     20,0     20,0                                                                                                    |

#### Soll-Istentgelt

| für Januar 2022                                                                                                    | i) und Sais                                         | son-KUG                                    |                                                                      | 221                                                                                                    | Datu<br>Seite                                                                                                    | um:28.04.<br>e                                        |
|----------------------------------------------------------------------------------------------------|-----------------------------------------------------|--------------------------------------------|----------------------------------------------------------------------|----------------------------------------------------------------------------------------------------|----------------------------------------------------------------------------------------------------|-------------------------------------------------------|
| her Mill-States C-100 Eddes<br>Pare - 42 - 0004*                                                                                                    | 80                                                  |                                            |                                                                      | Derectrus<br>Automa<br>Standarde<br>Stunde<br>Faktorsch                                                            | ngsmodus<br>tische Ber<br>michung<br>wissel                                                                                                    | echnung                                               |
| Wolfgang Weber<br>Hoher Weg 5<br>56626 Andernach                                                                                                    |                                                     |                                            |                                                                      | Lohnsteue<br>Faktor<br>Sonstige /<br>Aus Gilstu<br>Aus Gilstu<br>Aus Gilstu<br>Aus Gilstu<br>Gularbeit<br>Monumioh | rklassefungsso<br>Nasfallstunden<br>nden Ein-Juus Hit<br>nden KUJG Hanken<br>nden KUJG Feierlag<br>nden Eingatt in Höhe<br>attunden<br>metunden                                            | as 3<br>gaid<br>a van KUG<br>177                      |
|                                                                                                    |                                                     |                                            |                                                                      |                                                                                                    |                                                                                                    |                                                       |
| A-Nr LA-Name<br>1000 Stundenlohn 1t. Tarif<br>1012 Peiertagglohn<br>1040 Gehaltswerzicht, mtl.<br>1000 AG-Anteil VML, Ifd<br>Entgeltausfall KUC                                                                                                    | Modus<br>Faktor<br>Faktor<br>Betrag<br>Betrag       | Faktor<br>23,55<br>23,55<br>23,55          | Wert<br>99,00<br>5,00                                                | Std<br>Std<br>Std                                                                                                  | 2.331,45<br>117,75<br>-120,00<br>1.601,40                                                                                                    | Istent<br>2.331<br>117<br>-120                        |
| A-Nr LA-Name<br>1000 Stundenlohn ht. Tarif<br>1012 Feiertanslohn<br>3040 Gehaltswerzicht, mtl.<br>3100 AG-Antesil VML, Idd<br>Entgeltausfall NUC<br>Summe Sollstunden<br>Summe<br>Rechnerischer Leistungssatz                                                                                                    | Modum<br>Faktor<br>Faktor<br>Betrag<br>Betrag       | Faktor<br>23,55<br>23,55<br>23,55          | Wert<br>99,00<br>5,00<br>68,00<br>172,00<br>104,00                   | Std<br>Std<br>Std<br>Std<br>Std<br>Std                                                                             | 2.331,45<br>117,75<br>-120,00<br>10,00<br>1.601,40<br>3.940,60<br>1.893,76                                                                                                    | Istent<br>2.331<br>117<br>-120<br>6<br>2.332<br>1.235 |
| A-Nr LA-Name<br>1000 Stundenlohn ht. Tarif<br>1012 Feiertanslohn<br>3040 Gehaltswerzicht, mtl.<br>3100 AG-Antesil VML, idd<br>Entgeltausfall MUG<br>Summe gebuchte Iststunden<br>Summe<br>Rechnerischer Leistungssatz<br>Unterschiedsbetrag rechnerischer Le<br>Durchschnittliche Leistung pro Stund<br>davon entfallen auf:<br>MUG | Modus<br>Faktor<br>Betrag<br>Betrag<br>Betrag<br>de | Faktor<br>23,55<br>23,55<br>23,55<br>23,55 | Wert<br>99,00<br>5.00<br>68,00<br>172,00<br>104.00<br>68.00<br>68,00 | Std<br>Std<br>Std<br>Std<br>Std<br>Std<br>Std<br>Std                                                               | Stilentgelt           2.331,45           117,75           -120,00           10,00           1601,40           3.940,60           1.893,76           654,26           9,62           654,26 | Istent<br>2.331<br>117<br>-122<br>-2.335<br>1.235     |

**Hinweis**: Der monatliche Gehaltsverzicht auf die betriebliche Altersvorsorge wird nicht gekürzt, da dies auf die fortlaufenden Zahlungen zum Vertrag Auswirkungen mit sich bringt. Im Zweifelfall klären Sie dies unbedingt dem Versicherungsunternehmen und ggf. mit der Bundesagentur für Arbeit, da die Kürzung auch Auswirkungen auf die Zahlung des Kurzarbeitergeldes mit sich bringt.

In unserem Übungsfall wird die Einzahlung auf den Vertrag weiterhin mit dem vollen Betrag von 120,00 EUR vorgenommen.

Übrigens: Die Zahlung des Fahrtkostenzuschusses hat keine Auswirkung auf die Berechnung des Kurzarbeitergeldes, selbst, wenn dieser gekürzt wird.

Frau Marianne Hild, Kostenstelle Verkauf, hat im Januar 2022 zusätzlich 6,5 Überstunden geleistet.

| N | lonatserfassun            | g - 7 Hi                    | ld, Marianne               |                 |             |                 | Hilfe-Bot<br>Corona                   |   |
|---|---------------------------|-----------------------------|----------------------------|-----------------|-------------|-----------------|---------------------------------------|---|
| , | fonat: 01/2022            | asst (Mandanteneinstellung) |                            |                 |             |                 |                                       |   |
| X | al 2021 Aug 2021 Sep 2021 | Okt 2021 Nov 2              | 2021 Dez 2021 Jan 2022 Fel | 0 2022   Mär 20 | 22 Apr 2022 | Mai 2022        | ] Jun 2022   Jul 2022   Aug 2022   Se | • |
| Γ | Lohnartname               | Wert                        | Kostenstelle               | Abw. Faktor     | Abw. Lohnv. | Zuord.<br>Monat | Bemerkung                             |   |
| • | Uberstd.grundverg.+FLA (  | 6,50 Std                    | 1000                       |                 |             | 01/2022         | l                                     | ^ |
| Γ |                           |                             |                            |                 |             |                 |                                       |   |

## Aufgabe 6

Frau Jeanette Beier ist erkrankt. Für sie liegt Ihnen eine Arbeitsunfähigkeitsbescheinigung vom 17.01.2022 bis einschließlich 21.01.2022 vor.

#### Lösung

Menüpunkt Erfassung ► Bewegungsdaten ► Kalender. Klicken Sie dann auf das Symbol Zeitraum erfassen 🗫.

| Zeitraum erfassen                                                                                        | ? ×                |
|----------------------------------------------------------------------------------------------------|--------------------|
| Zeitraum                                                                                                 |                    |
| Datum von (TT oder TT.MM.JJJJ): 17.01.2022 Datum bis (TT oder TT.MM.JJJJ) 21.0                           | 01.2022            |
| Fortschreibung der Unterbrechung übe                                                                     | r den Monat hinaus |
| Erfassung                                                                                                |                    |
| Ausfallschlüssel: Krankheit (Lohnfortzahlung)                                                            |                    |
| Lohnart:                                                                                                 |                    |
| - abweichend für 2. Monat:                                                                               |                    |
| - abweichend für 3. Monat:                                                                               | -                  |
| Anzahl Stunden:                                                                                          |                    |
| Anzahl Tage:                                                                                             |                    |
| Kostenstelle:                                                                                            |                    |
| Kostenträger:                                                                                            |                    |
| Abweichender Faktor:                                                                                     |                    |
| Abw. Lohnveränderung:                                                                                    |                    |
| Zusatzangaben                                                                                            |                    |
| Letzter Arbeitstag vor<br>Erkvankung (TT.MM.JJJJ): 14.01.2022 🔽 Es liegt eine Schädigung durch Dritte vo | x                  |
| Arbeitsunfähigkeitsbescheinigung: 📙 🛛 🖉 🗖 Abtretung nach §5 AAG wird erklärt:                            |                    |
| Notiz:                                                                                                   |                    |
|                                                                                                    | ^                  |
|                                                                                                    |                    |
|                                                                                                    | U                  |
| ,                                                                                                    |                    |
| OK Abbrechen Felder leeren Hilfe                                                                         |                    |

Hinterlegen Sie das zweite E-Bike als Firmenrad dem Mitarbeiter Goossens. Privatfahrten sind erlaubt.

| 9 Gossens, Mila - 01/2022 nic<br>Mitarbeiter Bearbeiten Ansicht Erfa | at abgerechnet / 480 Perm GmbH Lohn und Gehalt V.11.83 DATEV Hilfe-Center sen Auswertungen Abrechnung Kanzlei Extras Fenster Hilfe |
|----------------------------------------------------------------------|----------------------------------------------------------------------------------------------------|
| Obersicht -= ×                                                       |                                                                                                    |
| Digitale Personalakte Fi                                             | rmenrad - 9 Gossens, Mila                                                                                                    |
| Bewegungsdaten Bei                                                   | eichnung Bezeichnung: E-Bike Mako Perm 2 🖂 😭 🔐                                                                                     |
| Stammdaten     Personaldaten                                         | Erste Inbetriebnahme<br>des Fahrrads: 01/2022                                                                                      |
| b Sozialversicherung                                                 | Fahrradmarke: E-Bike Mako                                                                                                    |
| Genereitenereing     Genereitenereing     Genereitenereing           | Fahrradmodel: M9 City Professional (bis max: 25km/h)                                                                               |
| Entlohnung                                                           | Beschreibung: Farbe: schwarz, Serien-Nr. 5268594523UM 526                                                                          |
| Betriebliche Altersvorsorge     Besonderheiten                       | Nutzungsende:                                                                                                    |
| Pfändung Mutterschutz                                                | Nutzungsende beim<br>Mitarbeiter (MM/JJJJJ):                                                                                       |
| B Kurzarbeit                                                         | Ermittlung geldwerter Vorteil für Privatnutzung gemäß pauschaler Prozent-Methode                                                   |
| Altersteilzeit     Nettolohn                                         | Gültig ab:<br>Abrechnung der Privatnutzung                                                                                         |
| Firmenwagen Firmenrad Fahrtkostenzuschuss                            | Gehaltsumwandlung Betrag:                                                                                                    |

Alle Eingaben für den Monat Januar 2022 sind damit erfasst.

#### S. 490...... Wiederholungsübung Teil 2 - Monatsabschluss

#### Aufgabe 2

Führen Sie die Abrechnung aller Mitarbeiter für den Monat 01/2022 durch und senden Sie offene RZ-Aufträge.

#### Lösung

- 1 Menüpunkt Abrechnung ► Lohnabrechnung.... Klicken Sie anschließend auf Auswertungen ► Mitarbeiterauswertungen....
- 2 Menüpunkt Mandant ► Daten senden
- Die Musterlösungen finden Sie im Ordner Kap19\_01\_Januar\_2022
  - Lohn\_und\_Gehaltsabrechnungen\_Januar\_2022.pdf
  - Lohnkonten\_Mitarbeiter\_Januar\_2022.pdf
  - Diverse\_Mitarbeiterauswertungen\_Januar\_2022.pdf
  - Vorab\_SV-Nachweis\_DEÜV\_Januar\_2022.pdf

Schließen Sie den Monat Januar 2022 ab und senden Sie die offenen RZ-Aufträge.

#### Lösung

and the

- 1 Menüpunkt Abrechnung ► Monatsabschluss...
- 2 Menüpunkt Mandant ► Daten senden...
- Die Musterlösungen finden Sie im Ordner Kap19\_01\_Januar\_2022
  - Mandantenauswertungen\_Januar\_2022.pdf

#### Aufgabe 4

Kontrollieren Sie die Lohnsteuerbescheinigung Januar 2022 mit dem Lohnjournal und prüfen Sie die DÜ Beitragsnachweise mit dem Buchungsbeleg und übergeben Sie den Buchungsbeleg an die Finanzbuchhaltung.

#### Lösung

Menüpunkt Mandant ► Programmverbindungen ► Buchungsbelege erstellen und übergeben.... Wählen Sie den Januar 2022 aus.

### Aufgabe 5

Kontrollieren Sie über die Mandantenauswertungen den Leistungsantrag zum Kurzarbeitergeld sowie die Anlage LA zum KuG.

#### Lösung

1 Menüpunkt Auswertungen ► Mandantenauswertungen.... und Leistungsantrag Kug und Anlage LA Kug auswählen.

| rt der Au<br>landante                                              | swertung:                                                                                                    |      |                                                                                                    |                                                                          |                                         |                                                                                 |
|--------------------------------------------------------------------|----------------------------------------------------------------------------------------------------|------|----------------------------------------------------------------------------------------------------|--------------------------------------------------------------------------|-----------------------------------------|---------------------------------------------------------------------------------|
| andante                                                            | swertung.                                                                                                    |      |                                                                                                    |                                                                          |                                         |                                                                                 |
|                                                                    | nauswertungen                                                                                                    |      | -                                                                                                    | Nur aktı                                                                 | elle Auswertungen                       |                                                                                 |
| Manak                                                              | Die Massak                                                                                                    |      | _                                                                                                    |                                                                          |                                         |                                                                                 |
| Monat:                                                             | Bis Monat:                                                                                                    |      |                                                                                                    |                                                                          |                                         |                                                                                 |
| 2022                                                               | • 02/2022 •                                                                                                    |      |                                                                                                    |                                                                          |                                         |                                                                                 |
|                                                                    |                                                                                                    |      |                                                                                                    |                                                                          |                                         |                                                                                 |
|                                                                    |                                                                                                    |      |                                                                                                    |                                                                          |                                         |                                                                                 |
|                                                                    |                                                                                                    |      |                                                                                                    |                                                                          |                                         |                                                                                 |
| handen                                                             | e Auswertungen:                                                                                                    |      |                                                                                                    |                                                                          |                                         |                                                                                 |
| andant                                                             |                                                                                                    |      |                                                                                                    |                                                                          |                                         |                                                                                 |
| OI POULIN                                                          | Auswertung                                                                                                    | Pers | Monat                                                                                                    | VKZ                                                                      | DÜ-Status                               | Anzeigen                                                                        |
| 80                                                                 | Lohnjournal                                                                                                    | Pers | Monat<br>01/2022                                                                                                    | 006                                                                      | DÜ-Status                               | Anzeigen                                                                        |
| 80<br>80                                                           | Lohnjournal<br>Lohnjournal Jahresw.                                                                                                    | Pers | Monat<br>01/2022<br>01/2022                                                                                         | 006<br>006                                                               | DÜ-Status                               | Anzeigen<br>Drucken                                                             |
| 80<br>80<br>80                                                     | Lohnjournal<br>Lohnjournal Jahresw.<br>Meldeverlauf BNW                                                                                                    | Pers | Monat<br>01/2022<br>01/2022<br>01/2022                                                                              | VKZ<br>006<br>006<br>006                                                 | DÜ-Status                               | Anzeigen<br>Drucken                                                             |
| 80<br>80<br>80<br>80                                               | Lohnjournal<br>Lohnjournal Jahresw.<br>Meldeverlauf BNW<br>Leistungsantrag Kug                                                                                                    | Pers | Monat<br>01/2022<br>01/2022<br>01/2022<br>01/2022                                                                   | VKZ<br>006<br>006<br>006<br>006                                          | DÜ-Status                               | Anzeigen Drucken Volltextsuche                                                  |
| 80<br>80<br>80<br>80<br>80<br>80                                   | Auswertung<br>Lohnjournal<br>Lohnjournal Jahresw.<br>Meldeverlauf BNW<br>Leistungsantrag Kug<br>Anlage LA Kug                                                                                | Pers | Monat<br>01/2022<br>01/2022<br>01/2022<br>01/2022<br>01/2022                                                        | VKZ<br>006<br>006<br>006<br>006<br>006                                   | DÜ-Status                               | Anzeigen<br>Drucken<br>Volltextsuche<br>E-Mail senden                           |
| 80<br>80<br>80<br>80<br>80<br>80<br>80                             | Auswertung<br>Lohnjournal<br>Lohnjournal Jahresw.<br>Meldeverlauf BNW<br>Leistungsantrag Kug<br>Anlage LA Kug<br>Übersicht Zahlungen                                                         | Pers | Monat<br>01/2022<br>01/2022<br>01/2022<br>01/2022<br>01/2022<br>01/2022                                             | VKZ<br>006<br>006<br>006<br>006<br>006<br>006                            | DÜ-Status                               | Anzeigen<br>Drucken<br>Voltextsuche<br>E-Mal senden                             |
| 80<br>80<br>80<br>80<br>80<br>80<br>80<br>80                       | Auswertung<br>Lohnjournal<br>Lohnjournal Jahresw.<br>Meldeverlauf BNW<br>Leistungsantrag Kug<br>Übersicht Zahlungen<br>Dü-Protok. LStAnm.                                                    | Pers | Monat<br>01/2022<br>01/2022<br>01/2022<br>01/2022<br>01/2022<br>01/2022<br>01/2022                                  | VKZ<br>006<br>006<br>006<br>006<br>006<br>006<br>006                     | 00-Status                               | Anzeigen Drucken Voltextsuche E-Mail senden Dok.managemer                       |
| 80<br>80<br>80<br>80<br>80<br>80<br>80<br>80                       | Auswertung<br>Lohnjournal<br>Lohnjournal Jahresw.<br>Meldeverlauf BNW<br>Leistungsontrag Kug<br>Anlage LA Kug<br>Übersicht Zahlungen<br>DÜ-Protok, Estragan.                                 | Pers | Monat<br>01/2022<br>01/2022<br>01/2022<br>01/2022<br>01/2022<br>01/2022<br>01/2022<br>01/2022                       | VKZ<br>006<br>006<br>006<br>006<br>006<br>006<br>006<br>006              | DÜ-Status<br>verarbeitet<br>verarbeitet | Anzeigen<br>Drucken<br>Voltextsuche<br>E-Mail senden<br>Dok.managemen           |
| 80<br>80<br>80<br>80<br>80<br>80<br>80<br>80<br>80<br>80           | Auswertung<br>Lohnjournal<br>Lohnjournal Jahresw.<br>Meldeverlauf BNW<br>Leistungsontrog Kug<br>Anlage LA Kug<br>Übersicht Zahlungen<br>DÜ-Protok, LStAnm.<br>DÜ-Protok, Beitragan.<br>DEUV  | Pers | Monat<br>01/2022<br>01/2022<br>01/2022<br>01/2022<br>01/2022<br>01/2022<br>01/2022<br>01/2022                       | VKZ<br>006<br>006<br>006<br>006<br>006<br>006<br>006<br>006<br>006       | DO-Status<br>verarbeitet<br>verarbeitet | Anzeigen<br>Drucken<br>Voltextsuche<br>E-Mail senden<br>Dok.managemer<br>Export |
| 180<br>180<br>180<br>180<br>180<br>180<br>180<br>180<br>180<br>180 | Ausweitung<br>Lohnjournal<br>Lohnjournal Jahresw.<br>Meldeverlauf BNW<br>Leistungsenth og Kug<br>Anlage LA Kug<br>Übersicht Zahlungen<br>DÜ-Protok. Est-Anm.<br>DEÜV<br>DEUV Jetresmeldungen | Pers | Monat<br>01/2022<br>01/2022<br>01/2022<br>01/2022<br>01/2022<br>01/2022<br>01/2022<br>01/2022<br>01/2022<br>01/2022 | VKZ<br>006<br>006<br>006<br>006<br>006<br>006<br>006<br>006<br>006<br>00 | DU-Status<br>verarbeitet<br>verarbeitet | Anzeigen Drucken Voltextsuche E-Mail senden Dok.managemer Export                |

2 Klicken Sie auf die Schaltfläche Anzeigen.

# Antrag auf Kurzarbeitergeld (KuG), Seite 1

| 129805 / 480 /                                                                                                    | 006                                                                                                    |                                                                                                    | Bundesagentur für Arb                                                                                                    |
|----------------------------------------------------------------------------------------------------|----------------------------------------------------------------------------------------------------|----------------------------------------------------------------------------------------------------|----------------------------------------------------------------------------------------------------|
| Agentur für Arbeit                                                                                                    |                                                                                                    | L L                                                                                                    |                                                                                                    |
| Postanschrift                                                                                                    |                                                                                                    |                                                                                                    | Kug-Nr. (vgl. Bescheid zur Anzeige)                                                                                                    |
| (A/( X-))                                                                                                    |                                                                                                    |                                                                                                    | K54321890                                                                                                    |
| 20066 KODIETZ                                                                                                    |                                                                                                    |                                                                                                    | Arbeitsausfall-Nr.(vgl. Bescheid zur Anzeige                                                                                                    |
| Production According to A                                                                                                    |                                                                                                    | 3                                                                                                    | Betriebsnummer                                                                                                    |
| in deren Bezirk die Lohnab<br>(vgl. Bescheid zur Anzeige                                                                                                    | voeteineichen,<br>brechnungsstelle liegt<br>e)                                                                                                    |                                                                                                    | 76472352                                                                                                    |
| A ntra<br>dei                                                                                                    | g auf Kurzarbeite<br>r Sozialversicheru<br>- I                                                                                                    | rgeld (Kug) un<br>ungsbeiträge fi<br>Leistungsantra                                                                                                    | d pauschalierte Erstattung<br>ir die Bezieher von Kug<br>g -                                                                                                    |
| Angaben zum Antra                                                                                                    | agsteller                                                                                                    | _                                                                                                    | -                                                                                                    |
| Bezeichnung und Ansch                                                                                                    | hrift des Arbeitgebers                                                                                                    | Anschrift der L                                                                                                    | ohnabrechnungsstelle (wenn nicht am Betriebssitz)                                                                                                    |
| Perm GmbH<br>Löhrstraße 45<br>56068 Koblenz                                                                                                    |                                                                                                    |                                                                                                    |                                                                                                    |
| Telefon-Nr.                                                                                                    | Telefax-Nr.                                                                                                    | E-Mail                                                                                                    |                                                                                                    |
| IBAN                                                                                                    |                                                                                                    | Kreditinsätut                                                                                                    |                                                                                                    |
| DE29 5705 0120 0                                                                                                    | 138 4431 06                                                                                                    | Sparkass                                                                                                    | Koblerz                                                                                                    |
| Angaben zum Kug<br>Idh/Wir beantrage(n) di<br>Sozialversicherungsbeit<br>Arbeitnehmerinnen                                                                                                    | und Erstattung SV-Be<br>e Auszahlung des Kug und d<br>träge für die in der/den beige                                                                                                    | iträge Korre<br>die pauschalierte Erstatt<br>efügten Abrechnungslist                                                                                                    | ittur-Leistungsantrag 🔯 Zutrefferdes bite arkreuze<br>ung der darauf enttallenden<br>e(n) (Vordruck Kug 108) aufgeführten                                                                                                    |
| Angaben zum Kug<br>Idn/Wir beantrage(n) di<br>Sozialversicherungsbei<br>Arbeitnehmer/innen<br>2 des Betriebes<br>Gesamtzahl der dort Be                                                                                                    | und Erstattung SV-Be<br>e Auszahlung des Kug und d<br>träge für die in der/den beige<br>der Betriebsabteilur<br>eschäftigten                                                                                                    | iträge Kore<br>die pauschalierte Erstatt<br>dügten Abrechnungslist                                                                                                    | ktur-Leistungsantrag Zureflendes bize ankreuz<br>ung der darauf entblienden<br>e(n) (Vordruck Kug 108) aufgeführten                                                                                                    |
| Angaben zum Kug<br>or Wir beantrage(n) di<br>Sozialver sicherungsbeil<br>Arbeitnehmer/innen<br>of des Betriebes<br>Gesamtzahl der dort Be<br>Anzahl Kurzarbeitende:                                                                                                    | und Erstattung SV-Be<br>e Auszehlung des Kug und d<br>träge für die in der/den beige<br>der Betriebsabteilur<br>eschäftigten                                                                                                    | iträge kore<br>Sie pauschalierte Enstatt<br>Sligten Abrechnungslist<br>ng:<br>-<br>1weiblich                                                                                                    | ittur-Leistungsantrag 🖾 Zutrefindes bite orknaue<br>ung der darauf enttallenden<br>e(n) (Vordnuck Kug 108) autgeführten<br>divers ohne Angabe                                                                                                    |
| Angaben zum Kug<br>TatWir beantrage(n) di<br>Soziaversicherungsbei<br>Arbeitnehmerinnen<br>Z des Betriebes<br>Gesamtzahl der dort Be<br>Anzahl Kurzarbeitende:                                                                                                    | und Erstattung SV-Be<br>e Auszahlung des Kug und d<br>träge für die in der/den beige<br>der Betriebsabteilur<br>eschäftigten                                                                                                    | iträge kore<br>Se pauschalierte Erstatt<br>stügten Abrechnungslist<br>ng:<br><br><br>weiblich                                                                                                    | ktur-Leistungsantrag Zureflendes bite ankreuer<br>ung der darauf entbillenden<br>e(n) (Vordruck Kug 108) aufgeführten<br>divers ohne Angabe                                                                                                    |
| Angaben zum Kug<br>TotWir beantrage(n) di<br>Soziaversicherungsbei<br>Arbeitnehmerinnen<br>C des Betriebes<br>Gesamtzahl der dort Be<br>Anzahl Kurzarbeitende:                                                                                                    | und Erstattung SV-Be<br>e Auszahlung des Kug und e<br>träge für die in der/den beige<br>der Betriebsabteilur<br>eschäftigten<br>1 männlich<br>Summe Soll-Entg<br>(Spalte 4 Vordruck Kug                                                                                                    | iträge kore<br>Se pauschalierte Erstatt<br>stügten Abrechnungslist<br>ng:<br><br><br>weiblich<br>pett<br>108) (1)                                                                                                    | ittur-Leistungsantrag Zutrefendes bite arkreuze<br>ung der darauf enttallenden<br>e(n) (Vordnuck Kug 108) aufgeführten<br>                                                                                                    |
| Angaben zum Kug<br>TotWir beantrage(n) di<br>Soziaversicherungsbei<br>Arbeitnehmerinnen<br>C des Betriebes<br>Gesamtzahl der dort Be<br>Anzahl Kurzarbeitende:                                                                                                    | und Erstattung SV-Be<br>e Auszahlung des Kug und e<br>träge für die in der/den beige<br>der Betriebsabteilur<br>eschäftigten<br>1 männlich<br>Summe Soll-Entg<br>(Spalte 4 Vordruck Kug<br>8.214, 80                                                                                                    | iträge kore<br>Se pauschallerte Erstat<br>stügten Abrechnungslist<br>ng:<br><br><br><br>weiblich<br>pelt<br>108) (1)                                                                                                    | ittur-Leistungsantrag Zutrefendes bite arkreuze<br>ung der darauf enttallenden<br>e(n) (Vordnuck Kug 108) aufgeführten<br>divers ohne Angabe<br>Summe Ist-Entgelt<br>Spake 5 Vordnuck Kug 108)<br>4.621,48                                                                                                    |
| Angaben zum Kug<br>anWir beantrage(n) di<br>Soziaversicherungsbei<br>Arbeitnehmerlinnen<br>C des Betriebes<br>Gesamtzahl der dort Be<br>Anzahl Kurzarbeitende:<br>Abrechnungsmonat                                                                                                    | und Erstattung SV-Be<br>e Auszehlung des Kug und e<br>träge für die in der/den beige<br>der Betriebsabteilur<br>eschäftigten<br>1 männlich<br>Summe Soll-Entg<br>(Spalte 4 Vordruck Kug<br>8.214, 60                                                                                                    | iträge kore<br>Sie pauschallerte Erstet<br>stügten Abrechnungslist<br>-<br>1 weiblich<br>pett<br>108) (1)                                                                                                    | ittur-Leistungsantrag     Zutrefindes bite arkreuze       ung der darauf enttallenden<br>e(n) (Vordnuck Kug 108) aufgeführten       divers     ohne Angabe       Summe Ist-Entgelt       Spake 5 Vordnuck Kug 108)       4.621,48       01/2022                                                                                |
| Angaben zum Kug<br>anWir beantrage(n) di<br>Soziaversicherungsbei<br>Arbeitnehmer/innen<br>a des Betriebes<br>Gesamtzahl der dort Be<br>Anzahl Kurzarbeitende:<br>Abrechnungsmonat<br>Kug:                                                                                                    | und Erstattung SV-Be<br>e Auszahlung des Kug und d<br>träge für die in der/den beige<br>der Betriebsabteilur<br>eschäftigten<br>1 männlich<br>Summe Soll-Entig<br>(Spalte 4 Vordruck Kug<br>8.214, 80                                                                                                    | iträge kore<br>Se pauschalierte Erstet<br>stugten Abrechnungslist<br>-<br>1 weiblich<br>108) (<br>)                                                                                                    | ittur-Leistungsantrag     Zutrefiendes bite arkreuze       ung der darauf enttslienden<br>e(n) (Vordruck Kug 108) aufgeführten       divers     ohne Angabe       Summe Ist-Entgelt       Späte 5 Vordruck Kug 108)       4.621,48       01/2022       1.308,71                                                                |
| Angaben zum Kug<br>or Wir beantrage(n) di<br>Soziaversicherungsbei<br>Arbeitnehmer/innen<br>of des Betriebes<br>Gesamtzahl der dort Be<br>Anzahl Kurzarbeitende:<br>Abrechnungsmonat<br>Kug:<br>Pauschalisierte SV-Erst                                                                                                    | und Erstattung SV-Be<br>e Auszahlung des Kug und d<br>träge für die in der/den beige<br>der Betriebsabteilur<br>eschäftigten<br>1 märnlich<br>Summe Soll-Entig<br>(Spelte 4 Vordruck Kug<br>8.214, 80<br>tattung:                                                                                                    | iträge kore<br>Se pauschalierte Erstet<br>stugten Abrechnungslist<br>ng:<br><br><br>                                                                                                    | ittur-Leistungsantrag     Zutrefiendes bite ankreuze       ung der darauf enttslienden<br>e(n) (Vordruck Kug 108) aufgeführten       divers     ohne Angabe       Summe Ist-Entgelt       Späte 5 Vordruck Kug 108)       4.621,48       01/2022       1.308,71       540,44                                                   |
| Angaben zum Kug<br>av Wir beantrage(n) di<br>Soziaversicherungsbei<br>Arbeitnehmer/innen<br>a des Betriebes<br>Gesamtzahl der dort Be<br>Anzahl Kurzarbeitende:<br>Abrechnungsmonat<br>Kug<br>Pauschalisierte SV-Erst<br>Pauschalisierte SV-Erst                                                                                                    | und Erstattung SV-Be<br>e Auszahlung des Kug und d<br>träge für die in der/den beige<br>der Betriebsabteilur<br>eschäftigten<br>1 männlich<br>Summe Soll-Entg<br>(Spelte 4 Vordruck Kug<br>8, 214, 80<br>tattung:<br>tattung:                                                                                                    | iträge hore<br>Sie pauschalierte Erstet<br>Siegen Abrechnungslist<br>ng:                                                                                                    | itur-Leistungsantrag     Zutrefiendes bize ankreuze       ung der darauf enttallenden<br>e(n) (Vordruck Kug 108) aufgeführten       divers     ohne Angabe       Summe Ist-Entgelt       Späte 5 Vordruck Kug 108)       4.621,48       01/2022       1.308,71       540,44       0,00                                         |
| Angaben zum Kug<br>av Wir beantrage(n) di<br>Soziaversicherungsbei<br>Arbeitnehmerlinnen<br>C des Betriebes<br>Gesamtzahl der dort Be<br>Anzahl Kurzarbeitende:<br>Abrechnungsmonat<br>Kug:<br>Pauschalisierte SV-Ersi<br>Gesamtbetrag:                                                                                                    | und Erstattung SV-Be<br>e Auszahlung des Kug und d<br>träge für die in der/den beige<br>der Betriebsabteilur<br>eschäftigten<br>1 männlich<br>Summe Soll-Entg<br>(Spalte 4 Vordruck Kug<br>(Spalte 4 Vordruck Kug<br>8.214, 80<br>tattung:<br>tattung:                                                                                                    | iträge kore<br>Se pauschallerte Erstet<br>stügten Abrechnungslist<br>-<br>1 weiblich<br>nett<br>108) (                                                                                                    | ittur-Leistungsantrag       Zutrefiendes bite ankreuze         ung der darauf enttallenden<br>e(n) (Vordnuck Kug 108) aufgeführten         divers       ohne Angabe         Summe Ist-Entgelt         Späte 5 Vordnuck Kug 108)         4.621,48         01/2022         1.308,71         540,44         0,00         1.849,15 |
| Angaben zum Kug<br>IntWir beantrage(n) di<br>Soziaversicherungsbei<br>Arbeitnehmerinnen<br>[2] des Betriebes<br>Gesamtzahl der dort Be<br>Anzahl Kurzarbeitende:<br>Abrechnungsmonat<br>Kug<br>Pauschalisierte SV-Ersi<br>Gesamtbetrag:<br>Erklärung                                                                                                    | und Erstattung SV-Be<br>e Auszahlung des Küg und d<br>träge für die in der/den beige<br>der Betriebsabteilur<br>eschäftigten<br><u>1</u> märmlich<br>Summe Soll-Entg<br>(Spalte 4 Vordruck Küg<br>8. 214, 80<br>tattung:<br>tattung bei Weberbildung:                                                                                                    | iträge hore<br>lie pauschalierte Erstatt<br>stügten Abrechnungslist<br>-<br>1 weiblich<br>los) (                                                                                                    | ittur-Leistungsantrag     Zutrefendes bite arkreuze       ung der darauf enttallenden<br>e(n) (Vordnuck Kug 108) aufgeführten                                                                                                    |
| Angaben zum Kug<br>anwir beantrage(n) di<br>Soziaversicherungsbei<br>Arbeitnehmerinnen<br>des Betriebes<br>Gesamtzahl der dort Bi<br>Anzahl Kurzarbeitende:<br>Abrechnungsmonat<br>Kug<br>Pauschalisierte SV-Ersi<br>Gesambetrag:<br>Erklärung<br>1. Ich/Wir bestätge(n),<br>sorgfäßiger Früfun<br>und des Tikerkbattet. V<br>empfangsberechtigte                                                                                                  | und Erstattung SV-Be<br>e Auszahlung des Kug und d<br>träge für die in der/den beige<br>der Betriebsabteilur<br>eschäftigten<br>1 männlich<br>Summe Soll-Entg<br>(Spalte 4 Vordruck Kug<br>(Spalte 4 Vordruck Kug<br>8.214, 80<br>tattung:<br>tattung:<br>tattung bei Weiterbildung:<br>dass die Angaben im Leid<br>g und unter Beschtung:<br>dass die Angaben im Leid<br>g und unter Beschtung:                                                                                         | tträge kore<br>lie pauschallerte Erstat<br>stügen Abrechnungslist<br>ne:<br>1 weiblich<br>1 weiblich<br>1 weiblich<br>1 weiblich<br>108) (1<br>2 met<br>stungsantrag und in d<br>der "Hinweise zur<br>5 met Nicksie zur<br>5 met Nicksie zur<br>5 met Nick | ittur-Leistungsantrag ⊠ Zutrefindes bite arkreuze<br>ung der darauf enttallenden<br>e(n) (Vordnuck Kug 108) autgeführten<br>                                                                                                    |
| Angaben zum Kug<br>IntWir beantrage(n) di<br>Soziaversicherungsbei<br>Arbeitnehmerinnen<br>Z des Betriebes<br>Gesamtzahl der dort Bi<br>Anzahl Kurzarbeitende:<br>Anzahl Kurzarbeitende:<br>Abrechnungsmonat<br>Kug<br>Pauschalisierte SV-Ersi<br>Gesamtbetrag:<br>Erklärung<br>1. Ich/Wir bestitiger (n),<br>sorgfähiger Frühlarte<br>richt aufgeführt. W<br>empfangsberechtigte<br>2. Ich/Wir bestitige(n),<br>zum Kug-Bezug ben<br>über Kug"-). | und Erstattung SV-Be<br>e Auszahlung des Kug und d<br>träge für die in der/den beige<br>der Betriebsabteilur<br>eschäftigten<br>1 männlich<br>Summe Soll-Entg<br>(Spalte 4 Vordruck Kug<br>(Spalte 4 Vordruck Kug<br>8. 214, 80<br>tattung:<br>tattung:<br>tattung bei Weiterbildung:<br>dass die Angaben im Leie<br>g und unter Beachtung<br>s über Kug* gemacht wur<br>on der Agentar für Arbei<br>n Arbeitnehmetimen ausge<br>dass der für die einzelner<br>echtigenden Gründen berul | iträge kore<br>lie pauschalierte Erstatt<br>stügten Abrechnungslist<br>ng:<br><br><br><br><br>                                                                                                    | ittur-Leistungsantrag ⊠ Zutrefendes bite arkreuze<br>ung der darauf enttallenden<br>e(n) (Vordnuck Kug 108) autgeführten<br>                                                                                                    |

# Anlage zum Leistungsantrag

| Kug-Al     | prechnungsliste / Pauschalierte St<br>je zum Leistungsantrag<br>eklur-Abrechnungsiste                                        | V-Erstattung                               |                              |                             |                                       | Kug-Nr.<br>K5432189<br>Arbeitsaus<br>AA-12349<br>Betriebsnu<br>76472352 | 90<br>fallnummer<br>567<br>immer              | 123<br>Seite<br>1<br>Abrechnungsm<br>01/2022         | 0805 / 480 / 00                                                                           |
|------------|----------------------------------------------------------------------------------------------------|--------------------------------------------|------------------------------|-----------------------------|---------------------------------------|-------------------------------------------------------------------------|-----------------------------------------------|------------------------------------------------------|-------------------------------------------------------------------------------------------|
| Lfd<br>Nr. | Name, Vorname<br>Personainr, Versicherungsnr.<br>Faktor<br>Personalveränderung                                               | Leistungsart Stunden<br>je<br>Leistungsart | Soll-Entgelt<br>(ungerundet) | Ist-Entgelt<br>(ungerundet) | StKI 1<br>und LS <sup>2</sup><br>BM 3 | Rechnerischer<br>Leistungssatz<br>Soll-Entgelt                          | Rechnerischer<br>Leistungssatz<br>Ist-Entgelt | Durchschnittl.<br>Leistung<br>pro Stunde             | Auszuzahlendes Kug<br>SV-Beitragserstattung<br>SV-Beitragserstattung<br>bei Weiterbildung |
| 1          | 2<br>Wegmann, Marion<br>00003 58251183W653                                                                                   | 3<br>KUG 80,00                             | 4<br>4.274,20                | 5<br>2.286,20               | 6<br>1 2<br>1                         | 7<br>1.617,75                                                           | 8<br>963,3                                    | 9<br>0 8,18                                          | 10<br>654,45<br>299,00<br>0,00                                                            |
| 2          | Weper, Welfgang<br>00004 63250473s226                                                                                        | NUG 68,00                                  | 3.940,60                     | 2.335,28                    | 1                                     | 1.893,76                                                                | 1.239,5                                       | v 9,62                                               | 654,26<br>241,44<br>0,00                                                                  |
|            | Übertrag/Summe: 8.214,80 4.621,48 Übertrag/Summe Auszuzeltendes kuß:<br>Übertrag/Summe SV-Betragesetattung bie Verbeiholdung |                                            |                              |                             |                                       |                                                                         |                                               | zahlendes KuG:<br>tragserstattung:<br>Weiterbildung: | 1.308,7<br>540,4<br>0,0                                                                   |